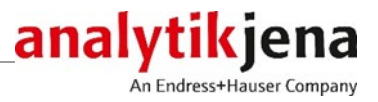

Bedienungsanleitung

ASpect PQ Software für ICP-OES

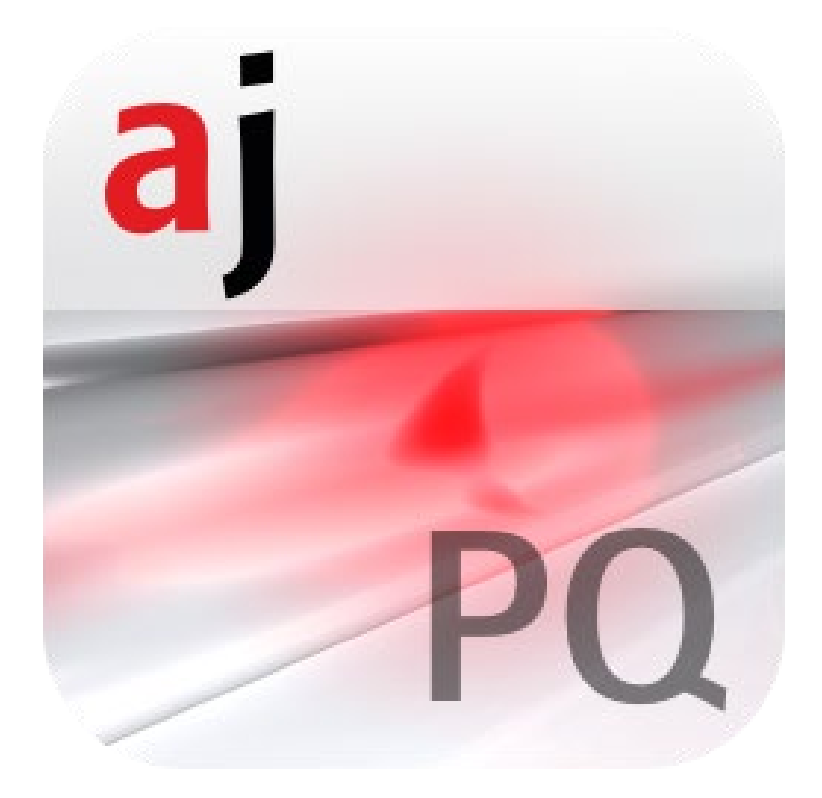

| Hersteller | Analytik J<br>Konrad-Z<br>07745 Je<br>Telefon<br>Fax<br>E-Mail | ena GmbH+Co. KG<br>use-Str.1<br>na • Deutschland<br>+ 49 3641 77 70<br>+ 49 3641 77 9279<br>info@analytik-jena.com     |
|------------|----------------------------------------------------------------|----------------------------------------------------------------------------------------------------|
| Service    | Analytik J<br>Konrad-Z<br>07745 Je<br>Telefon<br>Fax<br>E-Mail | ena GmbH+Co. KG<br>use-Str. 1<br>na•Deutschland<br>+ 49 3641 77 7407<br>+ 49 3641 77 7449<br>service@analytik-jena.com |

Allgemeine Informationen http://www.analytik-jena.com

| Dokumentationsnummer   | 13-5850-013-23            |
|------------------------|---------------------------|
| Ausgabe                | B (06/2023)               |
| Ausführung der Techni- | Analytik Jena GmbH+Co. KG |
| schen Dokumentation    |                           |

# Inhalt

| 1.1Starten und Beenden von ASpect PQ1.1.1ASpect PQ starten1.1.2ASpect PQ in zweiter Instanz öffnen1.1.3ASpect PQ sperren1.1.4ASpect PQ beenden1.2Allgemeine Bedienhinweise1.2.1Die Arbeitsoberfläche1.2.2Die Hilfefunktion1.2.3Die Übersicht über Menü-, Werkzeug- und Symbolleiste1.2.4Häufig verwendete Bedienelemente                                                              | 7<br>7<br>11<br>11<br>11<br>11<br>12<br>13<br>15<br>19<br>20<br>22<br>22 |
|----------------------------------------------------------------------------------------------------|--------------------------------------------------------------------------|
| 1.1.1ASpect PQ starten1.1.2ASpect PQ in zweiter Instanz öffnen1.1.3ASpect PQ sperren1.1.4ASpect PQ beenden1.2Allgemeine Bedienhinweise1.2.1Die Arbeitsoberfläche1.2.2Die Hilfefunktion1.2.3Die Übersicht über Menü-, Werkzeug- und Symbolleiste1.2.4Häufig verwendete Bedienelemente                                                                                                  | 7<br>11<br>11<br>11<br>11<br>11<br>12<br>13<br>15<br>19<br>20<br>22      |
| 1.1.2       ASpect PQ in zweiter Instanz öffnen         1.1.3       ASpect PQ sperren         1.1.4       ASpect PQ beenden         1.2       Allgemeine Bedienhinweise         1.2.1       Die Arbeitsoberfläche         1.2.2       Die Hilfefunktion         1.2.3       Die Übersicht über Menü-, Werkzeug- und Symbolleiste         1.2.4       Häufig verwendete Bedienelemente | 11<br>11<br>11<br>11<br>12<br>13<br>15<br><b>19</b><br>20<br>22          |
| 1.1.3       ASpect PQ sperren         1.1.4       ASpect PQ beenden         1.2       Allgemeine Bedienhinweise         1.2.1       Die Arbeitsoberfläche         1.2.2       Die Hilfefunktion         1.2.3       Die Übersicht über Menü-, Werkzeug- und Symbolleiste         1.2.4       Häufig verwendete Bedienelemente                                                         | 11<br>11<br>11<br>12<br>13<br>15<br>20<br>22                             |
| 1.1.4       ASpect PQ beenden                                                                                                    | 11<br>11<br>12<br>13<br>15<br>15<br>20<br>22                             |
| <ul> <li>1.2 Allgemeine Bedienhinweise</li> <li>1.2.1 Die Arbeitsoberfläche</li> <li>1.2.2 Die Hilfefunktion</li> <li>1.2.3 Die Übersicht über Menü-, Werkzeug- und Symbolleiste</li> <li>1.2.4 Häufig verwendete Bedienelemente</li> <li>2 Worksheet verwalten</li> </ul>                                                                                                    | 11<br>11<br>12<br>13<br>15<br>19<br>20<br>22                             |
| <ol> <li>Die Arbeitsoberfläche</li> <li>Die Hilfefunktion</li> <li>Die Übersicht über Menü-, Werkzeug- und Symbolleiste</li> <li>Die Übersicht über Menü-, Werkzeug- und Symbolleiste</li> <li>Häufig verwendete Bedienelemente</li> <li>Worksheet verwalten</li> </ol>                                                                                                    | 11<br>12<br>13<br>15<br>15<br>20<br>22                                   |
| <ul> <li>1.2.2 Die Hilfefunktion</li> <li>1.2.3 Die Übersicht über Menü-, Werkzeug- und Symbolleiste</li> <li>1.2.4 Häufig verwendete Bedienelemente</li> <li>2 Worksheet verwalten</li> </ul>                                                                                                    | 12<br>13<br>15<br>19<br>20<br>22                                         |
| 1.2.3       Die Obersicht über Menu-, werkzeug- und Symbolieiste         1.2.4       Häufig verwendete Bedienelemente         2       Worksheet verwalten                                                                                                    | 13<br>15<br><b>19</b><br>20<br>22                                        |
| 1.2.4     Haung verwendete Bedienelemente       2     Worksheet verwalten                                                                                                    | 15<br>19<br>20<br>22                                                     |
| 2 Worksheet verwalten                                                                                                    | <b>19</b><br>20<br>22                                                    |
|                                                                                                    | 20<br>22                                                                 |
| 2.1   Worksheet neu erstellen                                                                                                    | 22<br>                                                                   |
| 2.2 Worksheet editieren                                                                                                    | 22                                                                       |
| 2.3 Worksheet löschen                                                                                                    | ∠∠                                                                       |
| 2.4 Worksheet laden                                                                                                    | 23                                                                       |
| 3 Methoden                                                                                                    | 24                                                                       |
| 3.1 Methoden erstellen, speichern und laden                                                                                                    | 24                                                                       |
| 3.1.1 Neue Methode erstellen                                                                                                    | 24                                                                       |
| 3.1.2 Methode speichern                                                                                                    | . 25                                                                     |
| 3.1.3 Methode laden                                                                                                    | 26                                                                       |
| 3.2 Einstellungen der Methodenparameter                                                                                                    | 27                                                                       |
| 3.2.1 Auswahl der Analysenlinien – Karte Linien                                                                                                    | 27                                                                       |
| 3.2.2 Parameter für Plasma und Transferoptik einstellen – Karte Plasma                                                                                                    | 34                                                                       |
| 3.2.3 Einstellungen zum Probentransport – Karte Probenzufuhr                                                                                                    | 35                                                                       |
| 3.2.4 Peaks auswerten – Karte Auswertung                                                                                                    | 37                                                                       |
| 3.2.5 Kalibrierparameter eingeben – Karte Kalib                                                                                                    | 41                                                                       |
| 3.2.6 Statistische Auswertungen spezifizieren – Karte Statistik                                                                                                    | 47                                                                       |
| 3.2.7 Qualitätskontrollproben für QL-Karten spezifizieren – Karte QLS                                                                                                    | 49                                                                       |
| 3.2.0 Qualitatskontrolle in der Sequenz spezifizieren – Karte Aucasha                                                                                                    | DZ                                                                       |
| J.Z.J Ausgaberonnate für Ergebnisse spezifizieren - Karte Ausgabe                                                                                                    | . 94                                                                     |
| 4 Sequenzen                                                                                                    | 57                                                                       |
| 4.1 Sequenzen erstellen, speichern, öffnen                                                                                                    | . 57                                                                     |
| 4.2 Dialogfunktionen im Fenster Sequenz                                                                                                    | . 59                                                                     |
| 4.3 Proben und Aktionsfolgen für die Sequenz zusammenstellen                                                                                                    | 60                                                                       |
| 4.3.1 Sonderaktionen in die Sequenz einfügen                                                                                                    | 62                                                                       |
| 4.3.2 Elemente/Linien für eine Probenanalyse/Aktion auswahlen                                                                                                    | 63                                                                       |
| 5 Probeninformationsdaten                                                                                                    | 65                                                                       |
| 5.1 Probeninformationsdaten erstellen, speichern und öffnen                                                                                                    | 65                                                                       |
| 5.2 Informationsdaten für Proben und QC-Proben spezifizieren                                                                                                    | 66                                                                       |
| 5.2.1 Karte Probeninformation                                                                                                    | . 66                                                                     |
| 5.2.2 Karte QC-Probeninformation                                                                                                    | . 67                                                                     |
| 5.2.3 Probeninformationen spezifizieren                                                                                                    | . 68                                                                     |
| 6 Analysen durchführen / Ergebnisse berechnen                                                                                                    | 69                                                                       |
| 6.1 Übersicht der Menübefehle und Schaltflächen zum Starten der Analysen im                                                                                                    |                                                                          |
| Hauptfenster                                                                                                    | 69                                                                       |
| 6.2 Plasma zünden/Plasma löschen                                                                                                    | 69                                                                       |
| 6.3 Analyse starten                                                                                                    | 71                                                                       |
| 6.4 Analysenablauf unterbrechen/fortsetzen                                                                                                    | 74                                                                       |
| 6.5 Aktionen der Sequenz wiederholen                                                                                                    | . 74                                                                     |

| 6.6              | Analysenergebnisse neuberechnen                                           | 75                                    |
|------------------|---------------------------------------------------------------------------|---------------------------------------|
| 6.7              | Messungen parallel zur laufenden Analyse auswerten (Offline-Modus)        | 78                                    |
| 6.8              | Anzeige der Ergebnisse und des Analysenfortschritts im Hauptfenster       | 78                                    |
| 6.8.1            | Karte Sequenz/Ergebnisse                                                  | 79                                    |
| 6.8.2            | Karte Sequenz                                                             | 79                                    |
| 6.8.3            | Karte Ergebnisse                                                          | 79                                    |
| 6.8.4            | Karte Übersicht                                                           | 83                                    |
| 6.9              | Probeneinzelwerte anzeigen und bearbeiten (Fenster Probeneinzelwerte)     | 84                                    |
| 6.10             | Intensitätsspektren anzeigen und bearbeiten (Fenster Spektren bearbeiten) |                                       |
| 6.10.1           | Spektren anzeigen – Karte Ansicht                                         |                                       |
| 6.10.2           | Peak auswerten und Untergrundkorrektur bestimmen – Karte Auswertung       |                                       |
| 6.10.3           | Spektrale Storungen beseitigen – Karte Spektrale Korrekturen              |                                       |
| 6.10.4           | Linien finden – Karte Linienidentifizierung                               |                                       |
| 6.11             | Ubersichtsspektrum aufnehmen                                              | 97                                    |
| 7                | Kalibrierung                                                              | 99                                    |
| 7.1              | Darstellung der Kalibrierkurve                                            | 100                                   |
| 7.2              | Anzeige der Kalibrierergebnisse                                           | 101                                   |
| 7.2.1            | Kalibrierung – Karte Tabelle                                              | 101                                   |
| 7.2.2            | Kalibrierung – Karte Residuen                                             | 102                                   |
| 7.2.3            | Kalibrierung – Karte NWG/BG                                               | 102                                   |
| 7.3              | Kalibrierkurve verändern                                                  | 103                                   |
| 8                | Qualitätskontrolle                                                        | 10/                                   |
| <b>0</b><br>81   | Parameter der OC-Karten                                                   | 104<br>104                            |
| 8.2              | Finträge und Grenzen der OC-Karten                                        |                                       |
| 83               | OC-Karten anzeigen                                                        | 107                                   |
| 0.9              |                                                                           |                                       |
| 9                | Gerät und Zubehör steuern und kontrollieren                               | 109                                   |
| 9.1              | Spektrometer                                                              | 109                                   |
| 9.1.1            | Spektrometerparameter einstellen und Funktionen testen                    | 109                                   |
| 9.1.2            | Diagnose von Geräteparametern                                             | 111                                   |
| 9.1.3            | Peakmessung kontinuierlich ausführen                                      |                                       |
| 9.1.4            | Signalverlauf aufzeichnen                                                 | 113                                   |
| 9.2              | Plasma                                                                    | 114                                   |
| 9.2.1            | Plasma zunden und Plasmabedingungen einstellen                            | 114                                   |
| 9.2.2            | Probenzutunir der Pumpe kontrollieren                                     | / 110                                 |
| 9.2.5            | Justierung und Optimierung des Plasmas                                    | 120 1                                 |
| 9.5<br>0.2.1     | Probengeber                                                               | 120                                   |
| 9.5.1            | Angeschlossenen Probengeber anzeigen                                      | ـــــــــــــــــــــــــــــــــــــ |
| 9.5.2            | Probengeber-Rack Konniguneren                                             | 122                                   |
| 9.2.2            | Prohongoborfunktionen testen                                              | ۲۲۲<br>۱۲۸                            |
| 935              | Prohennositionen auf dem Prohengeher anzeigen                             | 124<br>175                            |
| 936              | Verdünnungsfunktion                                                       | 12 <i>5</i><br>126                    |
| 9.4              | lmlaufkühler                                                              | 120<br>127                            |
| 2.1              |                                                                           |                                       |
| 10               | Datenmanagement                                                           | 128                                   |
| 10.1             | Druckfunktionen in ASpect PQ                                              | 128                                   |
| 10.1.1           | Ergebnisdaten drucken                                                     | 128                                   |
| 10.1.2           | Weitere Analysenparameter und Einstellungen drucken                       | 131                                   |
| 10.1.3           | Protokollvorlagen                                                         |                                       |
| 10.2             | Datenverwaltung für alle Datentypen in ASpect PQ                          | 134                                   |
| 10.2.1           | ivietrioaen una Sequenzen verwalten                                       | 135                                   |
| 10.2.2           | Ergebriisdateien verwalten                                                | 120                                   |
| 10.2.3           | Linien-/ weilenlangendatelen exportieren                                  | 139                                   |
| 10.2.4           | Korrekturgpaktrap lägsbap                                                 | 139<br>140                            |
| 10.2.5<br>10.2.4 | Norrekullspektien lostien                                                 | 140                                   |
| 10.2.0           | Frotokonvorlagen importieren                                              | 140                                   |

| 10.2.7                                                                  | Linienfavoriten verwalten                                                                                                    | 141                                                                |
|-------------------------------------------------------------------------|----------------------------------------------------------------------------------------------------|--------------------------------------------------------------------|
| 10.2.8                                                                  | Worksheets importieren und exportieren                                                                                                    | 141                                                                |
| 10.3                                                                    | Ergebnisse im ASCII/CSV-Format speichern                                                                                                    | 142                                                                |
| 10.4                                                                    | Einheiten spezifizieren                                                                                                    | 143                                                                |
| 10.5                                                                    | Datenbanken für Stocks und QC-Proben verwalten                                                                                                    | 143                                                                |
| 10.6                                                                    | Vordefinierte Bemerkungen erstellen                                                                                                    | 144                                                                |
| 10.7                                                                    | Windows-Zwischenablage verwenden                                                                                                    | 145                                                                |
| 11                                                                      | ASpect PQ anpassen                                                                                                    | 147                                                                |
| 11.1                                                                    | Ansichtsoptionen                                                                                                    | 147                                                                |
| 11.2                                                                    | Speicherpfade                                                                                                    | 148                                                                |
| 11.3                                                                    | Exportoptionen                                                                                                    | 149                                                                |
| 11.4                                                                    | Optionen zum fortlaufenden ASCII-Export                                                                                                    | 150                                                                |
| 11.5                                                                    | Optionen zum Analysenablauf                                                                                                    | 150                                                                |
|                                                                         | . ,                                                                                                    |                                                                    |
| 12                                                                      | Optionales Modul 21 CFR Part 11 Compliance ASpect PQ                                                                                                    | 154                                                                |
| <b>12</b><br>12.1                                                       | Optionales Modul 21 CFR Part 11 Compliance ASpect PQ<br>Benutzerverwaltung                                                                                                    | <b> 154</b><br>154                                                 |
| <b>12</b><br>12.1<br>12.1.1                                             | Optionales Modul 21 CFR Part 11 Compliance ASpect PQ<br>Benutzerverwaltung<br>Hierarchie und Funktionszugriff                                                                                                    | <b> 154</b><br>154<br>154                                          |
| <b>12</b><br>12.1<br>12.1.1<br>12.1.2                                   | Optionales Modul 21 CFR Part 11 Compliance ASpect PQ<br>Benutzerverwaltung<br>Hierarchie und Funktionszugriff<br>Benutzerverwaltung einrichten                                                                                                    | <b> 154</b><br>154<br>154<br>156                                   |
| <b>12</b><br>12.1<br>12.1.1<br>12.1.2<br>12.1.3                         | Optionales Modul 21 CFR Part 11 Compliance ASpect PQ<br>Benutzerverwaltung<br>Hierarchie und Funktionszugriff<br>Benutzerverwaltung einrichten<br>Kennwort ändern                                                                                                    | <b> 154</b><br>154<br>154<br>156<br>163                            |
| <b>12</b><br>12.1<br>12.1.1<br>12.1.2<br>12.1.3<br>12.2                 | Optionales Modul 21 CFR Part 11 Compliance ASpect PQ<br>Benutzerverwaltung<br>Hierarchie und Funktionszugriff<br>Benutzerverwaltung einrichten<br>Kennwort ändern<br>Audittrail anzeigen, drucken und exportieren                                                                                                    | <b> 154</b><br>154<br>154<br>156<br>163<br>163                     |
| <b>12</b><br>12.1<br>12.1.1<br>12.1.2<br>12.1.3<br>12.2<br>12.3         | Optionales Modul 21 CFR Part 11 Compliance ASpect PQ<br>Benutzerverwaltung<br>Hierarchie und Funktionszugriff<br>Benutzerverwaltung einrichten<br>Kennwort ändern<br>Audittrail anzeigen, drucken und exportieren<br>Elektronische Signaturen                                                                                                    | 154<br>154<br>156<br>156<br>163<br>163<br>165                      |
| <b>12</b><br>12.1<br>12.1.1<br>12.1.2<br>12.1.3<br>12.2<br>12.3<br>12.3 | Optionales Modul 21 CFR Part 11 Compliance ASpect PQ<br>Benutzerverwaltung<br>Hierarchie und Funktionszugriff<br>Benutzerverwaltung einrichten<br>Kennwort ändern<br>Audittrail anzeigen, drucken und exportieren<br>Elektronische Signaturen<br>Messergebnisse signieren                                                                                              | 154<br>154<br>156<br>163<br>163<br>165<br>165                      |
| <b>12</b><br>12.1<br>12.1.1<br>12.1.2<br>12.1.3<br>12.2<br>12.3<br>12.3 | Optionales Modul 21 CFR Part 11 Compliance ASpect PQ<br>Benutzerverwaltung<br>Hierarchie und Funktionszugriff<br>Benutzerverwaltung einrichten<br>Kennwort ändern<br>Audittrail anzeigen, drucken und exportieren<br>Elektronische Signaturen<br>Messergebnisse signieren<br>Signatur anzeigen                                                                         | 154<br>154<br>156<br>163<br>163<br>165<br>165<br>166               |
| <b>12</b><br>12.1<br>12.1.1<br>12.1.2<br>12.1.3<br>12.2<br>12.3<br>12.3 | Optionales Modul 21 CFR Part 11 Compliance ASpect PQ         Benutzerverwaltung.         Hierarchie und Funktionszugriff         Benutzerverwaltung einrichten         Kennwort ändern         Audittrail anzeigen, drucken und exportieren.         Elektronische Signaturen         Messergebnisse signieren.         Signatur anzeigen         AJ File Protection   | <b>154</b><br>154<br>156<br>163<br>163<br>165<br>165<br>166<br>167 |
| <b>12</b><br>12.1<br>12.1.1<br>12.1.2<br>12.1.3<br>12.2<br>12.3<br>12.3 | Optionales Modul 21 CFR Part 11 Compliance ASpect PQ         Benutzerverwaltung.         Hierarchie und Funktionszugriff.         Benutzerverwaltung einrichten         Kennwort ändern         Audittrail anzeigen, drucken und exportieren.         Elektronische Signaturen         Messergebnisse signieren.         Signatur anzeigen         AJ File Protection. | 154<br>154<br>154<br>163<br>163<br>165<br>165<br>166<br>167<br>168 |

Inhalt

# 1 Software ASpect PQ

ASpect PQ ist die Steuer- und Auswertesoftware für folgende ICP-OES Geräte:

- PlasmaQuant PQ 9000
- PlasmaQuant 9100

Für die Messabläufe können die Methodenparameter entsprechend den Probenanforderungen optimiert werden. Die Ergebnisdaten können nachberechnet, in verschiedene Dateiformate exportiert und ausgedruckt werden.

| Beschriebene Software-<br>Version | Das vorliegende Dokument orientiert sich an der Version ASpect PQ 1.3.                                                                                                    |
|-----------------------------------|----------------------------------------------------------------------------------------------------|
| Bestimmungsgemäße<br>Verwendung   | Die Software ASpect PQ dient ausschließlich der Ansteuerung der oben genannten Gerä-<br>te und der Auswertung der mit diesen Geräten aufgenommenen Daten.                                                     |
|                                   | Der Hersteller übernimmt keine Haftung für Probleme oder Schäden, die durch nichtbe-<br>stimmungsgemäße Verwendung von ASpect PQ verursacht werden.                                                           |
|                                   | ASpect PQ und das damit zu steuernde Gerät dürfen nur durch ausgebildetes und ein-<br>gewiesenes Personal bedient werden. Der Anwender muss mit dem Inhalt dieses und<br>des Geräte-Handbuches vertraut sein. |

# 1.1 Starten und Beenden von ASpect PQ

### 1.1.1 ASpect PQ starten

- Schalten Sie das Gerät und den Probengeber ein.
- ► Klicken Sie auf das ASpect PQ-Icon auf dem Windows-Desktop.

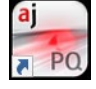

ASpect PQ wird gestartet.

Wenn die optionale Benutzerverwaltung installiert ist, erfolgt eine Abfrage von Benutzernamen und Passwort. Erst bei erfolgreicher Eingabe wird das Programm ASpect PQ freigegeben.

Nach dem Start der Software wird der Quickstart ( $\rightarrow$  "Das Quickstart-Fenster" S. 7) geöffnet. Sie haben hier die Möglichkeit, Worksheets mit voreingestellten Methoden und Sequenzen zu wählen ( $\rightarrow$  "Mit Worksheet starten" S. 9) oder direkt auf die Oberfläche von ASpect PQ zu wechseln ( $\rightarrow$  "Ohne Worksheet starten" S. 10).

# 1.1.1.1 Das Quickstart-Fenster

Nach Start der Software und Anmeldung eines Benutzers (nur bei installierter Benutzerverwaltung) erscheint das Fenster **Quickstart**. Von hier aus können Sie ein Worksheet laden oder ohne weitere Voreinstellungen in ASpect PQ wechseln. Das Fenster **Quickstart** können Sie in ASpect PQ auch mit dem Menübefehl **Datei | Quickstart** öffnen.

| QUICKSTART ZEIT: 10.            | 08.2020 9:55:13               |                    |                         |                                                                                                    |
|---------------------------------|-------------------------------|--------------------|-------------------------|----------------------------------------------------------------------------------------------------|
| Gerät: PQ 9100                  |                               | ASpect PQ \        | /ersion: 1.3.0.         | <mark>analytikjena</mark><br>Ar <del>Edens S Kasar</del>                                                                                                    |
| ANWENDER:                       | User1 (Ebene 1)<br>AJ Lab     |                    | User1                   |                                                                                                    |
|                                 | ○ Routine                     | ethodenentwicklung |                         |                                                                                                    |
| Worksheet                       |                               | Letzte Änderung    | Von                     | BESCHREIBUNG                                                                                                    |
| Elemental impurit               | ties USP 232_233              | 09.06.2020 15:50   | Analytik Jena           | Elemental impurities USP 232/233                                                                                                    |
| Screening                       |                               | 09.06.2020 15:51   | Analytik Jena           | Torch material: Quartz                                                                                                    |
| Semi Quant                      |                               | 09.06.2020 15:51   | Analytik Jena           | Elem, Mavelength: As 188.979 nm<br>Plasma power [W]:1200<br>View: solal<br>Plasma gas[L/min]: 12<br>Neb; gas[L/min]: 0.6<br>Calibration range: 0 - 112.5 µg/L<br>Elem, Mavelength: Cd 214.441 nm<br>Plasma power [W]:1200<br>View: axial<br>Plasma gas[L/min]: 12<br>Neb; gas[L/min]: 0.6<br>V |
| Favoriten Zuletz Torchmaterial: | t verwendet Vordefiniert Alle | Q                  | alle (3)                |                                                                                                    |
| Abmelde                         | en                            |                    | Quickstart überspringen | Beenden OK                                                                                                    |

### Fenster Quickstart

Einstellungen im Fenster Quickstart Folgende Optionen und Schaltflächen stehen im Fenster Quickstart zur Verfügung.

| Option /<br>Schaltfläche       | Beschreibung                                                                                                    |
|--------------------------------|----------------------------------------------------------------------------------------------------|
| Anwender                       | Bei Verwendung der optional installierbaren Benutzerverwaltung<br>wird der angemeldete Benutzer angezeigt. Wenn die Rechtever-<br>waltung nicht verwendet wird, kann hier manuell ein Benutzer<br>eingetragen werden.                                                  |
| Labor                          | Es können bis zu 30 Zeichen eingegeben werden. Die zuletzt ein-<br>gegebene Bezeichnung wird gespeichert und als Information in<br>den Ergebnisprotokollen ausgegeben.                                                                                                 |
| Routine                        | Programm für den Routinebetrieb starten.<br>Im Routinebetrieb werden nur Methoden angezeigt, die für den<br>Routinebetrieb freigeschaltet sind.                                                                                                    |
| Methodenentwicklung            | Programm vollständig starten. Alle Einstellungen in der Metho-<br>denentwicklung sind freigeschaltet.                                                                                                    |
| Torchmaterial                  | Wählen Sie das verwendete Torchmaterial (Quarz oder Keramik),<br>um die Empfindlichkeit des optischen Plasmasensors anzupassen.                                                                                                    |
| Simulation                     | Für Trainings- und Demonstrationszwecke ist es möglich, ASpect<br>PQ ohne ein angeschlossenes Analysengerät zu betreiben.<br>Bei Aktivierung werden alle Gerätefunktionen (einschließlich<br>Messwerterfassung und -auswertung) im Simulationsmodus abge-<br>arbeitet. |
| [Quickstart übersprin-<br>gen] | Ohne Auswahl eines Worksheets zur Oberfläche von ASpect PQ wechseln.                                                                                                    |

| [Ports konfigurieren:<br>ASC/DX] | Nur wenn das Verdünnungssystem Teledyne Cetac SDXHPLD mit<br>ASX-560 Autosampler angeschlossen ist                                                                                                    |  |  |  |  |
|----------------------------------|----------------------------------------------------------------------------------------------------|--|--|--|--|
|                                  | Nach einem Klick auf die Schaltfläche werden die vom Probenge-<br>ber und Verdünnungssystem belegten USB-Ports automatisch kon-<br>figuriert. Wenn das optionale "Modul 21 CFR Part 11 Compliance<br>ASpect PQ" (Benutzerverwaltung) installiert ist, kann diese Funkti-<br>on nur von einem Benutzer mit Administratorrechten ausgeführt<br>werden. |  |  |  |  |
| [Beenden]                        | Fenster Quickstart schließen und ASpect PQ beenden.                                                                                                    |  |  |  |  |
| [OK]                             | Nach Auswahl eines Worksheets zur Oberfläche von ASpect PQ wechseln.                                                                                                    |  |  |  |  |

#### Worksheet-Tabelle

Die Worksheet-Tabelle zeigt die aktuell verfügbaren Worksheets an. Die 4 Tabs erleichtern Ihnen das Auffinden eines Worksheets:

| Tab                    | Inhalt                                                                                                    |
|------------------------|----------------------------------------------------------------------------------------------------|
| Favoriten              | Worksheets mit der Markierung Favorit                                                                                                    |
| Zuletzt ver-<br>wendet | Zuletzt verwendete Worksheets                                                                                                    |
| Vordefiniert           | Worksheets von Analytik Jena, die bei der Installation von ASpect PQ mit in-<br>stalliert werden                                                                                                    |
| Alle                   | Alle Worksheets                                                                                                    |
| Q                      | Mit dem Lupensymbol können Sie die Worksheets nach Elementen filtern.<br>Nach einem Klick auf das Symbol wird eine Elementliste angezeigt, in der sie<br>ein Element wählen können. Die Auswahl können Sie wiederholen, wenn sie<br>nach weiteren Elementen suchen möchten. Wenn Sie mehrere Elemente mar-<br>kiert haben, werden alle Worksheets angezeigt, die mindestens eines der<br>Elemente in der hinterlegten Methode beinhalten (ODER-Logik). |

### 1.1.1.2 Mit Worksheet starten

Ein Worksheet ist eine Mappe, die eine Methode und eine Sequenz enthält. Optional können Worksheets auch Einstellungen zur Proben-ID und zum Speichern der Ergebnisdatei enthalten. Mit einem ausgewählten Worksheet können Sie sofort eine Messung starten. Existieren von der Methode und der Sequenz mehrere Versionen, werden stets die neuesten (aktuellen) Versionen zur Messung verwendet.

- Installieren Sie das Zubehör am Analysengerät und schalten Sie danach das Zubehör und das Gerät ein.
- ► Starten Sie die Software.
  - ✓ Der Quickstart erscheint.
- Nehmen Sie die notwendigen Eingaben in den Feldern **Anwender** und **Labor** vor.
- ► Wählen Sie das Torchmaterial.
- ► Markieren Sie in der Worksheet-Tabelle das benötigte Worksheet.
- ► Klicken Sie auf [OK].

✓ Die Oberfläche von ASpect PQ erscheint. Die Methode und die Sequenz sind bereits geladen.

Je nach Worksheet-Konfiguration können Sie nun die mit dem Worksheet geladene Methode und Sequenz mit einer Proben-ID-Datei verknüpfen oder die Messung direkt starten.

### 1.1.1.3 Ohne Worksheet starten

Ohne vorbereitetes Worksheet müssen Sie Methode, Sequenz und Proben-ID für die Messung laden oder neu konfigurieren.

- Installieren Sie das Zubehör am Analysengerät und schalten Sie danach das Zubehör und das Gerät ein.
- ► Starten Sie die Software.
  - ✓ Der Quickstart erscheint.
- ► Nehmen Sie die notwendigen Eingaben in den Feldern **Anwender** und **Labor** vor.
- ► Wählen Sie das Torchmaterial.
- ► Klicken Sie auf [Quickstart überspringen].
  - ✓ Die Oberfläche von ASpect PQ erscheint.

Allgemeiner Ablauf einerSpezifizieren Sie für Ihre Analysenaufgabe eine Methode und eine Sequenz und startenMessungSie die Messung.

Für einen manuellen oder automatischen Messablauf sind folgende Schritte notwendig:

- Methodenparameter (Methodenentwicklung) spezifizieren.
- Sequenz erstellen. Diese enthält Proben und Aktionen in der abzuarbeitenden Reihenfolge. Einige probenbeschreibende Daten wie Probenbezeichnung und Position auf dem Probenteller können ebenfalls direkt eingegeben und mit der Sequenz gespeichert werden.
- Für die Routine-Analytik ist es vorteilhaft, eine Probenidentifikationsdatei (Proben-ID) zu erstellen. Diese enthält probenbeschreibende Daten wie Bezeichnung, Verdünnungsfaktor und Probenteller-Position. Die Daten werden benötigt, wenn eine Rückrechnung der Konzentration auf die Originalprobe erfolgen soll. Probenidentifikationsdateien sind Textdateien und können auch über externe Programme erstellt werden.
- Messung starten.

Während des Messablaufs werden Ergebnisse sofort in die Ergebnisdatenbank geschrieben. Auf diese zentrale Ergebnisdatei wird mit den Datenverwaltungsfunktionen (Export, Druck, ...) zugegriffen.

Nach dem Starten der Messung werden die Ergebniswerte in die Ergebnisliste im Hauptfenster eingetragen. Für eine Detailanzeige (Einzelwerte, Spektren, ...) kann die entsprechende Probenzeile ausgewählt werden. Die zuletzt gemessenen Ergebnisse werden stets an das Ende der Tabelle angefügt, ein Überschreiben ist nicht möglich.

Falls notwendig, kann eine weitere Datenauswertung durch Neuberechnen erfolgen. Messdaten können für den Protokolldruck aufbereitet oder exportiert werden.

# 1.1.2 ASpect PQ in zweiter Instanz öffnen

Bei bereits laufender Anwendung wird eine weitere Programminstanz der Anwendung im Offline-Modus geöffnet. In diesem Modus besteht keine Verbindung zum Gerät. Alle weiteren Funktionen wie das Erstellen von Methoden oder das Laden und Auswerten von Ergebnissen können jedoch parallel zum laufenden Messbetrieb in der ersten Programminstanz verwendet werden.

 Starten Sie das Programm in der zweiten Instanz mit dem Menüpunkt Datei | Offline-Programminstanz starten.

# 1.1.3 ASpect PQ sperren

Die Anwendung kann für die Bedienung gesperrt werden, Messungen werden während der Sperrung weiter ausgeführt. In Verbindung mit der optional erhältlichen Benutzerverwaltung wird eine Kennwortbestätigung für das Entsperren des Bildschirms benötigt.

- ► Wählen Sie den Menüpunkt Extras | Sperren.
- Um die Anwendung zu entsperren, klicken Sie auf das Schlosssymbol auf dem Bildschirm.

# 1.1.4 ASpect PQ beenden

- ▶ Löschen Sie das Plasma (→ "Plasma zünden/Plasma löschen" S. 69).
- ▶ Beenden Sie das Programm, indem Sie den Menüpunkt **Datei | Beenden** wählen.
- ► Sind zu diesem Zeitpunkt Methoden-, Sequenz- oder Probeninformationsdaten noch nicht gespeichert, erscheint ein Bedienhinweis. Klicken Sie auf **[Ja]**, wenn Sie die Dateien speichern wollen.
- Das ICP-OES Gerät benötigt nach Abschalten des Plasmas noch Zeit für die Systemkühlung. Ist die Zieltemperatur noch nicht erreicht, wird ein Verlaufsfenster mit Benachrichtigung zum sicheren Ausschalten des Gerätes angezeigt. Schalten Sie erst nach Beenden von ASpect PQ das ICP-OES Gerät aus.
- Hinweis Wird ASpect PQ beendet, während das Plasma brennt, wird das Plasma nach Rückfrage automatisch gelöscht!

# 1.2 Allgemeine Bedienhinweise

# 1.2.1 Die Arbeitsoberfläche

Nach dem Start des Programms ASpect PQ wird zunächst das Fenster **Quickstart** geöffnet. Von dort aus erreichen Sie die Arbeitsoberfläche ( $\rightarrow$  "Das Quickstart-Fenster" S. 7).

| ⊨ X I    | ► C     | 🗞 🕲 🌾             | Meth: Method_Groun   | d         | 📫 Sequ: | multi_element_gro | ound | Proben: | Unbenannt |      |            |      | a <u>3</u>         |
|----------|---------|-------------------|----------------------|-----------|---------|-------------------|------|---------|-----------|------|------------|------|--------------------|
| Se       | quenz/l | Ergebnisse Sequen | z Ergebnisse Übersio | ht        |         |                   |      |         |           |      |            |      |                    |
| Δ        | Nr.     | Probentyp         | Name 5               | Nr.       | Name    | Linie             | Тур  | Ints.   | SD(Ints.) | RSD% | Datum      | Zeit | Einzelwerte(Ints.) |
| lasma    | 1       | KalNull1          |                      | 21        |         | Cu324.754         |      | 224367  | 5749      | 2.56 | 09.06.2020 | 7:53 | 230929 220216 221  |
|          | 2       | KalStd.1          |                      | 22        |         | Fe259.940         |      | 221675  | 5761      | 2.60 | 09.06.2020 | 7:53 | 218289 218410 228  |
| Æ        | 3       | KalStd.2          |                      | 23        |         | Mn257.610         |      | 254642  | 11398     | 4.48 | 09.06.2020 | 7:53 | 253780 243700 266  |
| trometer | 4       | KalStd.3          |                      | 24        |         | Ni231.604         |      | 256301  | 5031      | 1.96 | 09.06.2020 | 7:53 | 256313 261327 251: |
|          | 5       | KalStd.4          |                      | 25        |         | Pb220.353         |      | 257318  | 7896      | 3.07 | 09.06.2020 | 7:53 | 258736 248809 264  |
| łtł      | 6       | KalStd.5          |                      | 26        |         | Se196.028         |      | 251222  | 6868      | 2.73 | 09.06.2020 | 7:53 | 254308 243352 256  |
| thode    | 7       | Kalb. berechnen   |                      | 27        |         | U385.957          |      | 254408  | 1647      | 0.65 | 09.06.2020 | 7:53 | 254271 252833 256  |
|          | 8       | Probe             | Sample 1             | 28        |         | Zn206.200         |      | 219181  | 6819      | 3.11 | 09.06.2020 | 7:53 | 227056 215273 215  |
| <u>س</u> | 9       | Probe             | Sample 2             | 29 C      | al-Std2 | Al396.152         |      | 259867  | 8899      | 3.42 | 09.06.2020 | 7:54 | 269949 256546 253  |
| engeher  | 10      | Probe             | Sample 3             | 30        |         | As188.979         |      | 415005  | 9621      | 2.32 | 09.06.2020 | 7:54 | 405645 424866 414  |
| chigebei | 11      | Probe             | Sample 4             | 31        |         | As193.698         |      | 412714  | 5921      | 1.43 | 09.06.2020 | 7:54 | 411585 407439 419  |
| 1        | 12      | Probe             | Sample 5             | 32        |         | Cd214.441         |      | 405201  | 1450      | 0.36 | 09.06.2020 | 7:54 | 406871 404261 4044 |
|          | 13      | Probe             | Sample 6             | 33        |         | Cd226.502         |      | 413262  | 5665      | 1.37 | 09.06.2020 | 7:54 | 407083 418211 414  |
| Jen-1D   | 14      | Probe             | Sample 7             | 34        |         | Cr267.716         |      | 415541  | 5289      | 1.27 | 09.06.2020 | 7:54 | 415435 410306 420  |
| =        | 15      | Probe             | Sample 8             | 35        |         | Cu324.754         |      | 261896  | 10959     | 4.18 | 09.06.2020 | 7:54 | 274421 254071 257  |
|          | 16      | Probe             | Sample 9             | 36        |         | Fe259.940         |      | 269011  | 10728     | 3.99 | 09.06.2020 | 7:54 | 273929 276399 256  |
| quenz    | 17      | Probe             | Sample10             | 37        |         | Mn257.610         |      | 413670  | 935       | 0.23 | 09.06.2020 | 7:54 | 412597 414302 414  |
| 8        |         |                   |                      | 38        |         | Ni231.604         |      | 413624  | 4909      | 1.19 | 09.06.2020 | 7:54 | 410915 410666 419  |
| ~        |         |                   |                      | 39        |         | Pb220.353         |      | 413864  | 5528      | 1.34 | 09.06.2020 | 7:54 | 412523 409129 419  |
| rierung  |         |                   |                      | 40        |         | Se196.028         |      | 406450  | 5125      | 1.26 | 09.06.2020 | 8:00 | 412259 404525 402  |
| ~~       |         |                   |                      | 41        |         | U385.957          |      | 407953  | 1446      | 0.35 | 09.06.2020 | 8:00 | 409300 406425 408  |
|          |         |                   |                      | 42        |         | Zn206.200         |      | 263820  | 7084      | 2.69 | 09.06.2020 | 8:00 | 261144 258463 271  |
| QC       |         |                   |                      | 43 C      | al-Std3 | Al396.152         |      | 309575  | 7233      | 2.34 | 09.06.2020 | 8:01 | 306787 304150 317  |
| =        |         |                   |                      | 44        |         | As188.979         |      | 614152  | 2497      | 0.41 | 09.06.2020 | 8:01 | 612360 617003 613  |
| -        |         |                   |                      | 45        |         | As193.698         |      | 608941  | 4714      | 0.77 | 09.06.2020 | 8:01 | 605608 606881 614  |
| aten     |         |                   |                      | 46        |         | Cd214.441         |      | 615167  | 8965      | 1.46 | 09.06.2020 | 8:01 | 604957 618795 621  |
| B        |         |                   |                      | 47        |         | Cd226.502         |      | 618917  | 8841      | 1.43 | 09.06.2020 | 8:01 | 609181 626442 621  |
| ш        |         |                   |                      | 48        |         | Cr267.716         |      | 616188  | 7454      | 1.21 | 09.06.2020 | 8:01 | 607762 621925 618  |
| ksheet   |         |                   |                      | 49        |         | Cu324.754         |      | 309952  | 7909      | 2.55 | 09.06.2020 | 8:01 | 308892 302627 318  |
|          |         |                   |                      | 50        |         | Fe259.940         |      | 317570  | 6085      | 1.92 | 09.06.2020 | 8:01 | 323616 317647 311  |
|          |         |                   |                      | <b>C1</b> |         | Mener 610         |      | 610500  | 0122      | 1 47 | 00.06.0000 | 0.01 | 600676 600407 606  |
| n 🔘      |         |                   |                      |           |         |                   |      |         |           |      |            |      |                    |
|          | <       |                   | >                    | <         |         |                   |      |         |           |      | -          |      | > ~                |

Arbeitsoberfläche von ASpect PQ

| Hauptbestandteile der | Nr. | Beschreibung                                                                                                    |
|-----------------------|-----|----------------------------------------------------------------------------------------------------|
| Arbeitsoberflache 1   |     | In der <b>Titelzeile</b> finden Sie Informationen zur Softwareversion, des angeschlossenen<br>Gerätes, zur Technik und (falls geladen) des Worksheets.                                                                                                    |
|                       | 2   | Über die <b>Menüleiste</b> erreichen Sie alle Programmfunktionen der Software.                                                                                                    |
|                       | 3   | Die <b>Werkzeugleiste</b> enthält die Schaltflächen für den Start und das Pausieren von Mess-<br>sequenzen, und zeigt die aktuell geladene Methode, Sequenz und Proben-ID-Datei an.<br>Mit Klick auf die Schaltfläche in hinter den Feldern können Sie den Datensatz laden.<br>Außerdem finden Sie hier die Schaltfläche zum Anlegen ein neues Worksheets. |
|                       | 4   | Über die <b>Symbolleiste</b> haben Sie Zugriff auf die wichtigsten Fenster (Funktionen) der<br>Software. Sobald ein der Fenster geöffnet ist, färbt sich das entsprechende Symbol rot.<br>Wenn mehrere Fenster geöffnet sind, holen Sie ein Fenster mit erneutem Klick auf das<br>Symbol in den Vordergrund.                                               |
|                       | 5   | Im <b>Hauptfenster</b> werden die Sequenz und die Messergebnisse angezeigt ( $\rightarrow$ "Anzeige der Ergebnisse und des Analysenfortschritts im Hauptfenster" S. 78).                                                                                                    |
|                       | 6   | Einige Hauptkarten besitzen weitere <b>Unterregister</b> , die im unteren Bereich des Fensters angeordnet sind.                                                                                                    |
|                       | 7   | In der <b>Statusleiste</b> am unteren Rand werden Informationen über das angeschlossene<br>Gerät, den angemeldeten Nutzer und der Name der aktuell angezeigten Ergebnisdaten-<br>bank ausgegeben.                                                                                                    |

# 1.2.2 Die Hilfefunktion

Hilfe zur Bedienung von ASpect PQ erhalten Sie über den Menüpunkt **? | Hilfethemen**. Während der Arbeit mit den Fenstern von ASpect PQ können Sie die Funktionstaste **[F1]** drücken, um eine kontextsensitive Hilfe zu erhalten. Das Programm blendet Kurzinformationen (Tooltipps) zu den Schaltflächen der Werkzeug- und der Symbolleiste, anderen Symbolschaltflächen und für die Spaltentitel in den Fenstern **Methode**, **Sequenz** und **Proben**-ID ein, wenn Sie den Mauszeiger darüber bewegen.

# 1.2.3 Die Übersicht über Menü-, Werkzeug- und Symbolleiste

Funktionen in der Menüleiste Am oberen Rand der ASpect PQ-Oberfläche befindet sich die Menüleiste mit der alle Bedienvorgänge der Software ausgelöst werden können. Menüs und Schaltflächen, die für den aktuellen Inhalt der Arbeitsoberfläche nicht zugänglich sind, werden grau dargestellt. Einige Menüpunkte, wie z. B. die Druckfunktion, werden in Abhängigkeit von weiteren geöffneten Fenstern eingeblendet.

| Menüpunkt                | Beschreibung                                                                                                |
|--------------------------|----------------------------------------------------------------------------------------------------|
| Datei                    | <ul> <li>Methoden, Sequenzen und Probeninformationsdaten neu erstellen,<br/>öffnen und speichern</li> </ul> |
|                          | <ul> <li>Ergebnisdaten öffnen</li> </ul>                                                                    |
|                          | <ul> <li>Methoden und Sequenzen löschen</li> </ul>                                                          |
|                          | <ul> <li>Spektrendaten exportieren</li> </ul>                                                               |
|                          | <ul> <li>Aktives Fenster oder Protokoll drucken</li> </ul>                                                  |
|                          | <ul> <li>Offline- bzw. Online-Programminstanz starten</li> </ul>                                            |
|                          | <ul> <li>Protokollentwurfsmodus aufrufen</li> </ul>                                                         |
|                          | <ul> <li>Das Fenster Quickstart aufrufen</li> </ul>                                                         |
|                          | <ul> <li>Anwendung beenden</li> </ul>                                                                       |
|                          | <ul> <li>Zuletzt geöffnete Methoden und Sequenzen direkt aufrufen</li> </ul>                                |
| Bearbeiten               | <ul> <li>Inhalt von Text- und Eingabefeldern kopieren und einfügen</li> </ul>                               |
|                          | <ul> <li>Ausgewählte Zeilen der Ergebnisliste in die Zwischenablage kopieren</li> </ul>                     |
|                          | <ul> <li>Inhalt der Ergebnisliste löschen</li> </ul>                                                        |
| Ansicht                  | <ul> <li>Fenster, die Darstellungen und Informationen w</li></ul>                                           |
|                          | <ul> <li>Skalierung der Signalachse der Darstellungen auswählen</li> </ul>                                  |
| Methoden-<br>entwicklung | <ul> <li>Fenster, die während der Methodenentwicklung benötigt werden, öff-<br/>nen</li> </ul>              |
|                          | <ul> <li>Übersichtsspektrum aufzeichnen</li> </ul>                                                          |
| Routine                  | <ul> <li>Messablauf starten, pausieren und abbrechen</li> </ul>                                             |
|                          | Ergebnisse neuberechnen                                                                                     |
|                          | <ul> <li>Plasma löschen</li> </ul>                                                                          |
|                          | <ul> <li>System spülen</li> </ul>                                                                           |
| Extras                   | <ul> <li>Fenster Daten und Optionen öffnen</li> </ul>                                                       |
|                          | <ul> <li>Linienliste aufrufen</li> </ul>                                                                    |
|                          | <ul> <li>Suche nach Einzelproben starten</li> </ul>                                                         |
|                          | <ul> <li>Aktuelle Bildschirmanzeige ausdrucken</li> </ul>                                                   |
|                          | <ul> <li>Wartungen (Umlaufkühler) überprüfen und durchführen</li> </ul>                                     |
|                          | <ul> <li>Arbeitsplatz sperren</li> </ul>                                                                    |

| System | Verfügbar, wenn das optionale Modul "21 CFR Part 11 Compliance .<br>PQ" installiert ist |
|--------|-----------------------------------------------------------------------------------------|
|        | <ul> <li>Benutzerverwaltung konfigurieren</li> </ul>                                    |
|        | <ul> <li>Kennwort ändern</li> </ul>                                                     |
|        | <ul> <li>Audit Trail ansehen</li> </ul>                                                 |
|        | <ul> <li>Ergebnisse signieren</li> </ul>                                                |
| ?      | <ul> <li>Hilfe und Versionsinformation anzeigen</li> </ul>                              |

#### Werkzeugleiste

Die Schaltflächen in der Werkzeugleiste dienen hauptsächlich zum Starten/Unterbrechen und Fortsetzen der Sequenzmessung. In den Feldern der Werkzeugleiste werden die aktuell geladenen Methoden, Sequenzen und Proben-IDs angezeigt.

| Tools    | Beschreibung                                                                                                    |
|----------|----------------------------------------------------------------------------------------------------|
|          | Sequenzmessung starten.                                                                                                    |
|          | Markierte Zeilen in der Sequenz messen.                                                                                                    |
| ×        | Laufende Sequenzmessung unterbrechen.                                                                                                    |
|          | Unterbrochene Sequenzmessung fortsetzen.                                                                                                    |
| C        | Ergebnisse neu berechnen, z. B. nach Messung einer weiteren Probe.                                                                                  |
| <b>®</b> | Pumpe am ICP-OES Gerät starten/stoppen.                                                                                                    |
| 9        | Pumpe schneller laufen lassen (Probenweg spülen).                                                                                                   |
| 4        | Plasma zünden / löschen.                                                                                                    |
|          | Dateien öffnen. Es können gespeicherte Methoden, Sequenzen oder Proben-ID in<br>das Programm geladen und für die aktuelle Analyse verwendet werden. |
|          | Neues Worksheet erstellen.                                                                                                    |

#### Symbolleiste

Die Symbolleiste bietet schnellen Zugriff zu den wichtigsten Funktionen des Programms ASpect PQ. Ein Klick auf das Icon öffnet das Fenster mit der entsprechenden Programmfunktion. Die Symbolleiste befindet sich nach der Installation am linken Bildschirmrand, sie kann jedoch beliebig mit gedrückter Maustaste verschoben werden.

| lcon     | Beschreibung                                                                    |
|----------|---------------------------------------------------------------------------------|
| ٨        | Atomisierung kontrollieren:                                                     |
| <u>×</u> | Zünden/Löschen des Plasmas                                                      |
|          | <ul> <li>Einstellungen der Gasflüsse</li> </ul>                                 |
|          | <ul> <li>Überprüfen der Pumpe für die Probenförderung zum Zerstäuber</li> </ul> |
|          | <ul> <li>Justieren der Transferoptik</li> </ul>                                 |
|          | <ul> <li>Optimierung von Plasmaleistung und Zerstäubergas</li> </ul>            |

| -∕₹       | Spektrometerfunktionen überprüfen:                                                 |
|-----------|------------------------------------------------------------------------------------|
|           | <ul> <li>Gerätedaten</li> </ul>                                                    |
|           | <ul> <li>Test der Wellenlängenkorrekturen</li> </ul>                               |
|           | <ul> <li>Messung an einer Test-Wellenlänge starten</li> </ul>                      |
|           | <ul> <li>eine kontinuierliche Messung f ür Ger äteoptimierungen starten</li> </ul> |
| łtł       | Methodenfenster öffnen                                                             |
| E         | Probengeber spezifizieren                                                          |
| l         | Fenster mit Probeninformationsdaten öffnen                                         |
|           | Sequenzfenster öffnen                                                              |
| محم       | Fenster mit Kalibrierung öffnen                                                    |
| <u>~~</u> | Fenster mit Daten der Qualitätskontrolle öffnen                                    |
| E         | <ul> <li>Datenverwaltung</li> </ul>                                                |
| _         | <ul> <li>Ergebnisse drucken und Protokollvorlagen verwalten</li> </ul>             |
|           | <ul> <li>Auswahl der Maßeinheiten</li> </ul>                                       |
|           | <ul> <li>Datenbank f ür Stockstandards und QC-Proben</li> </ul>                    |
|           | Worksheets verwalten, gespeicherte Worksheets öffnen                               |

# 1.2.4 Häufig verwendete Bedienelemente

Verschiedene Schaltflächen, Maus- und Tastaturfunktionen werden innerhalb von ASpect PQ mit immer wieder gleicher bzw. sehr ähnlicher Bedeutung verwendet.

Diese Bedienelemente werden hier allgemein beschrieben, soweit erforderlich finden Sie spezifische Informationen bei der Beschreibung der jeweiligen Fenster.

Allgemeine Schaltflächen

Die Bedeutung von Symbolschaltflächen wird durch Tooltips angezeigt, wenn sich der Mauszeiger über dem entsprechenden Symbol befindet.

| Schaltfläche | Beschreibung                                                                     |
|--------------|----------------------------------------------------------------------------------|
| [OK]         | Fenster schließen und Einstellungen übernehmen.                                  |
| [Abbrechen]  | Fenster schließen, Änderungen verwerfen.                                         |
| [Übernehmen] | Einstellungen übernehmen, ohne das Fenster zu schließen.                         |
| [Schließen]  | Fenster schließen, Einstellungen können nicht dauerhaft gespeichert wer-<br>den. |
| [Öffnen]     | Ein Auswahlfenster öffnen, um eine Datei oder einen Datensatz zu laden.          |
| [Speichern]  | Ein Auswahlfenster öffnen, um eine Datei oder einen Datensatz zu spei-<br>chern. |
| •••          | Ein Auswahldialogfenster, z. B. Pfadauswahldialog, öffnen.                       |

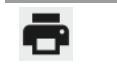

Das Fenster **Drucken** öffnen. Der Inhalt des aktuellen Fensters kann gedruckt oder in eine Datei exportiert werden.

Tabellen

In einigen Fenstern werden Werte direkt in eine Tabelle eingetragen. Je nach Art des Eintrags verhält sich die Tabellenzelle wie ein Eingabefeld, eine Auswahlliste oder ein Eingabefeld für einen begrenzten Zahlenwertbereich mit Pfeiltasten.

- ► Zum Markieren einer Tabellenzeile klicken Sie in der ersten grau unterlegten Tabellenspalte auf die entsprechende Zeile. Der Markierungsbalken kann anschließend mit den Tasten [↑] und [↓] verschoben werden.
- Zum Verändern der Spaltenbreite bewegen Sie den Mauszeiger auf die Begrenzungslinie zwischen zwei Spalten bis ein Doppelpfeil erscheint. Drücken Sie die linke Maustaste und passen Sie die Spaltenbreite an.

In Eingabefeldern stehen zusätzlich folgende Funktionen zur Verfügung:

- [F2] schaltet den Editiermodus ein. In diesem Modus werden die Tasten [←] und
   [→] zum zeichenweisen Editieren verwendet. Erneutes Drücken von [F2] aktiviert den Standardmodus bei dem die Cursortasten zur Navigation zwischen den Zellen verwendet werden.
- Texte können über das Menü Bearbeiten | Kopieren und Bearbeiten | Einfügen oder über die Tastenkombination [Strg+C] und [Strg+V] in die Windows-Zwischenablage kopiert und wieder eingefügt werden.

| Schaltfläche | Funktion                                                                                                    |  |  |  |  |  |
|--------------|----------------------------------------------------------------------------------------------------|--|--|--|--|--|
| [Anhängen]   | Fügt eine neue Tabellenzeile am Ende der Liste ein.                                                                                                    |  |  |  |  |  |
| [Einfügen]   | Fügt eine neue Tabellenzeile vor einer markierten Tabellenzeile ein.                                                                                                    |  |  |  |  |  |
| [Löschen]    | Löscht die markierte Tabellenzeile.                                                                                                    |  |  |  |  |  |
| τΞ           | Verschiebt die markierte Tabellenzeile eine Position nach oben.<br>Hinweis: Eine Tabellenzeile muss vollständig markiert sein, damit sie ver-<br>schoben werden kann. Dafür klicken Sie auf die Nummer der betreffenden<br>Zeile in der ersten Tabellenspalte.                |  |  |  |  |  |
| t≡           | Verschiebt die markierte Tabellenzeile eine Position nach unten.                                                                                                    |  |  |  |  |  |
| ↓=           | Übernimmt den Wert der markierten Zelle in alle nachfolgenden Tabellen-<br>zeilen des gleichen Probentyps (Probe, Standards, QC usw.). Bei aktiviertem<br>Kontrollkästchen <b>inc.</b> (steht für Inkrement) wird dieser Wert automatisch<br>erhöht, z. B. Probe001, Probe002 |  |  |  |  |  |

Schaltflächen in den Tabellen

| 101<br>101<br>102<br>103<br>104 | 1<br>1<br>1<br>1         | ale<br>ale<br>ale<br>ale         |
|---------------------------------|--------------------------|----------------------------------|
| 101<br>102<br>103<br>104        | 1<br>1<br>1<br>1         | ale<br>ale<br>ale                |
| 102<br>103<br>104               | 1<br>1<br>1              | ale<br>ale                       |
| 103<br>104                      | 1                        | ale                              |
| 104                             | 1                        | ale                              |
|                                 |                          | Girc                             |
| 105                             | 1                        | alle                             |
| 106                             | 1                        | Al396.152, Cu324.754, Fe259.940, |
|                                 |                          |                                  |
| 101                             | 1                        | alle                             |
| 102                             | 1                        | alle                             |
| 103                             | 1                        | alle                             |
|                                 |                          | >                                |
|                                 | 106<br>101<br>102<br>103 | 106 1<br>101 1<br>102 1<br>103 1 |

Beispiel für eine Tabelle

Grafiken

In Grafiken kann mit Hilfe der rechten Maustaste ein Kontextmenü geöffnet werden, um die Grafik oder das gesamte Fenster im Grafikformat in die Windows-Zwischenablage zu kopieren.

In mehreren Grafikfenstern stehen zusätzliche Symbolschaltflächen zur Verfügung:

| Symbol | Funktion                                                                                                    |
|--------|----------------------------------------------------------------------------------------------------|
| €      | Aktiviert den Zoommodus. Bei gedrückter linker Maustaste kann ein Grafikbereich ausgewählt werden, der vergrößert dargestellt wird.                                                                                                    |
| ପ୍     | Deaktiviert den Zoommodus und schaltet die Darstellung auf die ursprüngliche Skalierung zurück.                                                                                                    |
| Т      | Aktiviert den Textmodus. Bei gedrückter linker Maustaste kann ein Bereich für ein<br>Fenster ausgewählt werden, mit dem ein Text zur Grafik hinzugefügt werden<br>kann.<br>Ein Doppelklick auf einen bestehenden Text öffnet das Fenster, um den Text zu<br>ändern oder zu löschen. Mit der Kombination Strg + rechte Maustaste kann ein<br>bestehender Text verschoben werden. |
| Ş      | Aktiviert den Markierungsmodus in Darstellungen des Signalverlaufs oder Spek-<br>tren. Mit der linken Maustaste werden Beschriftungen zu den Messpunkten hin-<br>zugefügt.                                                                                                    |
|        |                                                                                                    |

Funktionstasten

| Symbol | Funktion                                                                                              |
|--------|----------------------------------------------------------------------------------------------------|
| [F1]   | Kontextsensitive Hilfe aufrufen.                                                                      |
| [F2]   | Tabellenzellen editieren.                                                                             |
| [F5]   | Bildschirmausdruck starten.                                                                           |
| [F6]   | Ausgewählte Zeile der Sequenz (Menüpunkt <b>Routine   Zeile der Sequenz aus-<br/>führen</b> ) messen. |
| [F7]   | Zusätzliche Darstellungsfenster (z. B. Signalverlauf) anzeigen.                                       |
| [F8]   | Zusätzliche Darstellungsfenster schließen.                                                            |

| [F10] | Für die Bedienung per Tastatur zwischen Menüzeile des Arbeitsbereichs und Er-<br>gebnisfenster umschalten. |
|-------|----------------------------------------------------------------------------------------------------|
| [F11] | Gestoppten Messablauf fortsetzen (Menüpunkt Routine   Fortsetzen).                                         |
| [F12] | Messablauf starten und stoppen (Menüpunkte Routine   Sequenz starten und Routine   Stopp).                 |

Drucker verwenden

In ASpect PQ wird der unter Windows eingerichtete Standard-Drucker verwendet.

# 2 Worksheet verwalten

Ein Worksheet ist eine Mappe, die eine Methode und eine Sequenz zusammenfasst. Ergänzend können in einem Worksheet Einstellungen für eine Proben-ID und für Ergebnisdaten hinterlegt werden. Mit einem geladenen Worksheet können Sie direkt die Messung der Sequenz starten ( $\rightarrow$  "Mit Worksheet starten" S. 9).

Sie können Worksheets neu erstellen, ändern, löschen, deaktivieren oder laden. Die Funktionen dafür finden Sie im Fenster **Worksheets verwalten**.

| Worksheets verwalten             |                                                                       |                                                                                  |         |         |     | —    |          | × |
|----------------------------------|-----------------------------------------------------------------------|----------------------------------------------------------------------------------|---------|---------|-----|------|----------|---|
| Worksheet                        | Letzte Änderung                                                       | Von                                                                              | Favorit | Inaktiv |     | N    | eu       |   |
| Elemental impurities USP 232_233 | 09.06.2020 15:50                                                      | Analytik Jena                                                                    |         |         |     | Vora | usfüllen | - |
| Screening                        | 09.06.2020 15:51                                                      | Analytik Jena                                                                    |         |         | ] [ | Än   | dern     |   |
| Semi Quant                       | 09.06.2020 15:51                                                      | Analytik Jena                                                                    |         |         |     | Lös  | chen     |   |
| Q alle (3)                       | Beschreibu                                                            | na:                                                                              |         |         |     | La   | den      | ] |
| y alle (3)                       | Elemental is                                                          | muritics UED 222/222                                                             |         |         |     |      |          |   |
| Nur aktive Worksheets anzeigen   | Elemental in<br>Sample prej<br>Torch mate<br>Elem./Wave<br>Plasma pow | paration:<br>paration:<br>rial: Quartz<br>elength: As 188.979 nr<br>ver [W]:1200 | m       |         | ~   |      |          |   |
| ē                                |                                                                       |                                                                                  |         |         |     | Schl | eßen     |   |

Das Fenster **Worksheets verwalten** öffnen Sie mit einem Klick auf **b** in der Symbolleiste.

Fenster Worksheets verwalten

### Elemente im Fenster Worksheets verwalten

| Schaltflächen / Optionen            | Beschreibung                                                                                                    |
|-------------------------------------|----------------------------------------------------------------------------------------------------|
| [Neu]                               | Neues Worksheet erstellen.                                                                                        |
| Vorausfüllen                        | Eine bereits geladene Sequenz und Methode werden über-<br>nommen.                                                 |
| [Ändern]                            | Markiertes Worksheet editieren.                                                                                   |
| [Löschen]                           | Markiertes Worksheet löschen.                                                                                     |
| [Laden]                             | Markiertes Worksheet für eine Messung laden.                                                                      |
| Nur aktive Worksheets an-<br>zeigen | In der Tabelle alle Worksheets ausblenden, die mit <b>inaktiv</b> ge-<br>kennzeichnet sind.                       |
| Beschreibung                        | Beschreibung des markierten Worksheets<br>Diese Informationen werden beim Erstellen des Worksheets<br>hinterlegt. |

In der Tabelle werden folgende Informationen zu den Worksheets ausgegeben:

| Tabellenspalte       | Beschreibung                                                                                                    |
|----------------------|----------------------------------------------------------------------------------------------------|
| Worksheet            | Name des Worksheets                                                                                                    |
| Letzte Ände-<br>rung | Datum der letzten Änderung des Worksheets                                                                                                    |
| Von                  | Anwender, der die letzte Änderung vorgenommen hat<br>Der Name des Anwenders wird aus dem Quickstart übernommen.                                                                          |
| Favorit              | Wenn aktiviert, wird das Worksheet auf dem Tab <b>Favoriten</b> im Fenster<br><b>Quickstart</b> angezeigt                                                                                |
| Inaktiv              | Wenn aktiviert, wird dieses Worksheet nicht im Quickstart angezeigt<br>Ein als inaktiv markiertes Worksheet kann jedoch aus dem Fenster <b>Works-</b><br>heets verwalten geladen werden. |

# 2.1 Worksheet neu erstellen

Um ein neues Worksheet zu erstellen, öffnen Sie mit einem Klick auf in der Symbolleiste das Fenster Worksheets verwalten und klicken Sie auf [Neu].

Alternativ können Sie in der Werkzeugleiste auf 🛅 klicken.

- ✓ Das Fenster **Neues Worksheet** erscheint.
- ► Wählen Sie eine Methode und eine Sequenz.

**Hinweis:** In einer Sequenz können weitere Methoden als Aktionen nachgeladen werden.

- Optional können Sie Vereinbarungen zum Speichern der Ergebnisdatei und der Verwendung einer Proben-ID-Datei treffen und die Beschreibung editieren (siehe unten "Elemente im Fenster Neues Worksheet").
- ► Verlassen Sie das Fenster mit [OK].
  - ✓ Das neue Worksheet erscheint im Fenster Worksheets verwalten und kann geladen werden.

| Neues Worksheet   |                                                                                                    |                         |  |  |
|-------------------|----------------------------------------------------------------------------------------------------|-------------------------|--|--|
| Name:<br>Methode: | ground_multielem Example Multine Ev                                                                                                    | 🔆 Favorit<br>_] Inaktiv |  |  |
| Sequenz:          | 18.06.2020 15:10<br>multi_element_ground<br>09.06.2020 7:45                                                                                                    |                         |  |  |
| Proben-ID:        | Ordner mit Proben-ID Dateien öffnen Ordner:                                                                                                    | -1<br>-1                |  |  |
| Ergebnisdatei:    | Datei immer neu erstellen (Zeitstempel anhängen)     •       Ordner:     (Standard)       Name:     Ground                                                                                                    | ✓<br>✓                  |  |  |
| Elemente:         | C: {Users \Public \Documents \Analytik Jena \ASpectPQ \YCP \RESULTS \Ground. tps                                                                                                    |                         |  |  |
| Letzte Änderung:  | 10.08.2020 10:29                                                                                                    |                         |  |  |
| Beschreibung:     | Probenvorbereitung:<br>Torchmaterial: Quarz<br>Elem./Wellenlänge: Al 396.152 nm<br>Plasmaleistung [W]:1200<br>Beobachtung: axial<br>Plasmagas[L/min]: 12<br>Zerst.gas[L/min]: 0.6<br>Kallhrierhereich: 0 - 200 µn/l<br>OK | Abbrechen               |  |  |

#### Fenster Neues Worksheet

| Feld / Option | Beschreibung                                                                  |
|---------------|-------------------------------------------------------------------------------|
| Name          | Name des Worksheets eingeben                                                  |
| Methode       | Im Worksheet hinterlegte Methode                                              |
|               | Öffnen Sie mit 📫 das Datenbankfenster und wählen Sie die Methode aus.         |
| Sequenz       | Im Worksheet hinterlegte Sequenz                                              |
|               | Öffnen Sie mit 📫 das Datenbankfenster und wählen Sie die Sequenz aus.         |
| Proben-ID     | Optional können Sie Einstellungen zum Laden einer Proben-ID-Datei vor-        |
|               | (keine): Es werden keine Einstellungen für die Proben-ID-Datei hinterlegt.    |
|               | Ordner mit Proben-ID-Dateien öffnen: Nach Laden des Worksheets wird           |
|               | t und wählen Sie den Ordner.                                                  |
|               | Proben-ID-Datei laden: Beim Laden des Worksheets wird automatisch eine        |
|               | Proben-ID-Datei geladen. Klicken Sie auf 📫 und wählen Sie die Datei aus.      |
|               | Sie können mit den Platzhaltern "*" und "?" auch eine Datei-Maske definieren. |

Elemente im Fenster Neues Worksheet

| Ergebnisdatei | Optional können Sie Einstellungen zum Speichern der Ergebnisse vorneh-<br>men:                                                                                                    |
|---------------|----------------------------------------------------------------------------------------------------|
|               | (keine): Messung startet mit Fenster <b>Messung starten</b> , in dem der Name der Ergebnisdatei und der Speicherort vergeben wird ( $\rightarrow$ "Analyse starten" S. 71)                                                                                                    |
|               | <ul> <li>Datei immer neu erstellen (Zeitstempel anhängen): Ergebnisdateien einer<br/>Sequenz werden jeweils in einer neuen Datei gespeichert. Der Dateiname<br/>setzt sich aus einem festen Bestandteil (Name) und dem Zeitstempel der<br/>Messung zusammen. Wählen Sie einen Ordner, in dem die Datei gespeichert<br/>wird, und geben Sie einen Namen ein.</li> <li>Erstellen und an Datei anhängen: Beim ersten Sequenzstart wird die Ergeb-<br/>nisdatei erzeugt. Bei jedem weiteren Sequenzstart werden die Ergebnisse in<br/>dieser Datei angehängt.</li> </ul> |
| Beschreibung  | Im Feld <b>Beschreibung</b> werden zunächst voreingestellt einige Analysenpara-<br>meter angezeigt, die aus der Methode extrahiert wurden. Sie können diese<br>Angaben frei editieren und so konkrete Hinweise zur Verwendung des Work-<br>sheets geben. Die Eingaben erscheinen im Quickstart und im Fenster <b>Works-</b><br><b>heets verwalten</b> für ein ausgewähltes Worksheet.                                                                                                    |
| Favorit       | Mit einem Klick auf den Stern, können Sie das Worksheet als Favorit markie-<br>ren:<br>Gelber Stern: Favorit<br>Grauer Stern: Kein Favorit                                                                                                    |
| Inaktiv       | Wenn aktiviert, dann wird das Worksheet nicht im Quickstart angezeigt                                                                                                    |

# 2.2 Worksheet editieren

Sie können alle Einstellungen in einem vorhandenen Worksheet editieren.

- Öffnen Sie mit einem Klick auf in der Symbolleiste das Fenster Worksheets verwalten.
- Markieren Sie das Worksheet und klicken Sie auf [Ändern].
  - ✓ Das Fenster Worksheet bearbeiten erscheint.
- ▶ Nehmen Sie analog zum Neuerstellen eines Worksheets die Änderungen vor.

# 2.3 Worksheet löschen

Sie können ein nicht benötigtes Worksheet löschen.

- Öffnen Sie mit einem Klick auf bin der Symbolleiste das Fenster Worksheets verwalten.
- Markieren Sie das Worksheet und klicken Sie auf [Löschen].
  - ✓ Nach einer Rückfrage wird das Worksheet gelöscht.

# 2.4 Worksheet laden

Ein Worksheet können Sie im Quickstart wählen ( $\rightarrow$  "Das Quickstart-Fenster" S. 7) oder im Fenster **Worksheets verwalten** laden:

- Das Fenster Worksheets verwalten mit einem Klick auf in der Symbolleiste öffnen.
- Das Worksheet mit einem Mausklick in der Tabelle markieren und auf [Laden] klicken.
  - ✓ Das Worksheet wird geladen und Sequenz im Hauptfenster angezeigt.

Je nach Worksheet-Konfiguration können Sie nun die mit dem Worksheet geladene Methode und Sequenz mit einer Proben-ID-Datei verknüpfen oder die Messung direkt starten.

IBeim Laden eines Worksheets werden stets die aktuellen Versionen der Methode und<br/>der Sequenz verwendet.

Hinweis Wenn Sie eine vom Worksheet abweichende Methode oder Sequenz laden, werden die Einstellungen für die Ergebnisdatei und die Proben-IDs im Worksheet zurückgesetzt.

# 3 Methoden

In den Methoden sind die für eine Analyse nötigen Parameter gespeichert:

- Auswahl der Analysenlinien
- Parameter f
  ür die Linienauswertung
- Plasma- und Spektrometereinstellungen
- Art der Probenzufuhr
- Kalibrierparameter
- Statistische Auswertungen
- Einstellungen zur Qualitätskontrolle und -sicherung
- Einstellungen zur Messwertausgabe

Die Methode ist die Grundlage für eine Messsequenz, in der die Abfolgen von Probenmessungen und anderen Aktionen innerhalb einer Analyse festgelegt sind ( $\rightarrow$ "Sequenzen" S. 57). Gespeicherte Methoden können somit für Analysen mit unterschiedlichen Sequenzen genutzt werden.

Das Fenster **Methode** öffnen Sie mit einem Klick auf in der Symbolleiste. Die zuletzt aktive Methode wird angezeigt. Wurde nach Start des Programms bis zu diesem Zeitpunkt keine Methode geladen, enthalten die Anzeigen des Fensters die Voreinstellungen oder sind leer.

# 3.1 Methoden erstellen, speichern und laden

Methoden werden in einer Datenbank gespeichert. Werden die Methodenparameter einer vorhandenen Methode variiert und diese Änderungen mit gleichen Namen gespeichert, wird von der Methode eine neue Version angelegt. Die vorhandene Methode kann also nicht überschrieben und auf diese Weise unabsichtlich gelöscht werden. Weitere Hinweise zur Verwaltung von Methoden finden Sie im Abschnitt "Methoden und Sequenzen verwalten" S. 135.

### 3.1.1 Neue Methode erstellen

Beim Erstellen einer neuen Methode können Sie auf Standardeinstellungen, Parameter einer gespeicherten Methode oder aktuelle Methodenparameter zurückgreifen.

- ▶ Wählen Sie den Menüpunkt Datei | Neue Methode erstellen.
- Aktivieren Sie eine der drei Optionen und öffnen Sie dementsprechend das Fenster Methode:

| Option                  | Bedeutung                                                       |
|-------------------------|-----------------------------------------------------------------|
| Basierend auf Standard- | Ein Fenster mit neuen Methodenparametern (nur mit Vorein-       |
| werten                  | stellungen für die Kalibrierung und Statistik) öffnen.          |
| Basierend auf aktuellen | Das Fenster <b>Methode</b> mit den aktuellen Methodenparametern |
| Parametern              | öffnen.                                                         |

| Basierend auf gespeicher- | Das Fenster Methode öffnen aufrufen.                 |
|---------------------------|------------------------------------------------------|
| ter Methode               | Nach Auswahl einer Methode werden deren Parameter im |
|                           | Fenster <b>Methode</b> angezeigt.                    |

Alternativ klicken Sie auf iii oder wählen Sie den Menüpunkt **Methodenentwicklung | Methode**, um das Fenster **Methode** mit den aktuellen Parametern zu öffnen.

- ► Nehmen Sie die benötigten Methodeneinstellungen vor (→ "Einstellungen der Methodenparameter" S. 27).
- Aktivieren Sie die eingestellten Methodenparameter mit den Schaltflächen [OK] oder [Übernehmen] für die nachfolgende Analyse.

### 3.1.2 Methode speichern

Nach Eingabe der Methodenparameter speichern Sie die Methode in der Datenbank:

Klicken Sie im Fenster Methode auf [Speichern], um das Fenster Methode speichern zu öffnen.

Alternativ wählen Sie den Menüpunkt Datei | Speichern | Methode.

| Name                                                 | Vers.                                | Datum      | Zeit  | Kat.   | Anwender | Status      |
|------------------------------------------------------|--------------------------------------|------------|-------|--------|----------|-------------|
| 1ethod_Ground                                        | 1                                    | 05.06.2020 | 17:15 | INS    | User     | Entwicklung |
| W Standardkit                                        | 1                                    | 08.06.2020 | 12:34 |        | User     | Entwicklung |
| Sortieren nach<br>Name/Vers.                         | <ul> <li>Aut</li> <li>Abs</li> </ul> | fsteigend  | Be    | eschre | ibung:   |             |
| ✓ Nur aktuelle Versionen a<br>Als Routinemethode ver | anzeigen<br>rwenden                  |            |       |        |          |             |
| Kalibrierkurve(n) speich                             | ern                                  |            |       |        |          |             |

Datenbankfenster zum Speichern der Methode

► Nehmen Sie folgende Einstellungen vor:

| Option             | Eingabe / Einstellung                                            |
|--------------------|------------------------------------------------------------------|
| Name               | Methodenname eingeben.                                           |
| Als Routinemethode | Wenn aktiviert, ist die Methode im Programmmodus Routine verfüg- |
| verwenden          | bar ( $\rightarrow$ "Das Quickstart-Fenster" S. 7).              |

| Tabelle                          | Übersicht vorhandener Methoden                                                                                     |
|----------------------------------|----------------------------------------------------------------------------------------------------|
|                                  | Mit den Optionen der Gruppe Sortieren nach können Sie die Metho-                                                   |
|                                  | den nach verschiedenen Kriterien sortieren.                                                                        |
|                                  | lst die Option Nur aktuelle Versionen anzeigen aktiviert, wird bei                                                 |
|                                  | gleichnamigen Methoden jeweils nur die Methode mit der höchsten                                                    |
|                                  | Version angezeigt.                                                                                                 |
| Beschreibung                     | Optional nähere Erläuterungen zur Methode eingeben.                                                                |
| Kat.                             | Optional eine Kategorie (drei Zeichen) für eine weitere Kennzeich-<br>nung und Sortierung der Methoden eingeben.   |
| Kalibrierkurve(n) spei-<br>chern | Vorhandene Kalibrierkurven werden mit der Methode gespeichert<br>und können für weitere Analysen verwendet werden. |
|                                  | -                                                                                                    |

► Speichern Sie die Methode mit **[OK]**.

Die Methode ist in der Datenbank gespeichert. Bei Verwendung eines vorhandenen Methodennamens wird die vorhandene Methode nicht überschrieben, sondern eine neue Version in der Datenbank angelegt. Um Methoden aus der Datenbank zu entfernen, müssen sie explizit gelöscht werden ( $\rightarrow$  "Methoden und Sequenzen verwalten" S. 135)!

**i** Hinweis

Die Methode wird auch in der Ergebnisdatei der Messung gespeichert. Nach Aufrufen der Ergebnisdatei kann auch die Methode wiederhergestellt werden.

# 3.1.3 Methode laden

Methodenparameter können sowohl aus der Methodendatenbank als auch aus einer vorhandenen Ergebnisdatei geladen werden.

Aus Datenbank laden

- Öffnen Sie das Datenbankfenster mit einer der folgenden Alternativen:
  - Klicken Sie in der Werkzeugleiste auf das Ordner-Symbol neben dem Feld **Me**thode
  - Wählen Sie den Menüpunkt Datei | Methode öffnen oder
  - Klicken Sie im Fenster **Methode** auf **[Öffnen]**.
- Wählen Sie in der Liste die gewünschte Methode aus.
- Im Feld Kat. können Sie die angezeigten Methoden mit Auswahl einer Kategorie einschränken. Wenn Sie alle Methoden sehen möchten, löschen Sie den Eintrag im Feld Kat.
- Aktivieren Sie das Kontrollkästchen Nur aktuelle Version anzeigen, wenn bei gleichnamigen Methoden jeweils nur die Methode mit der höchsten Version angezeigt werden soll.
- Öffnen Sie das Fenster Methode mit [OK].

Aus Ergebnisdatei laden Aus einer im Hauptfenster angezeigten Ergebnisdatei kann die Methode extrahiert werden.

Führen Sie auf eine beliebige Probe einen Rechtsklick aus.

- Wählen Sie im Kontextmenü den Punkt Methode aus Ergebnisdatei laden.
- Nach einer Abfrage, ob aktuelle Methodenparameter überschrieben werden, kann die Methode mit einem Klick auf in angezeigt werden.

# 3.2 Einstellungen der Methodenparameter

# 3.2.1 Auswahl der Analysenlinien – Karte Linien

| Ir.         | Elem.         | Wellenl.  | Linie     | Тур    | Hauptlinie | Messzeit | Autointegr. | Fo | lge | 1  |
|-------------|---------------|-----------|-----------|--------|------------|----------|-------------|----|-----|----|
|             |               | [nm]      |           |        |            | [s]      | Bereich     |    |     | -1 |
| 1           |               | 396.1520  | Al396.152 | Analyt |            | 3.0      | Peak        | 1  |     |    |
| 2           | As            | 188.9790  | As188.979 | Analyt |            | 10.0     | Peak        | 2  |     |    |
| 3           | As            | 193.6980  | As193.698 | Analyt |            | 10.0     | Peak        | 3  |     |    |
| 4           | Cd            | 214.4410  | Cd214.441 | Analyt |            | 3.0      | Peak        | 4  |     |    |
| 5           | Cd            | 226.5020  | Cd226.502 | Analyt |            | 3.0      | Peak        | 5  |     |    |
| 6           | ∠ Cr          | 267.7160  | Cr267.716 | Analyt |            | 1.0      | Peak        | 6  |     |    |
| 7           | 🗸 Cu          | 324.7540  | Cu324.754 | Analyt |            | 1.0      | Peak        | 7  |     |    |
| 8           | / Fe          | 259.9396  | Fe259.940 | Analyt |            | 1.0      | Peak        | 8  |     |    |
| 9           | 🖌 Mn          | 257.6100  | Mn257.610 | Analyt |            | 1.0      | Peak        | 9  |     |    |
| 10          | 🖊 Ni          | 231.6036  | Ni231.604 | Analyt |            | 1.0      | Peak        | 10 |     |    |
| inie<br>Anh | ängen         | Einfügen. | Lösc      | hen    | Ändern     | *        |             | T= | *=  | 4- |
| М           | Iehrlinienaus | wertung   | sen       |        |            |          |             |    |     |    |
|             | 21100111      |           |           |        |            |          |             |    |     |    |

#### Fenster Methode / Linien

Parameter der Linientabelle

| Tabellenspalte | Beschreibung                                                                                                    |
|----------------|----------------------------------------------------------------------------------------------------|
| Nr.            | Reihenfolge der ausgewählten Linien in der Tabelle                                                                                                    |
|                | Nur im Modus <b>Methodenentwicklung</b> verfügbar<br>Die Markierung erleichtert die Methodenentwicklung, bei der zu Beginn<br>mehrere Linien eines Elements gemessen und dann die geeignete Linie<br>ausgewählt wird. Wenn eine Elementlinie mit einem Häkchen aktiviert ist,<br>wird diese Linie für die Analyse verwendet und gemessen. Deaktivierte Li-<br>nien sind in der folgenden Analyse ausgeschlossen und werden nicht ge-<br>messen. Deaktivierte Linien sind noch nicht explizit aus der Linientabelle<br>gelöscht. |
| Elem.          | Elementsymbol des zu analysierenden Elements                                                                                                    |
| Wellenl. [nm]  | Wellenlänge der Analysenlinie in nm                                                                                                    |
| Linie          | Bezeichnung der Analysenlinie. In der Voreinstellung setzt sich die Bezeich-<br>nung der Linie aus dem Elementsymbol und der Wellenlänge zusammen.<br>Die Bezeichnung kann jedoch frei editiert werden und muss eindeutig sein.                                                                                                    |
| Тур            | Auswahl zwischen <b>Analyt</b> (zu analysierende Linie) und <b>Int. Standard</b> (in-<br>terne Referenzlinie)                                                                                                    |

|                                         | Hauptlinie                                                                                      | Anzeige, mit welc<br>wird (Simultanme                                                                                                    | cher Analysenlinie die aktuelle Linie gleichzeitig gemessen<br>essung).                                                                                                    |  |  |
|-----------------------------------------|-------------------------------------------------------------------------------------------------|----------------------------------------------------------------------------------------------------|----------------------------------------------------------------------------------------------------|--|--|
|                                         |                                                                                                 | <ul> <li>Die Messzeit kann verkürzt werden, indem nahe zusammen liegende Linien mit einer Spektrometereinstellung erfasst werden. Nach einem Klick auf [Mehrlinienauswertung] werden die möglichen Kombinationen angezeigt (→ "Linien simultan messen" S. 31).</li> <li>Gesamtmesszeit für eine Analysenlinie</li> </ul> |                                                                                                    |  |  |
|                                         | Messzeit                                                                                        |                                                                                                    |                                                                                                    |  |  |
|                                         | Autointegr.<br>Bereich                                                                          | Die Integrationsze<br>beleuchtet ist und<br>läuft die von eine<br>Pixel über und ve<br>der Integrationsze                                                                                                    | eit automatisch wählen, sodass der CCD-Detektor optimal<br>d keine Überbelichtung auftritt. Bei einer Überbelichtung<br>m Pixel nicht aufgenommene Ladung auf benachbarte<br>rursacht Messfehler (Blooming-Effekt). Für die Ermittlung<br>eit muss der betrachtete Bereich gewählt werden:                                                                                                    |  |  |
|                                         |                                                                                                 | Spektrum                                                                                                    | Die Integrationszeit wird auf den höchsten Peak im<br>Spektralbereich der Linie optimiert.<br>Diese Option ist voreingestellt und führt zu einem<br>sicheren Ergebnis.                                                                                                    |  |  |
|                                         |                                                                                                 | Peak                                                                                                    | Die Integrationszeit wird auf den Analysenpeak<br>optimiert.<br>Bei Auswahl dieser Option wird der Dynamikbereich<br>des CCD-Detektors für die Analyse optimal genutzt.<br>Es ist jedoch darauf zu achten, dass sich nicht in<br>unmittelbarer Nähe des Analysenpixels ein höherer<br>Peak befindet. In diesem Fall könnte das Messer-<br>gebnis durch den Blooming-Effekt verfälscht wer-<br>den. |  |  |
|                                         |                                                                                                 | Detektor                                                                                                    | Die Integrationszeit wird an den höchsten Peak auf<br>dem Detektor angepasst.<br>Bei dieser Option wird kein Bereich des Detektors<br>überbelichtet, unter Umständen werden die Pixel<br>des Analysenpeaks nicht optimal beleuchtet.                                                                                                    |  |  |
|                                         | Folge                                                                                           | Reihenfolge in de<br>den.<br><b>Hinweis:</b><br>Nach Markierung<br>genden Zeilen die<br>können markierte<br>der gewünschten<br>"1" eingeben und<br>Analysenlinien zu                                                                                                    | einer Zahl werden mit einem Klick auf ↓= den nachfol-<br>e Zahlen in aufsteigender Reihenfolge zugeordnet. Sie<br>e Zeilen (Elementlinien) mit t≡ und ↓≡ in der Tabelle in<br>Messreihenfolge anordnen, in der ersten Zeile unter Folge<br>mit ↓= die Messreihenfolge aufsteigend allen anderen<br>iordnen.                                                                                        |  |  |
| Schaltflächen in der Grup-<br>pe Linien | Mit den Schalt<br>belle weitere A<br>"Tabellen" S. 16<br><b>Element/Linie</b><br>schen Sie eine | flächen <b>[Anhängen</b><br>nalysenlinien hinzu<br>b). Nach einem Klick<br><b>auswählen</b> für wei<br>oder mehrere marki                                                                                                    | ], <b>[Einfügen]</b> und <b>[Ändern]</b> fügen Sie der Linienta-<br>bzw. editieren Sie eine ausgewählte Linie (→<br>c auf eine dieser Schaltflächen öffnet sich das Fenster<br>tere Eingaben. Mit der Schaltfläche <b>[Löschen]</b> lö-<br>ierte Analysenlinien aus der Methode.                                                                                                    |  |  |

| Weitere Schaltflächen | Schaltfläche                         | Beschreibung                                                                                                    |  |  |
|-----------------------|--------------------------------------|----------------------------------------------------------------------------------------------------|--|--|
|                       | [Mehrlinienauswertung]               | Analysenlinien, die gemeinsam mit einer Monochromatorein-<br>stellung erfasst werden, können simultan gemessen werden<br>(→ "Linien simultan messen" S. 31). |  |  |
|                       | [Interne Std. zuweisen]              | Analysenlinien mit einem internen Standard verknüpfen und korrigieren ( $\rightarrow$ "Interne Standards zuweisen" S. 33).                                   |  |  |
|                       | [Nicht verwendete Linien<br>löschen] | Nur im Programmmodus <b>Methodenentwicklung</b> verfügbar<br>Alle deaktivierten Linien aus der Methodenliste löschen.                                        |  |  |
|                       |                                      | Hinweis:<br>Methoden können nur als Routinemethoden gespeichert und<br>verwendet werden, wenn alle Linien in der Linientabelle ver-<br>wendet werden.        |  |  |

# 3.2.1.1 Analysenlinien in die Linientabelle einfügen

Fenster Elemente/Linie auswählen

Die Auswahl der Analysenlinien erfolgt im Fenster **Element/Linie auswählen**. Die Karte **Elemente** enthält das Periodensystem mit allen mit der ICP-OES-Technik analysierbaren Elementen (dunkelgrauen Schaltflächen und schwarzen Elementsymbole). "Ausgegraute" Elemente sind nicht verfügbar. Die Karte **Linieninterferenzen** zeigt für eine ausgewählte Linie die bekannten möglichen Interferenzen mit den relativen Empfindlichkeiten an.

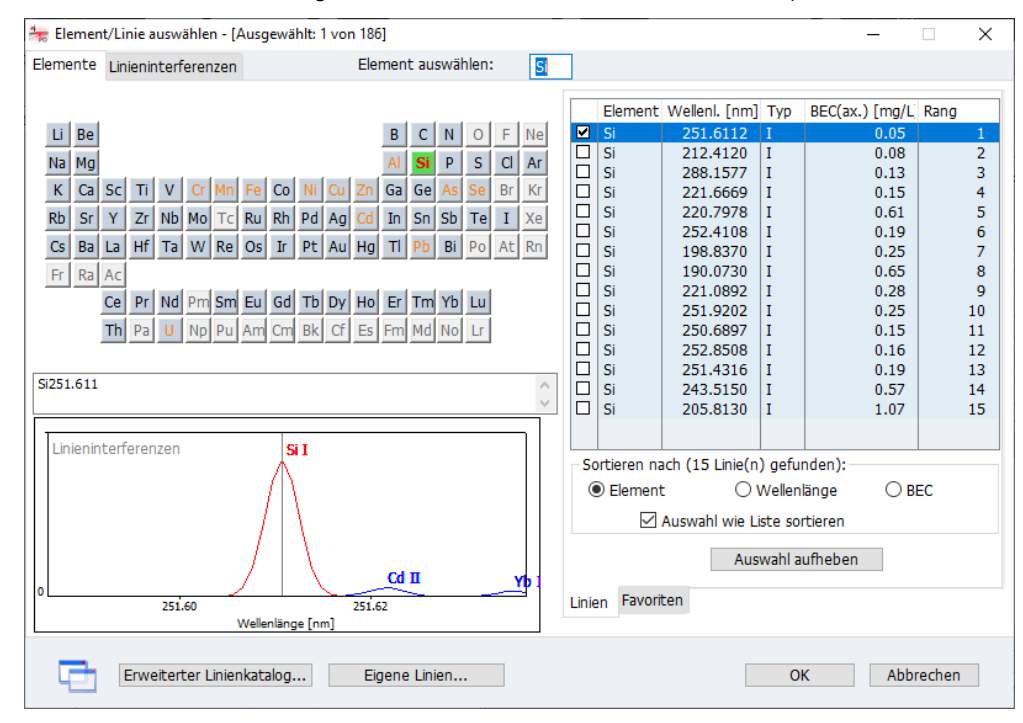

Fenster Element/Linie auswählen

Das Tabellenblatt **Favoriten** enthält eine Vorauswahl Linien mit den empfohlenen Anwendungen (Schlagwörtern). Bei Auswahl dieser Linien werden gleichzeitig optimierte Methodenparameter in die Methode übertragen. Eigene Linien können ebenfalls diesen Favoriten hinzugefügt werden ( $\rightarrow$  "Eigene Favoritenlinien definieren" S. 33.)

Das Tabellenblatt Linien beinhaltet alle wählbaren Linien mit folgenden Angaben:

| Tabellenspalte | Beschreibung                                                                                                    |
|----------------|----------------------------------------------------------------------------------------------------|
| Element        | Element                                                                                                    |
| Wellenl. [nm]  | Analysenwellenlänge                                                                                                    |
| Тур            | Atomisierungstyp:<br>I Atomlinie<br>II Ionenlinie                                                                                                    |
| BEC(ax.)       | Typischer BEC-Wert der Analytlinie. Der BEC-Wert (background equivalent<br>concentration) ist die Konzentration des Analyten, die eine dem Untergrund<br>äquivalente Intensität erzeugt. Ein kleinerer Wert entspricht damit einer<br>höheren Empfindlichkeit.<br>Die BEC-Werte wurden unter folgenden Bedingungen ermittelt:<br>axiale Beobachtung, Leistung 1200 W, Plasmagasfluss 12 L/min, Hilfsgas-<br>fluss 0,5 L/min, Zerstäubergasfluss 0,6 L/min. |
| Rang           | Rangordnung der Empfehlung der Analysenlinie. Die Empfehlung einer<br>Analysenlinie hängt sowohl von der Empfindlichkeit als auch von den mög-<br>lichen Störungen durch benachbarte Linien anderer Elemente ab. Je weiter<br>vorn sich eine Linie in der Rangfolge befindet, desto besser sind Erfolgs-<br>chancen, dass mit der Analysenlinie gute Ergebnisse erzielt werden.                                                                            |

Mit den Optionen **Element, Wellenlänge** oder **BEC** sortieren Sie die Linientabelle aufsteigend nach chemischen Symbol, Wellenlänge oder BEC.

Wird die Option **Auswahl wie Liste sortieren** aktiviert, werden die Linien in Sortierreihenfolge der Liste (**Sortieren nach**) in die Linientabelle der Methode eingefügt. Ist die Option deaktiviert, werden die Linien in der Reihenfolge der Markierung eingefügt.

Linien auswählen

- Klicken Sie im Fenster Methode / Linien auf [Anhängen] oder [Einfügen].
   Das Fenster Element/Linie auswählen erscheint.
- Klicken Sie im Periodensystem auf ein Elementsymbol (graue Schaltflächen sind wählbare Elemente). Damit werden nur die Linien des gewählten Elements in der Linientabelle / Favoritentabelle angezeigt.
   Alternativ geben Sie im Feld Element auswählen das Elementsymbol ein.
   Löschen Sie die Eingabe im Feld Element auswählen, um die vollständige Elementliste in der Linientabelle anzuzeigen.
- Markieren Sie auf dem Tabellenblatt Favoriten die Linien entsprechend Ihrer Anwendung oder aktivieren Sie in der Tabelle Linien die Kontrollkästchen der gewünschten Linien.
- Wechseln Sie auf die Karte Linieninterferenzen und pr
  üfen Sie die Linien auf bekannte Interferenzen.

#### Hinweis:

Wählen Sie während der Methodenerarbeitung mehrere Linien für jeden Analyten aus.

- Fahren Sie so fort, bis Sie f
  ür jeden Analyten die Linien ausgew
  ählt haben. Verlassen Sie das Fenster mit [OK].
  - ✓ Die markierten Linien werden in das Fenster **Methode / Linien** übernommen.

Erweiterter Linienkatalog Die Linienliste enthält nach der Installation eine Vorauswahl von Analysenlinien. Diese

kann durch Analysenlinien aus dem erweiterten Linienkatalog ergänzt werden.

- Klicken Sie im Fenster Element/Linie auswählen / Elemente auf [Erweiterter Linienkatalog].
- Markieren Sie in der Liste per Mausklick die gewünschten Linien.
   Mit einem erneuten Mausklick auf eine einzelne Linie entfernen Sie die Markierung.
   Mit [Auswahl aufheben] entfernen Sie alle Markierungen.
- Übertragen Sie mit einem Klick auf [Zur Linienliste hinzufügen] die Auswahl in die Linienliste.

Die aus dem erweiterten Linienkatalog hinzugefügten Linien können nicht aus dem Standardkatalog entfernt werden.

Eigene Analysenlinien anlegen und editieren

**i** Hinweis

In ASpect PQ können Sie eigene Analysenlinien anlegen:

- ► Klicken Sie im Fenster Element/Linie auswählen / Elemente auf [Eigene Linien].
- Geben Sie im Fenster Linien editieren die Daten f
  ür das Element und die Wellenlänge ein und w
  ählen Sie im Listenfeld den Typ.
- ▶ Übertragen Sie die Eingaben mit [Hinzufügen] in die eigene Linienliste.
- ► Mit [Schließen] werden die eigenen Linien in die Linienliste übernommen.

Eigenen Linie können editiert und aus der Linienliste wieder entfernt werden.

- Um eine Linie in der eigenen Liste zu editieren, markieren Sie die Linie mit Mausklick in der Liste des Fensters Linie editieren.
   Geben Sie die neuen Liniendaten ein und klicken Sie anschließend auf [Ändern].
- Einen markierten Eintrag in der Liste entfernen Sie mit einem Klick auf **[Löschen]**.

### 3.2.1.2 Linien simultan messen

Beim Zusammenfassen von Linien werden im aktuellen Messprogramm Linien gesucht, die gemeinsam mit einer Monochromatoreinstellung vom Detektor aufgenommen und so auch simultan gemessen werden können.

► Klicken Sie im Fenster Methode/Linien auf [Mehrlinienauswertung].

Das gleichnamige Fenster erscheint.

| Me                                                             | hrlinienauswei                                               | rtung         |                   |               |            |     |           |
|----------------------------------------------------------------|--------------------------------------------------------------|---------------|-------------------|---------------|------------|-----|-----------|
|                                                                | Hauptlinie                                                   |               | Zusätzliche Linie |               | Messwellen |     |           |
|                                                                | Linie                                                        | Wellenl. [nm] | Linie             | Wellenl. [nm] | [nm]       | Sta | tus       |
| V                                                              | P178.224                                                     | 178.2240      | I178.218          | 178.2180      | 178.2210   | 0   | К         |
| V                                                              | S182.565                                                     | 182.5650      | B182.581          | 182.5810      | 182.5730   | 0   | К         |
| V                                                              | Ge265.157                                                    | 265.1568      | Ge265.117         | 265.1172      | 265.1606   | 0   | К         |
| V                                                              | Ge265.157                                                    | 265.1568      | Hg265.204         | 265.2040      | 265.1606   | 0   | К         |
|                                                                |                                                              |               |                   |               |            |     |           |
|                                                                |                                                              |               |                   |               |            |     |           |
|                                                                | Keine Linien zusammenfassen Priorität der Linien vertauschen |               |                   |               |            |     |           |
|                                                                | 178.021 178.2210(MP) 178.661                                 |               |                   |               |            |     |           |
| I178,218<br>P178.224(Hauptl.)<br>Linienpositionen auf CCD [nm] |                                                              |               |                   |               |            |     |           |
|                                                                |                                                              |               |                   |               |            | ОК  | Abbrechen |

Fenster Linien zusammenfassen mit Linienkombinationen

Im Fenster **Mehrlinienauswertung** werden die möglichen Linienkombinationen aufgelistet. Eine Grafik zeigt die Lage der Linien auf dem Detektor für die ausgewählte Listenzeile.

| Tabellenspalte                          | Inhalt                                                                                      |                                                                                                    |  |
|-----------------------------------------|---------------------------------------------------------------------------------------------|----------------------------------------------------------------------------------------------------|--|
| Kontrollkästchen                        | Wenn aktiviert, wird die betreffende Linienkombination in der<br>Methode simultan gemessen. |                                                                                                    |  |
| Hauptlinie                              | Linie<br>Wellenl. [nm]                                                                      | Linienbezeichnung der Messlinie<br>Wellenlänge in nm der Messlinie                                                         |  |
| Zusätzliche Linie                       | Linie<br>Wellenl. [nm]                                                                      | Linienbezeichnung der zusätzlich zu<br>analysierenden Linie<br>Wellenlänge in nm der zusätzlich zu<br>analysierenden Linie |  |
| Messwellenl. [nm]                       | Messwellenlänge in nm (Mittelpunkt der Detektorzeile)                                       |                                                                                                    |  |
| Status                                  | Bemerkungen                                                                                 |                                                                                                    |  |
| [Keine Linien zusam-<br>menfassen]      | Alle Markierungen löschen. Es werden keine Linien in der Me-<br>thode zusammen gemessen.    |                                                                                                    |  |
| [Priorität der Linien ver-<br>tauschen] | Vertauscht in einer Linienkombination die Hauptlinie und die zusätzliche Linie.             |                                                                                                    |  |

Für eine Linienkombination wird automatisch eine Hauptlinie und die zusätzliche Linie bestimmt. Die zusätzlichen Linien übernehmen die Analysenzeit und die Plasmaparameter von der Hauptlinie. Mit **[Priorität der Linien vertauschen]** kann diese Zuordnung umgekehrt werden.

### 3.2.1.3 Eigene Favoritenlinien definieren

Bevorzugte Analysenlinien können Sie einer Favoritenliste mit Hinweisen zur bevorzugten Applikation hinzufügen. Die Angaben zur Analysenlinie werden mit allen linienrelevanten Methodenparametern unter diesem Eintrag gespeichert. Die Favoritenliste steht Ihnen bei jeder Auswahl von Elementlinien zur Verfügung.

- Markieren Sie die Linie in der Tabelle des Fensters Methode | Linien und klicken Sie auf <sup>1</sup>/<sub>2</sub>.
- Editieren Sie im Fenster **Zu Favoriten hinzufügen** die Linienbezeichnung.
- ▶ Im Feld Kommentar können Sie weitere Notizen zur Linie eintragen.
- Wählen Sie in der Liste Schlagwörter eine oder mehrere Applikationen aus. Die Schlagwortliste können Sie durch eigene Einträge ergänzen. Vordefinierte Schlagwörter sind blau gekennzeichnet.

Die Linie steht danach im Fenster Element/Linie auswählen zur Verfügung.

### 3.2.1.4 Interne Standards zuweisen

Interne Standards dienen hauptsächliche dazu, nichtspektrale Störungen, die z. B. auf Probentransportstörungen beruhen, zu korrigieren.

- Fügen Sie die Analysenlinie, die Sie als internen Standard verwenden wollen, in die Linientabelle ein und wählen Sie in der Tabellenspalte Typ die Option Int. Std.
- Klicken Sie auf [Interne Std. zuweisen].
   Das Fenster Interne Std. zuweisen erscheint.
- Jeder Analysenlinie können Sie jetzt in der Tabelle einen internen Standard zuordnen.
- Mit einem Klick III übertragen Sie die Einstellungen für eine Analysenlinie auf alle in der Tabelle folgenden Linien.
- ▶ Mit [OK] werden die Einstellungen in die Methode übernommen.

| 🔺 Interi | ne Std. zuweisen | ×                 |  |
|----------|------------------|-------------------|--|
| Nr.      | Linie            | Interner Standard |  |
| 1        | Al396.152        | Y371.030 ~        |  |
| 2        | As188.979        | Y371.030          |  |
| 3        | As193.698        | Y371.030          |  |
| 4        | Cd214.441        | Y371.030          |  |
| 5        | Cd226.502        | Y371.030          |  |
| 6        | Cr267.716        | Y371.030          |  |
| 7        | Cu324.754        | Y371.030          |  |
| 8        | Fe259.940        | Y371.030          |  |
| 9        | Mn257.610        | Y371.030          |  |
| 10       | Ni231.604        | Y371.030          |  |
| 11       | Pb220.353        | Y371.030          |  |
| 12       | Se196.028        | Y371.030          |  |
| 13       | U385.957         | Y371.030          |  |
| 14       | Zn206.200        | Y371.030          |  |
|          |                  |                   |  |
|          |                  |                   |  |
| t≞       | OK               | Abbrechen         |  |

Fenster Interne Std. zuweisen

| Sauer | rstofffluss [L/m | in]: 0.00 | •         |          |               |          |          |          |   |
|-------|------------------|-----------|-----------|----------|---------------|----------|----------|----------|---|
|       |                  | Leistung  | Plasmagas | Hilfsoas | Zerstäubergas |          | x-Offset | v-Offset |   |
| Nr.   | Linie            | [W]       | [L/min]   | [L/min]  | [L/min]       | Richtung | [mm]     | [mm]     | 1 |
| 1     | Al396.152        | 1200      | 12.0      | 0.50     | 0.60          | axial    | 0        | 0        |   |
| 2     | As188.979        | 1200      | 12.0      | 0.50     | 0.60          | axial    | 0        | 0        |   |
| 3     | As193.698        | 1200      | 12.0      | 0.50     | 0.60          | axial    | 0        | 0        |   |
| 4     | Cd214.441        | 1200      | 12.0      | 0.50     | 0.60          | axial    | 0        | 0        |   |
| 5     | Cd226.502        | 1200      | 12.0      | 0.50     | 0.60          | axial    | 0        | 0        |   |
| 6     | Cr267.716        | 1200      | 12.0      | 0.50     | 0.60          | axial    | 0        | 0        |   |
| 7     | Cu324.754        | 1200      | 12.0      | 0.50     | 0.60          | axial    | 0        | 0        |   |
| 8     | Fe259.940        | 1200      | 12.0      | 0.50     | 0.60          | axial    | 0        | 0        |   |
| 9     | Mn257.610        | 1200      | 12.0      | 0.50     | 0.60          | axial    | 0        | 0        |   |
| 10    | Ni231.604        | 1200      | 12.0      | 0.50     | 0.60          | axial    | 0        | 0        | _ |
|       |                  |           |           |          |               |          | τΞ       | t≘ 1     |   |

### 3.2.2 Parameter für Plasma und Transferoptik einstellen – Karte Plasma

#### Fenster Methode / Plasma

#### Tabellenspalte Beschreibung Nr. Reihenfolge der ausgewählten Linien in der Tabelle Linie Bezeichnung der Analysenlinie Die Bezeichnung wird auf der Registerkarte Linien spezifiziert. Leistung [W] Effektive Plasmaleistung Eine Erhöhung der Plasmaleistung verbessert die Stabilität des Plasmas, z. B. bei organischen Lösungsmitteln oder stark salzhaltigen Proben als Messlösung. Gleichzeitig erfordert eine größere Plasmaleistung auch einen höheren Plasmagasstrom, um das Schmelzen oder Beschädigungen der Torch zu verhindern. Plasmagas Plasmagasstrom [L/min] Das Plasmagas fließt zwischen äußerem und innerem Quarzrohr der Torch. Es wird durch die Induktion der Spule in den Plasmazustand versetzt und kühlt gleichzeitig das äußere Rohr der Torch. Eine höherer Plasmagasstrom kann die Lebensdauer der Torch verbessern. Hilfsgas Hilfsgasstrom [L/min] Das Hilfsgas strömt zwischen innerem Quarzrohr und Injektor. Es unterstützt die Ausbildung des Messkanals und drückt das Plasma weg von der Injektorspitze. Ein höherer Hilfsgasstrom wird z. B. bei Messlösungen mit organischen Lösungsmitteln oder höheren Salzkonzentrationen benötigt. Zerstäubergas Zerstäubergasstrom [L/min] Das Zerstäubergas wird am Zerstäuber zugeführt. Es zerstäubt die Probe und trägt sie durch Zerstäuberkammer und Injektor in das Plasma.

#### Tabellenparameter

|                      | Richtung                                                                                        | Beobachtungsri                                                                                                    | ichtung des Plasmas                                                                                                    |  |  |  |  |
|----------------------|-------------------------------------------------------------------------------------------------|----------------------------------------------------------------------------------------------------|----------------------------------------------------------------------------------------------------|--|--|--|--|
|                      |                                                                                                 | Mit der Transferoptik kann die Emissionsstrahlung aus dem Plasma aus<br>zwei Richtungen in das Spektrometer eingekoppelt werden. Je nach Analyt-<br>linie kann die optimale Beobachtungsrichtung gewählt werden. |                                                                                                    |  |  |  |  |
|                      |                                                                                                 | radial                                                                                                    | Die Beobachtung des Plasmas erfolgt von der Seite<br>auf einer bestimmten Höhe über der Spulenober-<br>kante.                                                                                                    |  |  |  |  |
|                      |                                                                                                 | axial                                                                                                    | Die Beobachtung erfolgt von oben entlang der<br>Längsachse des Plasmas.                                                                                                    |  |  |  |  |
|                      |                                                                                                 | Beide Beobachtungsrichtungen können auch abgeschwächt werden.<br>Dadurch wird bei hohen Intensitäten ein Überlauf des Detektors vermieden<br>und der analytische Bereich vergrößert.                             |                                                                                                    |  |  |  |  |
|                      | x-Offset [mm]                                                                                   |                                                                                                    | Korrektur der Transferoptik                                                                                                    |  |  |  |  |
| und                  |                                                                                                 | Durch das Verschieben der Optik entlang des Messkanals (bei radialer Be-                                                                                                    |                                                                                                    |  |  |  |  |
|                      | y-Offset [mm]                                                                                   | obachtung) und<br>Beobachtung)k<br>optimale Emiss                                                                                                    | d aus dem Zentrum des Messkanals (bei radialer und axialer<br>önnen unterschiedlich heiße Bereiche gescannt und so die<br>ionstemperatur der Analysenlinie erfasst werden.                                            |  |  |  |  |
|                      |                                                                                                 | Sie können das<br>stimmen lassen                                                                                                    | Optimum für eine Linie im Fenster <b>Plasma</b> automatisch be-<br>( $\rightarrow$ "Justierung und Optimierung des Plasmas" S. 118).                                                                                  |  |  |  |  |
| Hinweis              | Während der ers<br>sind die voreinge<br>ter kann nach de<br>und der Bestimm<br>noch weiter zu o | ten Phase der M<br>estellten Plasma<br>r Festlegung der<br>nung des Lineari<br>ptimieren.                                                                                                    | Aethodenentwicklung (Auswahl der geeigneten Linien)<br>-Parameter ausreichend. Die Änderung dieser Parame-<br>r Analysenlinien, der nötigen Untergrundkorrekturen<br>tätsbereiches erfolgen, um die Methodenparameter |  |  |  |  |
| Sauerstoff verwenden | Für spezielle App<br>zum Einsatz kom                                                            | likationen, z. B.<br>men.                                                                                                    | organische Matrizes, kann als Zusatzgas Sauerstoff                                                                                                    |  |  |  |  |
|                      | <ul> <li>Stellen Sie im Feld Sauerstofffluss den Gasfluss ein.</li> </ul>                       |                                                                                                    |                                                                                                    |  |  |  |  |

# 3.2.3 Einstellungen zum Probentransport – Karte Probenzufuhr

Auf der Karte **Probenzufuhr** nehmen Sie für das Analysengeräte folgende Einstellungen vor:

- Pumpraten der Pumpe am Analysengerät
- Verwendung des Probengebers
- Spüloptionen

| Methode                                                                         | – 🗆 X                                                                                                    |
|---------------------------------------------------------------------------------|----------------------------------------------------------------------------------------------------|
| Linien Plasma Probenzufuhr Auswertung Kalibrierung Stat                         | istik QCS QCC Ausgabe                                                                                                    |
| Pumpraten Normallauf [mL/min]: 2.00 Verzö Schnelllauf [mL/min]: 4.0 davor       | igerungszeit [s]: 45 €<br>n Schnelllaufzeit [s]: 15 €                                                                                                    |
| Zubehör verwenden<br>Probengeber Parameter<br>Verdünnung bei KonzÜberschreitung | Spülen          nach jeder Probe         Spülzeit [s]:         20 \$         Spülen nur im Schnellauf         Reinigungs-Kontrolle bei KonzÜberschreitung         Kontrollgrenze (Ints.):         5000 |
| TÖffnen Es Speichern 🗗 🛈                                                        | OK Übernehmen Abbrechen                                                                                                    |

Fenster Methode / Probenzufuhr

| Pumpraten einstellen  | Option                                                                                           | Beschreibung                                                                                                    |
|-----------------------|--------------------------------------------------------------------------------------------------|----------------------------------------------------------------------------------------------------|
|                       | Normallauf<br>[mL/min]                                                                           | Normale Pumpgeschwindigkeit, mit der die Probe während der Analyse<br>transportiert wird. Diese Geschwindigkeit sollte eine optimale Zerstäu-<br>bung der Probe gewährleisten und sich an der empfohlenen Pumprate<br>des verwendeten Zerstäubers orientieren.                                                                                                    |
|                       | Schnelllauf<br>[mL/min]                                                                          | Erhöhte Geschwindigkeit, mit der zwischen den Messpausen gespült<br>(mit Spülflüssigkeit) und die Probe bis zum Zerstäuber transportiert<br>werden kann. Mit Einschalten dieser Geschwindigkeit wird die Trans-<br>portzeit optimiert. Die Geschwindigkeit darf jedoch nicht während der<br>Messzeit genutzt werden, da die homogene Zerstäubung der Probe<br>nicht mehr gewährleistet ist. |
|                       | Verzögerungszeit<br>[s]                                                                          | Zeit vom Beginn des Ansaugens der Probe bis zum tatsächlichen Mess-<br>start. Diese Zeit wird benötigt, um den gesamten Probenweg bis ein-<br>schließlich Torch mit der Probe zu spülen und eine stabile Atomisierung<br>zu gewährleisten.<br><b>Hinweis:</b>                                                                                                    |
|                       |                                                                                                  | Die Verzogerungszeit beinhaltet auch die im Feld davon Schnelllaufzeit [s] eingestellte Zeit.                                                                                                    |
|                       | davon Schnell-<br>laufzeit [s]                                                                   | Zeit, mit der die Probe während des Ablaufs der Verzögerungszeit mit hoher Pumprate transportiert wird.                                                                                                    |
| <b>i</b> Hinweis      | Im Fenster <b>Methode</b><br>ICP-OES Gerätes ein<br>regulieren Sie mit de<br>Samplern im Fenster | e / Probenzufuhr stellen Sie die Pumpraten der Schlauchpumpe des<br>. Die Pumprate am Probengeber zur Förderung der Spülflüssigkeit<br>em Drehknopf über der Pumpe am Probengeber bzw. bei den Cetac-<br>r Probengeber / Technische Parameter.                                                                                                    |
| Probengeber verwenden | Wird für die Analyse<br><b>ber</b> . Über <b>[Paramet</b> e                                      | ein Probengeber verwendet, aktivieren Sie die Option <b>Probenge-</b><br>er] gelangen Sie zu den Einstellungen des Probengebers.                                                                                                    |
| Spülen              | Während der Abarb<br>messung einstellen.<br>Spülgefäß des Probe<br>forderung, die Spülf                                               | eitung einer Sequenz können Sie Spülschritte nach jeder Proben-<br>Die Spülflüssigkeit wird bei der automatischen Messung aus dem<br>engebers entnommen. Bei der manuellen Messung erfolgt eine Auf-<br>lüssigkeit bereitzustellen.                                                                                                    |
|---------------------|----------------------------------------------------------------------------------------------------|----------------------------------------------------------------------------------------------------|
|                     | <ul> <li>Wählen Sie in de<br/>Sie den Probenw</li> </ul>                                                                              | er Gruppe <b>Spülen</b> im Listenfeld die Option <b>nach jeder Probe</b> , wenn<br>veg während der Sequenz spülen möchten.                                                                                                    |
|                     | <ul> <li>Stellen Sie im Eir</li> </ul>                                                                                                | ngabefeld <b>Spülzeit</b> die Spüldauer in Sekunden ein.                                                                                                    |
|                     | <ul> <li>Wenn der gesam<br/>Option Spülen n<br/>lung zunächst im<br/>laufzeit) und für</li> </ul>                                     | nte Spülschritt nur im Schnelllauf erfolgen soll, aktivieren Sie die<br><b>ur im Schnelllauf</b> . Wenn die Option deaktiviert ist, erfolgt die Spü-<br>n Schnelllauf über die eingegebene Schnelllaufzeit ( <b>davon Schnell-</b><br>e den Rest der Spülzeit im Normallauf.                                                                                                    |
|                     | ► Wählen Sie die C                                                                                                    | Option <b>aus</b> , wenn keine Spülung erfolgen soll erfolgt.                                                                                                    |
| Reinigungskontrolle | Werden Proben ana<br>rierkurve um mehr a<br>den, um Kontamina<br>der Spülung wird zu<br>so lange gespült, bis<br>trolle wird nach der | lysiert, die zu einer Überschreitung des Arbeitsbereichs der Kalib-<br>als 10 % führen, können der Probenweg und die Torch gespült wer-<br>tionen aus der vorangegangenen Messung zu entfernen. Während<br>r Kontrolle des Reinigungsergebnisses die Intensität gemessen und<br>die Kontrollgrenze erreicht ist. Die automatische Reinigungskon-<br>Messung von hochkonzentrierten Proben empfohlen. |
|                     | Option                                                                                                    | Beschreibung                                                                                                    |
|                     | Reinigungs-                                                                                                    | Wenn aktiviert, erfolgt automatisch bei Konzentrationsüberschreitungen                                                                                                    |

| so lange gespült, b<br>rolle wird nach de | bis die Kontrollgrenze erreicht ist. Die automatische Reinigungskon-<br>er Messung von hochkonzentrierten Proben empfohlen. |  |  |  |
|-------------------------------------------|----------------------------------------------------------------------------------------------------|--|--|--|
| Option                                    | Beschreibung                                                                                                    |  |  |  |
| Reinigungs-<br>Kontrolle                  | Wenn aktiviert, erfolgt automatisch bei Konzentrationsüberschreitunger eine kontrollierte Reinigung.                        |  |  |  |
| Kontrollgrenze                            | Wert des Signalpegels, der während der Spülung erreicht werden muss,<br>bevor die nächste Lösung gemessen wird.             |  |  |  |

Elementlinie, die als Kontrolllinie herangezogen wird

## 3.2.4 Peaks auswerten – Karte Auswertung

Linie

|     |                 | mzurunr | Auswe  | KallDr    | erung Sta    | AUSLIK QUS | QUU AU      | syabe         |    |   |  |
|-----|-----------------|---------|--------|-----------|--------------|------------|-------------|---------------|----|---|--|
| Nr. | Linie           | Bereich | n [nm] | Peakausw. | Poly.ard.    | Korrektur  | Annassung   | UGK-Pixelpos. | ^  |   |  |
|     | 2               | unt.    | ob.    |           | . e., igi ei |            | Thipstoring | o on the post |    |   |  |
| 1   | Al396.152       | -0.22   | 0.22   | 3 Pixel   | auto         | aus        | dynamisch   | -15,15        |    |   |  |
| 2   | As188.979       | -0.12   | 0.12   | 3 Pixel   | auto         | aus        | dynamisch   | -15,15        |    |   |  |
| 3   | As193.698       | -0.12   | 0.12   | 3 Pixel   | auto         | aus        | dynamisch   | -15,15        |    |   |  |
| 4   | Cd214.441       | -0.13   | 0.13   | 3 Pixel   | auto         | aus        | dynamisch   | -15,15        | _  |   |  |
| 5   | Cd226.502       | -0.13   | 0.13   | 3 Pixel   | auto         | aus        | dynamisch   | -15,15        |    |   |  |
| 6   | Cr267.716       | -0.16   | 0.16   | 3 Pixel   | auto         | aus        | dynamisch   | -15,15        | _  |   |  |
| 7   | Cu324.754       | -0.19   | 0.19   | 3 Pixel   | auto         | aus        | dynamisch   | -15,15        |    |   |  |
| 8   | Fe259.940       | -0.15   | 0.15   | 3 Pixel   | auto         | aus        | dynamisch   | -15,15        |    |   |  |
| 9   | Mn257.610       | -0.15   | 0.15   | 3 Pixel   | auto         | aus        | dynamisch   | -15,15        |    |   |  |
| 10  | Ni231.604       | -0.14   | 0.14   | 3 Pixel   | auto         | aus        | dvnamisch   | -15.15        | *  |   |  |
|     |                 |         |        |           |              |            |             | t≡ f≡         | t≓ |   |  |
|     |                 |         |        |           |              |            |             |               |    |   |  |
|     |                 |         |        |           |              |            |             |               |    |   |  |
|     |                 |         |        |           |              |            |             |               |    |   |  |
|     |                 |         |        |           |              |            |             |               |    |   |  |
| 5   | Spektrale Korre | ekturen | . (ki  | eine)     |              |            |             |               |    |   |  |
|     | TEC E-liter     | en      | (he    | eine)     |              |            |             |               |    | ~ |  |
|     | IEC-Eaktor      |         |        |           |              |            |             |               |    |   |  |

Fenster Methode / Auswertung

# **i** Hinweis

In der Methodenentwicklung ermitteln Sie die optimalen Einstellungen zur Untergrundkorrektur der jeweiligen Analysenlinie im Fenster **Spektren bearbeiten / Analyse** und übertragen Sie dann in die Methode ( $\rightarrow$  "Peak auswerten und Untergrundkorrektur bestimmen – Karte " S. 91).

Parameter der Tabelle Auswertung

| Tabellenspalte | Beschreibung                                                         |                                                                                                    |  |  |  |  |
|----------------|----------------------------------------------------------------------|----------------------------------------------------------------------------------------------------|--|--|--|--|
| Nr.            | Reihenfolge der ausge                                                | wählten Linien in der Tabelle                                                                                                    |  |  |  |  |
| Linie          | Bezeichnung der Anal<br>Die Bezeichnung wird                         | ysenlinie<br>auf der Registerkarte <b>Linien</b> spezifiziert.                                                                                                    |  |  |  |  |
| Bereich        | unt.                                                                 | untere Grenze des Wellenlängenbereichs für die<br>Spektrenauswertung relativ zur Messwellenlänge                                                                                       |  |  |  |  |
|                | ob.                                                                  | obere Grenze des Wellenlängenbereichs relativ<br>zur Messwellenlänge                                                                                                    |  |  |  |  |
| Poly.grd.      | Auswahl des Polynom<br>grundkorrektur                                | grades der Regressionskurve bei statischer Unter-                                                                                                    |  |  |  |  |
|                | Zur Auswahl stehen Pe<br>automatische Suche de                       | olynomgrade 0., 1., 2. und 3. Ordnung oder eine<br>es Polynomgrades (Option <b>auto</b> ).                                                                                             |  |  |  |  |
| Peakauswertung | Auswahl der Peakausv                                                 | vertung                                                                                                    |  |  |  |  |
|                | 1-19 Pixel                                                           | Anzahl Pixel, die zur Auswertung der Intensität<br>herangezogen und aus denen schließlich die<br>Messwerte gebildet werden.                                                            |  |  |  |  |
|                |                                                                      | Die Intensitäten der Auswertepixel werden sum-<br>miert. Auf diese Weise können Analysenungenau-<br>igkeiten durch Schwankungen der Peakposition<br>verringert werden.                 |  |  |  |  |
|                |                                                                      | Empfohlene Anzahl Auswahlpixel: 3                                                                                                    |  |  |  |  |
|                | Höhe                                                                 | Interpolation des Peakmaximums                                                                                                    |  |  |  |  |
|                | Benutzerdef.                                                         | Freie Auswahl der Auswertungspixel, z. B. für die<br>Auswertung von Multipletts. Eingabebeispiel:<br>50,120-130 bildet die Summe über die Messwer-<br>te der Pixel 50 und 120 bis 130. |  |  |  |  |
| Korrektur      | Algorithmus für die spektrale Korrektur (siehe unten).               |                                                                                                    |  |  |  |  |
|                | aus                                                                  | Keine spektrale Korrektur vornehmen                                                                                                    |  |  |  |  |
|                | LSM                                                                  | Spektrale Korrektur mit Methode der kleinsten<br>Quadrate                                                                                                    |  |  |  |  |
|                | IEC                                                                  | Spektrale Korrektur mit Interelementkorrektur<br>(Inter Element Correction)                                                                                                    |  |  |  |  |
| Anpassung      | Pixel für die Untergrur                                              | ndkorrektur anpassen                                                                                                    |  |  |  |  |
|                | dynamisch                                                            | Die Pixel für die Untergrundkorrektur werden au-<br>tomatisch durch die Software gefunden.                                                                                             |  |  |  |  |
|                | statisch                                                             | Die Pixel für die Untergrundkorrektur werden durch den Nutzer in der Spalte <b>UGK-Pixelpos.</b> vorgegeben.                                                                           |  |  |  |  |
| UGK-Pixelpos.  | Lage der Pixel relativ z<br>grundkorrektur<br>Geben Sie die Pixelnur | zum Messpixel bei statischer Anpassung der Unter-<br>mmern für die Untergrundkorrektur ein.                                                                                            |  |  |  |  |

| Schaltflächen | Schaltfläche            | Beschreibung                                                    |
|---------------|-------------------------|-----------------------------------------------------------------|
|               | [Spektrale Korrekturen] | Analysenlinien ein Modell für die spektrale Korrektur zuweisen. |
|               | [IEC-Faktoren]          | Analysenlinien eine Interelementkorrektur zuweisen.             |

### 3.2.4.1 Spektrale Korrekturen mit Methode der kleinsten Quadrate

Mit spektralen Korrekturen können strukturierte Untergrundemissionen, die z. B. durch die Überlagerung der Analysenlinie durch Linien der Matrixelemente verursacht werden, rechnerisch beseitigt werden. Voraussetzung ist, dass für die betreffende Analysenlinie die möglichen Störspektren in einem Korrekturmodell zusammengefasst wurden ( $\rightarrow$  "Spektrale Störungen beseitigen – Karte **Spektrale Korrekturen**" S. 93).

- Klicken Sie im Fenster Methode / Auswertung auf [Spektrale Korrekturen] und stellen Sie für jede Linie separat das geeignete Korrekturmodell ein.
  - ✓ Linien, für die ein Korrekturmodell zugewiesen ist, werden in der Spalte Korrektur mit LSM gekennzeichnet.

### 3.2.4.2 Interelementkorrektur

Fenster IEC-Elemente

zuweisen

Mit der Interelementkorrektur können direkte Linienüberlagerungen korrigiert werden. Voraussetzung dafür ist eine weitere, ungestörte Wellenlänge des Interferenten.

Mit einer Einzelelementlösung (IEC-Lösung) wird das Verhältnis der beiden Linien des Interferenten (überlagerte Analysenlinie und ungestörte Linie) ermittelt. Der Quotient (IEC-Faktor) wird bei den nachfolgenden Probenmessungen verwendet, um die scheinbare Intensität oder Konzentration des Interferenten auf der Analytlinie zu subtrahieren.

| 1    | AB96,152                                       |             | ILC-Losung         | IEC-Bindwert        | IEC-Faktor                        | m                            |
|------|------------------------------------------------|-------------|--------------------|---------------------|-----------------------------------|------------------------------|
|      |                                                | Cr267.716   | Cr-IEC-Lösung-Al   | CR-IEC-Blindwert-Al |                                   |                              |
| Inte | Anhängen<br>erelementkorrekt<br>) Intensitäten | Einfügen Lö | ) scheinbaren Konz | rentrationen        | IEC-Lösi<br>Faktor<br>Ergebnissen | ungen<br>en aus<br>i extrahi |

#### Fenster IEC-Elemente zuweisen

| Bedienelement  | Erläuterung                                                                                                    |
|----------------|----------------------------------------------------------------------------------------------------|
| [IEC-Lösungen] | Eingabe von Bezeichnung, Konzentration, Einheit und Proben-<br>geberposition der für die Interelementkorrektur verwendeten<br>IEC-Elementlösungen und –Blindwerte |
| [Anhängen]     | Neue Zeile am Ende der Liste anhängen                                                                                                    |
| [Einfügen]     | Neue Zeile am markierten Listenplatz einfügen                                                                                                    |

| [Löschen]                                 | Markierte Zeile lösche               | n                                                                                               |
|-------------------------------------------|--------------------------------------|-------------------------------------------------------------------------------------------------|
| Interelementkorrektur ba-<br>siert auf    | Intensitäten<br>Konzentration        | Korrektur erfolgt durch Subtraktion<br>der Intensitäten.<br>Korrektur erfolgt durch Subtraktion |
|                                           |                                      | der scheinbaren Konzentrationen.                                                                |
| [Faktoren aus Ergebnissen<br>extrahieren] | Berechnete IEC-Faktor<br>extrahieren | ren aus einer geladenen Ergebnisdatei                                                           |

| Tabellenspalte | Beschreibung                                                                                                    |
|----------------|----------------------------------------------------------------------------------------------------|
| Analytlinie    | Bezeichnung der gestörten Analysenlinie                                                                                                    |
| Interferent    | Bezeichnung der Störlinie                                                                                                    |
| IEC-Lösung     | Bezeichnung der Einzelelementlösung, die den Interferenten enthält. IEC-<br>Lösungen werden über die Schaltfläche <b>[IEC-Lösungen]</b> spezifiziert.                                                   |
| IEC-Blindwert  | Bezeichnung der Blindwertlösung, die von der Intensität bzw. Konzentration<br>des Interferenten subtrahiert wird. Blindwertlösungen werden über die<br>Schaltfläche <b>[IEC-Lösungen]</b> spezifiziert. |
| IEC-Faktor     | IEC-Korrekturfaktor<br>Berechnete Faktoren sind grau unterlegt.                                                                                                    |
| manuell        | Wenn aktiviert, kann ein IEC-Faktor manuell eingeben werden. Es werden keine Messlösungen benötigt.                                                                                                    |

Interelementkorrektur zuweisen ► Klicken Sie im Fenster **Methode / Auswertung** auf **[IEC-Faktoren].** 

Es erscheint das Fenster **IEC-Elemente zuweisen**.

- Spezifizieren Sie zunächst die IEC-Lösungen. Sie benötigen für jeden Interferenten einen Blindwert und eine IEC-Lösung (Einzelelementlösung).
  - Klicken Sie auf [IEC-Lösungen].
  - Fügen Sie der Tabelle im Fenster IEC-Lösungen spezifizieren für jeden Interferenten jeweils einen Blindwert und eine IEC-Lösung mit einem Klick auf [IEC-Blindwert hinzufügen] und [IEC-Lösung hinzufügen] ein.
  - Geben Sie in den entsprechenden Tabellenzellen jeweils einen Namen f
    ür die Lösungen ein.
  - Für die IEC-Lösungen geben Sie in der Spalte Konzentration jeweils die Konzentration des Interferenten in der IEC-Lösung ein.
  - Bestätigen Sie die Eingaben mit [OK].

| IEC-Blindwert1 CR-IEC-Blindwert-Al 0 mg/L 1<br>IEC-Lösung1 Cr-IEC-Lösung-Al 1 mg/L 1 | EC-Blindwert1 |                     |   | and there | FUS |
|--------------------------------------------------------------------------------------|---------------|---------------------|---|-----------|-----|
| IEC-Lösung1 Cr-IEC-Lösung-Al 1 mg/L 1                                                |               | CR-IEC-Blindwert-Al | 0 | mg/L      | 1   |
|                                                                                      | EC-Lösung1    | Cr-IEC-Lösung-Al    | 1 | mg/L      | 1   |
|                                                                                      |               |                     |   |           |     |
| IEC-Blindwert hinzufügen IEC-Lösung hinzufügen Lösch                                 |               |                     |   |           |     |

Fenster IEC-Lösungen spezifizieren mit den einem IEC-Blindwert und einer IEC-Lösung

- Zurück im Fenster IEC-Elemente zuweisen wählen Sie in der Tabellenspalte Analytlinie die gestörte Linie des Analyten.
- ▶ Wählen Sie in der Spalte Interferent die ungestörte Linie des Interferenten.
- Stellen Sie in den Spalten IEC-Lösung und IEC Blindwert die dazugehörige Einzelelementlösung und die Blindwertlösung ein.
- Wählen Sie die Art der Interelementkorrektur, entweder beruhend auf Intensitäten oder scheinbaren Konzentrationen.
- ▶ Bestätigen Sie die Eingaben mit [OK].
  - ✓ Linien, denen eine Interelementkorrektur zugewiesen ist, werden in der Linientabelle des Fensters Methode / Auswertung in der Spalte Korrektur mit IEC gekennzeichnet.

Die Messung der IEC-Lösungen muss in der Sequenz nach der Messung der Kalibrierstandards bzw. Berechnung der Kalibrierung erfolgen.

Statt die Faktoren für die Interelementkorrektur mit der Messung der Einzelelementlösung zu bestimmen, können bekannte Faktoren direkt in die Tabelle eingetragen werden:

- Nach Eingabe der Analytlinie und des Interferenten aktivieren Sie das Kontrollkästchen manuell.
- ► Tragen Sie in der Spalte **IEC-Faktor** den bereits ermittelten Faktor ein.

## 3.2.5 Kalibrierparameter eingeben – Karte Kalib.

Im Fenster **Methode / Kalib.** erfolgt die Auswahl der Art der Kalibrierung und der Blindwertkorrektur. Im Allgemeinen werden dafür Mehrelementstandards verwendet.

| lien    | Plasma    | Probenzufu | hr Auswertung | Kalibrierung   | Statistik       | QCS    | QCC               | Ausgabe   |         |  |
|---------|-----------|------------|---------------|----------------|-----------------|--------|-------------------|-----------|---------|--|
| alibrie | erverfahr | en         | E             | Ilindwertkorre | ktur            |        |                   |           |         |  |
| Stand   | lard-Verf | fahren     | ~             | auf Intensität | sbasis          | $\sim$ |                   |           |         |  |
|         |           |            |               |                |                 |        | -                 |           |         |  |
| Nr.     | Lini      | ie Kalih   | -Funktion     | Achse          | nahs            | w      | ichtune           | n Prüfung | Finheit |  |
|         | -         |            |               |                |                 |        | icircuir <u>e</u> | , raiding | Emiliar |  |
| 1       | Al396.1   | 152 linea  | r             | Berechner      | า               | 1/Konz | 2                 | keine     | µg/L    |  |
| 2       | As188.    | 979 linea  | r             | Berechner      | ۱               | 1/Konz | 2                 | keine     | µg/L    |  |
| 3       | As193.    | 698 linea  | r             | Berechner      | 1               | 1/Konz | 2                 | keine     | µg/L    |  |
| 4       | Cd214.    | 441 linea  | r             | Berechner      | erechnen 1/Konz |        | keine             | µg/L      |         |  |
| 5       | Cd226.    | 502 linea  | linear        |                | 1 I             | 1/Konz | z                 | keine     | µg/L    |  |
| 6       | Cr267.7   | 716 linea  | linear        |                | 1 I             | 1/Konz | z                 | keine     | µg/L    |  |
| 7       | Cu324.    | 754 linea  | linear        |                | 1 I             | 1/Konz | z                 | keine     | µg/L    |  |
| 8       | Fe259.    | 940 linea  | r             | Berechner      | ı               | 1/Konz | 2                 | keine     | µg/L    |  |
| 9       | Mn257.    | .610 linea | r             | Berechner      | ı               | 1/Konz | z                 | keine     | µg/L    |  |
|         | Ni231 6   | 504 linez  | r             | Berechner      | 1               | 1/Konz | ,                 | keine     | ua/I    |  |

Fenster Methode / Kalib. mit Einstellungen für eine Kalibrierung mit Standardverfahren

Wählen Sie in der Liste Kalibrierverfahren das Verfahren aus:

| Kalibrierverfahren              | Beschreibung                                                                                                    |  |  |  |  |
|---------------------------------|----------------------------------------------------------------------------------------------------|--|--|--|--|
| Keine Kalibrierung              | Die Probenergebnisse werden ausschließlich als Intensität ausgege-<br>ben. Eine Kalibrierung ist für diese Messungen nicht erforderlich.                                                                   |  |  |  |  |
| Standard-Verfahren              | Die Kalibrierung erfolgt mit Proben, die den Analyten in bekannter<br>Konzentration enthalten (Standards). Die Proben unbekannter Kon-<br>zentration werden gegen diese Kalibrierung gemessen.             |  |  |  |  |
| Standard-<br>Additionsverfahren | Die unbekannte Probe wird mit unterschiedlichen Konzentrationen<br>eines Standards aufgestockt und gemessen. Als Ergebnis einer Aus-<br>gleichung ergibt sich die Konzentration des Analyten in der Probe. |  |  |  |  |
| Additions-Kalibrieren           | Die Kalibrierkurve, mit deren Hilfe weitere Konzentrationen be-<br>stimmt werden können, wird durch Standard-Addition erzeugt.<br>Gleichzeitig wird damit die Konzentration der ersten Probe ermittelt.    |  |  |  |  |

Blindwertkorrekturen vereinbaren

Standard-Additionsverfahren und Additions-Kalibrieren erfordern eine Blindwertkorrektur. Wählen Sie in der Liste **Blindwertkorrektur** das Verfahren:

| Korrektur                    | Beschreibung                                                                                                    |
|------------------------------|----------------------------------------------------------------------------------------------------|
| Auf Intensitätsbasis         | Bei jeder Standardaddition wird der Blindwert mitgemessen und der<br>gemessene Intensitätswert vor der Berechnung der Ausgleichsgera-<br>den von allen Messwerten subtrahiert. Dieses Verfahren war lange<br>Zeit üblich, führt aber bei vielen Realproben zu fehlerhaften Ergeb-<br>nissen.       |
| Auf Konzentrations-<br>basis | Mit der Blindwertlösung wird zunächst eine eigene Standardaddition<br>mit den gleichen Konzentrationszugaben wie bei der Probe durchge-<br>führt. Die ermittelte Konzentration wird automatisch von allen ande-<br>ren durch Standardaddition bestimmten Konzentrationen (Konz. 2)<br>subtrahiert. |

Kalibrierverfahren auswählen

| Herstellung der Stan-<br>dards | Option                       | Beschreibung                                                                                                    |
|--------------------------------|------------------------------|----------------------------------------------------------------------------------------------------|
|                                | Manuell hergestellt          | Die Kalibrierstandardlösungen werden manuell bereitgestellt.                                                                                                    |
|                                | Durch Verdünnungs-<br>system | Nur bei Verwendung des Probengebers Cetac SDXHPLD mit auto-<br>matischer Verdünnungsfunktion<br>Die Herstellung der Standards erfolgt durch Verdünnung eines<br>Stocks im Vortexer (Mischgefäß) des Probengebers. |
|                                |                              |                                                                                                    |

Linienspezifische Kalibrierparameter Die linienspezifischen Parameter werden in der Tabelle eingestellt:

|                 | _                                            |                                                                                                    |  |  |  |
|-----------------|----------------------------------------------|----------------------------------------------------------------------------------------------------|--|--|--|
| Tabellenspalte  | Beschreibung                                 | Beschreibung                                                                                                    |  |  |  |
| Nr.             | Reihenfolge der ausg                         | ewählten Linien in der Tabelle                                                                                                    |  |  |  |
| Linie           | Bezeichnung der Ana<br>Die Bezeichnung wird  | lysenlinie<br>J auf der Registerkarte <b>Linien</b> spezifiziert.                                                                                                    |  |  |  |
| Kalibfunktion   | Nur für Kalibrierung i                       | nach Standardverfahren                                                                                                    |  |  |  |
|                 | linear                                       | Linearer Verlauf der Kalibrierfunktion                                                                                                    |  |  |  |
|                 |                                              | y = a + bx                                                                                                    |  |  |  |
|                 | nichtlinear ratio.                           | Nichtlinearer Verlauf der Kalibrierfunktion be-<br>schrieben durch eine gebrochenrationale Funkti-                                                                                                    |  |  |  |
|                 |                                              | on                                                                                                    |  |  |  |
|                 |                                              | $y = \frac{a + bx}{1 + cx}$                                                                                                    |  |  |  |
|                 | nichtlinear quadr.                           | Nichtlinearer Verlauf der Kalibrierfunktion be-<br>schrieben durch eine quadratische Funktion                                                                                                    |  |  |  |
|                 |                                              | $y = a + bx + cx^2$                                                                                                    |  |  |  |
|                 | automatisch                                  | Für die Kalibrierung wird jeweils eine lineare und<br>eine nichtlineare Funktion berechnet.<br>Die Summen der quadrierten Residuen werden<br>verglichen (Mandel-Test). Ist die Summe für die<br>nichtlineare Funktion signifikant geringer als jene<br>für die lineare Funktion, wird der nichtlineare Ver-<br>lauf der Kalibrierkurve gewählt, anderenfalls wird<br>der lineare Verlauf der Kalibrierkurve gewählt. Die<br>nichtlineare Funktion wird im Fenster <b>Optio-</b><br><b>nen/Analysenablauf</b> gewählt (→ "Optionen zum<br>Analysenablauf" S. 150). Als Standardeinstellung<br>ist hier die gebrochenrationale Funktion |  |  |  |
|                 | Himmein                                      | vorgesenen.                                                                                                    |  |  |  |
|                 | Für das Standardaddi<br>nur lineare Kurvenve | itionsverfahren und die Additions-Kalibrierung sind<br>rläufe zugelassen.                                                                                                    |  |  |  |
| Achsenabschnitt | Null setzen                                  | Die Kalibrierkurve wird exakt durch den gemesse-<br>nen Nullwert-Punkt gelegt.                                                                                                    |  |  |  |
|                 | Berechnen                                    | Der Nullwert wird wie jeder andere Kalibrierpunkt<br>in die Berechnung einbezogen.                                                                                                    |  |  |  |

| Wichtung | keine                                                                                                    | Alle Kalibrierpunkte gleich berücksichtigen.                                                                                                    |  |  |  |  |  |
|----------|----------------------------------------------------------------------------------------------------|----------------------------------------------------------------------------------------------------|--|--|--|--|--|
|          | 1/Konz                                                                                                    | Kalibrierpunkte mit kleineren Konzentrationen stärker berücksichtigen.                                                                                                    |  |  |  |  |  |
|          | 1/SD                                                                                                    | Punkte mit geringeren Abweichungen innerhalb<br>der mehrfach wiederholten Messungen eines<br>Standards stärker berücksichtigen (Vorausset-<br>zung: Mittelwert-Statistik aktiviert).                                                                                                    |  |  |  |  |  |
|          | 1/(SD*Konz)                                                                                                    | Kombination aus den Berechnungsverfahren <b>1/Konz</b> und <b>1/SD</b> .                                                                                                    |  |  |  |  |  |
| Prüfung  | ASpect PQ ermöglic<br>Kalibrierkurven anh<br>manuell gewählten                                                           | ht eine automatische Überprüfung von ermittelten<br>and eines Prognosebandes, das auf der Basis einer<br>statistischen Sicherheit berechnet wird.                                                                                                    |  |  |  |  |  |
|          | keine                                                                                                    | Alle gemessenen und nicht gelöschten Kalibrier-<br>punkte werden zur Kurvenberechnung genutzt.<br>Kalibrierpunkte werden weder gekennzeichnet<br>noch eliminiert.                                                                                                    |  |  |  |  |  |
|          | Ausreißer elim.                                                                                                    | Liegen Kalibrierpunkte außerhalb des berechne-<br>ten Prognosebandes, wird eine Ausreißereliminie-<br>rung mittels F-Test durchgeführt (Prüfung, ob die<br>Nichtberücksichtigung eines Punktes zu einer sig-<br>nifikanten Verbesserung der Reststreuung führt):                                                                                    |  |  |  |  |  |
|          | <ul> <li>Mit dem Kalibrie<br/>bandes liegt, wi<br/>Sofern die Nicht<br/>ten Verbesserun<br/>tigt und die Kali</li> </ul> | <ul> <li>Mit dem Kalibrierpunkt, der am weitesten außerhalb des Prognose-<br/>bandes liegt, wird ein F-Test durchgeführt.</li> <li>Sofern die Nichtberücksichtigung dieses Punktes zu keiner signifikan-<br/>ten Verbesserung der Reststreuung führt, wird der Punkt berücksich-<br/>tigt und die Kalibrierkurve nicht weiter optimiert.</li> </ul> |  |  |  |  |  |
|          | <ul> <li>Führt die Nichtb<br/>wird der Kalibrie<br/>der Grafik rot ge<br/>Punkt neu beree</li> </ul>                     | <ul> <li>Führt die Nichtberücksichtigung zu einer signifikanten Verbesserung,<br/>wird der Kalibrierpunkt zum Ausreißer erklärt (in der Tabelle mit "!", in<br/>der Grafik rot gekennzeichnet) und die Kalibrierkurve ohne diesen<br/>Punkt neu berechnet.</li> </ul>                                                                               |  |  |  |  |  |
|          | <ul> <li>Für den nunmel<br/>Punkt wird erne<br/>ge wiederholt, b</li> <li>Alle außerhalb of</li> </ul>                   | <ul> <li>Für den nunmehr am stärksten vom Prognoseband abweichenden<br/>Punkt wird erneut ein F-Test durchgeführt. Das Verfahren wird so lan-<br/>ge wiederholt, bis alle Ausreißer entfernt sind.</li> <li>Alle außerhalb des neuen Prognosebandes liegenden Kalibrierpunkte,</li> </ul>                                                           |  |  |  |  |  |
|          | die nicht als Aus<br>einem "?" und in                                                                                    | der Grafik blau gekennzeichnet.                                                                                                    |  |  |  |  |  |
| Einheit  | Einheiten für die Ko                                                                                                    | nzentration für jedes Element separat eingeben.                                                                                                    |  |  |  |  |  |

Mit **F** übernehmen Sie den Wert der aktuellen Zelle in alle nachfolgenden Zellen der Tabellenspalte. Mit der Schaltfläche **[Kalibriertabelle]** öffnen Sie die Tabelle zur Eingabe der Standardkonzentration.

### 3.2.5.1 Stockstandards spezifizieren

Verwenden Sie Stockstandards, so können Sie statt der Konzentrationen jeweils die Verdünnungsfaktoren für die einzelnen Standards eingeben. Dafür müssen Sie die Stockstandards vor Ausfüllen der Kalibriertabelle spezifizieren, wobei mehrere Stocks mit verschiedenen Elementen und Konzentrationen verwendet werden können.

- ▶ Öffnen Sie im Fenster Methode / Kalib mit [Stocks] das Fenster Stock-Standards.
- Fügen Sie mit [Neu] oder [Einfügen] eine neue Zeile in die Stock-Liste ein. Max. Anzahl Stockstandards: 20
- ▶ Bei der Option Aus Stock-Datenbank wählen Sie in der Liste die Bezeichnung des Stocks. Die Stock-Datenbank wird im Fenster Datenbank verwaltet (→ "Datenbanken für Stocks und QC-Proben "S. 143).
- ► Wählen Sie die Option **Manuell eingeben**, wenn Sie keinen Stock aus der Datenbank verwenden.

| Tabellenspalte                 | Beschreibung                                                                                                    |
|--------------------------------|----------------------------------------------------------------------------------------------------|
| Name                           | Name des Standards                                                                                                    |
| Element und Kon-<br>zentration | Elemente und dazugehörige Konzentrationen des Standards<br>Mit <b>[Konzentrationen]</b> öffnen Sie ein Liste zur Eingabe der Konzent-<br>rationen.<br>Alternativ geben Sie die Werte in folgendem Eingabeformat direkt in die<br>Zeile im Format <i>Elementsymbol-Leerzeichen-Konzentration</i> ein, z. B.<br>Nickel mit einer Konzentration von 0,5 mg/L: Ni 0.5<br>Weitere Elemente und ihre Konzentrationen werden einfach durch Se-<br>mikolon getrennt angefügt. Ein Beispiel für das Eingabeformat ist unter<br>der Stock-Liste aufgeführt. |
| Einheit                        | Konzentrationseinheit der Elemente im Standard                                                                                                    |

Zurück im Fenster **Stock-Standards** tragen Sie die Daten des Stocks direkt in die Tabelle ein:

### 3.2.5.2 Kalibriertabelle eingeben

Die Standarddaten geben Sie in der Kalibriertabelle ein.

| Anzahl der S<br>Kalibrier-Nu | tandards<br>ull-Standards: |           | 1               |          |          |          |          |     |
|------------------------------|----------------------------|-----------|-----------------|----------|----------|----------|----------|-----|
| Kaliprier-St                 | .driudrus:                 |           | 5 🔻             |          |          |          |          |     |
| Name                         | Einheit                    | KalNull1  | KalStd.1        | KalStd.2 | KalStd.3 | KalStd.4 | KalStd.5 |     |
| Position                     |                            | 101       | 102             | 103      | 104      | 105      | 106      |     |
| Stock                        |                            |           |                 |          |          |          |          |     |
| Verd.faktor                  |                            |           |                 |          |          |          |          |     |
| Recal.                       |                            |           |                 |          |          |          |          |     |
| Al396.152                    | µg/L                       | 0         | 1               | 5        | 10       | 50       | 200      |     |
| As188.979                    | µg/L                       | 0         | 1               | 5        | 10       | 50       |          |     |
| As193.698                    | µg/L                       | 0         | 1               | 5        | 10       | 50       |          |     |
| Cd214.441                    | µg/L                       | 0         | 1               | 5        | 10       | 50       |          |     |
| Cd226.502                    | µg/L                       | 0         | 1               | 5        | 10       | 50       |          |     |
| Cr267.716                    | µg/L                       | 0         | 1               | 5        | 10       | 50       |          |     |
| Cu324.754                    | µg/L                       | 0         | 1               | 5        | 10       | 50       | 200      |     |
| Fe259.940                    | µg/L                       | 0         | 1               | 5        | 10       | 50       | 200      |     |
| Ma057 €10<br><               | 110/                       | 0         | 4               | c        | 10       | E0       |          | > - |
|                              |                            | Markierte | e Spalte versch | ieben    | • •      |          | ;<br> +  | ţΞ  |
|                              |                            |           |                 |          |          |          | 🗌 inc.   |     |

#### Fenster Kalibriertabelle

- Klicken Sie im Fenster Methode / Kalib. auf [Kalibriertabelle].
- Geben Sie in den Eingabefeldern zunächst die Anzahl Standards ein. In Abhängigkeit zum gewählten Kalibrierverfahren sind verschiedene Standards zu wählen.

Beim Standardverfahren sind die Anzahl der **Kalibrier-Standards** und **Kalibrier-Null-Standards** einzugeben. Es können dabei mehrere **Kalibrier-Null-Standards** eingegeben werden, z. B. wenn in die zu untersuchenden Elemente in verschiedenen Lösungsmitteln vorliegen. In diesem Fall ist die Konzentration bei den betreffenden Elementlinien "0" zu setzen, die anderen Spalten bleiben leer.

Für das **Standard-Additions-Verfahren** und das **Additions-Kalibrieren** muss jeweils die Anzahl **Add.-Standards** eingegeben werden.

Für die Herstellung der Standards durch ein angeschlossenes Verdünnungssystem müssen Sie für jeden Kalibrierstandard in der Zeile Stock den verwendeten Stockstandard und der Zeile Verd.faktor den Verdünnungsfaktor wählen (→ "Stockstandards spezifizieren" S. 45).

Für die Verdünnung können folgende Faktoren gewählt werden: 1, 2, 5, 10, 15, 20, 25, 50, 75, 100, 200, 250, 500, 1000, 1500, 2000, 2500, 5000. Die Anzahl der Verdünnungsfaktoren wird entsprechend den Bereichseinstellungen im Fenster **Probengeber / Verdünnung** eingeschränkt ( $\rightarrow$  "Verdünnungsfunktion" S. 126). Für die Verdünnungsfaktoren 1 ... 100 erfolgt die Verdünnung einstufig, bei höheren Werten zweistufig.

- Wenn Sie die Kalibrierstandards manuell herstellen, können Sie die Konzentrationen der Kalibrierstandards ebenfalls durch Auswahl eines Stockstandards und Eingabe eines Verdünnungsfaktors berechnen lassen.
   Alternativ geben Sie für jeden Standard in der Tabelle die Konzentration der einzelnen Elemente für jede Analysenlinie ein.
- Bei manuell hergestellten Standards können Sie in der Zeile Pos. die Position der Standards im Probengeber festlegen.
   Wird der Probengeber nicht verwendet, bleiben die Einträge in dieser Zeile unbe-

rücksichtigt.

Bei Probengeber mit Verdünnungsfunktion wird die Position des Stocks aus der Stock-Datenbank übernommen.

Die Belegung der Probengeberpositionen kann in der Sequenz eingegeben oder verändert werden.

Für Rekalibrierungen, die als Sequenzaktion oder als Folge von QC-Aktionen spezifiziert wurden, müssen mindestens ein Kalibrier-Null-Standard und ein Kalibrier-Standard oder mindestens zwei Kalibrier-Standards in der Zeile Recal. ausgewählt werden. Werden mehr als zwei Rekalibierstandards für eine Linie ausgewählt, dann wird jeweils der niedrigste und der höchste Rekalibrierstandard verwendet.

### 3.2.6 Statistische Auswertungen spezifizieren – Karte Statistik

Im Fenster **Methode / Statistik** wählen Sie die statistischen Verfahren, die auf die Kalibrierung und die Probenmessung anzuwenden sind. Die Einstellungen sind unabhängig vom gewählten Kalibrierverfahren und bleiben bei jedem Verfahrenswechsel erhalten.

| łtł Μ            | ethode                                                                                  |                                                                                                    |                            |              |                                                               |                              |         |            |           | _    |          | × |
|------------------|-----------------------------------------------------------------------------------------|----------------------------------------------------------------------------------------------------|----------------------------|--------------|---------------------------------------------------------------|------------------------------|---------|------------|-----------|------|----------|---|
| Linien           | Plasma                                                                                  | Probenzufuhr                                                                                                    | Auswertung                 | Kalibrierung | Statistik                                                     | QCS                          | QCC     | Ausgabe    |           |      |          |   |
| AI               | t der St.<br>Mittel<br>Media<br>nzahl der<br>Wiederho<br>Wiederho<br>Seudom<br>Grubbs-/ | atistik<br>wert-Statistik<br>n-Statistik<br>Wiederholmes:<br>olungen/Probe<br>olungen/Probe<br>olungen/QC<br>essungen<br>uusreißer-Test | sungen<br>robe 3<br>3<br>0 |              | /ertrauens<br>aus<br>absolu<br>relativ<br>Wahrscheir<br>95.4% | bereich<br>,<br>,<br>/2 Sigm | s-Berec | hnung<br>V |           |      |          |   |
| C <sup>1</sup> Č | offnen                                                                                  | 📑 Spe                                                                                                    | eichern                    | <b>e</b> ()  |                                                               |                              |         | ОК         | Übernehme | en A | bbrecher | ı |

Fenster Methode / Statistik

#### Art der Statistik

| Option                   | Beschreibung                                                                                                    |  |  |  |  |
|--------------------------|----------------------------------------------------------------------------------------------------|--|--|--|--|
| Mittelwert-<br>Statistik | Mittelwert und Standardabweichung berechnen.<br>Fehlerstatistik nach dem arithmetischen Mittel:                                                                                                    |  |  |  |  |
|                          | Die Probe wird nach den Leerzyklen mehrfach gemessen. Aus den Messer-<br>gebnissen werden das arithmetische Mittel sowie die Standardabweichung<br>und die relative Standardabweichung berechnet.                                                                                                    |  |  |  |  |
| Median-<br>Statistik     | <ul> <li>Median und Spannweite (R) berechnen.</li> <li>Fehlerstatistik nach dem Medianverfahren:</li> <li>Die Probe wird nach den Pseudomessungen mehrfach gemessen, die Messwerte werden nach Größe sortiert. Der angezeigte Medianwert ist dann:</li> <li>bei ungerader Anzahl von Messzyklen der Wert in der Mitte der sortierten Liste</li> </ul> |  |  |  |  |

|                                   |                                                                 | ■ b<br>N                                                                                                    | ei gerader Anzahl von Messzyklen der Mittelwert aus den beiden<br>Aesswerten in der Mitte der sortierten Liste                                                                                                    |  |  |
|-----------------------------------|-----------------------------------------------------------------|----------------------------------------------------------------------------------------------------|----------------------------------------------------------------------------------------------------|--|--|
|                                   |                                                                 | Da d<br>ergel<br>wert                                                                                                    | ie kleinsten und größten Einzelmesswerte keinen Einfluss auf das Mess-<br>bnis haben, ist die Medianstatistik für die Eliminierung von Ausreißer-<br>en geeignet.                                                               |  |  |
|                                   |                                                                 |                                                                                                    |                                                                                                    |  |  |
| Anzahl Wiederholmes-              | Option                                                          |                                                                                                    | Beschreibung                                                                                                    |  |  |
| sungen                            | Wiederholun<br>Probe                                            | igen/                                                                                                    | Anzahl Messwiederholungen je Probe                                                                                                    |  |  |
|                                   | Wiederholun<br>KalibProbe                                       | igen/                                                                                                    | Anzahl Messwiederholungen je Kalibrierprobe                                                                                                    |  |  |
|                                   | Wiederholun                                                     | igen/QC                                                                                                    | Anzahl Messwiederholungen je QC-Messung (QC-Typen →<br>"Qualitätskontrollproben für QC-Karten spezifizieren – Karte QCS" S.<br>49)                                                                                              |  |  |
|                                   | Pseudomessungen                                                 |                                                                                                    | Anzahl der Wiederholung von Pseudomessungen<br>Pseudomessungen sind Messungen mit Probe, die vor der Statistikse-<br>rie eingeschoben werden und nicht für die Berechnung des Ergebnis-<br>ses herangezogen werden.             |  |  |
| Grubbs-Ausreißertest              | Für Mittelwei                                                   | rt-Statisti                                                                                                    | k mit mindestens 3 Messwiederholungen je Probe.                                                                                                    |  |  |
|                                   | Status                                                          | Beschreibung                                                                                                    |                                                                                                    |  |  |
|                                   | deaktiviert                                                     | Alle Wer                                                                                                    | te der Statistikserie für die Berechnung des Mittelwerts heranziehen.                                                                                                    |  |  |
|                                   | aktiviert                                                       | Ausreißer werden eliminiert und nicht zur Berechnung der Statistikgrößen h<br>angezogen. Die so ermittelten Mittelwerte werden in der Ausgabetabelle mi<br>markiert. |                                                                                                    |  |  |
| Vertrauensbereichs-<br>Berechnung | Grundlage für<br>cherheit, sieh<br>benmessung<br>Statistikfunkt | r die Bere<br>le unten.<br>vor allem<br>ion ein W                                                                                                    | echnung des Vertrauensbereichs ist die gewählte statistische Si-<br>In den Vertrauensbereich gehen neben dem Fehler bei der Pro-<br>n der Fehler der Kalibrierung ein, so dass auch bei ausgeschalteter<br>/ert angegeben wird. |  |  |
|                                   | Einstellung                                                     | Beschre                                                                                                    | ibung                                                                                                    |  |  |
|                                   | aus                                                             | Vertraue                                                                                                    | ensbereich nicht berechnen.                                                                                                    |  |  |
|                                   | absolut                                                         | Vertraue<br>zentrati                                                                                                    | ensbereich in absoluten Werten anzeigen (in der Maßeinheit der Kon-<br>on).                                                                                                    |  |  |
|                                   | relativ                                                         | Vertrauensbereich in relativen Werten anzeigen (in Prozent des Konzentrati-<br>onswertes).                                                                           |                                                                                                    |  |  |

Wahrscheinlichkeit

Die **Wahrscheinlichkeit** (wählbar zwischen 68,3 ... 99,9%) wird zur Berechnung des Vertrauensbereichs der Proben und der Prognosebänder der Kalibrierkurven benutzt.

## 3.2.7 Qualitätskontrollproben für QC-Karten spezifizieren – Karte QCS

Im Fenster **Methode / QCS** spezifizieren Sie die QC-Proben für die Qualitätskontrollkarten. Das System der QC-Kontrollkarten dient der Qualitätsüberwachung über einen längeren Zeitraum. Im Verlauf der Messung werden an vorbestimmten Stellen Kontrollmessungen mit Proben eingeschoben, die bekannte Messergebnisse liefern sollten. Dabei ist entweder der Absolutwert (Intensität oder Konzentration) oder die Konzentrationsdifferenz zur vorangegangenen Probe bekannt.

Die Ergebnisse der Kontrollmessungen werden auf sogenannten QC-Karten (auch Regelkarten oder Kontrollkarten) automatisch dokumentiert. Die Karten werden mit der Methode gespeichert und bei jeder weiteren Messung mit der Methode fortgeführt.

In einer Analyse können verschiedene Qualitätskontrollproben (QC-Proben) festgelegt werden. Die Eigaben zu den Konzentrationen dieser Proben sowie den Toleranzen nehmen Sie im Fenster **Methode / QCS** vor.

| ł†ł м      | lethode                                             |               |                        |                       |                       |                       | - | ×     |
|------------|-----------------------------------------------------|---------------|------------------------|-----------------------|-----------------------|-----------------------|---|-------|
| Linien     | Plasma Prob                                         | enzufuhr Ausw | ertung Kalibrier       | ung Statistik (       | QCS QCC               | Ausgabe               |   |       |
| Typ:<br>Ne | QC-Stock<br>u/Ändern                                | V Name        | e: Blindwe             | ertkorrektur          | Reaktion:<br>Einheit: | nur markieren<br>mg/L | > |       |
| Nr.        | Linie                                               | Erw.KonzZuw   | Untere<br>Abweich. [%] | Obere<br>Abweich. [%] | QC-Karte              | Reakt.!               |   | <br>^ |
| 1          | Al396.152                                           | 9.5           | 10                     | 10                    | -                     | -                     |   |       |
| 2          | As188.979                                           | 9.5           | 10                     | 10                    | -                     | -                     |   |       |
| 3          | As193.698                                           | 9.5           | 10                     | 10                    | -                     | -                     |   |       |
| 4          | Cd214.441                                           | 9.5           | 10                     | 10                    | -                     | -                     |   |       |
| 5          | Cd226.502                                           | 9.5           | 10                     | 10                    | -                     | -                     |   |       |
| 6          | Cr267.716                                           | 9.5           | 10                     | 10                    | -                     | -                     |   |       |
| 7          | Cu324.754                                           | 9.5           | 10                     | 10                    | -                     | -                     |   |       |
| 8          | Fe259.940                                           | 9.5           | 10                     | 10                    | -                     | -                     |   |       |
| 9          | Mn257.610                                           | 9.5           | 10                     | 10                    | -                     | -                     |   |       |
| 10         | Ni231.604                                           | 9.5           | 10                     | 10                    | -                     | -                     |   | ~     |
|            | t≣ J≣ J∃<br>Übersicht QC-Proben                     |               |                        |                       |                       |                       |   |       |
|            | 🗂 Öffnen 🗗 Speichern 🖶 🛈 🛛 🔿 K Übernehmen Abbrechen |               |                        |                       |                       |                       |   |       |

#### Fenster Methode / QCS

Elemente der Karte QCS

| Elemente     | Beschreibung                                                                                                    |
|--------------|----------------------------------------------------------------------------------------------------|
| Тур          | QC-Probentyp, deren Parameter (Fehlergrenzen und Verfahrensweisen)<br>in der Linienliste angezeigt werden, auswählen.<br>In der Liste können Sie eine der vereinbarten QC-Proben zur Ansicht<br>und zum Editieren aufrufen. |
| Name         | Name der angezeigten QC-Probe                                                                                                    |
| Reaktion     | Verfahrensweise auswählen, falls die Ergebnisse der QC-Probe die ver-<br>einbarten Fehlergrenzen über- bzw. unterschreiten.                                                                                                 |
| [Neu/Ändern] | Neue QC-Probe definieren oder eine bereits vorhandene QC-Probe än-<br>dern.                                                                                                    |
| [Löschen]    | Angezeigte QC-Probe löschen.                                                                                                    |
| Einheit      | Angabe der Konzentrationseinheit                                                                                                    |

| [Übersicht QC- | Eine Liste mit den linienspezifischen Parametern aller QC-Proben öff-                           |
|----------------|-------------------------------------------------------------------------------------------------|
| Proben]        | nen.                                                                                            |
| Tabelle        | In der Tabelle werden die Parameter der im Listenfeld Typ ausgewähl-<br>ten QC-Probe angezeigt. |

Parameter für QC-Proben eingeben

- ► Legen Sie mit **[Neu/Ändern]** einen neuen Parametersatz für einen QC-Probentyp an bzw. ändern Sie den aktuell angezeigten.
  - Es öffnet sich das Fenster **QC-Probentyp hinzufügen oder ändern**.
- Wählen Sie in der Liste **Typ** den Probentyp aus und vergeben Sie, falls Sie mehrere QC-Proben gleichen Typs definieren, im danebenstehenden Listenfeld eine Nummer (z. B. QC-Std.2). Folgende Probentypen stehen zur Verfügung:

| Option           | Beschreibung                                                                                                    |
|------------------|----------------------------------------------------------------------------------------------------|
| QC-Probe         | Eine Probe als QC-Probe definieren.                                                                                                    |
|                  | Die Konzentrationen der QC-Probe können Sie entweder aus der Datenbank la-<br>den oder direkt eingeben.                                                                                                    |
|                  | Um einen gespeicherten Datensatz für die QC-Probe aus der Datenbank aufzuru-<br>fen, aktivieren Sie die Option <b>aus Datenbank</b> und wählen Sie im danebenste-<br>henden Listenfeld die betreffende QC-Probe aus (→ "Datenbanken für Stocks<br>und QC-Proben verwalten" S. 143).<br>Alternativ können Sie die Konzentrationen der QC-Probe direkt in die Tabelle im<br>Fenster <b>QCS</b> eintragen. In diesem Fall aktivieren Sie die Option <b>manuell eintra-<br/>gen</b> .<br>Max. Anzahl QC-Proben: 50                                       |
| QC-Std.          | Einen Standard als QC-Probe definieren.                                                                                                    |
|                  | Als QC-Standard kann jeder in der Kalibriertabelle (Karte <b>Kalib</b> .) definierte Stan-<br>dard verwendet werden. Die Probengeber-Positionen werden aus der <b>Kalibrier-<br/>tabelle</b> übernommen.<br>Die vergebene Nummer definiert auch gleichzeitig den verwendeten Kalibrier-                                                                                                    |
|                  | standard, z. B. "QC-Std.2" – der zweite Kalibrierstandard wird als QC-Probe ver-<br>wendet.                                                                                                    |
|                  | Mögl. Anzahl QC-Standards = Anzahl Standards in der Kalibriertabelle (max. 65)                                                                                                    |
| QC-<br>Blindwert | Die Blindprobe als QC-Probe definieren.                                                                                                    |
| QC-Stock         | Eine aufgestockte Probe als QC-Probe definieren.                                                                                                    |
|                  | Bei Wiederfinden/Aufstocken werden die Messergebnisse einer definierten Kon-<br>zentrationszugabe zu einer oder mehreren Proben kontrolliert. Dazu ist nach<br>einer beliebigen Probe in der Probentabelle eine QC-Stock-Probe zu definieren<br>(QC-Stock-Probe = Probe + Aufstockung mit einer Lösung bekannter Konzentra-<br>tion). Nach der Messung wird die Konzentrationsdifferenz (Konz1 von Probe<br>und QC-Stock-Probe) mit dem hier spezifizierten "Erwarteten Konzentrationszu-<br>wachs" verglichen und die Wiederfindungsrate berechnet. |

Stehen keine zertifizierten Kontrollproben zur Verfügung, kann die Qualitätskontrolle auch mit Hilfe von Doppelbestimmungen durchgeführt werden:

| Option Beschreibung |  |
|---------------------|--|
|---------------------|--|

| QC-           | Der gemessene Konzentrationswert wird beim ersten Auftauchen der Kontrollprobe                                                                                                    |
|---------------|----------------------------------------------------------------------------------------------------|
| Trend         | im Analysenablauf gespeichert. Beim nächsten Auftreten wird die Konzentrations-                                                                                                    |
|               | differenz gebildet und ausgewertet. Zweckmäßigerweise sollten diese Kontrollpro-                                                                                                    |
|               | ben am Anfang und Ende einer Probenserie gemessen werden.                                                                                                    |
|               |                                                                                                    |
| QC-           | Eine Analysenprobe wird vor der Probenvorbereitung gesplittet. Die beiden Teile                                                                                                    |
| QC-<br>Matrix | Eine Analysenprobe wird vor der Probenvorbereitung gesplittet. Die beiden Teile<br>durchlaufen getrennt alle Schritte der Probenvorbereitung und werden getrennt als                                                                                 |
| QC-<br>Matrix | Eine Analysenprobe wird vor der Probenvorbereitung gesplittet. Die beiden Teile<br>durchlaufen getrennt alle Schritte der Probenvorbereitung und werden getrennt als<br>QC-Trend und QC-Matrix auf dem Probengeber platziert. Die Differenz zwischen |

In der Liste Reaktion wählen Sie die weitere Verfahrensweise bei Überschreitung der Fehlergrenze:

| Option                   | Beschreibung                                                                                                    |
|--------------------------|----------------------------------------------------------------------------------------------------|
| nur markie-<br>ren       | Der gemessene Wert wird in der Probentabelle gekennzeichnet, das Messpro-<br>gramm fährt mit der nächsten Probe fort.                                                                                                    |
| rekalib. +<br>fortsetzen | Es erfolgt eine Rekalibrierung. Anschließend wird die QC-Probe erneut gemes-<br>sen. Liegt die QC-Probe nun im Bereich, wird die Messung mit der nächsten<br>Probe fortgesetzt, anderenfalls das Messprogramm unterbrochen.                                                                                                    |
| kalib. +<br>fortsetzen   | Es erfolgt eine neue Kalibrierung. Anschließend wird die QC-Probe erneut ge-<br>messen. Liegt die QC-Probe nun im Bereich, wird die Messung mit der nächs-<br>ten Probe fortgesetzt, anderenfalls das Messprogramm unterbrochen.                                                                                                    |
| rekalib. +<br>neu messen | Es erfolgt eine Rekalibrierung. Anschließend wird die QC-Probe erneut gemes-<br>sen. Liegt die QC-Probe außerhalb des Bereichs wird das Messprogramm un-<br>terbrochen. Liegt sie im Bereich, werden alle Probe nach der letzten QC-Probe<br>bzw. der letzten (Re-) Kalibrierung neu gemessen. Liegt die QC-Probe dann<br>erneut außerhalb der Fehlergrenze, wird das Messprogramm unterbrochen.          |
| kalib. + neu<br>messen   | Es erfolgt eine neue Kalibrierung. Anschließend wird die QC-Probe erneut ge-<br>messen. Liegt die QC-Probe außerhalb des Bereichs, wird das Messprogramm<br>unterbrochen. Liegt sie im Bereich, werden alle Proben nach der letzten QC-<br>Probe bzw. der letzten (Re-) Kalibrierung neu gemessen. Liegt die QC-Probe<br>dann erneut außerhalb der Fehlergrenze, wird das Messprogramm unterbro-<br>chen. |
| nächste<br>Methode       | Das aktuelle Messprogramm wird abgebrochen und das Messprogramm der nächsten Methode gestartet, wenn die Sequenz eine weitere Methode enthält.                                                                                                    |
| Stopp                    | Das aktuelle Messprogramm wird abgebrochen.                                                                                                    |

### Für QC-Probe, QC-Std. und QC-Stock

Für **QC-Blindwert** kann zwischen den oben beschriebenen Reaktionen **nur markieren**, **nächste Methode** und **Stopp** gewählt werden.

Für QC-Stock kann zwischen den oben beschriebenen Reaktionen **nur markieren**, **rekalib. + fortsetzen**, **kalib. + fortsetzen**, **nächste Methode** und **Stopp** gewählt werden.

Für **QC-Trend** und **QC-Matrix** ist keine Reaktion vorgesehen.

- Für QC-Trend und QC-Matrix ist optional eine Blindwertkorrektur vorgesehen. Aktivieren Sie zu diesem Zweck das Kontrollkästchen Blindwert.
- In der Liste definieren Sie in Abhängigkeit vom QC-Probentyp für jede Elementlinie die linienspezifischen Parameter:

| Option               | Beschreibung                                                                                                    |
|----------------------|----------------------------------------------------------------------------------------------------|
| Linie                | Namen der Elementlinie                                                                                                    |
| Erw. Konz.           | Für QC-Probe und QC-Std.<br>Erwartete Konzentration in der QC-Probe                                                                                                    |
| Erw. Konz<br>Zuwachs | Für QC-Stock<br>Erwarteter Konzentrationszuwachs von Probe zu aufgestockter Probe<br>Wert entsprechend aufgestockter Menge und Konzentration der Aufstocklö-<br>sung eingeben.                                                                                                    |
| Erw. Intensität      | Für QC-Blindwert<br>Erwartete Intensität in QC-Blindwert                                                                                                    |
| Unt.Bereich<br>[%]   | Unterer Bereich der Fehlergrenze in Prozent                                                                                                    |
| Ob.Bereich<br>[%]    | Oberer Bereich der Fehlergrenze in Prozent                                                                                                    |
| QC-Karte             | Wenn mit "+" markiert, so wird das Ergebnis der Qualitätskontrolle für diese<br>Linie auf der QC-Karte der Ergebnisliste ausgegeben.                                                                                                    |
| Reakt.!              | Wenn die Fehlerbereichsgrenze überschritten ist, so soll die in der Liste Re-<br>aktion ausgewählte Verfahrensweise zur Anwendung kommen.<br>Sind mehrere Linien mit "+" markiert, so reicht es aus, dass für eine dieser<br>Linien die Fehlergrenzen überschritten sind, um die Reaktion auszulösen<br>(ODER-Logik). |
| Einheit              | Einheit der erwarteten Konzentration (nur bei QC-Std.)                                                                                                    |

## 3.2.8 Qualitätskontrolle in der Sequenz spezifizieren – Karte QCC

Im Fenster **Methode / QCC** spezifizieren Sie die Parameter für die Qualitätskontrolle während einer Sequenz:

- relative Standardabweichung (Mittelwertstatistik) bzw. relative Spannweite (Medianstatistik)
- die Kalibrierkontrolle und Rekalibrierkontrolle
- die Verfahrensweise bei Überschreitung der Fehlergrenzen

Sie können verschiedene Kontrollen mit verschiedenen Reaktionen gleichzeitig wählen.

| tt Met                          | thode         |               |        |              |           |             |             | _          |        | ×  |
|---------------------------------|---------------|---------------|--------|--------------|-----------|-------------|-------------|------------|--------|----|
| Linien                          | Plasma Probei | nzufuhr Auswe | ertung | Kalibrierung | Statistik | QCS QCC     | Ausgabe     |            |        |    |
| RSD/RR%-Kontrolle: keine Reakt. |               |               |        |              |           |             |             |            |        |    |
| Kalib                           | -Kontrolle:   | keine Reakt.  |        | $\sim$       |           |             |             |            |        |    |
| Rekal.                          | Kontrolle:    | keine Reakt.  |        | $\sim$       |           |             |             |            |        |    |
|                                 |               |               |        |              |           |             |             |            |        | _  |
| Nr.                             | Linie         | RSD/RR% <     | RSD !  | R²(adj.) >   | R2 !      | Rek.Fakt. > | Rek.Fakt. < | Rek. !     |        | ^  |
| 1                               | Al396.152     | 3             | +      | 0.99         | +         | 0.9         | 1.2         | +          |        |    |
| 2                               | As188.979     | 3             | +      | 0.99         | +         | 0.9         | 1.2         | +          |        |    |
| 3                               | As193.698     | 3             | +      | 0.99         | +         | 0.9         | 1.2         | +          |        |    |
| 4                               | Cd214.441     | 3             | +      | 0.99         | +         | 0.9         | 1.2         | +          |        |    |
| 5                               | Cd226.502     | 3             | +      | 0.99         | +         | 0.9         | 1.2         | +          |        |    |
| 6                               | Cr267.716     | 3             | +      | 0.99         | +         | 0.9         | 1.2         | +          |        |    |
| 7                               | Cu324.754     | 3             | +      | 0.99         | +         | 0.9         | 1.2         | +          |        |    |
| 8                               | Fe259.940     | 3             | +      | 0.99         | +         | 0.9         | 1.2         | +          |        |    |
| 9                               | Mn257.610     | 3             | +      | 0.99         | +         | 0.9         | 1.2         | +          |        |    |
| 10                              | Ni231.604     | 3             | +      | 0.99         | +         | 0.9         | 1.2         | +          |        | ~  |
|                                 |               |               |        |              |           |             |             | t≡ ,       | FE     | t≟ |
| 🗂 Öf                            | ffnen         | Speichern     |        | <b>-</b> ()  |           |             | OK Übe      | ernehmen A | bbrech | en |

### Fenster Methode / QCC

Arten der Qualitätskontrolle

| Kontrolltyp           | Beschreibung                                                                                                    |
|-----------------------|----------------------------------------------------------------------------------------------------|
| RSD/RR%-<br>Kontrolle | Kontrolle der relativen Standardabweichung bzw. relativen Spannweite ( $\rightarrow$ "Statistische Auswertungen spezifizieren – Karte Statistik" S. 47). |
| Kalib<br>Kontrolle    | Kontrolle des Bestimmtheitsmaßes der Kalibrierung                                                                                                    |
| Rekal<br>Kontrolle    | Kontrolle des Rekalibrierfaktors                                                                                                    |

Reaktionen bei der Überschreitung von Fehlergrenzen

| Reaktion                    | Beschreibung                                                                                                    |
|-----------------------------|----------------------------------------------------------------------------------------------------|
| keine                       | Betreffende Kontrolle nicht vornehmen.                                                                                                    |
| nur markieren               | Bei Überschreiten der Fehlergrenzen die betreffende Probe, Kalibrierung oder Rekalibrierung in der Probentabelle markieren.                                                                                                    |
| wiederholen +<br>fortsetzen | Nur RSD/RR%-Kontrolle<br>Bei Überschreitung der seriellen Präzisionsgrenze die Messung der betref-<br>fenden Probe wiederholen, bevor die nächste Probe gemessen wird.                                                                  |
| kalib.+ fortset-<br>zen     | Nur KalibKontrolle und RekalKontrolle<br>Bei Überschreitung der Fehlergrenzen für die Kalibrierung bzw. des Reka-<br>librierfaktors eine neue Kalibrierung vornehmen und anschließend die<br>Messung mit der nächsten Probe fortsetzen. |
| nächste Metho-<br>de        | Nur KalibKontrolle und RekalKontrolle<br>Das aktuelle Messprogramm wird abgebrochen und das Messprogramm<br>der nächsten Methode gestartet, wenn die Sequenz eine weitere Methode<br>enthält.                                           |
| Stopp                       | Nur KalibKontrolle und RekalKontrolle<br>Bei Überschreitung der Fehlergrenzen die Messung der aktuell laufenden<br>Methode beenden.                                                                                                    |

Linienspezifische Parameter der Qualitätskontrollen In der Tabelle tragen Sie die linienspezifischen Parameter der verschiedenen Qualitätskontrollen ein. Für jede analysierte Linie wird festgelegt, ob sie zur Kontrolle herangezogen wird. Überschreitet eine oder mehrere der kontrollierten Linien die Fehlergrenzen, so wird die oben vereinbarte Reaktion ausgelöst.

| Qualitätskontrolle    | Parameter | Bedeutung                                                                                                    |                                                                           |  |  |  |  |
|-----------------------|-----------|----------------------------------------------------------------------------------------------------|---------------------------------------------------------------------------|--|--|--|--|
| RSD/RR%-<br>Kontrolle | RSD/RR%<  | Bei relativen Standardabweichungen bzw. Spannweiten<br>größer oder gleich dem eingegebenen Wert wird mit der<br>vereinbarten Verfahrensweise reagiert.                           |                                                                           |  |  |  |  |
|                       |           | RSD!                                                                                                    | Bei mit "+" markierten Linien<br>wird RSD% bzw. RR% kontrol-<br>liert.    |  |  |  |  |
| KalibKontrolle        | R2(adj.)> | Das Bestimmtheitsmaß der Regression R2 (adj.) muss<br>größer oder gleich dem eingegeben Wert sein. Im ande-<br>ren Fall wird mit der vereinbarten Verfahrensweise rea-<br>giert. |                                                                           |  |  |  |  |
|                       |           | R <sup>2</sup> !                                                                                                    | Bei mit "+" markierten Linien<br>wird R2(adjust) kontrolliert.            |  |  |  |  |
| RekalKontrolle        | Rek.Fakt> | Obere Grenze des Rel                                                                                                    | kalibrierfaktors                                                          |  |  |  |  |
|                       | Rek.Fakt< | Untere Grenze des Re                                                                                                    | ekalibrierfaktors.                                                        |  |  |  |  |
|                       |           | Bei Kalibrierfaktoren außerhalb dieser vorgegebenen<br>Grenzwerte, wird die Reaktion ausgelöst.                                                                                  |                                                                           |  |  |  |  |
|                       |           | Rek.!                                                                                                    | Bei mit "+" markierten Linien<br>wird der Rekalibrierfaktor ge-<br>prüft. |  |  |  |  |

### 3.2.9 Ausgabeformate für Ergebnisse spezifizieren - Karte Ausgabe

Auf der Karte **Ausgabe** spezifizieren Sie Dezimalstellenanzahl der Ergebnisse in der Anzeige auf dem Bildschirm und im Ausdruck, zusätzliche Ausgabetypen sowie die Linienfolge bei einer Mehrelementanalyse im Ausdruck.

Die Anzahl Dezimalstellen für die Anzeige und den Druck von Intensität und Konzentration sowie die Druckreihenfolge legen Sie in der Liste separat für jedes Element fest.

| łł Me  | ethode |       |                |                |            |                     |       |                    |     |        |         |            | -     |          | ×      |
|--------|--------|-------|----------------|----------------|------------|---------------------|-------|--------------------|-----|--------|---------|------------|-------|----------|--------|
| Linien | Plasma | Probe | nzufuhr        | Auswe          | rtung      | Kalibrierur         | ng St | tatistik           | QCS | QCC    | Ausgabe |            |       |          |        |
| Nr.    | Lin    | ie    | Signif.<br>Int | Stellen<br>ts. | Dezir<br>H | nalstellen<br>Konz. | Sign  | if. Stell<br>Konz. | en  | 100% r | iorm.   | Oxidfaktor | Druck | kreihenf | olge ^ |
| 1      | Ar420. | 068   | 9              |                |            | 4                   |       | 4                  |     | -      |         |            |       | 1        |        |
| 2      | As188  | .979  | 9              |                |            | 4                   |       | 4                  |     | -      |         |            |       | 3        |        |
| 3      | Cd214  | .441  | 9              |                |            | 4                   |       | 4                  |     | -      |         |            |       | 5        |        |
| 4      | Hg184  | .886  | 9              | 9              |            | 4                   |       | 4                  |     | -      |         |            |       | 7        |        |
| 5      | Pb220  | .353  | 9              |                | 4          |                     |       | 4                  | 4 - |        |         | 11         |       |          |        |
| 6      | Co237  | .863  | 9              |                | 4          |                     |       | 4                  |     | -      |         |            | 6     |          |        |
| 7      | Ni231. | 604   | 9              |                |            | 4                   |       | 4                  |     | -      |         |            |       | 9        |        |
| 8      | V292.4 | 164   | 9              |                | 4          |                     | 4     |                    |     | -      |         |            |       | 15       |        |
| 9      | Ag328  | .068  | 9              |                |            | 4                   |       | 4                  |     | -      |         |            |       | 2        |        |
| 10     | Se196  | .028  | 9              |                |            | 4                   |       | 4                  |     | -      |         |            |       | 13       | ~      |
|        |        |       |                |                |            |                     |       |                    |     |        |         |            | t≣    | tΞ       | ţ≓     |
| Ċ<br>Ċ | ffnen  |       | 🕒 Sp           | eichern.       |            | <b>a</b> ()         |       |                    |     |        | ОК      | Übernehm   | ien   | Abbrec   | hen    |

Fenster Methode / Ausgabe

| Elemente                   | Beschreibung                                                                                                    |
|----------------------------|----------------------------------------------------------------------------------------------------|
| Signif. Stellen<br>(Ints.) | Anzahl der signifikanten Stellen der Intensitätswerte                                                                                                    |
| Dezimalstellen<br>(Konz.)  | Anzahl der Nachkommastellen der Konzentrationswerte                                                                                                    |
| Signif. Stellen<br>(Konz.) | Anzahl der signifikanten Stellen der Konzentrationswerte                                                                                                    |
| 100% norm.                 | Die Ausgabekonzentration (Konz. 2) wird auf den Prozentanteil bezo-<br>gen auf die Gesamtkonzentration umgerechnet.<br>Die Gesamtkonzentration ist die Summe der Konzentrationen der mit "+"<br>markierten Linien.                                              |
| Oxidfaktor                 | Die Ausgabekonzentration (Konz. 2) wird auf die Konzentration/Gehalt<br>des Oxids umgerechnet, wenn ein Oxid ausgewählt wurde. Der Oxidfak-<br>tor ist in Klammern angegeben, z. B. wird Ti durch Multiplikation mit<br>1.6681 in TiO <sub>2</sub> umgerechnet. |
| Druckreihenfolge           | Reihenfolge, in der die Linien im Report angezeigt werden.                                                                                                    |

# 4 Sequenzen

Sequenz speichern

Die Sequenz enthält Proben und Aktionen in der abzuarbeitenden Reihenfolge innerhalb der Messung. Sie basiert auf einer geladenen Methode, welche die Informationen über Art der Kalibrierung, statistische Auswertungen, Qualitätskontrollen usw. enthält. Einige probenbeschreibende Daten wie Probenbezeichnung und Position auf dem Probenrack können ebenfalls direkt eingegeben werden. Diese Daten werden mit der Sequenz gespeichert.

Die Bedeutung der Schaltflächen und Symbole im Fenster **Sequenz**, die sich auch in anderen Fenstern wiederholen, sind im Abschnitt "Häufig verwendete Bedienelemente" S. 15 beschrieben.

## 4.1 Sequenzen erstellen, speichern, öffnen

Sequenzen werden wie Methoden in einer Datenbank gemeinsam gespeichert. Beim Speichern und Öffnen von Sequenzen wird das Datenbankfenster verwendet ( $\rightarrow$  "Methoden und Sequenzen verwalten" S. 135).

| Neue Sequenz erstellen | Zum Öffnen des Fensters Sequenz klicken Sie auf = in der Symbolleiste.    |
|------------------------|---------------------------------------------------------------------------|
|                        | Alternativ können Sie die Menünunkte Datei I Neue Seguenz oder Methodener |

Alternativ können Sie die Menüpunkte **Datei | Neue Sequenz** oder **Methodenent**wicklung | Sequenz wählen.

- Nehmen Sie die Einstellungen entsprechend Abschnitt "Proben und Aktionsfolgen f
  ür die Sequenz zusammenstellen" S. 60 vor.
- Klicken Sie auf [Übernehmen], um die Sequenz f
  ür die nachfolgende Messung freizuschalten oder speichern Sie die Sequenz.
- Klicken Sie im Fenster Sequenz auf [Speichern].

Alternativ wählen Sie den Menüpunkt Datei | Speichern | Sequenz.

- Geben Sie im Datenbankfenster im Feld Name den Namen für die Sequenz ein.
- ► Im Feld **Kat.** (Kategorie) können Sie optional mit drei Zeichen eine weitere Kennung eingeben, welche später die Suche von Sequenzen in der Datenbank erleichtert.
- ► Im Feld **Beschreibung** können Sie optional eine Information zur Sequenz eingeben.
- ► Speichern Sie die Sequenz mit [Speichern].

Die Sequenz ist in der Datenbank gespeichert. Bei Verwendung eines vorhandenen Sequenznamens wird die vorhandene Sequenz nicht überschrieben, sondern eine neue Version in der Datenbank angelegt. Um Sequenzen aus der Datenbank zu entfernen, müssen sie explizit gelöscht werden ( $\rightarrow$  "Methoden und Sequenzen verwalten" S. 135)!

| Sequenz speic | hern                  |       |            |       |         |       |          |          |
|---------------|-----------------------|-------|------------|-------|---------|-------|----------|----------|
| Name:         | Test_sequence         |       |            |       |         |       | Kat.:    |          |
|               | Name                  | Vers. | Datum      | Zeit  | Kat.    |       | Anwender |          |
| Test_sequ     | ence                  | 1     | 08.06.2020 | 16:36 | LAB     | User  |          |          |
|               |                       |       |            |       |         |       |          |          |
|               |                       |       |            |       |         |       |          |          |
|               |                       |       |            |       |         |       |          |          |
|               |                       |       |            |       |         |       |          |          |
|               |                       |       |            |       |         |       |          |          |
| Sortieren     | nach                  |       |            | Be    | eschrei | bung: |          |          |
| Name/V        | ers. 🗸                | Aufs  | steigend   |       |         |       |          | ^        |
|               |                       | O ADS | telgena    |       |         |       |          |          |
| 🖂 Nur ak      | tuelle Versionen anze | eigen |            |       |         |       |          |          |
|               |                       |       |            |       |         |       |          |          |
|               |                       |       |            |       |         |       |          |          |
|               |                       |       |            |       |         |       |          | ¥        |
|               |                       |       |            |       |         |       |          |          |
|               |                       |       |            |       |         |       | OK A     | bbrechen |

Datenbankfenster zum Speichern der Sequenz

trag im Feld Kat.

Sequenz öffnen

- Öffnen Sie das Datenbankfenster mit einer der folgenden Alternativen:
  - Klicken Sie in der Werkzeugleiste auf das Ordner-Symbol neben dem Feld Sequenz
  - Wählen Sie den Menüpunkt Datei | Sequenz öffnen oder
  - Klicken Sie im Fenster **Sequenz** auf **[Öffnen]**.
- ► Wählen Sie in der Liste die gewünschte Sequenz aus.
- Im Feld Kat. können Sie vereinbaren, dass nur Sequenzen einer der eingegebenen Kategorie angezeigt werden.
   Wenn Sie die Sequenzen aus allen Kategorien sehen möchten, löschen Sie den Ein-
- Aktivieren Sie das Kontrollkästchen Nur aktuelle Versionen anzeigen, wenn Sie bei gleichnamigen Sequenzen jeweils nur die Sequenz mit der höchsten Versionsnummer sehen möchten.
- ▶ Öffnen Sie die ausgewählte Sequenz mit **[OK]**.

# 4.2 Dialogfunktionen im Fenster Sequenz

| }⊟ Se | quenz                                                     |         |                  |              |              | -                     | - 🗆          | $\times$ |
|-------|-----------------------------------------------------------|---------|------------------|--------------|--------------|-----------------------|--------------|----------|
|       |                                                           |         |                  |              |              |                       |              |          |
|       | Тур                                                       | Pos     | Name             | AS-VF        | Name(2)      | Element               | e            | ^        |
| 4     | KalStd.3                                                  | 104     |                  | 1            |              | alle                  |              |          |
| 5     | KalStd.4                                                  | 105     |                  | 1            |              | alle                  |              | -        |
| 6     | KalStd.5                                                  | 106     |                  | 1            |              | Al396,152, Cu324,754  | . Fe259.940. | -        |
| 7     | Kalib, berechnen                                          |         |                  | -            |              |                       | ,,           |          |
| 8     | Probe                                                     | 101     |                  | 1            |              | Al. Pb220.353, U385.9 | 957. Zn206.2 | 1        |
| 9     | Probe                                                     | 102     |                  | 1            |              | alle                  |              |          |
| 10    | Probe                                                     | 103     |                  | 1            |              | alle                  |              | _        |
| 11    | Probe                                                     | 104     |                  | 1            |              | alle                  |              | -        |
| 12    | Probe                                                     | 105     |                  | 1            |              | alle                  |              | -        |
| 13    | Probe                                                     | 106     |                  | 1            |              | alle                  |              | -        |
| 14    | Probe                                                     | 107     |                  | 1            |              | alle                  |              | -        |
| <     |                                                           |         |                  |              |              |                       | 2            | - v      |
|       |                                                           |         |                  |              |              |                       |              |          |
| A     | nhängen Einfü                                             | gen     | Löschen          |              |              |                       |              |          |
|       |                                                           |         |                  |              |              | T= +=                 | <b>↓</b> -   |          |
|       |                                                           |         |                  |              |              |                       | inc.         |          |
|       |                                                           |         |                  |              |              |                       | M Typen      |          |
|       |                                                           | Von QC- | Proben-ID überne | ehmen als Ca | auana Zailar |                       |              |          |
| Т     | Tabelle löschen Dicken ID übenschmann ab Sequenz-Zeile: 0 |         |                  |              |              |                       |              |          |
|       |                                                           | VUILPI  | open-ip apenien  | men          |              |                       |              |          |
|       |                                                           |         |                  |              |              |                       |              |          |
| et ö  | ffnan <b>Fi</b> l Spaick                                  | arn     | -                | Proben       |              | OK Übernehmen         | Abbrech      | 20       |
| 00    | - speici                                                  | iem i   | •                | FIUDEII      |              | ok                    | ADDIRCH      | 211      |

Nach einem Klick auf 🗮 öffnet sich das Fenster **Sequenz**.

Fenster Sequenz

Tabelle für Proben- und Aktionsfolgen In der Tabelle sind die gewählten Proben- und Aktionsfolgen in der Reihe ihrer Abarbeitung angezeigt. Folgende Information werden dazu angezeigt:

| Tabellenspalte | Erläuterung                                                                                                    |
|----------------|----------------------------------------------------------------------------------------------------|
| Тур            | Probentyp bzw. Analysenschritt                                                                                                    |
| Pos.           | Probenposition im Probengeber (falls verwendet)                                                                                                    |
| Name           | Probenname                                                                                                    |
|                | Diese Eingabe ist optional. Für Kalibrier- und QC-Proben wird dieser Pro-<br>benname aus der Methode übernommen, falls dort ein Probenname spezifi-<br>ziert wurde.<br>Für Analysen- und QC-Proben können die Namen aus der Probeninformati-<br>onsdatei übertragen werden. |
| Name(2)        | Weitere Bezeichnung zur Probenidentifikation (optional).                                                                                                    |
| Elemente       | <ul> <li>Elemente auswählen, die in einer Probe analysiert oder für die Sonderaktionen ausgeführt werden (→ "Elemente/Linien für eine Probenanalyse/Aktion auswählen" S. 63).</li> <li>"keine"</li> <li>Aktuelle Auswahl wird gelöscht</li> </ul>                           |
|                | <ul> <li>"alle"</li> <li>Alle in der Methode festgelegten Elemente werden bestimmt (Standardeinstellung).</li> <li>Elementsymbol<br/>Nur die genannten Elemente werden bestimmt, z. B. "Cu, Pb".</li> </ul>                                                                 |

|   | Nur die genannten Elementlinien werden bestimmt, z. B. "Mn 257.610, |
|---|---------------------------------------------------------------------|
|   | Ca 315.887".                                                        |
| - | "nicht" Elementsymbol bzw. Elementlinie                             |
|   | Die genannten Elemente bzw. Elementlinien werden nicht bestimmt, z. |
|   | B. "nicht Cu, Pb", "nicht Mn 257.610, Ca 315.887"                   |

Schaltflächen im Fenster Sequenz Mit den Schaltflächen können Sie der Sequenzliste Proben und Aktionen zufügen oder löschen oder vorhandene Probeninformationsdaten übernehmen.

| Schaltfläche                     | Erläuterung                                                                                                    |
|----------------------------------|----------------------------------------------------------------------------------------------------|
| [Anhängen]                       | Neue Zeile am Ende der Liste anhängen und das Fenster <b>Sequenz</b> bearbeiten öffnen.                                                                                                    |
| [Einfügen]                       | Neue Zeile oberhalb des markierten Listenplatz einfügen.                                                                                                    |
| [Löschen]                        | Markierte Zeilen löschen.                                                                                                    |
| [Tabelle löschen]                | Gesamte Sequenzliste löschen.                                                                                                    |
| [Von QC-Proben-ID<br>übernehmen] | Informationen über Namen von QC-Proben und deren Platz im Pro-<br>bengeber aus dem Fenster <b>Proben-ID / QC-Probeninformation</b> über-<br>nehmen.<br>Die Informationen aus der QC-Proben-ID-Tabelle werden in die Se-<br>quenztabelle eingetragen. Die erste Zeile mit neuer Probenidentifika-<br>tion wird im Feld <b>ab Zeile</b> festgelegt.                |
| [Von Proben-ID<br>übernehmen]    | Informationen über Probennamen, Platz im Probengeber und die zu<br>analysierenden Elemente aus dem Fenster <b>Proben-ID / Probenin-</b><br><b>formation</b> übernehmen.<br>Die Informationen aus der Proben-ID-Tabelle werden in die Sequenz-<br>tabelle eingetragen. Die erste Zeile mit neuer Probenidentifikation<br>wird im Feld <b>ab Zeile</b> festgelegt. |
| [Proben]                         | Öffnet das Fenster <b>Proben-ID</b> .                                                                                                    |

Weitere Schaltflächen und Eingabemöglichkeiten sind im Abschnitt "Tabellen" S. 16 beschrieben.

# 4.3 Proben und Aktionsfolgen für die Sequenz zusammenstellen

- ► Laden oder erstellen Sie eine Methode.
- ► Klicken Sie auf [Anhängen]. Das Fenster Sequenz bearbeiten erscheint.

| Sequenz bearbeiten          Auswahl Tabellenplatz Nr.: 18         O Proben         QC         ReagBlindwert         O Learw - NWG | Kalibrierverfahren: Standard-Verfahren<br>StdHerstellung: Manuell hergestellt<br>Anzahl der Std.: 5 |
|----------------------------------------------------------------------------------------------------|----------------------------------------------------------------------------------------------------|
| <ul> <li>Kalibrierung</li> <li>Rekalibrierung</li> <li>IEC-Lösungen</li> <li>Sonderaktion</li> <li>Methode laden</li> </ul>       | $\begin{tabular}{ c c c c c c c c c c c c c c c c c c c$                                            |
|                                                                                                    | OK Übernehmen Abbrechen                                                                             |

Fenster Sequenz mit Auswahl der Kalibrierung

► Wählen Sie nacheinander die Option der Proben und Aktionen aus und übernehmen Sie diese mit [Übernehmen] in die Sequenzliste:

| Probe/Aktion   | Beschreibung                                                                                                    |
|----------------|----------------------------------------------------------------------------------------------------|
| Proben         | Die unter Anz. eingegebene Anzahl Proben messen.                                                                                                    |
| QC-Proben      | Eine QC-Probe messen und entsprechend der Spezifikation in der Methode<br>auswerten.<br>In der Liste wählen Sie eine in der Methode spezifizierte QC-Probe aus. Die<br>Parameter der QC-Probe werden im danebenstehenden Feld angezeigt.                           |
| Blindwert      | Den Blindwert messen.                                                                                                    |
| LeerwNWG       | Leerwert zur Bestimmung der Nachweis- und Bestimmungsgrenzen nach dem Leerwertverfahren messen.                                                                                                    |
| Kalibrierung   | Die Kalibrierproben messen und entsprechend der Spezifikation in der Me-<br>thode die Kalibrierung vornehmen.                                                                                                    |
| Rekalibrierung | Die für die Rekalibrierung vorgesehene Kalibrierprobe messen und eine<br>Rekalibrierung vornehmen.                                                                                                    |
| IEC-Lösungen   | Nur für Peakkorrekturen mit IEC<br>Die IEC-Lösungen messen.                                                                                                    |
| Sonderaktionen | Aktionen, die nicht die Messung der Proben direkt betreffen, ausführen.<br>Liste der möglichen Sonderaktionen ( $\rightarrow$ "Sonderaktionen in die Sequenz<br>einfügen" S. 62).                                                                                  |
| Methode laden  | Eine gespeicherte Methode laden, z.B. um innerhalb der Sequenz eine<br>andere Elementanalyse zu starten.<br>Mit [] öffnen Sie das Datenbankfenster mit den gespeicherten Methoden<br>(→ "Methode laden" S. 26). Wählen Sie eine der gespeicherten Methoden<br>aus. |

Nachdem Sie die letzte Probe/Aktionen der Sequenz ausgewählt haben, übernehmen Sie diese mit [OK] und kehren damit in das Fenster Sequenz zurück.

- ► Als Voreinstellung der zu analysierenden Elemente ist eine Sequenztabelle für jede Probe/Aktion die Option "alle" gewählt. Mit einem Klick auf die Tabellenzelle Elemente der betreffenden Probe/Aktion können Sie diese Einstellung im Fenster ändern (→ "Elemente/Linien für eine Probenanalyse/Aktion auswählen" S. 63).
- Bei Verwendung des Probengebers: Legen Sie die Position (Pos.) der Proben im Probenwechsler fest. Die Positionen von Kalibrier- und QC-Proben werden automatisch aus der Methode übernommen. Sie können jedoch hier die Positionen ändern, die in der Sequenz eingestellten Positionen haben immer Vorrang.

**i** Hinweis

Die Daten der zu untersuchenden Proben geben Sie am besten im Fenster **Proben-ID** ein und übertragen Sie anschließend in die Sequenzliste ( $\rightarrow$  "Informationsdaten für Proben und QC-Proben spezifizieren" S. 66).

### 4.3.1 Sonderaktionen in die Sequenz einfügen

| Sequenz bearbeiten                                                                                                    |                                                                                                    |
|----------------------------------------------------------------------------------------------------|----------------------------------------------------------------------------------------------------|
| Auswahl Tabellenplatz Nr.: 18<br>O Proben<br>O QC<br>ReagBlindwert<br>LeerwNWG<br>Kalibrierung<br>Rekalibrierung<br>IEC-Lösungen<br>Sonderaktion<br>Methode laden | Sonderaktion<br>Plasma löschen<br>Dunkelmessung<br>Wartezeit<br>Pause<br>Beep<br>Wiederhole<br>Solange:<br>Kalib. anzeigen<br>System spülen [s]: 60 |
|                                                                                                    | OK Übernehmen Abbrechen                                                                                                    |

Wählbare Sonderaktionen im Fenster Sequenz bearbeiten

Folgende Sonderaktionen können zusätzlich in den Messablauf eingefügt werden:

| Aktion         | Beschreibung                                                                                                    |
|----------------|----------------------------------------------------------------------------------------------------|
| Plasma löschen | Plasma löschen.                                                                                                    |
| Dunkelmessung  | Zusätzliche Dunkelmessung ausführen. Bei dieser Messung des Dun-<br>kelstroms wird das Signal mit geschlossenem Shutter bestimmt.                                                                            |
|                | Die Dunkelmessung erfolgt immer auch automatisch, selbst wenn sie nicht in die Sequenz eingefügt wurde.                                                                                                    |
| Wartezeit      | Die im Feld eingegeben Zeit (in Minuten) warten und dann die Analyse<br>fortsetzen. Bei Verwendung eines Probengebers bleibt die Kanüle in der<br>Spülposition und es wird weiter Spülflüssigkeit angesaugt. |
| Pause          | Die Analyse stoppen. Die Sequenz kann anschließend mit <b>D</b> oder dem<br>Menüpunkt <b>Routine   Fortsetzen</b> fortgesetzt werden.                                                                        |

| Веер                    | Einen Signalton vom PC erzeugen lassen, z. B. um das Ende der Kalibrie-<br>rung anzuzeigen. (Erfordert eine Soundkarte und Lautsprecher.)                                                                                                    |
|-------------------------|----------------------------------------------------------------------------------------------------|
| Wiederhole /<br>Solange | Eine Schleife (Wiederholung) in der Sequenz definieren.<br>Der zwischen dem Startpunkt <b>Wiederhole</b> und dem Endpunkt <b>Solange</b><br>eingeschlossene Teil der Sequenz wird bis zum Erfüllen des Abbruchkrite-<br>riums wiederholt. Als Abbruchbedingung kann eine Anzahl von Schlei-<br>fendurchläufen oder eine Zeit in Minuten angegeben werden.<br>Bei einer Onlinemessung (im Rahmen einer Fernwartung) muss die Opti-<br>on <b>autom.</b> aktiviert werden. Dies verhindert im manuellen Betrieb die<br>Nachfrage zur Probendosierung. |
| Kalib. anzeigen         | Während der laufenden Sequenz die Kalibrierkurve anzeigen. In diesem Fall wird die Messung erst fortgesetzt, wenn die Kalibrierung mit <b>[OK]</b> bestätigt wurde.                                                                                                    |
| System spülen           | Probenwege bis zur Torch mit Spüllösung im Normallauf spülen. Spülzeit<br>im Eingabefeld eingeben.                                                                                                    |

### 4.3.2 Elemente/Linien für eine Probenanalyse/Aktion auswählen

In der Sequenz sind alle Elemente für die Analyse von Proben oder das Ausführen von Aktionen in der Voreinstellung aktiviert. Möchten Sie Elemente für die Analyse einer Probe oder eine Aktion ausschließen, gehen Sie folgendermaßen vor:

 Klicken Sie im Fenster Sequenz auf die Tabellenzelle Elemente der entsprechenden Probe oder Aktion. Es erscheint das Fenster Elemente und Linien auswählen.

Als Voreinstellung sind alle in der Methode eingestellten Elemente/Linien aktiviert. In der Liste **Elemente** sind alle Elemente blau markiert.

|                               | Linien                    | ^ | OK        |
|-------------------------------|---------------------------|---|-----------|
| Al                            | Al396.152                 |   | - On      |
| As                            | As188.979                 |   | Abbrechen |
| Cd                            | As193.698                 |   |           |
| Cr                            | Cd214.441                 |   |           |
| Cu                            | Cd226.502                 |   |           |
| Fe 🗸 🗸                        | Cr267.716                 | ~ |           |
| Elemente/Linien der aktuell g | eladenen Methode anzeigen |   |           |
|                               |                           |   | ^         |
| Cu, Fe, As188.979, Cd226.502  |                           |   |           |

Elementlinien für die Analyse/Aktion auswählen

- Um ein Element völlig auszuschließen, entfernen Sie die Markierung mit einem Klick auf das entsprechende Element. Zur Aktivierung des Elements klicken Sie erneut auf das Element.
- Sind in der Methode f
  ür ein Element mehrere Linien eingestellt und m
  öchten Sie davon nur ausgew
  ählte Linien verwenden, markieren Sie in der Liste Linien die gew
  ünschte Linie per Mausklick.

- ► Mit den Schaltflächen **[alle]** und **[keine]** aktivieren Sie jeweils alle Elemente bzw. schließen alle Elemente völlig für die Analyse/Aktion aus.
- Mit der Option Nicht (Auswahl invertieren) werden alle markierten Elemente/Linien von der Analyse/Aktion ausgeschlossen. Analysiert werden nur die nichtmarkierten Elemente/Linien. Vor der Aufzählung der Elemente/Linien erscheint ein "nicht".

Im Ausgabefeld werden alle ausgewählten Elemente/Linien aufgeführt. Die Elemente/Linien können nach der Rückkehr in das Sequenzfenster direkt in der Tabellenzelle editiert werden.

# 5 Probeninformationsdaten

Die Probeninformationsdaten (Proben-ID) enthalten für die aktuellen Analysenproben und die QC-Proben die spezifischen Daten wie Probenname, Position auf dem Probengeber, Einwaage, Verdünnung oder Konzentrationseinheit. Probennamen und Positionen können in die Sequenztabelle per Mausklick übernommen werden. Die Probeninformationsdaten werden als Tabelle im \*.csv-Format gespeichert und können auch in einem Tabellenkalkulationsprogramm, z. B. Excel, editiert werden. Auch der umgekehrte Weg ist möglich, extern erstellte Probentabellen können in ASpect PQ importiert werden.

Das Fenster mit den Probeninformationsdaten öffnen Sie mit einem Klick auf I in der Symbolleiste.

## 5.1 Probeninformationsdaten erstellen, speichern und öffnen

| Einen neuen Satz Pro-   | Zum Öffnen des Fensters Proben-ID klicken Sie auf I in der Symbolleiste.                                                                                                 |
|-------------------------|----------------------------------------------------------------------------------------------------|
| ben/ID erstellen        | Alternativ öffnen Sie das Fenster <b>Proben-ID</b> mit den Menübefehlen<br><b>Methodenentwicklung   Proben-ID</b> oder <b>Datei   Neue Probeninformations-</b><br>Daten. |
|                         | <ul> <li>Nehmen Sie die Einstellungen entsprechend Abschnitt "Informationsdaten f ür Pro-<br/>ben und QC-Proben spezifizieren" S. 66 vor.</li> </ul>                     |
|                         | <ul> <li>Speichern Sie den Datensatz.</li> </ul>                                                                                                    |
| Proben-ID speichern     | <ul> <li>Klicken Sie im Fenster Proben-ID auf [Speichern].</li> </ul>                                                                                                    |
|                         | Alternativ wählen Sie den Menübefehl Datei   Speichern   Probeninformationen.                                                                                            |
|                         | Es öffnet sich das Standardfenster Speichern unter.                                                                                                    |
|                         | <ul> <li>Geben Sie im Feld Dateinamen den Namen f ür die Probeninformation ein.</li> </ul>                                                                               |
|                         | <ul> <li>Speichern Sie die Probeninformation mit [Speichern].</li> </ul>                                                                                                 |
| Probeninformationsdaten | <ul> <li>Öffnen Sie eine Probeninformationsdatei mit einer der folgenden Alternativen:</li> </ul>                                                                        |
| öffnen                  | <ul> <li>Klicken Sie in der Werkzeugleiste auf das Ordner-Symbol neben dem Feld Pro-<br/>ben.</li> </ul>                                                                 |
|                         | <ul> <li>Wählen Sie den Menüpunkt Datei   Probeninformations-Datei öffnen.</li> </ul>                                                                                    |
|                         | <ul> <li>Klicken Sie im Fenster Proben ID auf [Öffnen].</li> </ul>                                                                                                    |
|                         | Es öffnet sich das Standardfenster <b>Öffnen</b> .                                                                                                    |
|                         | <ul> <li>Wählen Sie in der Liste die gewünschte Datei aus und öffnen Sie die Datei mit [Öff-<br/>nen].</li> </ul>                                                        |

# 5.2 Informationsdaten für Proben und QC-Proben spezifizieren

| Probeninformation QC-Probeninformation                      |                                          |          |          |                 |       |        |           |         |          |            |           |
|-------------------------------------------------------------|------------------------------------------|----------|----------|-----------------|-------|--------|-----------|---------|----------|------------|-----------|
|                                                             |                                          |          |          | <b>T</b> isk sh | Einw. | Vol.   | Ges.einw. |         | DAVIS    | Berkerster | El.       |
|                                                             | POS                                      | Name     | e vor-vr | Einneit         | g     | mL     | g         | Name(2) | BW-Korr. | Probentyp  | Elemente  |
| 1                                                           | 110                                      | Sample 1 | 1.000    | mg/L            |       |        |           |         | ein      | Probe      | Al, As, B |
| 2                                                           | 111                                      | Sample 2 | 1.000    | mg/L            |       |        |           |         | aus      | Probe      | all       |
| 3                                                           | 112                                      | Sample 3 | 1.000    | mg/L            |       |        |           |         | aus      | Probe      | all       |
| 4                                                           | 113                                      | Sample 4 | 1.000    | mg/L            |       |        |           |         | aus      | Probe      | all       |
| 5                                                           | 114                                      | Sample 5 | 1.000    | mg/L            |       |        |           |         | aus      | Probe      | all       |
| 6                                                           | 115                                      | Sample 6 | 1.000    | mg/L            |       |        |           |         | aus      | Probe      | all       |
| 7                                                           | 116                                      | Sample 7 | 1.000    | mg/L            |       |        |           |         | aus      | Probe      | all       |
| 8                                                           | 117                                      | Sample 8 | 1.000    | mg/L            |       |        |           |         | aus      | Probe      | all       |
| 9                                                           | 118                                      | Sample 9 | 1.000    | mg/L            |       |        |           |         | aus      | Probe      | all       |
| 10                                                          | 119                                      | Sample10 | 1.000    | mg/L            |       |        |           |         | aus      | Probe      | all       |
|                                                             |                                          |          |          |                 |       |        |           |         |          |            |           |
| ٢.                                                          |                                          |          |          |                 |       |        |           |         |          |            | >         |
|                                                             |                                          |          |          |                 |       |        |           |         |          |            |           |
|                                                             |                                          |          |          |                 |       | 🗌 inc. |           |         |          |            |           |
|                                                             |                                          |          |          |                 |       |        |           |         |          |            |           |
| Tabelle löschen Nach Sequenz übertragen ab Sequenz-Zeile: 1 |                                          |          |          |                 |       |        |           |         |          |            |           |
| Von Sequenz übernehmen                                      |                                          |          |          |                 |       |        |           |         |          |            |           |
|                                                             |                                          |          |          |                 |       |        |           |         |          |            |           |
|                                                             | 🗂 Öffnen 📑 Speichern 🖶 Sequenz Schließen |          |          |                 |       |        |           |         |          |            |           |

Nach einem Klick auf I erscheint das Fenster **Proben-ID**.

#### Fenster Proben-ID

Bei der Bewegung des Mauszeigers über den Tabellenkopf werden Tooltips zur Bedeutung der Tabellenspalten eingeblendet. Die Bedeutung der Schaltflächen und Symbole im Fenster **Proben-ID**, die sich auch in anderen Fenstern wiederholen, sind im Abschnitt "Häufig verwendete Bedienelemente" S. 15 beschrieben. Die Probeninformationsdaten müssen dann in die Sequenz übertragen werden.

## 5.2.1 Karte Probeninformation

Die Karte **Probeninformation** enthält eine Liste der Proben und ihrer Eigenschaften.

| Tabellenspalte | Beschreibung                                                                                                    |  |  |  |  |
|----------------|----------------------------------------------------------------------------------------------------|--|--|--|--|
| Pos.           | Probenposition im Probengeber                                                                                                    |  |  |  |  |
| Name           | Probenname<br>Diese Eingabe ist optional. Max. Anzahl Zeichen: 20                                                                                                    |  |  |  |  |
| Vor-VF         | Für Einheitentyp <b>flüssig</b> und <b>fest</b> (→ "Einheiten spezifizieren" S. 143)<br>Der Vorverdünnungsfaktor der Probe bezeichnet den Faktor, mit dem die<br>Originalprobe verdünnt wurde, bevor sie im Probengeber platziert bzw. bei<br>der Arbeit ohne Probengeber dem Plasma zugeführt wird. Der Faktor ist zur<br>Berechnung der Konzentration der Originalprobe (Konz. 2) notwendig. |  |  |  |  |
| Einheit        | Einheit für die Konzentration der Probe                                                                                                    |  |  |  |  |
| Einw. [g]      | Einwaage in Gramm (nur für den Einheitentyp <b>fest</b> )<br>Masse der Originalprobe, die in der Probenvorbehandlung in Lösung ge-<br>bracht wurde. Die Einwaage ist zur Berechnung der Konzentration der Ori-<br>ginalprobe (Konz.2) notwendig.                                                                                                    |  |  |  |  |
| Vol. [ml]      | Gesamtvolumen bzw. Auffüllvolumen (nur für den Einheitentyp <b>fest</b> )                                                                                                    |  |  |  |  |

| Ges.einw. [g]                                                                                               | Gesamteinwaage der Probe und des Lösungsmittels (nur für den Einheiten-<br>typ <b>flüssig grav.</b> , z. B. für Öle).                                                                                                    |  |  |  |  |
|----------------------------------------------------------------------------------------------------|----------------------------------------------------------------------------------------------------|--|--|--|--|
| Name(2)                                                                                                    | Weiterer Probenname                                                                                                    |  |  |  |  |
|                                                                                                    | Diese Eingabe ist optional.<br>Max. Anzahl Zeichen: 20                                                                                                    |  |  |  |  |
| BW-korr.                                                                                                    | Blindwertkorrektur (nur für Probentyp <b>Proben</b> )                                                                                                    |  |  |  |  |
|                                                                                                    | aus Es wird keine Blindwertkorrektur durchgeführt.                                                                                                    |  |  |  |  |
|                                                                                                    | ein Für Berechnung der Konzentration der Originalpro-                                                                                                    |  |  |  |  |
|                                                                                                    | be wird der zuletzt in der Sequenz gemessene                                                                                                    |  |  |  |  |
|                                                                                                    | Blindwert subtrahiert.                                                                                                    |  |  |  |  |
| Probentyp                                                                                                   | Auswahl zwischen Probe und Blindwert                                                                                                    |  |  |  |  |
| Elemente                                                                                                    | n der Probe zu analysierende Elemente oder Linien                                                                                                    |  |  |  |  |
|                                                                                                    | Nach einem Klick auf die Tabellenzelle erscheint das Fenster Elemente und                                                                                                    |  |  |  |  |
|                                                                                                    | <b>Linien auswählen</b> , in dem diese Einstellungen vorgenommen werden ( $\rightarrow$                                                                                                    |  |  |  |  |
|                                                                                                    | "Elemente/Linien für eine Probenanalyse/Aktion auswählen" S. 63.                                                                                                    |  |  |  |  |
| Schaltflächon                                                                                               | Boschraibung                                                                                                    |  |  |  |  |
|                                                                                                    |                                                                                                    |  |  |  |  |
| [Anhangen]                                                                                                  | Anzahl neue Zeilen am Ende der Liste einfugen.                                                                                                    |  |  |  |  |
| [Einfügen]                                                                                                  |                                                                                                    |  |  |  |  |
|                                                                                                    | Anzahl neue Zellen vor dem marklerten Listenplatz einfugen.                                                                                                    |  |  |  |  |
| [Löschen]                                                                                                   | Markierte Zeile löschen.                                                                                                    |  |  |  |  |
| [Löschen]<br>Anz.:                                                                                          | Anzahl neue Zeilen vor dem markierten Listenplatz einfügen.<br>Markierte Zeile löschen.<br>Eingabefeld für die Anzahl einzufügender Zeilen.                                                                                                    |  |  |  |  |
| [Löschen]<br>Anz.:<br>[Tabelle lö-<br>schen]                                                                | Anzahl neue Zeilen vor dem markierten Listenplatz einfügen.<br>Markierte Zeile löschen.<br>Eingabefeld für die Anzahl einzufügender Zeilen.<br>Die gesamte Liste der Probeninformationen löschen.                                                                                                    |  |  |  |  |
| [Löschen]<br>Anz.:<br>[Tabelle lö-<br>schen]<br>[Nach Sequenz                                               | Anzahl neue Zellen vor dem markierten Listenplatz einrugen.<br>Markierte Zeile löschen.<br>Eingabefeld für die Anzahl einzufügender Zeilen.<br>Die gesamte Liste der Probeninformationen löschen.                                                                                                    |  |  |  |  |
| [Löschen]<br>Anz.:<br>[Tabelle lö-<br>schen]<br>[Nach Sequenz<br>übertragen]                                | Anzahl neue Zellen vor dem markierten Listenplatz einrugen.<br>Markierte Zeile löschen.<br>Eingabefeld für die Anzahl einzufügender Zeilen.<br>Die gesamte Liste der Probeninformationen löschen.<br>Probennamen, Positionen im Probengeber und zu analysierende Elemen-<br>te in die Sequenzliste übertragen.                                                                                                    |  |  |  |  |
| [Löschen]<br>Anz.:<br>[Tabelle lö-<br>schen]<br>[Nach Sequenz<br>übertragen]                                | Anzahl neue Zeilen vor dem markierten Listenplatz einrugen.<br>Markierte Zeile löschen.<br>Eingabefeld für die Anzahl einzufügender Zeilen.<br>Die gesamte Liste der Probeninformationen löschen.<br>Probennamen, Positionen im Probengeber und zu analysierende Elemen-<br>te in die Sequenzliste übertragen.<br>Die erste Zeile der Sequenzliste, ab welcher die Probendaten zu übertra-<br>gen sind, muss im Eingabefeld <b>ab Sequenz-Zeile</b> festzulegen.                                                                                                    |  |  |  |  |
| [Löschen]<br>Anz.:<br>[Tabelle lö-<br>schen]<br>[Nach Sequenz<br>übertragen]                                | Anzahl neue Zellen vor dem markierten Listenplatz einrugen.<br>Markierte Zeile löschen.<br>Eingabefeld für die Anzahl einzufügender Zeilen.<br>Die gesamte Liste der Probeninformationen löschen.<br>Probennamen, Positionen im Probengeber und zu analysierende Elemen-<br>te in die Sequenzliste übertragen.<br>Die erste Zeile der Sequenzliste, ab welcher die Probendaten zu übertra-<br>gen sind, muss im Eingabefeld <b>ab Sequenz-Zeile</b> festzulegen.<br>Probennamen, Positionen im Probengeber und zu analysierende Elemen-                                                                                                    |  |  |  |  |
| [Löschen]<br>Anz.:<br>[Tabelle lö-<br>schen]<br>[Nach Sequenz<br>übertragen]<br>[Von Sequenz<br>übernehmen] | Anzahl neue Zellen vor dem markierten Listenplatz einrugen.<br>Markierte Zeile löschen.<br>Eingabefeld für die Anzahl einzufügender Zeilen.<br>Die gesamte Liste der Probeninformationen löschen.<br>Probennamen, Positionen im Probengeber und zu analysierende Elemen-<br>te in die Sequenzliste übertragen.<br>Die erste Zeile der Sequenzliste, ab welcher die Probendaten zu übertra-<br>gen sind, muss im Eingabefeld <b>ab Sequenz-Zeile</b> festzulegen.<br>Probennamen, Positionen im Probengeber und zu analysierende Elemen-<br>te aus der Sequenzliste in die Proben-ID-Tabelle übertragen. Die erste                                                                           |  |  |  |  |
| [Löschen]<br>Anz.:<br>[Tabelle lö-<br>schen]<br>[Nach Sequenz<br>übertragen]                                | Anzahl neue Zeilen vor dem markierten Listenplatz einrugen.<br>Markierte Zeile löschen.<br>Eingabefeld für die Anzahl einzufügender Zeilen.<br>Die gesamte Liste der Probeninformationen löschen.<br>Probennamen, Positionen im Probengeber und zu analysierende Elemen-<br>te in die Sequenzliste übertragen.<br>Die erste Zeile der Sequenzliste, ab welcher die Probendaten zu übertra-<br>gen sind, muss im Eingabefeld <b>ab Sequenz-Zeile</b> festzulegen.<br>Probennamen, Positionen im Probengeber und zu analysierende Elemen-<br>te aus der Sequenzliste in die Proben-ID-Tabelle übertragen. Die erste<br>Zeile der Sequenzliste, ab welcher die Probendaten zu übertragen sind, |  |  |  |  |

### 5.2.2 Karte QC-Probeninformation

Analog zur Karte Probeninformation sind auf dieser Karte die QC-Proben aufgeführt.

Die Spalten sind analog zu denen der Karte **Probeninformation**. Zusätzlich enthält die Spalte **Typ** die Informationen über den QC-Typ. Die Spalte Einheit entfällt, da die Einheit in der Methode definiert ist. Eine Blindwertkorrektur wird bei QC-Proben wird in der Methode festgelegt und in der Spalte **BW-Korr.** zur Information (ein/aus) angezeigt.

Mit der Schaltfläche **[Nach Sequenz übertragen]** können die Daten in die Sequenzliste übertragen werden.

## 5.2.3 Probeninformationen spezifizieren

- ▶ Klicken Sie auf **I**, um das Fenster **Proben-ID** zu öffnen.
- ► Geben Sie im Feld **Anz**. die Anzahl zu analysierender Proben ein. Klicken Sie anschließend auf **[Anhängen]**, um die entsprechenden Zeilen in die Liste einzufügen.
- ► Tragen Sie in der Tabelle für jede Probe die benötigten Informationen ein.
  - Sind die Eingaben in einer Spalte gleich, so können Sie mit 4-3 den Eintrag der markierten Zelle auf alle nachfolgenden Zellen der Spalte kopieren.
  - Wenn Sie das Kontrollkästchen inc. (steht für Inkrement) aktivieren, wird beim Übertragen der Information in die nächste Zelle der Wert jeweils um 1 erhöht. So können Sie auf einfache Weise z. B. aufeinanderfolgende Plätze im Probengeber belegen oder einen Probennamen fortlaufend nummerieren.
  - Texte aus Eingabefeldern können über die Menüpunkte Bearbeiten | Kopieren und Bearbeiten | Einfügen oder über die Tastenkombination [Strg+C] und [Strg+V] in die Windows-Zwischenablage kopiert und wieder eingefügt werden. Sie können den Text auch markieren und mit der rechten Maustaste das Kontextmenü zum Kopieren und Einfügen öffnen.
- Haben Sie alle Informationen eingetragen, so geben Sie im Feld ab Sequenz-Zeile die Zeile in der Sequenz an, ab welcher Sie die Probeninformationen in die Sequenz übernehmen möchten. Übertragen Sie die Information mit [Nach Sequenz übertragen].

# 6 Analysen durchführen / Ergebnisse berechnen

# 6.1 Übersicht der Menübefehle und Schaltflächen zum Starten der Analysen im Hauptfenster

Das Ausführen einer Sequenz wird mit den Symbolen der Werkzeugleiste oder über das Menü **Routine** gestartet.

| Symbol | Menüpunkt                                        | Funktion                                                                                                    |
|--------|--------------------------------------------------|----------------------------------------------------------------------------------------------------|
|        | Routine   Sequenz<br>starten                     | Einen Analysenablauf starten.                                                                                                    |
|        | Routine   Zeile(n)<br>der Sequenz ausfüh-<br>ren | Die markierte(n) Zeile(n) in der Sequenz ausführen. Mit<br>Hilfe der Maus und gedrückter Strg- bzw. Umschalttaste<br>können mehrere Zeilen markiert werden. |
| ×      | Routine   Stopp                                  | Den Analysenablauf stoppen.                                                                                                    |
|        | Routine   Fortsetzen                             | Setzt eine gestoppte Sequenz fort.                                                                                                    |

## 6.2 Plasma zünden/Plasma löschen

Plasma zünden

▶ Schalten Sie das ICP-OES Gerät am Netzschalter ein.

- Schalten Sie den PC am Netzschalter ein und starten Sie das Betriebssystem.
- ▶ Öffnen Sie die Gaszufuhr und achten Sie auf einen Vordruck von 6 bar.
- ► Schalten Sie die Absaugvorrichtung ein.
- Schalten Sie den Umlaufkühler am Netzschalter ein.
- Prüfen Sie, ob die Torch in der Start-Position ist. Dabei muss sich die Injektorspitze ca. 1 ... 2 mm unterhalb der Unterkante der Induktionsspule befinden.
- ▶ Schließen Sie die Tür zum Plasma-Raum.
- Überprüfen Sie die Pumpschläuche. Tauschen Sie die Schläuche aus, wenn sie nicht mehr elastisch sind oder starken Abrieb zeigen.
- Spannen Sie die Pumpschläuche jeweils zwischen den Stoppern in die Pumpe am ICP-OES Gerät.

Legen Sie die Schlauchführungen über die Schläuche und befestigen Sie die Führungen mit den Andruckhebeln. Achten Sie darauf, dass die Andruckhebel einrasten!

### Achtung!

Beachten Sie dabei die Pumprichtung. Diese Pumpe dreht sich entgegen dem Uhrzeigersinn.

► Stellen Sie sicher, dass für die Analyse genügend Spüllösung in der Flasche ist.

### Hinweis:

Die Spüllösung sollte den gleichen Säuregehalt wie die Proben und Standards auf-

weisen. Wenn es keine anderen Vereinbarungen gibt, verwenden Sie 2%ige Salpetersäure.

- Überprüfen Sie den Füllstand der Abfallflasche und leeren Sie die Flasche, wenn nicht genügend Reservoir für die Analyse zur Verfügung steht.
- Beim manuellen Betrieb ohne Probengeber tauchen Sie den Probenansaugschlauch in die Spüllösung. Während des Zündvorgangs des Plasmas darf keine Luft nachströmen.
- ▶ Starten Sie das Programm ASpect PQ ( $\rightarrow$  "ASpect PQ starten" S. 7).
- War das System längere Zeit außer Betrieb oder die Zerstäuberkammer abgebaut, spülen Sie Zerstäuberkammer und Torch mit Zerstäubergas, um die Luft aus dem System zu treiben:
  - Öffnen Sie mit 🛕 das Fenster **Plasma / Kontrolle**.
  - Klicken Sie auf [Sprühkammer spülen].
- ► Zünden Sie das Plasma:

Öffnen Sie mit **d** das Fenster **Plasma / Kontrolle** und klicken Sie auf **[Plasma zün- den]**.

Es folgt eine Anfangsphase, in der die Torch mit Argon gespült und die Sicherheitskreise des ICP-OES Gerätes geprüft werden. Dies dauert ca. 1 min. Wenn alles OK ist, wird das Plasma gezündet. Beobachten Sie, ob sich das Plasma richtig ausbildet hat, d. h. das Plasma ist kegelförmig, geht über die Induktionsspule hinaus und läuft nach oben spitz zu.

Bildet sich ein Ringplasma (Plasma bildet sich nur innerhalb der Induktionsspule aus) oder ertönt ein knatterndes Geräusch, betätigen Sie den roten Plasma-Aus-Knopf auf der linken Seite des Gerätes. Prüfen Sie vor dem nächsten Zündversuch, ob der Probenschlauch in die Spüllösung getaucht ist und die Gaszufuhr und die Umlaufkühlung in Ordnung sind.

✓ Das Plasma zündet, die Schlauchpumpe und die Detektorkühlung starten. Das ICP-OES Gerät ist nach einer kurzen Einbrennzeit des Plasmas messbereit.

**I** Hinweis

Plasma löschen und das ICP-OES Gerät ausschalten Vor dem Zünden des Plasmas werden über interne Sicherheitskreise Gasfluss, Kühlung und Absaugung geprüft, sowie kontrolliert, ob sich die Torch in Arbeitsposition (in der Höhenverstellung geklemmt) befindet und die Probenraumtür geschlossen ist. Wird bei einer der Komponenten ein Fehler festgestellt, wird das Plasma nicht gezündet.

- Nach Analysenende lassen Sie ca. 3 min Spüllösung und anschließend 1 min Wasser durch das System pumpen. Lassen Sie das Gerät danach trocken laufen. Falls Sie die Schläuche wechseln müssen, befindet sich dann keine Säure mehr in den Schläuchen!
- Löschen Sie das Plasma im Programm ASpect ICP mit einem Klick auf in der Werkzeugleiste.

Alternativ öffnen Sie mit **1** das Fester **Plasma** und klicken Sie auf **[Plasma lö-schen]**.

• Beenden Sie das Programm ASpect PQ mit **Datei | Beenden**.

 Quittieren Sie die Abfrage zum Abschalten des Spülgases für den Detektor mit [Ja], wenn Sie das Spülgas abschalten wollen.

Wird die Arbeit nur für kurze Zeit unterbrochen (bis 30 min) oder arbeiten Sie im UV-Bereich, schalten Sie das Spülgas nicht ab. Dadurch ersparen Sie sich die Wartezeit beim Zündvorgang, bis der Detektor ausreichend gespült ist.

- Warten Sie, bis die Meldung erscheint, dass Gerät und K
  ühlung abgeschaltet werden k
  önnen.
- Schalten Sie das ICP-OES Gerät und ggf. den Probengeber am jeweiligen Geräteschalter aus.
- Entspannen Sie die Pumpschläuche am ICP-OES Gerät.
  - Lösen Sie die Anpresshebel, sodass die Schlauchführung nicht mehr auf die Schläuche drückt.
  - Ziehen Sie die Schlauchstopper auf der linken Seite der Pumpe aus der Arretierung.
- ► Bei Verwendung des Probengebers entspannen Sie den Pumpschlauch auf die gleiche Weise wie bei der Schlauchpumpe am ICP-OES Gerät.
- Schließen Sie nach dem Ausschalten der Geräte die Gasversorgung.
- Schalten Sie den Umlaufkühler am Netzschalter aus.
- ► Schalten Sie die Absaugeinheit ab.
- ▶ Beenden Sie Windows und schalten Sie den PC aus.
  - ✓ Der Analysator ist damit ausgeschaltet.

Vor Ausschalten des ICP-OES Gerätes Abkühlphase abwarten!

Warten Sie nach Löschen des Plasmas noch mindestens 30 s, bevor Sie das Gerät am Netzschalter ausschalten.

## 6.3 Analyse starten

**i** Hinweis

Nach Auswahl der Methode, der Sequenz und gegebenenfalls der Probeninformationsdaten sind alle Informationen vorhanden, um den Analysenablauf zu starten.

Das Gerät muss für die Messung vorbereitet sein:

- Das Plasma ist gezündet und brennt die für die Methode benötigte Einlaufzeit.
- Bei Verwendung des Probengebers: Die Proben stehen vorbereitet auf dem Probengeber.

Ergebnisdaten während des Analysenablaufs speichern

Die Ergebnisse der Analyse werden direkt während der Messung in einer Datenbank im voreingestellten Standardpfad bzw. in selbstdefinierten Unterordnern gespeichert. Dabei werden sie wahlweise in einer neuen Datenbank abgelegt oder an eine vorhandene Datenbank angehängt. Es ist jedoch nicht möglich, eine Ergebnisdatenbank durch Wahl des gleichen Namens zu überschreiben.

| Messstart Sequenz: multi_element_ground                                                                 |                                                                            |
|----------------------------------------------------------------------------------------------------|----------------------------------------------------------------------------|
| Ergebnisdatei<br>Name:<br>multi_element_ground<br>Ordner:<br>(Standard) v                               | Aktuelle Methode:<br>Method_Ground<br>Version: 1<br>geladen von: Datenbank |
|                                                                                                    | Method_Ground<br>Version: 1 Datum: 05.06.2020 17:15                        |
| Analysendauer (ca.): 1h 44min Ende: Heute, 11:04<br>"Datum/Zeit an Ergebnisdateinamen anhängen" ist akt | tiv ("Optionen").                                                          |

### Fenster Messstart Sequenz

Das Ziel für die Ergebnisse wird automatisch beim Start einer Messroutine gefordert. Es öffnet sich dafür das Fenster **Messung starten Sequenz: Sequenzname** mit folgenden Optionen für die Ergebnisdatei:

| Option                              |                                                                                                    |                                                                                                    |  |  |
|-------------------------------------|----------------------------------------------------------------------------------------------------|----------------------------------------------------------------------------------------------------|--|--|
| Name                                | Dateinamen für die Ergebnisdatenbank eingeben.                                                                  |                                                                                                    |  |  |
|                                     | Datei neu beginnen                                                                                              | Wenn aktiviert, muss ein neuer Dateiname<br>eingegeben werden. Es wird geprüft, ob der<br>Dateiname bereits vorhanden ist. Vorhandene<br>Dateien können nicht überschrieben werden.    |  |  |
|                                     | an Datei anhängen                                                                                               | Neue Ergebnisse werden an eine vorhandene<br>Ergebnisdatei angehängt. Mit [] öffnen Sie<br>ein Auswahlfenster, aus dessen Liste Sie eine<br>vorhandene Ergebnisdatei auswählen können. |  |  |
| Ordner                              | Speicherpfad für die E                                                                                          | rgebnisdatei auswählen.                                                                                                    |  |  |
| Beschreibung                        | Zusätzliche Notiz eingeben, die mit den Analysenergebnissen gespei-<br>chert wird.<br>Die Eingabe ist optional. |                                                                                                    |  |  |
| Bei Fehlerabbruch<br>Plasma löschen | Löscht bei Abbruch der Messung durch eine Fehlermeldung das Plas-<br>ma.                                        |                                                                                                    |  |  |

Die Datei enthält die Mess- und Auswerteergebnisse sowie die Informationen der Proben-ID. Zusätzlich werden die Methodenparameter in der Ergebnisdatenbank gespeichert.

Die Ergebnisdatenbank wird mit den Erweiterungen ".tps" (Methodenparameter, Intensitäten und Konzentrationen) und ".spk" (Spektrenrohdaten) gespeichert.

Messung starten

- Starten Sie die Messroutine mit einem Klick auf oder mit dem Menüpunkt Routine | Sequenz starten.
- Wählen Sie im Fenster Messstart Sequenz einen Dateinamen für die Ergebnisdatei aus.
Wahlweise kann das Ergebnis in einer neuen Datei gespeichert oder an eine bereits vorhandene Datei angehängt werden. Das Überschreiben einer bereits vorhandenen Datei ist nicht möglich.

Nach Wahl des Dateinamens startet die Messroutine entsprechend den Einstellungen in Methode und Sequenz.

 Bei manueller Probenzuführung ohne Probengeber folgen Sie den Anweisungen zur Probenbereitstellung auf dem Bildschirm.

Bei Verwendung des Probengebers läuft die Messung automatisch ab.

Anzeigen während desWährend der Messung werden die Ergebnisse in Echtzeit im Hauptfenster angezeigt. In<br/>der Sequenzliste des Hauptfensters wird der Messfortschritt dokumentiert. Die Zeilen<br/>mit den aufeinanderfolgenden Aktionen sind mit folgenden Symbolen in der Tabellen-<br/>spalte gekennzeichnet:

| Symbol | Bedeutung                              |
|--------|----------------------------------------|
| -      | Noch nicht gemessen / abgearbeitet.    |
| 0      | Wird gerade gemessen.                  |
| +      | Wurde bereits gemessen / abgearbeitet. |

Ergebnisfenster anzeigen Zusätzlich können optional die Fenster **Spektrendarstellung**, **Signalverlauf**, **Bargraph**, **Report-Fenster** und **Probenkonz. in Bezugskurve** mit dem aktuellen Ergebnis eingebiendet werden. Die Auswahl dieser Anzeigefenster nehmen Sie im Fenster **Optionen / Analysenablauf** (→ "Optionen zum Analysenablauf" S. 150) vor. Die Ergebnisfenster können während der Analyse ein- und ausgeblendet werden.

- Mit dem Menübefehl Ansicht | Ergebnisanzeigen öffnen oder der Funktionstaste F7 öffnen Sie die Fenster.
- Mit dem Menübefehl Ansicht | Ergebnisanzeigen schließen oder der Funktionstaste F8 blenden Sie die Fenster aus.
- Mit Schnen die Fenster auch während der Analyse geöffnet werden.

In der Symbolleiste werden während der Messung größere Schaltflächen eingeblendet:

| Schaltfläche                        | Beschreibung                                                                                                    |
|-------------------------------------|----------------------------------------------------------------------------------------------------|
| <b>Anzeigefenster</b>               | Öffnet das Fenster <b>Ergebnisanzeigen</b> , in dem die einzelnen Ergebnisfens-<br>ter unabhängig zu den Einträgen im Fenster <b>Optionen / Analysenablauf</b><br>aktiviert werden können.<br>Aktivieren Sie die Optionen der Ergebnisfenster und schalten Sie die Fens-<br>ter mit einem Klick auf <b>[Ergebnisanzeigen]</b> frei. |
| <b>hit</b><br>Methode anzei-<br>gen | Methodenfenster einblenden. Methode kann nur gelesen, jedoch nicht<br>geändert werden.                                                                                                    |
| Sequenz Proben                      | Sequenzfenster einblenden. Die Sequenz kann während der laufenden<br>Analyse erweitert werden.<br>Das Sequenzfenster enthält die Schaltfläche <b>[Proben]</b> mit dem das Fens-<br>ter <b>Proben-ID</b> zur Ergänzung der Proben-ID-Daten geöffnet wird.                                                                            |

Schaltflächen in der Symbolleiste

# 6.4 Analysenablauf unterbrechen/fortsetzen

Ein Analysenablauf kann unterbrochen und anschließend wieder fortgesetzt werden.

- Mit dem Menüpunkt Routine | Stopp oder unterbrechen Sie den Analysenablauf sofort.
- ▶ Mit **Routine | Fortsetzen** oder **b** setzen Sie eine unterbrochene Routine fort.

Es öffnet sich das Fenster **Sequenz fortsetzen**, in dem der Aktionsstatus vor der Unterbrechung ausgegeben wird.

Bei Änderung der Methode aktivieren Sie die Option **Fortsetzen mit geänderter Methode**. Dadurch erfolgt ein neuer Methodeneintrag in die Ergebnisdatei und von der Methode wird eine weitere Version gespeichert.

| Option                      | Beschreibung                                                                      |
|-----------------------------|-----------------------------------------------------------------------------------|
| Fortsetzen                  | Bei aktueller Probe, aktueller Linie und aktueller Statistikmessung fortsetzen.   |
| Erste Statistik-<br>Messung | Bei aktueller Probe, aktueller Linie und erster Statistikmessung fort-<br>setzen. |
| Erste Linie                 | Bei aktueller Probe, erster Linie und erster Statistikmessung fortset-<br>zen.    |
| Ab Tabellenplatz            | Sequenz ab dem nebenstehenden Tabellenplatz fortsetzen.                           |

Die Messung kann in folgender Weise fortgesetzt werden:

# 6.5 Aktionen der Sequenz wiederholen

Einzelne Aktionen in einer Sequenz können wiederholt werden.

- Markieren Sie im Hauptfenster auf der Karte Sequenz oder Sequenz/Ergebnisse die Zeile(n) mit der zu wiederholenden Aktion.
   Mehrfachmarkierungen nehmen Sie mit Mausklick auf die betreffenden Zeilen bei gedrückter Strg- oder Umschalttaste vor.
- Starten Sie die Messroutine mit einem Klick auf dem Menübefehl Routine | Zeile(n) der Sequenz ausführen.
- Wählen Sie im Fenster Messstart Sequenz einen Dateinamen aus, in dem das Ergebnis für die Wiederholungsmessung gespeichert werden soll.

Wahlweise kann das Ergebnis in einer neuen Datei gespeichert oder an eine bereits vorhandene Datei angehängt werden. Das Überschreiben bereits vorhandener Ergebnisse durch Wahl des gleichen Dateinamens ist nicht möglich.

Danach startet die Wiederholung der ausgewählten Aktion.

Falls zwischenzeitlich Änderungen in der Methode vorgenommen wurden, wird bei Wiederholung von Sequenz oder einzelner Zeilen die geänderte Methode verwendet und diese als neue Version mit den Ergebnissen gespeichert.

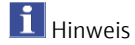

#### Analysenergebnisse neuberechnen 6.6

**i** Hinweis

Die Neuberechnung von Analysenergebnissen dient dazu, Änderungen der Auswertebedingungen, z. B. Änderung der Kalibrierfunktion oder Methodenänderungen, in der Analyse wirksam werden zu lassen. Die Änderung von Probeninformationsdaten, z. B. Probennamen, Verdünnungsfaktoren erfordert ebenfalls eine Neuberechnung, um sie in der Ausgabe der Analysenergebnisse zu berücksichtigen.

Die neuberechneten Daten können wahlweise an die aktuelle Ergebnisdatei angehängt oder in eine neue Datei gespeichert werden. Eine Manipulation der Ursprungsdaten ist ausgeschlossen. Wird in einer Ergebnisdatei die Neuberechnung mit verschiedenen Parametern mehrfach wiederholt, so wird bei jeder Neuberechnung auf die Ursprungsdaten der Ergebnisdatei zurückgegriffen.

Mit jeder Neuberechnung wird eine neue Methodenversion gespeichert.

| Eingabeoptionen im Fens-               | Analysenergebnisse neuberechnen                                                                                                    |                                                                             |
|----------------------------------------|----------------------------------------------------------------------------------------------------|-----------------------------------------------------------------------------|
| ter Analysenergebnisse<br>neuberechnen | Eingangsdaten<br>Name<br>C:\Users\Public\Documents\Analytik Jena\ASpectPQ\ICP\RES<br>Probeninformation geändert<br>Ergebnisanzeigen aktualisieren          | Einträge neuberechnen<br>Zeilen (Methode):<br>1228 (Method_Ground Vers.1) v |
|                                        | Ergebnisdatei (Ziel)<br>Ordner:<br>(Standard) V<br>Name:<br>Datei neu beginnen<br>an Datei anhängen<br>Beschreibung: (Auswählen) V<br>Temporäre Änderungen | Linien der aktuell geladenen Methode:<br>Nr. Linie                          |
|                                        |                                                                                                    | OK Abbrechen                                                                |

Fenster Analysenergebnisse neuberechnen

| Option/Feld                 | Beschreibung                                                                                 |                                                                                                    |
|-----------------------------|----------------------------------------------------------------------------------------------|----------------------------------------------------------------------------------------------------|
| Eingangsdaten               | Auswahl der Eingangs                                                                         | daten                                                                                                    |
|                             | Name                                                                                         | Anzeige des Namens der Ergebnisdatei, deren                                                                                                    |
|                             |                                                                                              | Daten neuberechnet werden                                                                                                    |
|                             | Probeninformation ge                                                                         | eandert Aktivieren, wenn Daten in der Probenin-<br>formationsdatei, z. B. der Verdünnungsfaktor,<br>geändert wurden                                                                                  |
|                             | Ergebnisanzeigen akt                                                                         | ualisierenDie Ergebnisfenster, z. B. Spektrendarstellen, werden wie bei der Messung aktualisiert.Hinweis: Die Neuberechnung dauert hierdurchlänger                                                   |
| Fraebnisdatei               | Ort wählen an dem di                                                                         | e neuberechneten Fraebnisdaten abaeleat werden                                                                                                    |
| (Ziel)                      | Datei neu beginnen                                                                           | Ergebnisdaten in einer neuen Datei speichern<br>Für die Ergebnisdatei wählen Sie unter <b>Ordner</b><br>und <b>Name</b> den Speicherort für die berechneten<br>Daten.                                |
|                             |                                                                                              | Die unter <b>Beschreibung</b> eingegebene Notiz wird die mit den Ergebnisdaten gespeichert.                                                                                                    |
|                             | an Datei anhängen                                                                            | Die neuberechneten Daten werden an die vor-<br>handene Ergebnisdatei angefügt.                                                                                                    |
| Einträge neube-             | Zeilen, die neuberechr                                                                       | et werden, auswählen.                                                                                                    |
| rechnen                     | alle                                                                                         | Alle Einträge in der Ergebnisliste neuberechnen.                                                                                                    |
|                             | Einträge auswählen                                                                           | Nur ausgewählte Sequenzeilen neuberechnen.<br>Auf und im Fenster <b>Einträge auswählen</b> alle<br>Sequenzzeilen markieren, die neuberechnet wer-<br>den sollen.                                     |
|                             | Linien der aktuell gela                                                                      | adenen Methode In der Liste alle Linien                                                                                                    |
|                             |                                                                                              | markieren, die neuberechnet werden sollen.<br>Mit <b>[Alle auswählen]</b> werden alle Linien mar-<br>kiert. Mit <b>[Auswahl aufheben]</b> werden alle Mar-<br>kierungen in der Linienliste entfernt. |
| [Temporäre Än-<br>derungen] | Temporäre Änderunge<br>Löschmarkierungen) s<br>den anschließend auto<br>gebnisdatei geladen. | en für die Neuberechnung (Wellenlängenoffsets,<br>peichern (Dateierweiterung ".rep"). Die Daten wer-<br>omatisch mit der zugehörigen (gleichnamigen) Er-                                             |
| in QC-Karte ein-<br>tragen  | Wenn aktiviert, werde<br>rechnung in die QC-Ka<br>QC-Karten spezifiziere                     | n Ergebnisse von QC-Probentypen bei der Neube-<br>rte eingetragen (→"Qualitätskontrollproben für<br>n – Karte QCS" S. 49).                                                                           |

Daten neuberechnen

- Nehmen Sie die Änderungen in den Methodenparametern bzw. im Fenster Proben-ID vor.
- ► Klicken Sie auf Coder wählen Sie den Menüpunkt Routine | Neuberechnen.

Es öffnet sich das Fenster **Analysenergebnisse neuberechnen**.

Spezifizieren Sie die Eingangsdaten (Name, geänderte Probeninformation, geänderte Ergebnisanzeige), den Speicherort und den Namen der Zieldatei.
 Hinweis: Wenn Sie die Nachberechnung aufgrund von Änderungen in der Probenin-

formation vornehmen, dann aktivieren Sie die Option **Probeninformation geändert**. Sonst werden diese Änderungen nicht berücksichtigt.

- ► Wählen Sie die Zeilen/Linien für die Neuberechnung aus.
- Starten Sie die Neuberechnung mit [OK]. Bei nicht spezifizierter Zieldatei erscheint die Abfrage "Soll Neuberechnung ohne Speichern der Ergebnisdaten erfolgen?".

Einen KalibrierstandardEin vorhandener Kalibrierstandard kann durch einen später gemessenen ersetzt werden.ersetzenGehen Sie dazu folgendermaßen vor:

- Markieren Sie im Hauptfenster auf der Karte Sequenz oder Sequenz/Ergebnisse die Zeile des zu ersetzenden Kalibrierstandards.
- Starten Sie die Messung der Sequenzzeile mit einem Klick auf .
- Vereinbaren Sie im Fenster Messstart Sequenz, dass das Ergebnis an die bereits vorhandene Datei angehängt wird.

Danach startet Messung des Kalibrierstandards.

- ▶ Öffnen Sie mit einem Klick Senster Analysenergebnisse neuberechnen.
- Aktivieren Sie die Option Einträge auswählen und öffnen Sie mit einem Klick auf
   [...] das gleichnamige Fenster.
- Markieren Sie den zuletzt gemessenen Standard und verschieben Sie ihn mit den Pfeiltasten an die Position des Standards, der ersetzt werden soll.
- Markieren Sie alle Zeilen, die neuberechnet werden sollen. Deaktivieren Sie dabei den alten Standard, der nicht mehr in die Berechnung einbezogen werden soll.
- ► Kehren Sie mit **[OK]** in das Fenster **Analysenergebnisse neuberechnen** und spezifizieren Sie die Eingangsdaten, den Speicherort und den Namen der Zieldatei.
- ► Starten Sie die Neuberechnung mit **[OK]**.
  - ✓ Die Daten werden für die ausgewählten Zeilen neuberechnet.

Alternativ können Sie den Standard auch auf folgende Weise ersetzen:

- Markieren Sie im Hauptfenster auf der Karte Sequenz oder Sequenz/Ergebnisse die Zeile des zu ersetzenden Kalibrierstandards.
- Starten Sie die Messung der Sequenzzeile mit einem Klick auf .
- Vereinbaren Sie im Fenster Messstart Sequenz, dass das Ergebnis an die bereits vorhandene Datei angehängt wird.

Danach startet Messung des Kalibrierstandards.

- Führen Sie in der Ergebnisliste einen Rechtsklick auf den Standard aus, den Sie ersetzen wollen. Wählen Sie im Kontextmenü den Punkt Probeneinzelwerte.
- Aktivieren Sie im Fenster Probeneinzelwerte das Kontrollkästchen Ersetzen durch Eintrag und geben Sie im Eingabefeld die Zeilennummer des zu ersetzenden Standards ein.
- ► Starten Sie die Neuberechnung wie oben beschrieben.
  - ✓ Die Daten werden für die ausgewählten Zeilen neuberechnet.

# 6.7 Messungen parallel zur laufenden Analyse auswerten (Offline-Modus)

Im laufenden Messbetrieb kann keine weitere Ergebnisauswertung vorgenommen werden. Jedoch kann bei bereits laufender Anwendung eine weitere Programminstanz der Anwendung im Offline-Modus geöffnet werden. In diesem Modus besteht keine Verbindung zum Gerät. Alle weiteren Funktionen wie das Erstellen von Methoden oder das Laden und Auswerten von Ergebnissen können jedoch parallel zum laufenden Messbetrieb der ersten Programminstanz verwendet werden.

- Starten Sie ASpect PQ in der zweiten Programminstanz mit dem Menüpunkt Datei | Offline-Programminstanz starten.
- Öffnen Sie die Ergebnisdatei der aktuell laufenden Messung mit dem Menüpunkt Datei | Ergebnisdatei öffnen.

Bisher gemessene Ergebnisse werden in das Ergebnisfenster geladen.

Weitere Ergebnisse aus der laufenden Messung laden Sie mit einem Klick auf ain der Werkzeugleiste oder dem Menüpunkt Ansicht | Ergebnisliste aktualisieren.

Die Ergebnisse können weiterbearbeiten werden.

**i** Hinweis

Bei einer Neuberechnung werden die neuberechneten Ergebnisse in einer neuen Datenbank gespeichert. Ein Zugriff auf die Ursprungsdatei ist nicht möglich.

# 6.8 Anzeige der Ergebnisse und des Analysenfortschritts im Hauptfenster

Die Messergebnisse und die Sequenz werden großflächig im Hintergrund der Arbeitsoberfläche im Hauptfenster angezeigt.

Die Darstellung auf verschiedenen Karten im Hauptfenster bietet eine gute Übersicht über die Messergebnisse und statistische Auswertungen.

Folgende Karten können angewählt werden:

- Sequenz/Ergebnisse (Inhalt der Karten Sequenz und Ergebnis auf einer Karte)
- Sequenz (Anzeige der aktuellen Sequenz)
- **Ergebnisse** (Darstellung der Messergebnisse)
- Übersicht (Zusammenfassung der Messergebnisse)

In der Statusleiste des Ergebnisfensters steht der Dateiname der aktuellen Ergebnisdatei.

| ▶ × I     | I⊳ C     | 😵 🕲 🌫              | Meth: TW Standardkit | <b></b> s | equ: *Unbenan | nt        | <b>C</b> Pr | oben: Unben | annt      |      |            | •     | analytii           | јепа |   |
|-----------|----------|--------------------|----------------------|-----------|---------------|-----------|-------------|-------------|-----------|------|------------|-------|--------------------|------|---|
| Se        | equenz/i | Ergebnisse Sequenz | Ergebnisse Übersicht |           |               |           |             |             |           |      |            |       |                    |      |   |
| Δ         | Nr.      | Probentyp          | Name                 | Nr.       | Name          | Linie     | Тур         | Ints.       | SD(Ints.) | RSD% | Datum      | Zeit  | Einzelwerte(Ints.) |      | ' |
| lasma     | 1        | KalNull1           |                      | 22        |               | Fe259.940 |             |             |           | 2.39 | 24.02.2020 | 15:44 | 1760 1724 1678     |      |   |
| ~         | 2        | KalStd.1           |                      | 23        |               | Mn257.610 |             | 5670        | 39        | 0.69 | 24.02.2020 | 15:44 | 5626 5687 5699     |      |   |
| 15        | 3        | KalStd.2           |                      | 24        |               | Ni231.604 |             | 675         | 25        | 3.64 | 24.02.2020 | 15:44 | 690 646 687        |      |   |
| rometer   | 4        | Kalib. berechnen   |                      | 25        |               | Pb220.353 |             | 107         | 8         | 7.92 | 24.02.2020 | 15:45 | 104 116 100        |      |   |
| 41        | 5        | Probe              |                      | 26        |               | Se196.028 |             | 227         | 2         | 1.10 | 24.02.2020 | 15:45 | 225 230 227        |      |   |
| TT        | 6        | Probe              |                      | 27        |               | U385.957  |             | 362         | 16        | 4.39 | 24.02.2020 | 15:46 | 373 344 370        |      |   |
| hode      |          |                    |                      | 28        |               | Zn206.200 |             | 720         | 4         | 0.50 | 24.02.2020 | 15:46 | 718 725 719        |      |   |
| - 1       |          |                    |                      | 29 Kal    | Std.2         | Al396.152 |             | 3351        | 115       | 3.43 | 24.02.2020 | 15:48 | 3270 3433 38917    |      |   |
|           |          |                    |                      | 30        |               | As188.979 |             | 209         | 3         | 1.52 | 24.02.2020 | 15:49 | 207 213 207        |      |   |
| ngeber    |          |                    |                      | 31        |               | As193.698 |             | 99          | 3         | 2.57 | 24.02.2020 | 15:49 | 102 99 97          |      |   |
|           |          |                    |                      | 32        |               | Cd214.441 |             | 4986        | 71        | 1.43 | 24.02.2020 | 15:49 | 4931 4960 5067     |      |   |
| Ŭ i       |          |                    |                      | 33        |               | Cd226.502 |             | 4903        | 14        | 0.28 | 24.02.2020 | 15:50 | 4911 4887 4911     |      |   |
| en-ID     |          |                    |                      | 34        |               | Cr267.716 |             | 8384        | 22        | 0.26 | 24.02.2020 | 15:50 | 8376 8409 8368     |      |   |
|           |          |                    |                      | 35        |               | Cu324.754 |             | 10127       | 158       | 1.56 | 24.02.2020 | 15:50 | 10309 10035 10037  |      |   |
| =         |          |                    |                      | 36        |               | Fe259.940 |             | 4966        | 71        | 1.43 | 24.02.2020 | 15:50 | 4889 5030 4978     |      |   |
| uenz      |          |                    |                      | 37        |               | Mn257.610 |             | 27980       | 185       | 0.66 | 24.02.2020 | 15:50 | 27921 28187 27832  |      |   |
| -         |          |                    |                      | 38        |               | NI231.604 |             | 2742        | 34        | 1.25 | 24.02.2020 | 15:50 | 2781 2716 2729     |      |   |
| ~         |          |                    |                      | 39        |               | Pb220.353 |             | 340         | 4         | 1.22 | 24.02.2020 | 15:51 | 344 336 338        |      |   |
| ierung    |          |                    |                      | 40        |               | Se196.028 |             | 307         | 5         | 1.68 | 24.02.2020 | 15:52 | 302 306 313        |      |   |
| -         |          |                    |                      | 41        |               | U385.957  |             | 822         | 35        | 4.23 | 24.02.2020 | 15:53 | 854 826 785        |      |   |
| <u>مر</u> |          |                    |                      | 42        |               | Zn206.200 |             | 3512        | 71        | 2.02 | 24.02.2020 | 15:53 | 3591 3493 3452     |      |   |
| с         |          |                    |                      | 43 Kal    | Std.3         | Al396.152 |             | 6457        | 62        | 0.96 | 24.02.2020 | 15:54 | 6386 6496 6491     |      |   |
|           |          |                    |                      | 44        |               | As188.979 |             | 340         | 4         | 1.08 | 24.02.2020 | 15:55 | 338 338 344        |      |   |
| -         |          |                    |                      | 45        |               | As193.698 |             | 192         | 4         | 2.20 | 24.02.2020 | 15:56 | 191 189 197        |      |   |
| ten       |          |                    |                      | 46        |               | Cd214.441 |             | 9902        | 51        | 0.51 | 24.02.2020 | 15:56 | 9930 9843 9934     |      |   |
|           |          |                    |                      | 47        |               | Cd226.502 |             | 9935        | 93        | 0.93 | 24.02.2020 | 15:56 | 9852 9917 10035    |      |   |
| D I       |          |                    |                      | 48        |               | Cr267.716 |             | 15992       | 314       | 1.96 | 24.02.2020 | 15:56 | 16341 15732 15903  |      |   |
| sheet     |          |                    |                      | 49        |               | Cu324.754 |             | 17992       | 139       | 0.77 | 24.02.2020 | 15:56 | 18136 17860 17979  |      |   |
|           |          |                    |                      | 50        |               | Fe259.940 |             | 9016        | 76        | 0.84 | 24.02.2020 | 15:57 | 9103 8962 8983     |      |   |
|           |          |                    |                      | 51        |               | Mn257.610 |             | 54997       | 928       | 1.69 | 24.02.2020 | 15:57 | 55086 54028 55878  |      |   |
|           |          |                    |                      | 52        |               | NI231.604 |             | 5263        | 80        | 1.52 | 24.02.2020 | 15:57 | 5222 5355 5212     |      |   |
|           |          |                    |                      |           |               |           |             |             |           |      |            |       | <                  | >    | 1 |

Hauptfenster von ASpect PQ mit Ergebnisanzeige

#### 6.8.1 Karte Sequenz/Ergebnisse

Die Karte **Sequenz/Ergebnisse** enthält die Daten der beiden Tabellen Sequenz und Ergebnis (→ "Karte Sequenz" S. 79 und "Karte Ergebnisse" S. 79).

#### 6.8.2 Karte Sequenz

Auf der Karte Sequenz wird die aktive Sequenz aufgelistet.

Während der Analyse kann hier der Analysenfortschritt verfolgt werden. Die verschiedenen Proben und Sonderfunktionen sind in der 1. Spalte folgendermaßen gekennzeichnet:

| Symbol | Bedeutung                              |
|--------|----------------------------------------|
| -      | Noch nicht gemessen / abgearbeitet.    |
| 0      | Wird gerade gemessen.                  |
| +      | Wurde bereits gemessen / abgearbeitet. |

# **i** Hinweis

Nach der Messung kann eine Neumessung einer ausgewählten Probe erfolgen. Dafür muss die Probenzeile in der Sequenz markiert und anschließend in der Werkzeugleiste betätigt werden.

### 6.8.3 Karte Ergebnisse

Die Karte **Ergebnisse** enthält alle Messergebnisse und statistische Auswertungen. Zur besseren Übersicht sind die Werte in weiteren Tabellen verteilt. Die Reiter für diese Tabellen befinden sich an der Unterkante des Fensters.

Die Werte sind nach Reihenfolge der Probenmessung geordnet. Für jede Probe sind die jeweils analysierten Elemente aufgeführt.

#### Tabelle Ints./Zeit

Die Tabelle enthält die Intensitäten und die statistischen Auswertungen entsprechend der Methodeneinstellungen (Fenster **Methode / QCC**).

| Spalte            | Beschreibung                                             |
|-------------------|----------------------------------------------------------|
| Nr.               | Nummer in der Analysenfolge                              |
| Name              | Name der Probe, des Standards oder der QC-Probe/Standard |
| Linie             | Elementlinie                                             |
| Тур               | Interner Standard oder Analyt                            |
| Ints.             | Mittelwert der gemessenen Einzelintensitäten der Probe   |
| SD(Ints.)         | Standardabweichung (Mittelwertstatistik)                 |
| RSD%              | Relative Standardabweichung (Mittelwertstatistik)        |
| Datum/Zeit        | Messzeitpunkt der Messung                                |
| Einzelwerte Ints. | Einzelwerte der Intensitätsmessungen                     |

Tabelle Konz.1

Die Tabelle **Konz.1** zeigt die analysierte Konzentration der Probe, wie sie dem ICP-OES Gerät zugeführt wurde, an. Als Einheit wird die in der Methode eingestellte Einheit der Kalibrierung verwendet.

| Spalte    | Beschreibung                                                                                                    |
|-----------|----------------------------------------------------------------------------------------------------|
| Nr.       | Nummer in der Analysenfolge                                                                                                    |
| Name      | Name der Probe, des Standards oder der QC-Probe/Standard                                                                                                    |
| Linie     | Elementlinie                                                                                                    |
| Тур       | Interner Standard oder Analyt                                                                                                    |
| Einheit   | Konzentrationseinheit                                                                                                    |
| Konz.1    | Konzentration des Analyten in der Probe / Konzentration des Analyten im Standard                                                                            |
| SD1       | Standardabweichung der Konz. 1 (Mittelwertstatistik)                                                                                                    |
| RSD%      | Relative Standardabweichung der Konz. 1 (Mittelwertstatistik)                                                                                               |
| R         | Spannweite der Konz. 1 (Medianstatistik)                                                                                                    |
| R%        | Relative Spannweite der Konz. 1 (Medianstatistik)                                                                                                    |
| VB        | Vertrauensbereich                                                                                                    |
| VF        | Vorverdünnungsfaktor der Probe                                                                                                    |
|           | Faktor, mit dem die Originalprobe verdünnt wurde, bevor sie im Probenge-<br>ber platziert bzw. bei der Arbeit ohne Probengeber dem Plasma zugeführt<br>wird |
| Bem.      | Bemerkungen ( $\rightarrow$ "Übersicht über Markierungen in der Werteanzeige" S. 168)                                                                       |
| Ints.     | Mittelwert der gemessenen Einzelintensitäten der Messwiederholungen                                                                                         |
| SD(Ints.) | Standardabweichung der Intensität (Mittelwertstatistik)                                                                                                    |

| Datum/Zeit             | Messzeitpunkt                                       |
|------------------------|-----------------------------------------------------|
| Einzelwerte<br>(Ints.) | Einzelwerte der Intensitäten der Messwiederholungen |

Tabelle Konz.2Die Tabelle Konz.2 zeigt die Konzentration der Originalprobe an. Bei der Berechnung<br/>von Konz.2 werden die Probeninformationsdaten berücksichtigt:

- Vorverdünnung
- Einwaage bei Feststoffen und Lösungsvolumen
- Umrechnungsfaktoren f
  ür andere Einheiten

| Spalte                 | Beschreibung                                                                            |  |  |  |
|------------------------|-----------------------------------------------------------------------------------------|--|--|--|
| Nr.                    | Nummer in der Analysenfolge                                                             |  |  |  |
| Name                   | Name der Probe, des Standards oder der QC-Probe/Standard                                |  |  |  |
| Linie                  | Elementlinie                                                                            |  |  |  |
| Тур                    | Interner Standard oder Analyt                                                           |  |  |  |
| Einheit                | Konzentrationseinheit                                                                   |  |  |  |
| Konz.2                 | Konzentration der Originalprobe unter Berücksichtigung der Probenin-<br>formationsdaten |  |  |  |
| SD2                    | Standardabweichung der Konz. 2 (Mittelwertstatistik)                                    |  |  |  |
| RSD%                   | Relative Standardabweichung der Konz. 2 (Mittelwertstatistik)                           |  |  |  |
| VB                     | Vertrauensbereich der Konz. 2                                                           |  |  |  |
| 100 % norm.            | Auf Prozentanteil normierte Konz. 2                                                     |  |  |  |
| Ints.                  | Mittelwert aus den ermittelten Einzelintensitäten                                       |  |  |  |
| SD(Ints.)              | Standardabweichung der Intensität (Mittelwertstatistik)                                 |  |  |  |
| R(Ints.)               | Spannweite der Intensität (Medianstatistik)                                             |  |  |  |
| Datum/Zeit             | Messzeitpunkt                                                                           |  |  |  |
| Einzelwerte<br>(Ints.) | Einzelwerte der Intensitätsmessungen                                                    |  |  |  |

Tabelle QC-Erg.

In der Tabelle **QC-Erg.** werden die Ergebnisse der QC-Proben ausgegeben:

- Sollwert und Istwert der Konzentration
- Wiederfindungsraten (alle Typen außer Blindwert)
- Reaktionen auf eventuelle Abweichungen (alle Typen außer Blindwert).

| Spalte | Beschreibung                                             |
|--------|----------------------------------------------------------|
| Nr.    | Nummer in der Analysenfolge                              |
| Name   | Name der Probe, des Standards oder der QC-Probe/Standard |
| Linie  | Elementlinie                                             |
| Тур    | Interner Standard oder Analyt                            |

|                                       | <b>QC</b> (für Kalibrierfunktio-<br>nen)                            |                                                                               | R2(adj.) bzw. R ( $\rightarrow$ "Optionen zum Analysenablauf" S. 150)<br>Anstieg                                                                                                    |                                                                                                    |  |  |  |
|---------------------------------------|---------------------------------------------------------------------|-------------------------------------------------------------------------------|----------------------------------------------------------------------------------------------------|----------------------------------------------------------------------------------------------------|--|--|--|
|                                       |                                                                     |                                                                               | BEC                                                                                                    | Background Equivalent Concentration                                                                                                    |  |  |  |
|                                       | <b>QC</b> (für QC                                                   | C-Proben, nicht                                                               | Konz.1                                                                                                    | Sollwert                                                                                                    |  |  |  |
|                                       | für QC-Bliı                                                         | ndwert)                                                                       | WFR                                                                                                    | Wiederfindungsrate<br>Bei QC-Proben und QC-Std. wird die Wie-<br>derfindungsrate der Konzentration be-<br>stimmt.<br>Bei QC-Stock, QC-Trend und QC-Matrix<br>wird die Wiederfindungsrate der durch<br>die Aufstockung verursachten Konzentra- |  |  |  |
|                                       | QC (für Le                                                          | erwert-NWG)                                                                   | SD                                                                                                    | tionserhöhung ermittelt.<br>Standardabweichung der Leerwertmes-<br>sungen                                                                                                    |  |  |  |
|                                       |                                                                     |                                                                               | NWG                                                                                                    | Nachweisgrenze                                                                                                    |  |  |  |
|                                       |                                                                     |                                                                               | BG                                                                                                    | Bestimmungsgrenze                                                                                                    |  |  |  |
|                                       | Bem.                                                                |                                                                               | Bemerkungen :<br>Markierungen                                                                                                    | zu QC-Ereignisse (z. B. >Kal.) ( → "Übersicht über<br>in der Werteanzeige" S 168)                                                                                                    |  |  |  |
|                                       | Ints.                                                               |                                                                               | Mittelwert der gemessenen Einzelintensitäten                                                                                                    |                                                                                                    |  |  |  |
|                                       | SD                                                                  |                                                                               | Standardabwei                                                                                                    | ichung der Intensität (Mittelwertstatistik)                                                                                                    |  |  |  |
|                                       | Datum/Zeit                                                          |                                                                               | Messzeitpunkt                                                                                                    |                                                                                                    |  |  |  |
|                                       | Einzelwer                                                           | te (Ints.)                                                                    | Einzelwerte de                                                                                                    | r Intensitätsmessungen                                                                                                    |  |  |  |
| Tabelle Fehler<br>Tabelle Einzelwerte | Treten inn<br>allen Tabe<br>klusive Feł<br>Die Tabelle<br>dazugehör | erhalb der Mes<br>llen rot markien<br>llernummer in<br>e <b>Einzelwerte</b> e | rhalb der Messung Fehler auf, so werden die entsprechenden Messungen in<br>en rot markiert. In der Tabelle <b>Fehler</b> wird der aufgetretene Messfehler in-<br>ernummer in Schriftform dokumentiert.<br><b>Einzelwerte</b> enthält die gemessenen Einzelwerte der Intensität und die |                                                                                                    |  |  |  |
| Tabelle Proben-ID                     | Die Tabelle<br>Proben un                                            | e <b>Proben-ID</b> en<br>d QC-Proben sp                                       | thält die Probei<br>bezifizieren'' S. 6                                                                                                    | ninformationsdaten (→ "Informationsdaten für<br>66).                                                                                                    |  |  |  |
|                                       | Spalte                                                              | Beschreibun                                                                   | ıg                                                                                                    |                                                                                                    |  |  |  |
|                                       | Nr.                                                                 | Nummer in o                                                                   | der Analysenfolge                                                                                                    | 2                                                                                                    |  |  |  |
|                                       | Name                                                                | Name der Pr                                                                   | obe, des Standard                                                                                                    | ds oder der QC-Probe/Standard                                                                                                    |  |  |  |
|                                       | Linie                                                               | Elementlinie                                                                  |                                                                                                    |                                                                                                    |  |  |  |
|                                       | Pos.                                                                | Position der                                                                  | Probe im Probenv                                                                                                    | wechsler                                                                                                    |  |  |  |
|                                       | Vor-VF                                                              | Vorverdünnu                                                                   | Ingsfaktor                                                                                                    |                                                                                                    |  |  |  |
|                                       |                                                                     | Faktor mit de<br>platziert bzw<br>wird. Der Fal<br>wendig.                    | or mit dem die Originalprobe verdünnt wurde, bevor sie im Probengeber<br>ziert bzw. bei der Arbeit ohne Probengeber dem Spektrometer zugeführt<br>l. Der Faktor ist zur Berechnung der Konzentration der Originalprobe not-<br>dig.                                                    |                                                                                                    |  |  |  |

| Einw.[g]          | Einwaage in Gramm<br>Masse der Originalprobe, die in der Probenvorbehandlung in Lösung gebracht<br>wurde (in g). Die Masse ist zur Berechnung der Konzentration der Originalprobe<br>(Konz.2) notwendig. |                                                                                                    |  |  |  |
|-------------------|----------------------------------------------------------------------------------------------------|----------------------------------------------------------------------------------------------------|--|--|--|
| Vol.[ml]          | Volumen des Lösungsmittels, in dem die jeweilige Einwaage gelöst wurde (in<br>mL). Der Wert ist zur Berechnung der Konzentration der Originalprobe ( <b>Konz.2</b> )<br>erforderlich.                    |                                                                                                    |  |  |  |
| Ges.<br>Einw. [g] | Gesamteinwaage, beinhaltet Probe und Verdünnungsmittel (nur für Einheitentyp<br><b>flüssig, gravimetrisch</b> )                                                                                          |                                                                                                    |  |  |  |
| Name (2)          | Weiterer Probenname aus der Probeninformationstabelle                                                                                                    |                                                                                                    |  |  |  |
| AS-VF             | Verdünnungsfaktor des Probengebers                                                                                                    |                                                                                                    |  |  |  |
| BW-Korr.          | Blindwertkorrektur                                                                                                    |                                                                                                    |  |  |  |
|                   | aus                                                                                                    | Es wurde keine Blindwertkorrektur durchgeführt.                                                                            |  |  |  |
|                   | ein                                                                                                    | Für Berechnung der Konzentration der Originalprobe<br>wurde der zuletzt in der Sequenz gemessene Blindwert<br>subtrahiert. |  |  |  |

Tabelle BenutzerdefiniertAuf der Karte Benutzerdefiniert können Sie die Parameter für die Ergebnisausgabe und<br/>deren Reihenfolge in der Tabelle selbst auswählen.

- Klicken Sie auf die Schaltfläche [Spalten auswählen] in der rechten unteren Ecke der Tabelle.
- Markieren Sie im Fenster Spalten auswählen die gewünschten Parameter per Mausklick.
- Um die Reihenfolge in der Anzeige zu ändern, markieren Sie den Parameter, dessen Position Sie ändern wollen, und verschieben ihn mit den Tasten <sup>t</sup> und <sup>t</sup> in der Liste.
- Nach der Rückkehr ins Hauptfenster werden die Ergebnisse angezeigt. Die Breite der Tabellenspalten können Sie verändern, in dem Sie den Mauszeiger auf die Tabellenlinie im Kopf der Tabelle führen (der Zeiger wandelt sich dabei in einen Doppelpfeil) und mit gedrückt gehaltener Maustaste die Tabellenspalte auf die gewünschte Breite aufziehen.

#### Hinweis:

Wert

Die Spaltenbreite wird in dieser Ansicht gespeichert. Bei den anderen Tabellen im Hauptfenster werden Änderungen der Spaltenbreite beim Verlassen zurückgesetzt.

## 6.8.4 Karte Übersicht

Auf der Karte **Übersicht** werden die Analysenergebnisse zusammengefasst. Dabei kann zwischen verschiedenen Ausgaben gewählt werden:

- Konz.1-Konzentration 1
- Konz.1(RSD%)-Konzentration 1 (relative Standardabweichung)
- Konz.2-Konzentration 2

Beschreibung

| Konz.2(RSD%) | Konzentration 2 (relative Standardabwei-<br>chung) |
|--------------|----------------------------------------------------|
| Ints.        | Intensität                                         |
| Ints.(RSD%)  | Intensität (relative Standardabweichung)           |
| Ints.(SD)    | Intensität (Standardabweichung)                    |
| NWG          | Nachweisgrenze                                     |
| BG           | Bestimmungsgrenze                                  |
| WfR(Sollw.)  | Wiederfindungsrate (Sollwert)                      |
| R2           | Bestimmtheitsmaß                                   |
| 100% norm.   | auf Prozentanteil normierte Konz. 2                |

Durch Aktivieren der Kontrollfelder können die folgenden Probentypen angezeigt werden:

- Probe
- QC-Proben
- Kal.-Std.
- Sonstige

Mit P öffnen Sie das Fenster **Drucken Übersicht**, aus dem Sie den Ausdruck der in der aktuellen Übersicht angezeigten Daten starten können ( $\rightarrow$  "Druckfunktionen in ASpect PQ" S. 128).

# 6.9 Probeneinzelwerte anzeigen und bearbeiten (Fenster Probeneinzelwerte)

► Führen Sie einen Rechtsklick auf die Zeile in der Ergebnistabelle aus und wählen Sie im Kontextmenü den Punkt **Probeneinzelwerte**.

Alternativ markieren Sie die Probenzeile und wählen Sie den Menübefehl **Ansicht | Probeneinzelwerte**.

| Probeneinzel | robeneinzelwerte - [Sample 1] |                |      |  |             |                  |
|--------------|-------------------------------|----------------|------|--|-------------|------------------|
| Cu324        | 4.754                         |                |      |  |             |                  |
| Nr. 1        | Ints.                         | Konz.1<br>µg/L | Bem. |  | Nr.:        | 95               |
| 1            | 543587<br>527508              | 33.10          |      |  | Name:       | Sample 1         |
| 3            | 535970                        | 32.34          |      |  | Datum/Zeit: | 09.06.2020 10:07 |
|              |                               |                |      |  | Ints.(Mw.): | 535688           |
|              |                               |                |      |  | SD:         | 8043             |
|              |                               |                |      |  | RSD:        | 1.5              |
|              | RSD: 1.5                      |                |      |  |             |                  |

Fenster Probeneinzelwerte

| Anzeige der | Einzelwerte |
|-------------|-------------|
| (Tabelle)   |             |

#### Die Probeneinzelwerte werden in der Tabelle angezeigt.

| Tabellenspalte | Beschreibung                                         |                                                                                                    |  |  |  |
|----------------|------------------------------------------------------|----------------------------------------------------------------------------------------------------|--|--|--|
| Nr.            | Nummer des Einzelwertes innerhalb der Probenmessung  |                                                                                                    |  |  |  |
| Ints.          | Intensität des Einzelwerts                           |                                                                                                    |  |  |  |
| Konz. 1        | Konzentration des Analyten in der analysierten Probe |                                                                                                    |  |  |  |
| Bem.           | keine                                                | Der Einzelwert geht in die Berechnung des Pro-<br>benmittelwerts ein.                                                    |  |  |  |
|                | #MAN.                                                | Der Wert wurde manuell aus der Berechnung des<br>Probenwerts herausgenommen.                                             |  |  |  |
|                | #KOR.                                                | Der Wert wurde auf Grund des Grubbs-<br>Ausreißertests automatisch aus der Berechnung des<br>Probenwerts ausgeschlossen. |  |  |  |

Angabe zur Probe

| Feld            | Beschreibung                                                                                                    |  |  |  |  |  |
|-----------------|----------------------------------------------------------------------------------------------------|--|--|--|--|--|
| Nr.             | Nummer der Messung in der Ergebnistabelle                                                                                                    |  |  |  |  |  |
| Тур             | Probentyp (Probe, Standard oder QC-Probentyp)                                                                                                    |  |  |  |  |  |
| Name            | Probenname                                                                                                    |  |  |  |  |  |
| Datum /<br>Zeit | Datum und Zeit der in der Tabelle markierten Messung                                                                                                    |  |  |  |  |  |
| Ints.(Mw.)      | Intensität gemittelt über alle Einzelwerte                                                                                                    |  |  |  |  |  |
| SD              | Standardabweichung (Mittelwertstatistik). Die Anzeige erfolgt unabhängig von der für die Messung gewählten Statistikmethode (Mittelwert/Median).                 |  |  |  |  |  |
| RSD             | relative Standardabweichung (Mittelwertstatistik)<br>Die Anzeige erfolgt unabhängig von der für die Messung gewählten Statistik-<br>methode (Mittelwert/Median). |  |  |  |  |  |

Weitere Schaltflächen und Optionen im Fenster Probeneinzelwerte

| Option / Schalt-<br>flächen | Beschreibung                                                                                                    |
|-----------------------------|----------------------------------------------------------------------------------------------------|
| [Löschen] / [Re-<br>akt.]   | Probeneinzelwert aus der Mittelwertberechnung herausnehmen bzw.<br>wieder für die Berechnung reaktivieren.                                                  |
| [Spektren bearbei-<br>ten]  | Gemessenen wellenlängenabhängigen Linienspektren anzeigen (→<br>"Intensitätsspektren anzeigen und bearbeiten" S. 87).                                       |
| Ersetzen durch Ein-<br>trag | Nur für Kalibrierstandards<br>Aktuelle Probe soll bei einer Nachberechnung durch die Probe an Po-<br>sition <b>Nr</b> . der Ergebnistabelle ersetzt werden. |
| <b>44 4 &gt; &gt;</b>       | Zwischen den Linien einzelner Proben und von einer Probe zur nächs-<br>ten in der Ergebnistabelle wechseln.                                                 |

Probeneinzelwerte ausschließen Ein Einzelwert kann aus der Berechnung des Probenmittelwerts manuell ausgeschlossen werden.

- Markieren Sie den auszuschließenden Einzelwert in der Tabelle.
- Mit [Löschen] deaktivieren Sie den Wert für die Berechnung des Probenmittelwerts bei einer Nachberechnung der Ergebnisse.

► Mit [Reakt.] schließen Sie den markierten Einzelwert wieder in die Berechnung ein.

**i** Hinweis

Mit dem Grubbs-Ausreißertest können Ausreißer unter den Einzelwerten während der Analyse automatisch gesucht und eliminiert werden.

# 6.10 Intensitätsspektren anzeigen und bearbeiten (Fenster Spektren bearbeiten)

Die Darstellung der Intensitätsspektren nutzen Sie für folgende Aufgaben:

- Peakschwerpunkt einer Analysenlinie ermitteln und in der Liniendatei speichern
- Untergrundkorrektur unter Berücksichtigung der Probenmatrix ermitteln und in die Methode übernehmen
- Spektrale Korrekturen erstellen
- Linien neben der Analysenlinie identifizieren

Zu jeder Messung im Ergebnisfenster können die Intensitätsspektren angezeigt und bearbeitet werden.

 Öffnen Sie das Fenster Spektren bearbeiten durch einen Doppelklick auf die entsprechende Probenzeile in der Ergebnistabelle.

Alternativ führen Sie einen Rechtsklick auf die Zeile in der Ergebnistabelle aus. Im sich öffnenden Kontextmenü klicken Sie auf **Spektren bearbeiten** oder Sie markieren die Probenzeile und wählen den Menübefehl **Ansicht | Spektren bearbeiten**.

Im Fenster **Spektren bearbeiten** werden für jeweils eine Analysenlinie alle gemessenen Proben mit allen Einzelwerten aufgelistet. Zwischen den einzelnen Analysenlinien kann gewechselt werden.

Auf der linken Seite des Fensters **Spektren bearbeiten** befindet sich die grafische Darstellung des Intensitätsspektrums der gewählten Probe(n) und vier Registerkarten zur Auswertung und Bearbeitung des Spektrums. Auf der rechten Seite werden die anzuzeigenden Probeneinzelwerte in der Übersicht ausgewählt.

|                                      |                |             | Pixel                                                                  |                                          |    | Zeile   | #            | Name      | Faktor                 |       | Offs     |
|--------------------------------------|----------------|-------------|------------------------------------------------------------------------|------------------------------------------|----|---------|--------------|-----------|------------------------|-------|----------|
| 300k .                               | 100            | 150         | 200                                                                    | 250                                      |    | 4       | 2            | KalNull1  | 1                      | 0     |          |
|                                      | Cd214.441      |             |                                                                        |                                          |    | 18      | 2            | KalStd.1  | 1                      | 0     |          |
| 250k .                               | 214.4410 nm    |             |                                                                        |                                          |    | 32      | 2            | KalStd.2  | 1                      | 0     |          |
|                                      |                |             |                                                                        |                                          |    | 46      | 2            | KalStd.3  | 1                      | 0     |          |
| 200k .                               | -              |             |                                                                        |                                          |    | 60      | 2            | KalStd.4  | 1                      | 0     |          |
| 2                                    |                |             |                                                                        |                                          |    | 92      | 2            | Sample 1  | 1                      | 0     |          |
| g 150k .                             | -              |             |                                                                        |                                          |    | 106     | 2            | Sample 2  | 1                      | 0     |          |
| 9<br>100k                            |                |             |                                                                        |                                          |    | 120     | 2            | Sample 3  | 1                      | 0     |          |
| = 100K .                             | 1              |             |                                                                        |                                          |    | 134     | 2            | Sample 4  | 1                      | 0     |          |
| 504                                  |                |             |                                                                        |                                          |    | 148     | 2            | Sample 5  | 1                      | 0     |          |
| JUK .                                | 1              |             |                                                                        |                                          |    | 162     | 2            | Sample 6  | 1                      | 0     |          |
| 0                                    |                |             | 4                                                                      |                                          |    | 1/6     | 2            | Sample 7  | 1                      | 0     |          |
| _                                    | 214.35         | 214.40      | 214.45 21                                                              | 4.50 214.55                              |    | 190     | 2            | Sample 8  | 1                      | 0     |          |
|                                      |                | Weller      | ilänge (nm)                                                            |                                          |    | 204     | 2            | Sample 9  | 1                      | 0     |          |
| Q                                    | Nänge[nm]: 214 | .441        | y-Skalierung: a                                                        | auto 🗸                                   |    |         |              |           |                        |       |          |
| Bereich                              | [nm]: -0.130   | Pixel=181.0 | Pez                                                                    | kablage übernehmen<br>isch               |    |         |              |           |                        |       |          |
| Bereich                              | [nm]:0.130     | Pixel=181.0 | ) 🔹 🗹 symmetr                                                          | ikablage übernehmen<br>isch              |    | Auswähl | en           |           | Auswahl a              | ufheb | en       |
| Bereich<br>Aus<br>Pixe<br>Aus<br>Aus | ) [nm]:        | Pixel=181.0 | Pe:<br>□ : Symmet<br>Integr. [s]:<br>Intensität #2<br>UG-korr.:<br>UG: | kablage übernehmen<br>risch<br>[c/s]<br> | Kc | Auswähl | en<br>I rück | setzen Ir | Auswahl a<br>Methode i | ufheb | en<br>hm |

### 6.10.1 Spektren anzeigen – Karte Ansicht

#### Fenster Spektren bearbeiten / Ansicht

Spektren auswählen / Probenliste In der Probenliste auf der rechten Seite werden alle Probeneinzelwerte der Analysenlinie aufgelistet.

 Aktivieren Sie die Kontrollkästchen der Einzelwerte, die Sie in der Grafik anzeigen wollen.

Die Spektren der Probeneinzelwerte werden überlagert dargestellt. Den einzelnen Spektren ist dabei die Farbe des Feldes vorn in der Tabelle zugeordnet.

Die mit der Maus markierte Einzelprobe (blauer Balken in der Tabelle) ist in der Grafik dick hervorgehoben, wenn die Option Ausgewählte Linie hervorheben in der linken unteren Ecke des Fensters aktiviert ist.

Die Anzeige der Proben/Wiederholmessungen in der Probenliste und die Auswahl für die grafische Anzeige der Spektren (Aktivierung des Kontrollkästchens in der Probenliste ) können Sie mit den Schaltflächen unter der Tabelle filtern:

- Klicken Sie neben [Auswählen] auf ….
- ► Im Fenster Auswahl nehmen Sie folgende Einstellungen vor:

| Option  | Beschreibung                                                                                                    |
|---------|----------------------------------------------------------------------------------------------------|
| alle    | Alle Zeilen der Ergebnisliste im Hauptfenster für die grafi-<br>sche Anzeige auswählen (Kontrollkästchen für die grafi-<br>sche Anzeige aktivieren). |
| von/bis | Nur die Spektren zwischen den eingestellten Zeilen<br>von/bis der Ergebnisliste auswählen.                                                           |

| Wiederholmessungen                                 | Probeneinzelwerte einer Probe auswählen:                                                                                                   |                                                            |  |  |
|----------------------------------------------------|----------------------------------------------------------------------------------------------------|------------------------------------------------------------|--|--|
|                                                    | alle                                                                                                    | Alle Probeneinzelwerte einer Pro-<br>be auswählen.         |  |  |
|                                                    | Ordnungszahl, z. B. "2                                                                                                    | " Nur den ausgewählten Einzelwert<br>einer Probe auswählen |  |  |
| nur ausgewählte Wiederhol-<br>messung(en) anzeigen | Wenn aktiv, werden in der Probenliste nur die Einträge für<br>die ausgewählte Wiederholungsmessung angezeigt.                              |                                                            |  |  |
|                                                    | Wenn inaktiv, werden alle Einzelspektren angezeigt und<br>die oben ausgewählten Einträge (alle bzw. von/bis) des<br>Hauptfensters geladen. |                                                            |  |  |

- Mit einem Klick auf [Auswählen] nehmen Sie die Spektrenanzeige und -auswahl mit den oben eingestellten Parametern vor.
- Mit [Auswahl aufheben] deaktivieren Sie alle Kontrollkästchen für die Anzeige der Einzelwerte.
- Für jedes Spektrum können Sie einen Faktor und/oder einen Offset in der Probenta-Faktor und Offset eingebelle eingegeben. Ein so manipuliertes Spektrum wird gespreizt/gestaucht und entlang der y-Achse verschoben.

ben

tren

Anzeige der Linienspek-

• Mit einem Klick auf [Koeffizienten rücksetzen] werden der Faktor und der Offset wieder zurückgesetzt und das Spektrum in seinen Ausgangszustand dargestellt.

Auf der linken Seite werden die ausgewählten Spektren angezeigt. Dabei wird die Intensität in [c/s] gegen die Wellenlänge in [nm] aufgetragen. Am oberen Rand der Grafik ist die Pixelzuordnung abgebildet. Das Spektrometer ist so justiert, dass auf dem Messpixel, z. B. 180, der Peakschwerpunkt abgebildet ist. Ablagen des Peakschwerpunktes müssen für jede Analysenlinie korrigiert werden, siehe unten.

Die Schaltflächen haben für die Spektrenansicht folgende Funktionen:

| Option / Schaltflä-<br>che | Beschreibung                                                                                                    |
|----------------------------|----------------------------------------------------------------------------------------------------|
| €                          | Grafikzoom aktivieren. Nach Anklicken mit gedrückter linker Maustas-<br>te den zu vergrößernden Spektrenausschnitt markieren.                                                                                                    |
| <u>[</u> 0]                | Nach Zoom ursprüngliche Koordinaten wiederherstellen.                                                                                                    |
| K                          | Markierungsmodus in Darstellungen des Signalverlaufs oder Spektren<br>aktivieren. Mit der linken Maustaste werden Messpunkte ausgewählt.<br>Die Werte des ausgewählten Messpunkts werden im Ausgabefeld<br>unter den Schaltflächen angezeigt.                                                                                                    |
| Т                          | Textmodus aktivieren. Bei gedrückter linker Maustaste kann ein Be-<br>reich für ein Fenster ausgewählt werden, mit dem Text zur Grafik hin-<br>zugefügt werden kann.<br>Ein Doppelklick auf bestehenden Text öffnet das Fenster, um Text zu<br>ändern oder zu löschen. Mit Strg + rechte Maustaste kann bestehen-<br>der Text verschoben werden. |

| Lo                                 | Modus zur Linien-Identifikation aktivieren. Durch Klicken oder Ziehen<br>mit der Maus wird in einer Liniendatenbank nach Elementlinien bei<br>der ausgewählten Wellenlängenposition gesucht. Die gefundene Linie<br>wird unter der Grafik angezeigt (→ "Linien finden – Karte Linieniden-<br>tifizierung" S. 96). |  |  |  |  |
|------------------------------------|----------------------------------------------------------------------------------------------------|--|--|--|--|
| y-Skalierung                       | Skalierung der Grafik wählen:                                                                                                    |  |  |  |  |
|                                    | auto.Autoskalierung: Das Spektrum wird mit opti-<br>maler Ordinatendehnung dargestellt.                                                                                                    |  |  |  |  |
|                                    | Wert     Manuelle Skalierung. Die obere Ordinaten-       grenze ist in der Liste auszuwählen.                                                                                                    |  |  |  |  |
| Wellenlänge                        | Wellenlänge der Analysenlinie anzeigen.                                                                                                    |  |  |  |  |
| A                                  | Peakschwerpunkt manuell setzen.                                                                                                    |  |  |  |  |
| [Peakschwerpunkt<br>suchen]        | Peak automatisch suchen und Ablage korrigieren.                                                                                                    |  |  |  |  |
| [Peakablage über-<br>nehmen]       | Peakablage in der Linienbibliothek speichern. Die Ablage wird ab die-<br>sem Zeitpunkt für jede Messung dieser Elementlinie verwendet.                                                                                                    |  |  |  |  |
| Bereich [nm]                       | Wellenlängenbereich unter- und oberhalb der Analysenlienie wählen.<br>Dieser Wellenlängenbereich steht zur Spektenauswertung, z. B. der<br>Untergrundkorrektur, zur Verfügung.                                                                                                    |  |  |  |  |
|                                    | lst das Kontrollkästchen <b>symmetrisch</b> aktiviert, ist der Wellenlängen-<br>bereich unter- und oberhalb der Wellenlänge gleich groß.                                                                                                    |  |  |  |  |
|                                    | Unter den Eingabefeldern wird der entsprechende Pixelbereich ange-<br>zeigt.<br>Die Einstellungen zum Wellenlängenbereich der ausgewählten Linie<br>übertragen Sie mit einem Klick auf <b>[In Methode übernehmen]</b> in die<br>aktuelle                                                                          |  |  |  |  |
|                                    | Messmethode. Dieser Bereich wird für die dynamische Untergrund-<br>anpassung (oder automatische Untergrundkorrektur) zur Berechnung<br>verwendet. Die Daten werden auch im Methodenfenster auf der Karte<br>Auswertung geändert                                                                                   |  |  |  |  |
| [Ausgewählte Linie<br>hervorheben] | Das in der rechten Übersicht markierte Einzelspektrum wird mit einer dicken Linie in der Grafik hervorgehoben.                                                                                                    |  |  |  |  |
| [Pixel markieren]                  | Pixel werden in der Spektrengrafik mit einem Kreis markiert.                                                                                                    |  |  |  |  |
| [Auswertungs-Pixel<br>markieren]   | Der zentrale Auswertungs-Pixel am Peakschwerpunkt wird mit einer<br>roten Linie hervorgehoben. Werden mehrere Pixel zur Auswertung<br>herangezogen, ist deren Bereich hellrot markiert.                                                                                                    |  |  |  |  |
| Anzeige der Intensi-               | UG (korr.) untergrundkorrigierte Intensität                                                                                                    |  |  |  |  |
| täten                              | UG Intensität des Untergrundes                                                                                                    |  |  |  |  |
| Probeneinzelwerte                  | Link zum Fenster <b>Probeneinzelwerte</b>                                                                                                    |  |  |  |  |
|                                    | <ul> <li>Wenn das Symbol auf diese Weise markiert ist, wird die Linie in der<br/>Methode verwendet (→ "Auswahl der Analysenlinien – Karte Linien"<br/>S. 27).</li> <li>Auf diese Weise können Sie im Fenster Spektren bearbeiten wäh-<br/>rend der Methodenentwicklung geeignete Linien auswählen.</li> </ul>     |  |  |  |  |

| Linia night in dar Mathada yanyandan  |
|---------------------------------------|
| Linie nicht in der Methode verwenden. |

Peakschwerpunkt automatisch setzen Während der Methodenentwicklung müssen Sie gerätebedingte Peakablagen und Ablagen, die durch die Linieninterferenzen verursacht werden, z. B. Dubletten, korrigieren.

Klicken Sie auf [Peakschwerpunkt suchen]. Mit der automatischen Bestimmung des Peakschwerpunkts können die meisten Peaks sehr gut bestimmt werden.

Alternativ klicken Sie auf  ${f L}$  und markieren den Peakschwerpunkt manuell im Spektrum.

- Optional können Sie die Ergebnisse neu berechnen, um die neue Peaklage zu beurteilen.
  - Wechseln Sie zum Ergebnisfenster und klicken Sie auf Se.
  - Verfahren Sie weiter wie unter "Analysenergebnisse neuberechnen" S. 75 beschrieben.
- Speichern Sie die gefundene Peakablage mit [Peakablage übernehmen] in die Linien/Wellenlängendatei des Gerätes.
  - ✓ Die Daten stehen nun f
    ür jede weitere Auswertung der Analysenlinie zur Verf
    ügung.

## 6.10.2 Peak auswerten und Untergrundkorrektur bestimmen – Karte Auswertung

Kontinuierliche Untergrundemissionen, die Intensitätsschwankungen über einen breiten spektralen Bereich um eine Analysenlinie verursachen, können mit der Untergrund-Korrektur kompensiert werden. Dabei werden Pixel (Untergrundkorrektur-Punkte) auf beiden Seiten der Analysenlinie ausgewählt, eine Regression durch die Punkte berechnet und die Regressionskurve für die Untergrundkorrektur verwendet.

Im statischen Verfahren zur Auswahl der Untergrundkorrektur-Punkte werden die Punkte manuell gesetzt und der Polynomgrad der Regressionskurve selbst bestimmt. Im dynamischen Verfahren wird die Regressionskurve mit dem ABC-Algorithmus (ABC = automatic baseline correction) automatisch berechnet.

Eine diskontinuierliche Untergrundstörung, z. B. durch Linienüberlagerung mit einem Matrixelement kann mit Hilfe von Korrekturspektren minimiert werden ( $\rightarrow$  "Spektrale Störungen beseitigen – Karte Spektrale Korrekturen" S. 93).

| 🏣 Spekt                   | tren bearbeiten -                                                                                                    | [Cd226.502]              |                  |                |            |        |          |        |          | _      |      | ×     |
|---------------------------|----------------------------------------------------------------------------------------------------|--------------------------|------------------|----------------|------------|--------|----------|--------|----------|--------|------|-------|
| Pixel                     |                                                                                                    |                          | 1                |                | Zeile      | #      | Name     | Faktor |          | Offset |      |       |
| 350k                      | 100                                                                                                    | 150                      | 200              | 250            |            |        | 5        | 2      | KalNull1 | 1      | 0    |       |
|                           | Cd226,502                                                                                                    |                          |                  |                |            | *      | 19       | 2      | KalStd.1 | 1      | 0    |       |
| 300k .                    | 226.5020 nm                                                                                                    |                          |                  |                |            | $\sim$ | 33       | 2      | KalStd.2 | 1      | 0    |       |
| 2504                      |                                                                                                    |                          |                  |                |            |        | 47       | 2      | KalStd.3 | 1      | 0    |       |
| 230K .                    | 1                                                                                                    |                          |                  |                |            |        | 61       | 2      | KalStd.4 | 1      | 0    |       |
| <u>ප</u> 200k .           |                                                                                                    |                          |                  |                |            |        | 93       | 2      | Sample 1 | 1      | 0    |       |
| tat .                     |                                                                                                    |                          |                  |                |            |        | 107      | 2      | Sample 2 | 1      | 0    |       |
| g 150k .                  | -                                                                                                    |                          |                  |                |            |        | 121      | 2      | Sample 3 | 1      | 0    |       |
| 100k                      |                                                                                                    |                          |                  |                |            |        | 135      | 2      | Sample 4 | 1      | 0    |       |
| 1000                      | 1                                                                                                    |                          |                  |                |            |        | 149      | 2      | Sample 5 | 1      | 0    |       |
| 50k .                     | -                                                                                                    |                          |                  |                |            |        | 163      | 2      | Sample 6 | 1      | 0    |       |
|                           |                                                                                                    |                          |                  |                |            |        | 177      | 2      | Sample 7 | 1      | 0    |       |
| 0                         | 226.40                                                                                                    | 226.45 226               | 50 226.55        | 226.60         |            |        | 191      | 2      | Sample 8 | 1      | 0    |       |
|                           | 220.40                                                                                                    | 220.45 Z20.<br>Wellenlär | .30 220.33       | 220.00         |            |        | 205      | 2      | Sample 9 | 1      | 0    |       |
|                           |                                                                                                    |                          |                  |                | 219        | 2      | Sample10 | 1      | 0        |        |      |       |
| Peakaus<br>Anpassu<br>Pol | Q S  T  Io  M     UGK-Punkte: Alle löschen       Peakauswertung:     3 Pixel  Heiner       Anpassung:     dynamisch  Heiner       Polynomgrad:     auto  Heiner |                          |                  |                |            |        |          |        |          |        |      |       |
|                           | UG-Korrigierte Spektren anzeigen     Auswählen      Auswahl aufheben       Intensität #2 [c/s]     In Methode übernehmen                                        |                          |                  |                | en<br>hmen |        |          |        |          |        |      |       |
| æ                         |                                                                                                    |                          | UG-korr.:<br>UG: | 410237<br>6493 |            | ••     |          | -122   | 6 502    |        | Schl | ießen |
| Ansic                     | Ansicht Auswertung Spektrale Korrekturen Linienidentifizierung                                                                                                  |                          |                  |                |            |        |          |        |          |        |      |       |

#### Fenster Spektren bearbeiten / Auswertung

Übersicht der Elemente zur Peakauswertung und Untergrundkorrektur Die Schaltflächen zur Spektrenansicht, einige Wertausgaben sowie die Auswahl der Probeneinzelwerte sind im Abschnitt "Spektren anzeigen – Karte Ansicht" S. 88 beschrieben.

| Option/<br>Schaltfläche | Beschreibung                                    |                                                                                                    |  |  |
|-------------------------|-------------------------------------------------|----------------------------------------------------------------------------------------------------|--|--|
| Peakauswertung          | Anzahl Pixel für die Peakauswertung einstellen. |                                                                                                    |  |  |
|                         | 1                                               | Das Messsignal wird nur am Pixel ermittelt,<br>auf dem der Peakschwerpunkt liegt (→<br>"Spektren anzeigen – Karte <b>Ansicht</b> " S. 88).                                                                                                    |  |  |
|                         | Wert > 1                                        | Anzahl Pixel, über welche das Messsignal er-<br>mittelt wird. Die Einzelsignale der Pixel wer-<br>den summiert. Das Ergebnis ist daher größer<br>als das Peakmaximum. Der Pixel mit dem<br>Peakschwerpunkt liegt in der Mitte des Berei-<br>ches.     |  |  |
|                         | Höhe                                            | Die Peakhöhe wird zur Auswertung herange-<br>zogen.                                                                                                    |  |  |
|                         | Benutzerdef.                                    | Der Auswertebereich wird vom Nutzer festge-<br>legt. Diese Option wird bevorzugt für die Aus-<br>wertung von Dubletten verwendet.<br>Nach einem Klick auf *** aktivieren Sie in der<br>Liste alle Pixel, die zur Auswertung herange-<br>zogen werden. |  |  |

| Anpassung                           | Art der Untergrundkorrektur wählen:               |                                                                                                    |  |  |
|-------------------------------------|---------------------------------------------------|----------------------------------------------------------------------------------------------------|--|--|
|                                     | dynamisch                                         | Die Untergrundkorrektur wird automatisch n<br>einem mathematischen Algorithmus berech<br>net. Weitere Einstellungen sind bei dieser Op<br>tion nicht nötig.                                             |  |  |
|                                     | statisch                                          | Die Untergrundkorrektur-Punkte werden ma<br>nuell per Mausklick im Spektrum gesetzt. Fü<br>die Korrekturfunktion ist zusätzlich der Poly-<br>nomgrad auszuwählen.                                       |  |  |
| <u></u>                             | Bei statischer Anp<br>löschen.<br>Beim Überfahren | assung die Untergrundkorrektur-Punkte setzen bzw<br>der Spektrengrafik mit der Maus wird ein Kreuz an                                                                                                   |  |  |
|                                     | gezeigt. Ein Klick                                | auf offnet die Funktionsliste:                                                                                                    |  |  |
|                                     | Shergrunukone                                     | Setzen Sie per Mausklick die Korrekturpunkt<br>an die gewünschte Wellenlänge auf das Spe<br>rum. Wenn Sie mit gedrückter Maustaste üb<br>einen Bereich fahren, markieren Sie den ge-<br>samten Bereich. |  |  |
|                                     | Untergrundkorrektur-Punkte löschen                |                                                                                                    |  |  |
|                                     | 5                                                 | Ein Klick auf einen bereits ausgewählten<br>Punkt löscht den betreffenden Untergrundko<br>rektur-Punkt. Durch Ziehen mit der Maus<br>können Bereiche gelöscht werden.                                   |  |  |
|                                     | Alle Untergrundkorrektur-Punkte löschen           |                                                                                                    |  |  |
|                                     | ·                                                 | Löscht alle ausgewählten Punkte.                                                                                                    |  |  |
| UGK-Punkte:<br>[Alle löschen]       | Alle manuell gese                                 | tzten Untergrundkorrektur-Punkte löschen.                                                                                                    |  |  |
| Tabelle                             | Anzeige der manu                                  | uell gesetzten Untergrundkorrektur-Punkte.                                                                                                    |  |  |
| Polynomgrad                         | Polynomgrad für<br>Ien.<br>Bei der Option au      | die Regression der Untergrundkorrektur-Kurve wäh                                                                                                    |  |  |
| UGK-Punkte mar-<br>kieren           | Untergrundkorrek                                  | tur-Punkte mit einem Quadrat markieren.                                                                                                    |  |  |
| UG-korrigierte<br>Spektren anzeigen | Untergrundkorrig<br>Der angepasste U              | ierte Spektren darstellen.<br>ntergrund (grüne Linie) wird vom Probenspektrum                                                                                                    |  |  |

Daten in die Methode übernehmen Die Einstellungen zur Peakauswertung und zur Untergrundkorrektur der ausgewählten Linie übertragen Sie mit einem Klick auf **[In Methode übernehmen]** in die aktuelle Messmethode. Die Daten werden auch im Methodenfenster auf der Karte **Auswertung** geändert.

## 6.10.3 Spektrale Störungen beseitigen – Karte Spektrale Korrekturen

In der Routine wird versucht, möglichst Linien für die Analyse zu wählen, die ungestört sind und/oder einen einfach zu korrigierenden Untergrund besitzen. Sollte das nicht möglich sein, können mit Hilfe von Korrekturspektren die diskontinuierlichen Störungen,

z. B. verursacht durch Linienüberlagerungen mit einem oder mehreren Matrixelementen, beseitigt werden. Die Korrekturspektren einer Matrix werden jeweils in einem Modell zusammengefasst und können dann mit der Linie in der Methode verknüpft werden.

Die Funktionen zum Speichern der einzelnen Korrekturspektren und zum Zusammenfassen des Korrekturmodells befinden sich im Fenster **Spektren bearbeiten / Spektrale Korrekturen**.

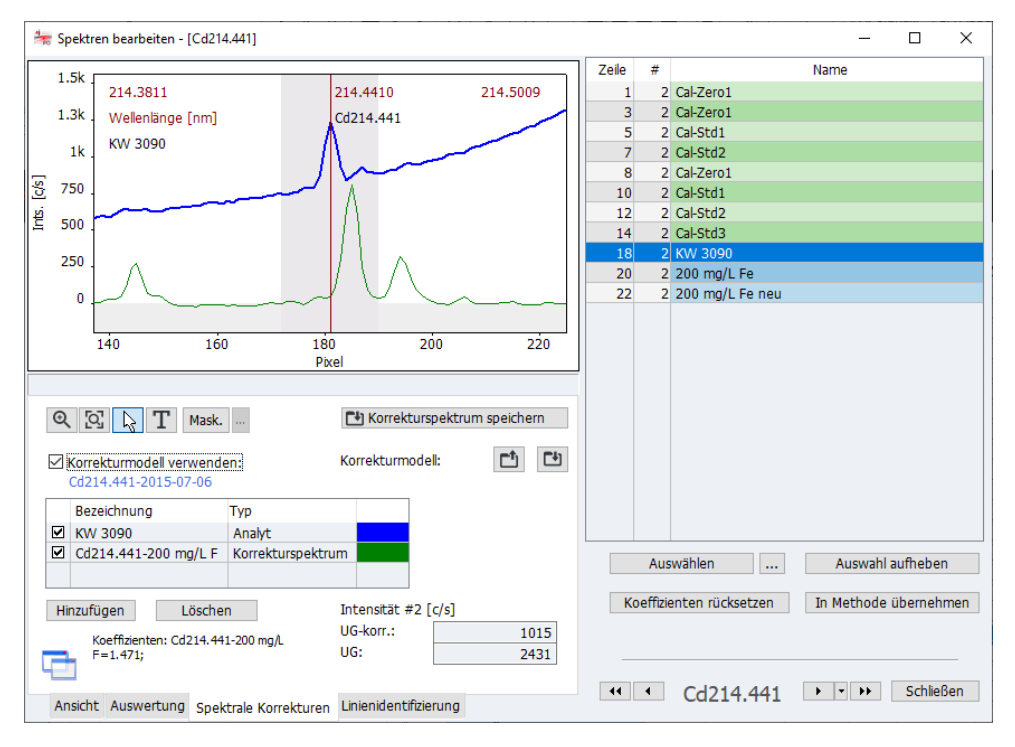

Fenster Spektren bearbeiten / Spektrale Korrekturen

| Option/Schaltfläche                | Beschreibung                                                                    |  |  |  |
|------------------------------------|---------------------------------------------------------------------------------|--|--|--|
| [Korrekturspektrum spei-<br>chern] | Spektren der Reinkomponenten einer Matrix als Korrektur-<br>spektren speichern. |  |  |  |
| Korrekturmodell verwenden          | Wenn aktiviert, wird das Korrekturmodell auf den Analyten angewendet.           |  |  |  |
| Korrekturmodell                    | Das aktuelle Korrekturmodell speichern.                                         |  |  |  |

In der Linientabelle werden der Analyt und die im Modell verwendeten Korrekturspektren aufgelistet. Durch Aktivieren der Kontrollkästchen werden die einzelnen Spektren in der Grafik angezeigt. Mit [Hinzufügen] wird das Korrekturmodell um weitere Spektren ergänzt. Mit [Löschen] wird das mit der Maus markierte Spektrum aus dem Modell gelöscht.

#### Hinweis:

Alle Korrekturspektren in der Linientabelle werden im Modell für die Berechnung herangezogen, unabhängig davon ob das Kontrollkästchen zur Anzeige aktiviert ist oder nicht. Soll ein Korrekturspektrum nicht berücksichtigt werden, muss es gelöscht werden.

## 6.10.3.1 Ein Korrekturmodell für spektrale Korrekturen erstellen

Für die Erstellung und Verwendung eines Korrekturmodells für eine Analysenlinie müssen Sie folgende Schritte ausführen:

- 1. Identifizieren Sie mögliche Interferenzen.
- 2. Erstellen und speichern Sie die Korrekturspektren.
- 3. Erstellen Sie ein Korrekturmodell.
- 4. Übernehmen Sie die Parameter der Analysenlinie mit Korrekturmodell in die Methode.

Schritt 1: Interferenzen identifizieren

- Erstellen Sie eine Methode mit der Analysenlinie.
- Messen Sie den Analyt in der Matrix und laden Sie das Spektrum in das Fenster Spektren bearbeiten (Doppelklick auf die Probenzeile im Hauptfenster).
- Identifizieren Sie im Fenster Spektren bearbeiten / Linienidentifizierung die möglichen Störlinien.

Schritt 2: Korrekturspektren messen und speichern Fügen Sie der Sequenz die Messung der störenden Matrixkomponenten, die spektrale Überlagerung verursachen, hinzu und messen Sie diese Komponenten in Einzelelementlösungen.

#### Hinweis:

Die Konzentrationen der Matrixkomponenten müssen nicht mit denen in den Proben übereinstimmen, sondern müssen lediglich so hoch sein, dass die Spektren deutliche Intensitätswerte aufweisen. Für eine richtige Spektrenkorrektur messen Sie jeweils nur eine Komponente als Reinsubstanz.

- Laden Sie ein Spektrum einer Matrixkomponente in das Fenster Spektren bearbeiten / Spektrale Korrekturen.
- Klicken Sie auf [Korrekturspektrum speichern].

Das Datenbankfenster zum Speichern der Korrekturspektren erscheint.

- ▶ Vergeben Sie einen Namen und schließen Sie den Vorgang mit [Speichern] ab.
- ► Speichern Sie auf diese Weise die Spektren der anderen Matrixkomponenten.

Schritt 3: Korrekturmodell
 Laden Sie erneut das Spektrum des Analyten in der Matrix.
 Aktivieren Sie das Kontrollkästchen Korrekturmodell verwenden.

- Öffnen Sie mit der [Hinzufügen] die Auswahl der bereits abgespeicherten Korrekturspektren.
- ► Markieren Sie ein Korrekturspektrum in der Liste und klicken Sie auf [Laden].
- ► Fügen Sie auf diese Weise alle Korrekturspektren hinzu.
- Überprüfen Sie in der Spektrenansicht, ob das resultierende Probenspektrum nun frei von Überlagerungen ist.

Schritt 4: Analysenlinie mit Korrekturmodell in die

Methode übernehmen

Mit der Schaltfläche [Mask.] können Sie mit gedrückt gehaltener Maustaste Bereiche maskieren, die nicht zur Berechnung des Korrekturmodells herangezogen werden sollen.

Standardmäßig ist bereits der Bereich der Analysenlinie (± 9 Pixel) maskiert. Eine Maskierung weiterer Bereiche kann notwendig werden, wenn zur Aufnahme keine Reinsubstanzen zur Verfügung standen und diese Verunreinigungen in veränderlichen Anteilen vorkommen können.

- Zum Speichern des Korrekturmodells klicken Sie aus dur und vergeben Sie einen Namen für das Modell. Schließen Sie den Vorgang mit [Speichern] ab.
- Übertragen Sie die Parameter der Analysenlinie mit dem Korrekturmodell mit [In Methode übernehmen] in die aktuelle Methode.
  - Im Fenster Methode / Auswertung ist die Analysenlinie in der Spalte Korrektur mit LSM (Least Square Model) gekennzeichnet.

Nach dem Speichern der Methode werden die zukünftigen Messungen mit dieser Methode mit dem erstellten Korrekturmodell durchgeführt. Bereits erfolgte Messungen können mit der neuen Methodenversion nachberechnet werden, sodass eine Wiederholung der Messung nicht nötig ist.

Die spektralen Korrekturmodelle und Korrekturspektren werden mit den Ergebnisdaten gespeichert. Werden die Ergebnisdaten auf einen anderen Computer übertragen, auf welchem die Korrekturmodelle nicht gespeichert sind, so werden die Modelle nach Rückfrage importiert.

### 6.10.4 Linien finden – Karte Linienidentifizierung

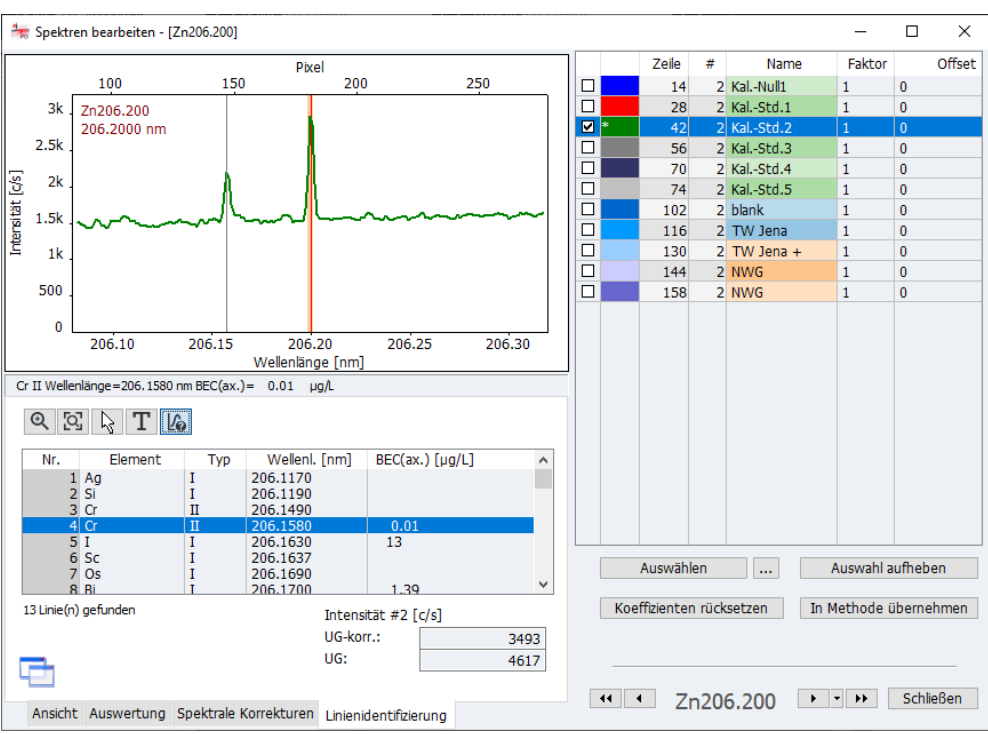

Linien in den gemessenen Spektren werden basierend auf der Liniendatenbank identifiziert.

#### Fenster Spektren / Linien-Identifizierung

In der Tabelle unter dem Spektrum werden alle im Spektrenabschnitt identifizierten Linien angezeigt.

- Aktivieren Sie die Schaltfläche 46.
- ► Klicken Sie auf die interessierenden Peaks im Spektrum.

Die nächste gelegene Linie wird unter dem Spektrum angezeigt und in der Tabelle markiert.

 Umgekehrt können Sie auch eine Linie in der Tabelle wählen, die dann im Spektrum angezeigt wird.

# 6.11 Übersichtsspektrum aufnehmen

Mit dem Menüpunkt **Methodenentwicklung | Übersichtsspektrum aufnehmen** können Sie in einem vorgegebenen Wellenlängenbereich ein Übersichtsspektrum aufnehmen.

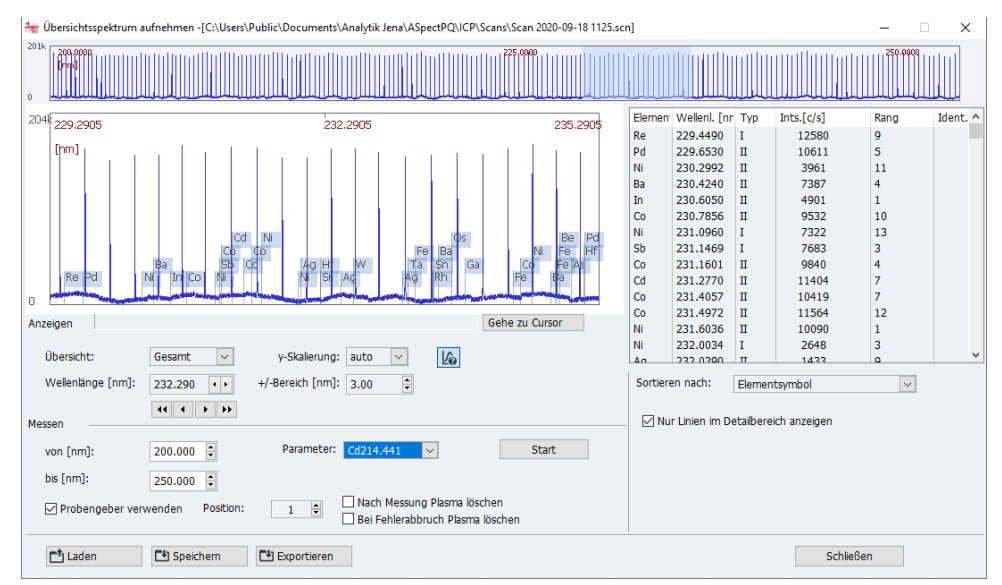

Fenster Übersichtsspektrum

- Wählen Sie den Menüpunkt Methodenentwicklung | Übersichtsspektrum aufnehmen.
- Geben Sie im Bereich Messen den gewünschten Wellenlängenbereich (von / bis) ein.
- Wenn Sie eine Methode aktiviert haben, können Sie die Parameter einer Linie der Methode für den Spektren-Scan wählen. Wenn keine Methode geladen ist, werden voreingestellte Parameter verwendet.
- Stellen Sie die Probe bereit. Wenn Sie mit einem Probengeber arbeiten möchten, aktivieren Sie die Option Probengeber verwenden wählen Sie die Position der Probe auf dem Probengeber aus.
- Starten Sie den Scan mit [Start].

- ✓ Nach Abschluss des Scans wird das Übersichtsspektrum im oberen Bereich des Fensters angezeigt.
- Wenn Sie auf einen Abschnitt im Übersichtsspektrum klicken, wird ein Detailbereich mit der gewählten Linie in der Grafik angezeigt. Die Breite des Detailbereichs stellen Sie in der Liste +/-Bereich ein.
- Die gefundenen Linien werden in der Tabelle auf der rechten Seite ausgegeben. Die Anzeige können Sie auf den gezeigten Spektralbereich mit der Option Nur Linien im Detailbereich anzeigen eingrenzen.

# 7 Kalibrierung

Die Kalibrierung erfolgt während der Messung entsprechend den Vereinbarungen in der Sequenz. Die Kalibrierkurven und -funktionen können nach der Messung angezeigt und bearbeitet werden.

▶ Öffnen Sie das Fenster **Kalibrierung** mit einem Klick auf 🜌 in der Symbolleiste.

Alternativ führen Sie einen Doppelklick auf eine der Sequenzzeilen "Kalib. berechnen" aus oder wählen Sie den Menüpunkt **Methodenentwicklung | Kalibrierung**.

Das Fenster **Kalibrierung** zeigt die unter Berücksichtigung der Kurvenparameter berechnete Kalibrierkurve.

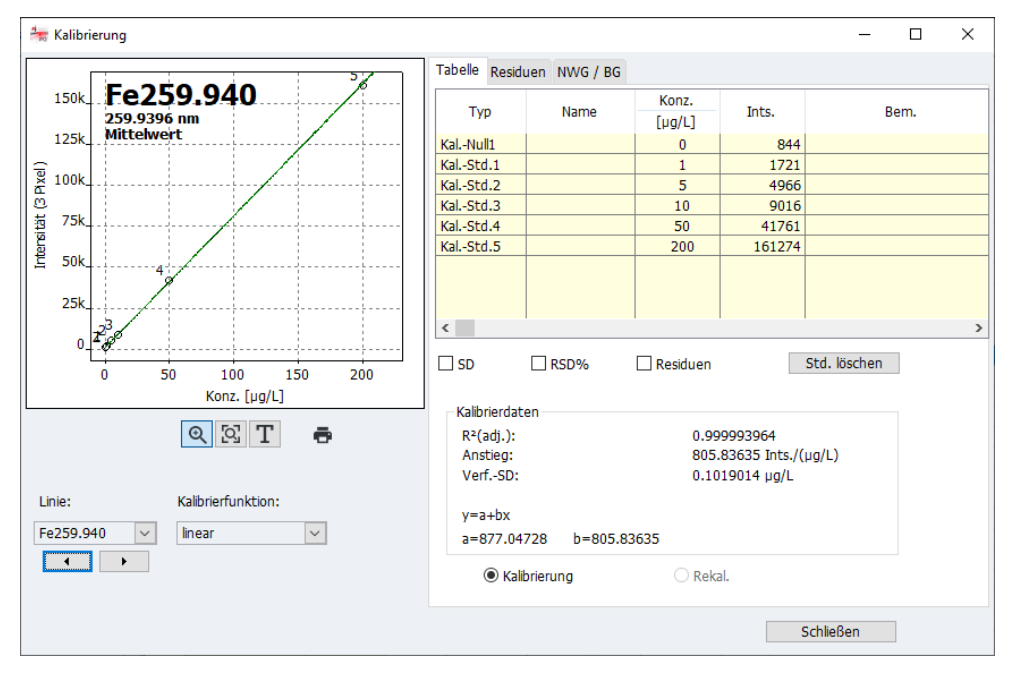

#### Fenster Kalibrierung

Das Fenster enthält für jede in der Sequenz vereinbarten Analysenlinien

- grafische Darstellung der Kalibrierkurve
- Kalibriertabelle
- Parameter
- Residuen
- Nachweis- und Bestimmungsgrenze.

#### Linie auswählen

Im Listenfeld **Linie** wählen Sie die Analysenlinie für die Anzeige der Kalibrierung aus. Mit den Pfeiltasten unter der Liste wechseln Sie zwischen den Anzeigen der einzelnen Linien.

#### Kalibrierfunktion wählen In der Liste **Kalibrierfunktion** können Sie zwischen den möglichen Regressionsberechnungen der Kalibrierkurve wählen:

| Kalibrieroption       | Beschreibung                                                                                                    |
|-----------------------|----------------------------------------------------------------------------------------------------|
| linear                | Linearer Verlauf der Kalibrierfunktion                                                                                                    |
|                       | y = a + bx                                                                                                    |
| nichtlinear<br>ratio. | Nichtlinearer Verlauf der Kalibrierfunktion beschrieben durch eine gebro-<br>chenrationale Funktion<br>$y = \frac{a + bx}{1 + cx}$                                                                                                    |
| nichtlinear<br>quadr. | Nichtlinearer Verlauf der Kalibrierfunktion beschrieben durch eine quadra-<br>tische Funktion<br>$y = a + bx + cx^2$                                                                                                    |
| automatisch           | Für die Kalibrierung wird jeweils eine lineare und eine nichtlineare Funkti-<br>on berechnet. Anschließend erfolgt ein Mandel-Test, bei welchem die<br>Summen der quadrierten Residuen verglichen werden. Ist die Summe für<br>die nichtlineare Funktion signifikant geringer als jene für die lineare Funk-<br>tion, wird der nichtlineare Verlauf der Kalibrierkurve gewählt, anderen Falls<br>wird der lineare Verlauf der Kalibrierkurve verwendet.<br>Die nichtlineare Funktion wird im Fenster <b>Optionen / Analysenablauf</b> ge-<br>wählt (→ "Optionen zum Analysenablauf". S. 150). Als Standardeinstellung<br>ist hier die gebrochen rationale Funktion vorgesehen. |

# 7.1 Darstellung der Kalibrierkurve

In der grafischen Darstellung werden die Messpunkte, die berechnete Kalibrierkurve, sowie die Residuen angezeigt. Die Nummern an den Messpunkten entsprechen jenen auf der Karte **Tabelle**. Der Kalibriernullpunkt ist mit Z (Zero) gekennzeichnet.

Farbige Kennzeichnung

Messpunkte sind auf folgende Weise gekennzeichnet:

| Farbe    | Bedeutung                                           |
|----------|-----------------------------------------------------|
| Schwarz  | Normaler Messpunkt                                  |
| Hellgrau | Gelöscht/Ausreißer (nicht in Berechnung einbezogen) |
| Blau     | Ausreißerverdächtig (in die Berechnung einbezogen)  |

Die Kurven sind ebenfalls farbig markiert:

| Kurvenfarbe | Bedeutung                                                                                  |
|-------------|--------------------------------------------------------------------------------------------|
| Schwarz     | Kalibrierkurve im gültigen Kalibrierbereich                                                |
| Blau        | Kalibrierkurve außerhalb des gültigen Kalibrierbereichs                                    |
| Grün        | Untere und obere Grenze des Prognosebereichs im gültigen Kalibrierbereich                  |
| Hellgrau    | Untere und obere Grenze des Prognosebereichs außerhalb des gültigen Kalib-<br>rierbereichs |

Hinweis zum Prognosebzw. Konfidenzbereich Die Lage des Prognosebandes ist abhängig von der gewählten statistischen Sicherheit und ein Maß für die Güte der Kalibrierung, von der letztlich auch die statistische Sicherheit der Analysenproben-Messungen abhängt. Außerdem dient das Prognoseband zur Feststellung von ausreißerverdächtigen Kalibrierpunkten. Die statistische Sicherheit wird

|                           | im Fenster <b>Methode / Statistik</b> gewählt (→ "Statistische Auswertungen spezifizieren –<br>Karte Statistik" S. 47). Zur Auswahl zwischen Prognose und Konfidenzband siehe<br>"Optionen zum Analysenablauf" S. 150. |
|---------------------------|----------------------------------------------------------------------------------------------------|
| Kalibrierkurve vergrößern | Nach einem Klick auf 🔍 kann mit gedrückter linker Maustaste ein Grafikbereich vergrö-<br>ßert werden. 🖾 macht die Vergrößerung wieder rückgängig.                                                                      |
| Notiz einfügen            | In die Grafik kann ein Textfeld für eine Notiz eingefügt werden.<br>$\blacktriangleright$ Klicken Sie auf $\mathbf{T}$                                                                                                 |
|                           | <ul> <li>Ziehen Sie mit gedrückter linker Maustaste den Rahmen für das Textfeld auf der<br/>Grafik auf.</li> </ul>                                                                                                    |
|                           | <ul> <li>Wählen Sie im geöffneten Eingabefenster unter [Font] den Schriftfont.</li> </ul>                                                                                                    |
|                           | <ul> <li>Geben Sie den Text ein und klicken Sie auf [OK].</li> </ul>                                                                                                    |
|                           | $\checkmark$ Der Text wird auf der Grafik angezeigt.                                                                                                    |
| Kalibrierkurve drucken    | Die Kalibrierkurve und die Kalibrierdaten werden nach einem Klick auf 🖶 auf dem Dru-<br>cker ausgegeben. Weitere Einzelheiten zum Drucken sind im Abschnitt "Ergebnisdaten<br>drucken" S. 128 beschrieben.             |

# 7.2 Anzeige der Kalibrierergebnisse

## 7.2.1 Kalibrierung – Karte Tabelle

Auf der Karte **Tabelle** werden die Wertepaare der Standards (berechnete Konzentration / Messwert) ausgegeben.

Wurden die Standards mehrfach gemessen und eine statistische Auswertung in der Methode definiert, können durch Aktivieren der entsprechenden Kontrollfelder die Standardabweichung (SD) und die relative Standardabweichung (RSD%) bzw. die Spannweite (R) und die relative Spannweite (R%) ausgegeben werden.

Um einzelne Kalibrierstandards aus der Berechnung auszuschließen, markieren Sie den Standard mit Mausklick in der Tabelle und klicken dann auf **[Std. löschen]**.

Der Messwert wird dabei nicht endgültig gelöscht und kann jederzeit reaktiviert werden.

Unter der Messwerttabelle erfolgt die Anzeige der Kalibrierdaten, soweit sie sinnvoll berechenbar sind:

| Parameter | Bedeutung                                                                                                    |
|-----------|----------------------------------------------------------------------------------------------------|
| R² (adj.) | Bestimmtheitsmaß                                                                                                    |
| Anstieg   | Anstieg der Kalibrierfunktion                                                                                                    |
| VerfSD    | Verfahrensstandardabweichung                                                                                                    |
| BEC       | Der BEC-Wert (background equivalent concentration) ist die Konzentra-<br>tion des Analyten, die eine dem Untergrund äquivalente Intensität er-<br>zeugt. Ein kleinerer Wert entspricht damit einer höheren Empfindlich-<br>keit. |

## 7.2.2 Kalibrierung – Karte Residuen

In der Grafik auf der Karte **Residuen** werden die Abweichungen der Kalibrierpunkte von der berechneten Kalibrierkurve sowie die Grenzen des Prognosebandes dargestellt.

## 7.2.3 Kalibrierung – Karte NWG/BG

Die Nachweis- und Bestimmungsgrenzen des ICP-OES Gerätes können auf Basis der aktuellen Kalibrierergebnisse bestimmt werden.

Werte für das Leerwertverfahren und Kalibrierkurvenverfahren werden in diesem Bereich nur angezeigt, wenn das Gerät bereits kalibriert worden ist.

| Parameter         | Bedeutung                                                                                                    |
|-------------------|----------------------------------------------------------------------------------------------------|
| Nachweisgrenze    | Die Masse (Konzentration) des zu analysierenden Elements, die mit<br>einer vorgegebenen statistischen Sicherheit noch nachgewiesen wer-<br>den kann.    |
| Bestimmungsgrenze | Die kleinste Masse (Konzentration) des zu analysierenden Elements,<br>die noch mit einer vorgegebenen statistischen Sicherheit bestimmt<br>werden kann. |
| SD Leerwert       | nur bei Leerwert-Verfahren<br>gemessene Standardabweichung des Leerwerts (IDL-Probe)                                                                    |

Mit [Berechnen] starten Sie die Berechnung der Nachweis- und Bestimmungsgrenzen.

Kalibrierkurven-Verfahren Für die Berechnung von Nachweis- und Bestimmungsgrenze nach dem Kalibrierkurvenverfahren ist eine lineare Kalibrierkurve erforderlich. Die Kalibrierung sollte im unteren Konzentrationsbereich erfolgen. Für das Rechenergebnis wesentliche Parameter der Kalibrierung sind:

- Anzahl und Lage der Kalibrierpunkte
- Anzahl der Wiederholungsmessungen pro Standard
- Qualität der Ausgleichung
- Anstieg der Kalibrierkurve
- Relative statistische Sicherheit (Wahrscheinlichkeits-Niveau)

Die Werte aus dem Kalibrierkurvenverfahren können nur dann als sinnvoll betrachtet werden, wenn im unteren Konzentrationsbereich kalibriert worden ist.

# Leerwert-Verfahren Die Standardabweichung des Leerwerts wird innerhalb der Messung bestimmt. Dazu wird in der Sequenz die Messung des Leerwerts (Leerw.-NWG) eingeordnet (→ "Proben und Aktionsfolgen für die Sequenz zusammenstellen" S. 60).

Für das Leerwert-Verfahren wird folgenden Berechnungsvorschrift verwendet:

- Der Leerwert wird 11 x gemessen.
- Aus diesen Werten wird die absolute Standardabweichung SD des Leerwerts bestimmt.
- Für Nachweis- und Bestimmungsgrenze gelten folgende Formeln:

Nachweisgrenze (NWG)NWG = 3 \* SD / (Anstieg der Kalibrierkurve)Bestimmungsgrenze (BG)BG = 9 \* SD / (Anstieg der Kalibrierkurve)

# 7.3 Kalibrierkurve verändern

Eine vorhandene Kalibrierkurve können Sie modifizieren:

- Verwendete Kalibrierfunktion wechseln
- Standards aktivieren/deaktivieren
- Einen gemessenen Standard ersetzen
- Die Kalibrierfunktion ändern Sie, indem Sie im Listenfeld Kalibrierfunktion ein neues Modell wählen.
- Einen Standard schließen Sie aus der Berechnung aus, indem Sie auf der Karte Tabelle den Standard markieren und anschließend [Std. löschen] betätigen. Der Messwert wird dabei nicht endgültig gelöscht und kann jederzeit reaktiviert werden.
- ► Die geänderten Kalibrierparameter werden auf die Ergebnisse angewendet, wenn Sie den Menüpunkt Routine | Neuberechnen aufrufen oder in der Werkzeugleiste auf Klicken (→ "Analysenergebnisse neuberechnen" S. 75).
- ► Ein Standard kann ebenfalls nachgemessen und die Ergebnisse neuberechnet werden (→ "Analysenergebnisse neuberechnen" S. 75).

# 8 Qualitätskontrolle

Die Qualitätskontrolle dient der Überwachung der Messergebnisse einer Methode über einen längeren Zeitraum. Zu diesem Zweck werden in einer Methode spezielle QC-Proben unterschiedlichen Typs definiert, die in einer Sequenz mitgeführt werden.

Die Auswertung wird auf Qualitätskontrollkarten (QC-Karten) ausgegeben und mit der Methode gespeichert. Mit jedem Aufruf der Methode stehen die QC-Karten zur Verfügung und werden beim nächsten Messstart aktualisiert.

Den Typ der QC-Proben und deren Parameter vereinbaren Sie im Fenster **Methode /** QCS ( $\rightarrow$  "Qualitätskontrollproben für QC-Karten spezifizieren – Karte QCS" S. 49) und in der Sequenz das Mitführen der QC-Probe ( $\rightarrow$  "Proben und Aktionsfolgen für die Sequenz zusammenstellen" S. 60).

Die QC-Karten der geladenen (aktiven) Methode können Sie im Fenster **QC** ansehen. Dort werden auch die Parameter für Inhalt und Aussehen der QC-Karten festgelegt.

▶ Öffnen Sie das Fenster QC mit einem Klick auf <sup>▶</sup> in der Symbolleiste oder wählen Sie den Menüpunkt Methodenentwicklung | QC.

# 8.1 Parameter der QC-Karten

| ቍ QC              |                         |                           |               |               | _ |          | Х |
|-------------------|-------------------------|---------------------------|---------------|---------------|---|----------|---|
| QC-Karte          | QC-Karten-Parame        | eter Einträge und Grenzen |               |               |   |          |   |
| Karter            | ntyp                    |                           |               |               |   |          |   |
|                   |                         |                           | Kontrollkarte | Zielwertkarte |   | _        |   |
| QC-P              | robe:                   | Mittelwerte               | ~ •           | 0             |   |          |   |
| QC-S              | td.:                    | Mittelwerte               | × •           | 0             |   |          |   |
| QC-S              | tock:                   | Wiederfindungsraten       | ~ •           | 0             |   |          |   |
| QC-T              | rend:                   | Trends ·                  | ~ •           | 0             |   |          |   |
| QC-M              | atrix:                  | Trends                    | × •           | 0             |   |          |   |
| QC-B              | lindwert:               |                           | ۲             | 0             |   |          |   |
| – Darste<br>Größe | illung<br>e der Punkte: | 2 🗘 🗹 Punkte              | verbinden     |               |   |          |   |
|                   |                         |                           |               |               |   |          |   |
| ē                 |                         |                           |               |               | g | Schließe | n |

Fenster QC / QC-Karten-Parameter

Der Typ und die Darstellung der QC-Karten wird im Fenster QC / QC-KARTEN-PARAMETER festgelegt.

| Kartentyp | QC-Probentyp        | Art der QC-Auswertung                                                      |
|-----------|---------------------|----------------------------------------------------------------------------|
|           | QC-Probe            | Mittelwerte                                                                |
|           | QC-Standard         | Mittelwerte (normiert) – nicht für die Zielwertkarte                       |
|           | Wiederfindungsraten |                                                                            |
|           | QC-Stock            | Wiederfindungsraten                                                        |
|           | QC-Trend            | Trends                                                                     |
|           | QC-Matrix           | Spannweiten – nicht für die Zielwertkarte                                  |
|           |                     | Präzisionen – nicht für die Zielwertkarte                                  |
|           | Blindwert           | Keine Auswahl vorgesehen. Es wird die Intensität der Blindwerte angezeigt. |

Für den Kartentyp Kontrollkarte (Prozessregelkarte) werden die Zielparameter und die Kontroll- (K) und Warngrenzen (W) aus dem Mittelwert und der Streuung der Werte der Vorperiode ermittelt. Für den Typ Zielwertkarte werden die Zielgrößen und Ausschlußgrenzen aus dem spezifizierten Erwartungswerten und Grenzen der Qualitätskontrollproben ermittelt ( $\rightarrow$  "Qualitätskontrollproben für QC-Karten spezifizieren – Karte QCS" S. 49).

Darstellung Für die grafische Darstellung können Sie die Größe der Punkte sowie eine Verbindung der Punkte mittels Polygonzug vereinbaren.

| Option                | Beschreibung                                                                                    |
|-----------------------|-------------------------------------------------------------------------------------------------|
| Größe der<br>Punkte   | Die einzelnen Punkte werden als Kreise dargestellt. Mit höherem Wert wird der Kreis vergrößert. |
| Punkte verbin-<br>den | Grafikpunkte mit einem Polygonzug verbinden.                                                    |

# 8.2 Einträge und Grenzen der QC-Karten

Der Inhalt der QC-Karten wird im Fenster **QC / Einträge und Grenzen** festgelegt und kann an die Erfordernisse des jeweiligen Labors bezüglich der Häufigkeit der Einträge angepasst werden.

| 0C 0C                                                                                                    | - |           | × |
|----------------------------------------------------------------------------------------------------|---|-----------|---|
| QC-Karte QC-Karten-Parameter Einträge und Grenzen                                                                                                    |   |           |   |
| Eintragsschema: Alle Werte                                                                                                    |   |           |   |
| Kontroll- und Warngrenzen für Prozessregelkarte                                                                                                    |   |           |   |
| Anzahl Werte Vorperiode: 30 👻                                                                                                    |   |           |   |
| Gültige Werte in Vorperiode: 30 (0 Eintrag elim.)                                                                                                    |   |           |   |
| Ausschlussgrenzen für Zielwertkarten<br>Faktor: 1.00 🛊 Ausschlussgrenzen werde aus den unter<br>Methode/QCS eingetragenen QC-Abweichungen<br>und dem Faktor berechnet. |   |           |   |
| Angezeigte Karte erneuern<br>Vorperiode übernehmen, Rest löschen 🗸 Ausführen                                                                                           |   |           |   |
| ō                                                                                                    | g | Schließen |   |

Fenster QC/Einträge und Grenzen

| Option                | Beschreibung                                                        |                                            |  |
|-----------------------|---------------------------------------------------------------------|--------------------------------------------|--|
| Eintragsschema        | Alle Werte                                                          | Jede ausgeführte QC-Kontrolle eintragen.   |  |
|                       | 1 Wert pro Tag                                                      | Nur die letzte QC-Kontrolle des Tages ein- |  |
|                       |                                                                     | tragen.                                    |  |
|                       | 2 Werte pro Tag                                                     | Nur die erste und letzte QC-Kontrolle des  |  |
|                       |                                                                     | Tages eintragen.                           |  |
|                       | Hinweis                                                             |                                            |  |
|                       | Ein "Tag" entspricht ein                                            | em Tag laut PC-Uhr, d. h. während eines    |  |
|                       | Tags wird ein vorange                                               | gangener Eintrag in der QC-Karte von einem |  |
|                       | neuen QC-Wert überschrieben, mit Beginn eines neuen Tags hinge-     |                                            |  |
|                       | gen ein neuer Eintrag e                                             | erzeugt.                                   |  |
| Anzahl Werte der Vor- | Nur Kontrollkarte / Prozessregelkarte:                              |                                            |  |
| periode               | Die Vorperiode ist eine Anzahl von QC-Karten-Einträgen, die zur     |                                            |  |
|                       | Berechnung der Kontroll- (K) und Warngrenzen (W) herangezogen       |                                            |  |
|                       | werden. Die Vorperiode enthält immer die älteren Karten-Einträge.   |                                            |  |
|                       | Bei Wert 0 (keine Vorperiode) werden alle eingetragenen QC-Daten    |                                            |  |
|                       | zur Berechnung der Ko                                               | ntroll- und Fehlergrenzen herangezogen.    |  |
| Ausschlussgrenzen für | Nur Zielwertkarte:                                                  |                                            |  |
| Zielwertkarten / Fak- | Die Ausschlussgrenzen werden aus den für die Qualitätskontroll-     |                                            |  |
| tor                   | proben spezifizierten Grenzen multipliziert mit dem Faktor (Vorein- |                                            |  |
|                       | stellung ist 1) berechn                                             | et.                                        |  |

#### Karten erneuern

-

Treffen Sie eine Festlegung, wie mit (fast) vollen Karten weiter verfahren wird. Wählen Sie dazu eine der Optionen aus der Liste aus:

| Option E                                          | Beschreibung                                                                                    |
|---------------------------------------------------|-------------------------------------------------------------------------------------------------|
| Vorperiode über- N<br>nehmen, Rest lö- N<br>schen | Nur Kontrollkarte: Die Vorperiode wird übernommen und bildet die<br>Vorperiode der neuen Karte. |

| Letzte Werte ->     | Nur Kontrollkarte:                                                 |
|---------------------|--------------------------------------------------------------------|
| neue Vorperiode     | Die zuletzt gemessenen Werte der alten Karte bilden die Vorperiode |
|                     | der neuen Karte, alle anderen Werte werden aus der Karte gelöscht. |
|                     | Neue Messwerte werden mit der neugebildeten Vorperiode ausgewer-   |
|                     | tet.                                                               |
| Alles löschen, neue | Alle Werte werden gelöscht.                                        |
| Vorperiode          | Nur Kontrollkarte: Neue Messwerte füllen zuerst die Vorperiode.    |

Mit einem Klick auf [Ausführen] erneuern Sie die QC-Karten entsprechend oben gewählter Option.

#### QC-Karten anzeigen 8.3

Die QC-Karten werden im Fenster QC / QC-Karten angezeigt. Für jeden in der Methode vereinbarten QC-Probentyp und jede dort berücksichtigte Elementlinie existiert eine separate Karte.

| Optionen/Anzeigen | Optionen/Anzeigen  | Beschreibung                                                                                     |
|-------------------|--------------------|--------------------------------------------------------------------------------------------------|
|                   | Тур                | QC-Probentyp für die Anzeige auswählen.                                                          |
|                   | Linie              | Elementlinie für die Anzeige auswählen.                                                          |
|                   | Angezeigte Werte   | Anzahl der angezeigten Werte und Datum des ersten und letzten an-<br>gezeigten Wertes            |
|                   | Gespeicherte Werte | Gesamtanzahl der Einträge auf der aktuellen QC-Karte und Datum des<br>ersten und letzten Wertes  |
|                   | x(max)             | Anzahl Einträge einstellen, welche in der Grafik dargestellt werden sollen.                      |
|                   | y-Skalierung       | EINTRÄGE Maximum der y-Achse wird nach dem höchsten Ein-<br>trag skaliert.                       |
|                   |                    | KONTROLLGRENZEN Maximum der y-Achse wird nach der Kontrollgrenze bzw. Ausschlussgrenze skaliert. |
|                   | ē                  | QC-Grafik einschließlich der alphanumerischen Daten und Messwerte drucken.                       |
|                   |                    |                                                                                                  |
| Grafikbereich     | Farbe/Markierung   | Bedeutung                                                                                        |
|                   | Calhar Daraish     | Nur Kontrollkorter Verneriede                                                                    |

#### Grafikb

| Farbe/Markierung               | Bedeutung                                                                                                    |
|--------------------------------|----------------------------------------------------------------------------------------------------|
| Gelber Bereich                 | Nur Kontrollkarte: Vorperiode                                                                                        |
| Hellgraue waagerechte<br>Linie | Nur Kontrollkarte: Mittelwert, berechnet aus der Vorperiode<br>Nur Zielwertkarte: Zielwert                           |
| Rote waagerechte Li-<br>nien   | Nur Kontrollkarte: Obere und untere Kontrollgrenze (K), berechnet<br>aus der Vorperiode (3 Sigma)                    |
|                                | Nur Zielwertkarte: Obere und untere Ausschlussgrenze (AO, AU)<br>entsprechend den Grenzen der Qualitätskontrollprobe |
| Grüne waagerechte<br>Linien    | Nur Kontrollkarte: Berechnete Warngrenzen (W; 2 Sigma)                                                               |

| kleine Kreise | Messpunkte (Schwarz: aktiver Messpunkt; Grau: inaktiver Mess- |
|---------------|---------------------------------------------------------------|
|               | punkt)                                                        |

Wenn Sie einen Messwert in der Grafik anklicken, öffnet sich ein Fenster mit folgenden Angaben zu diesem Messwert.

| Option                                  | Beschreibung                                                              |
|-----------------------------------------|---------------------------------------------------------------------------|
| Nummer                                  | Nummer des Messwertes in der QC-Reihe                                     |
| Wert                                    | Messwert (umgerechnet entsprechend der Darstellungsform der QC-<br>Karte) |
| Datum / Uhr-zeit                        | Messzeitpunkt                                                             |
| Anwender                                | zur Zeit der Messung angemeldeter Benutzer                                |
| Version                                 | Version der verwendeten Methode                                           |
| Eintrag löschen /<br>Eintrag aktivieren | Messwert als gelöscht markieren bzw. wieder aktivieren                    |
| Kommentar einge-<br>ben                 | Bemerkung zum Messpunkt eingeben, z. B. Grund der Löschung                |
# 9 Gerät und Zubehör steuern und kontrollieren

## 9.1 Spektrometer

Das Fenster **Spektrometer** dient zur Überprüfung der Spektrometerfunktionen und Einstellung der Spektrometerparameter.

Folgende Daten können eingestellt bzw. abgefragt werden:

- Gerätedaten
- Anzeige der Ausleseparameter des Detektors
- Messungen für die Geräteoptimierung starten
- Öffnen Sie das Fenster Spektrometer mit einem Klick auf den wählen Sie den Menüpunkt Methodenentwicklung | Spektrometer.

Mit **[Gerätestatus]** wird eine Grafik des Gerätes angezeigt, auf der Meldungen der Sicherheitssensoren des ausgegeben werden. Treten Probleme mit dem Plasma auf, können Sie hier Fehlermeldungen der Sensoren einsehen.

### 9.1.1 Spektrometerparameter einstellen und Funktionen testen

Das Fenster Spektrometer / Parameter beinhaltet folgende Funktionen:

- Grundlegende Gerätefunktionen kontrollieren
- Automatische Korrekturen am optischen System starten
- Eine Testmessung an einer ausgewählten Wellenlänge starten

| ▲ Spektrometer - [ 324.754 nm] o                                                                                                    |                                                                                                    |    | -                   |                      | × |
|----------------------------------------------------------------------------------------------------|----------------------------------------------------------------------------------------------------|----|---------------------|----------------------|---|
| Parameter Diagnose Spektrum Zeitverlauf                                                                                                    |                                                                                                    |    |                     |                      |   |
| Gerätedaten<br>System-ID:<br>Seriennummer:<br>FW-Version:<br>HW-Version:<br>Wellenlänge<br>Wellenlänge[nm]: 324.754<br>© Einstellen<br>Detektorauflösung[pm/Pixel]: 1.800 | Optik<br>Beobachtung:<br>axial<br>Flutung: 100 %<br>☑ CCD-Kühlung<br>Temperatur[℃]: -10.7<br>Schnellspülen |    | Einst<br>Einst<br>e | ellen<br>ellen<br>in |   |
| Korrekturen  Ne-Korrektur  Dunkelmessung  Prismen-Justierung                                                                                                    | Messung<br>Messzeit[s]: 1.0<br>Spektrum aufnehm                                                            | en |                     |                      |   |
| Gerätestatus                                                                                                    |                                                                                                    |    |                     | Schließe             | n |

Fenster Spektrometer/Parameter

Elemente des Fensters Spektrometer / Parameter:

| Parameter                | Beschreibung                                                                                                    |
|--------------------------|----------------------------------------------------------------------------------------------------|
| Gerätedaten              | In der Gruppe Gerätedaten werden verschiedene Service- und Versions-<br>nummern angezeigt, die für den Geräteservice benötigt werden.                                                                                                    |
| Wellenlänge              | <ul> <li>Im Feld Wellenlänge wird die ausgewählte Wellenlänge angezeigt.</li> <li>Eine Wellenlänge kann nach einem Klick auf im Fenster Element/Linie auswählen eingestellt werden (→ "Analysenlinien in die Linientabelle einfügen" S. 29.</li> <li>Mit [Einstellen] wird das Spektrometer auf die gewählte Wellenlänge gefahren.</li> </ul>                                                                                                    |
| [Ne-Korrektur]           | Wellenlängenkalibrierung des Detektors ausführen.                                                                                                    |
| [Dunkelmessung]          | Dunkelsignal korrigieren.                                                                                                    |
| [Prismen-<br>Justierung] | Abbildung der Dispersionsordnung auf den Detektor durch Prismenjus-<br>tierung optimieren (Justierung auf Energiemaximum).                                                                                                    |
| Beobachtung              | Beobachtungsrichtung des Plasmas im Listenfeld wählen ( <b>axial</b> – von oben, <b>radial</b> – von der der Seite).                                                                                                    |
| CCD-Kühlung              | Wenn das Kontrollkästchen aktiviert ist, kann mit <b>[Einstellen]</b> die Küh-<br>lung des CCD-Detekors gestartet werden. Bei Deaktivierung des Kon-<br>trollkästchens wird die Kühlung gestoppt.<br>Die CCD-Kühlung wird automatisch mit dem Zünden des Plasmas ge-<br>startet. Eine manuelle Steuerung ist nur in Ausnahmefällen, z. B. nach<br>einer Fehlermeldung beim automatischen Starten, notwendig.<br>Im Feld <b>Temperatur</b> wird die aktuelle Temperatur des CCD-Detektors<br>angezeigt. |
| [Schnellspülen]          | Spektrometer mit erhöhtem Argonfluss spülen.                                                                                                    |
| Messung                  | Für den Start einer Messung an der ausgewählten Wellenlänge ist unter<br><b>Messung</b> die Gesamtmesszeit einzugeben.<br>Mit <b>[Spektrum aufnehmen]</b> wird die Messung gestartet. Für die Mes-<br>sung werden die Voreinstellungen für das Plasma verwendet.<br>Die Probe muss manuell zugeführt werden. Der Probengeber wird nicht<br>verwendet.                                                                                                    |

Eine Testmessung an einer ausgewählten Analysenlinie starten Sie im Fenster **Spektro**meter / Parameter.

- ► Zünden Sie das Plasma.
- Öffnen Sie im Bereich Wellenlänge mit as Fenster Element/Linie auswählen und stellen Sie die gewünschte Linie ein.

Alternativ geben Sie direkt in das Eingabefeld Wellenlänge den Wert ein.

Fahren Sie mit **[Einstellen]** das Spektrometer auf die gewünschte Wellenlänge.

Ist die Einstellung erfolgreich beendet, erscheint die Markierung neben der Einstellung grün.

- Starten Sie die Dunkelstrommessung mit [Dunkelmessung].
- ► Wählen Sie die für die anschließende Messung die Beobachtungsrichtung **axial** oder **radial**.
- ► Stellen Sie die Messzeit [s] ein.

Spektrenpeak an einer ausgewählten Analysenlinie messen

- Stellen Sie die Probe bereit und tauchen Sie den Ansaugschlauch in die Probe.
- ► Warten Sie die Zeitdauer ab, bis die Probe stabil zerstäubt wird. Starten Sie die Messung mit **[Spektrum aufnehmen]**.
  - ✓ Die Messung erfolgt und die Messergebnisse werden im Fenster Spektren bearbeiten angezeigt (→ "Intensitätsspektren anzeigen und bearbeiten (Fenster Spektren bearbeiten)" S. 87).

## 9.1.2 Diagnose von Geräteparametern

Im Fenster **Spektrometer / Diagnose** werden Service relevante Parameter angezeigt.

| <b>∕</b> F Spektrometer | - [ 324.754 nr | n] o           |
|-------------------------|----------------|----------------|
| Parameter Diagn         | ose Spektru    | ım Zeitverlauf |
| Temperaturen            | [°C]           |                |
| CCD:                    |                | -10.0          |
| Optoboard:              |                | 23.3           |
| Prisma:                 |                | 23.2           |
| Kühlwasser (e           | ein):          | 25.5           |
| Kühlwasser (a           | us):           | 26.4           |
| Gesamtlaufzeit          | :              |                |
| Gerät [h]:              |                |                |
| HF-Generator            | [h]:           |                |
| Küblurgsorflus          | se[1 /min].    | 0.00           |
| KUNIWasserflus          | s[L/min]:      | 0.00           |
|                         |                |                |
|                         |                |                |
|                         |                |                |
|                         |                |                |
|                         |                |                |
| Geratestati             | us             |                |

Fenster Spektrometer/Diagnose

| Spektrometer - [ 324.754 nm]          |                |                                       | - 0                                     | ×  |
|---------------------------------------|----------------|---------------------------------------|-----------------------------------------|----|
| Parameter Diagnose Spektrum           | Zeitverlauf    |                                       |                                         |    |
| Darstellung<br>O Energie [cts]        | ymax<br>205600 | 200k 324.7540                         |                                         |    |
| Intensität [c/s]                      |                | 150k.                                 |                                         |    |
| Messpixel                             |                | ទ្ធី 100k.<br>រដ្ឋា                   |                                         |    |
| Intensität: 166700<br>Minimum: 152900 | auto 🗹         | 50k.                                  |                                         |    |
| Maximum: 171900                       | ]              | 0                                     | na ann ann an ann ann ann ann ann ann a |    |
| Untergrund korrigieren                | ymin           | - 50k                                 | 400 450 500 5                           | 50 |
|                                       | -50400         | Q    S    T                           | Stopp                                   |    |
|                                       | (              | CD-Auslesezeit[s]: 0.01               |                                         |    |
|                                       |                | Auslesezeit manuell setzen [s]: 0.002 |                                         |    |
| Gerätestatus                          |                |                                       | Schließen                               |    |

## 9.1.3 Peakmessung kontinuierlich ausführen

#### Fenster Spektrometer / Spektrum

Im Fenster **Spektrometer / Spektrum** starten Sie eine kontinuierliche Messung an einer vorgegebenen Wellenlänge.

Die kontinuierlichen Messungen werden im Service-Fall für die Geräteoptimierung verwendet.

- Stellen Sie im Fenster Spektrometer / Parameter die Wellenlänge und die Beobachtungsrichtung ein.
- Wechseln Sie auf die Karte **Spektrum**.
- Starten Sie die kontinuierliche Messung mit [Start].

Die Messwerte werden mit den eingestellten Parametern aufgenommen und kontinuierlich bis zum Betätigen von **[Stopp]** wiederholt.

| und | Option      | Beschreibung            |                                                                                                    |
|-----|-------------|-------------------------|----------------------------------------------------------------------------------------------------|
|     | Darstellung | Optionen für die Darste | ellung des Spektrums:                                                                                                    |
|     |             | Energie                 | Anzeige des Energiespektrums, Maßeinheit: cts<br>(Counts)<br>Um möglichst rauscharme Messergebnisse zu er-                                                                                              |
|     |             |                         | halten, werden die Integrationszeiten für den De-<br>tektor so gewählt, dass das Energiemaximum bei<br>ca. 30000 cts liegt.                                                                             |
|     |             | Intensität              | Darstellung der Energie pro Zeiteinheit, Maßein-<br>heit: cts/s (Counts pro Sekunde)<br>An Hand der Intensität können verschiedene<br>Peaks unabhängig von der Integrationszeit vergli-<br>chen werden. |

Grafische Darstellung und digitale Auswertung

| Messpixel                       | Auswahl des Pixels, dessen Werte fortlaufend im Feld <b>Energie</b> bzw. <b>In-<br/>tensität</b> angezeigt wird.<br>In den Feldern <b>Maximum</b> und <b>Minimum</b> werden die entsprechenden Er-<br>gebnisse der kontinuierlichen Messung angezeigt. |
|---------------------------------|----------------------------------------------------------------------------------------------------|
| Messpixel mar-<br>kieren        | Den eingestellten MESSPIXEL in der Grafik durch eine senkrechte rote<br>Linie markieren.                                                                                                    |
| Punkte markie-<br>ren           | Messwerte für jeden Pixel in der Grafik durch einen Punkt markieren.                                                                                                    |
| Auslesezeit ma-<br>nuell setzen | Auslesezeit für den CCD-Detektor aus dem Listenfeld auswählen.<br>Längere Auslesezeiten führen zu höheren Energiewerten.<br>Die Voreinstellung für die Auslesezeit des CCD-Detektors beträgt 0,01 s.                                                   |
| Skalieren der<br>Grafik         | Werte für Start- und Endpunkt der Ordinate in den Eingabefeldern an den Achsen direkt eingeben.                                                                                                    |
|                                 | Alternativ nach Aktivieren des Zoom-Modus $^{\textcircled{O}}$ den anzuzeigenden Be-<br>reich mit gedrückter linker Maustaste auswählen ( $\rightarrow$ "Häufig verwendete<br>Bedienelemente" S. 15).                                                  |
|                                 | Skalierung mit Aktivieren der Option <b>auto</b> oder einem Klick auf 🖾 rück-<br>gängig machen.                                                                                                    |

## 9.1.4 Signalverlauf aufzeichnen

Im Fenster **Spektrometer / Zeitverlauf** zeichnen Sie den Signalverlauf der Intensität für die aktuell im Spektrometer eingestellte Wellenlänge über eine ausgewählte Anzahl Messpunkte auf.

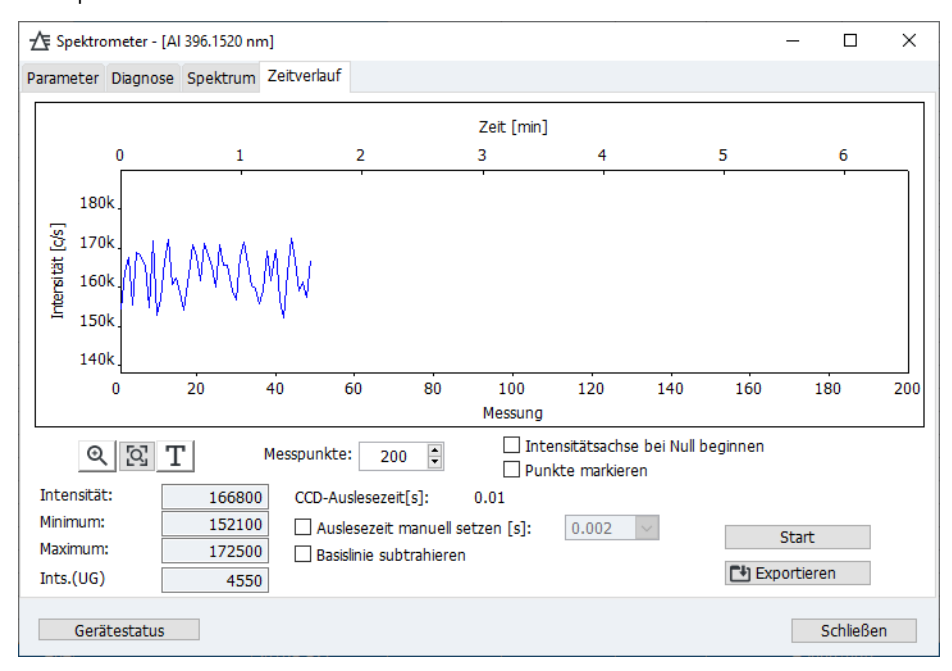

#### Fenster Spektrometer / Zeitverlauf

Neben der grafischen Darstellung werden die digitalen Werte der aktuellen Intensität, das erreichte Intensitätsmaximum und -minimum der Intensität sowie die Intensität des Untergrundes ausgegeben.

Folgende Parameter können Sie für die Aufzeichnung des Signalverlaufs einstellen:

| Option                                | Beschreibung                                                                                                    |
|---------------------------------------|----------------------------------------------------------------------------------------------------|
| Skalierung                            | Nach Aktivieren des Zoom-Modus <sup></sup> den anzuzeigenden Bereich<br>mit gedrückter linker Maustaste auswählen (→ "Häufig verwendete<br>Bedienelemente" S. 15).<br>Skalierung mit einem Klick auf <sup></sup> rückgängig machen. |
| Intensitätsachse bei<br>Null beginnen | Die Skalierung der y-Achse nicht automatisch einstellen, sondern bei "0" beginnen lassen.                                                                                                    |
| Messpunkte                            | Anzahl Messpunkte aus der Liste wählen.                                                                                                    |
| Punkte markieren                      | Messpunkte werden in der Grafik mit einem Punkt markiert.                                                                                                    |
| Auslesezeit manuell<br>setzen         | Auslesezeit des CCD-Detektors aus dem Listenfeld wählen.                                                                                                    |
| Basislinie subtrahie-<br>ren          | Untergrundkorrigierte Intensitätswerte werden angezeigt.                                                                                                    |

## 9.2 Plasma

Das Fenster **Plasma** beinhaltet folgende Funktionen:

- Plasma zünden/löschen
- Kontrolle des HF-Generators
- Einstellung der Gasflüsse
- Kontrolle der Pumpe des Analysators
- Justierung der Transferoptik
- Automatische Optimierung von Zerstäubergasfluss und Plasmaleistung
- Öffnen Sie das Fenster Plasma mit einem Klick auf oder wählen Sie den Menüpunkt Methodenentwicklung | Plasma.

Mit **[Gerätestatus]** wird eine Grafik des Gerätes angezeigt, auf der Meldungen der Sicherheitssensoren des ICP-OES Gerätes ausgegeben werden. Treten Probleme mit dem Plasma auf, können Sie hier Fehlermeldungen der Sensoren einsehen.

### 9.2.1 Plasma zünden und Plasmabedingungen einstellen

Im Fenster **Plasma / Kontrolle** zünden/löschen Sie das Plasma und stellen die Gasflüsse im Gerät ein.

| Plasma                 |                             |              |          |               |       |              | -      |           | $\times$ |
|------------------------|-----------------------------|--------------|----------|---------------|-------|--------------|--------|-----------|----------|
| Kontrolle Probenzufuhr | Justierung und Opti         | mierung      |          |               |       |              |        |           |          |
| Plasmabedingungen:     | Torchmate                   | erial: Quarz |          |               |       |              |        |           |          |
| Standard               | <ul> <li>✓ Plasm</li> </ul> | a zünden     |          | Plasma lösche | n 🔘   | Plasma ist a | ius    |           |          |
| HF-Generator —         |                             |              |          |               |       |              |        |           | -        |
| Plasmaleistung [W]:    | 1200 ≑                      |              |          | 700           |       | 1700         |        |           |          |
|                        | Einstellen                  | ]            |          |               |       |              |        |           |          |
| Gasflüsse              |                             | -            |          |               |       |              |        |           | -        |
| Zerstäubergas [L/min]: | 0.50 韋                      | 24.00        |          | 0.00          |       | 1.50         | ( 93%) |           |          |
| Hilfsgas [L/min]:      | 0.50 🖨                      | 0.50         |          | 0.00          |       | 2.00         |        |           |          |
| Plasmagas [L/min]:     | 15.0 🖨                      | 15.00        |          | 0.0           |       | 20.0         |        |           |          |
| Konusgas:              |                             | mittel       |          |               |       |              |        |           |          |
| Sauerstoff [L/min]:    | 0.00 🗘                      | 0.00         |          | 0.00          |       | 0.05         |        |           |          |
|                        | Einstellen                  | Ga           | se absch | alten         | Sprüh | kammer spül  | en     |           |          |
| Absaugvorrichtung      |                             |              |          |               |       |              |        |           | _        |
| Absaugleistung:        |                             |              | ۲        |               |       |              |        |           |          |
| Gerätestatus           |                             |              |          |               |       |              | 9      | Schließer | ۱        |

# Fenster Plasma / Kontrolle

Funktionen im Fenster Plasma / Kontrolle

| Option                                | Beschreibung                                                                                                    |                                                                                                    |  |  |  |
|---------------------------------------|----------------------------------------------------------------------------------------------------|----------------------------------------------------------------------------------------------------|--|--|--|
| Plasmabedingungen                     | Plasmabedingungen (                                                                                                    | Plasmabedingungen (Plasmaleistung und Gasflüsse) auswählen.                                                                                                    |  |  |  |
| [Plasma zünden] /<br>[Plasma löschen] | Plasma zünden und lö<br>(→ "Plasma zünden/P                                                                                                    | schen, wenn das ICP-OES Gerät vorbereitet ist<br>lasma löschen" S. 69).                                                                                                    |  |  |  |
| HF-Generator                          | Effektive Plasmaleistung einstellen.<br>Die Plasmaleistung definiert die Plasmatemperatur. Über die Firmwa-<br>re des Gerätes wird der Strom des Generators so geregelt, dass die<br>effektive Plasmaleistung erreicht wird. |                                                                                                    |  |  |  |
| Gasflüsse                             | Gasflüsse einschalten                                                                                                    | und einstellen.                                                                                                    |  |  |  |
|                                       | Plasmagas                                                                                                    | Das Plasmagas strömt am äußeren Rohr ent-<br>lang und dient zur Erzeugung des Plasmas.                                                                                                    |  |  |  |
|                                       | Zerstäubergas                                                                                                    | Das Zerstäubergas zerstäubt die Probe und<br>transportiert das Probenaerosol in das Plas-<br>ma. Es ist am Zerstäuber angeschlossen.<br>Der Prozentwert in der Zeile des Zerstäuber-<br>gases gibt Auskunft, wie durchlässig/sauber<br>der Zerstäuber ist (siehe unten) |  |  |  |
|                                       | Hilfsgas                                                                                                    | Das Hilfsgas drückt das Plasma vom Injektor<br>weg und strömt zwischen inneren Rohr und<br>Injektor.                                                                                                    |  |  |  |
|                                       | Konusgas                                                                                                    | Das Konusgas entfernt den "kalten" Plasma-<br>schweif, um Interferenzen aufgrund von Re-<br>kombination im Plasma in der axialen Be-<br>obachtungrichtung zu beseitigen. Gleichzeitig<br>unterstützt das Konusgas die Kühlung des<br>Konus.                             |  |  |  |
|                                       | Sauerstoff                                                                                                    | Sauerstoff kann als Zusatzgas bei ausgewähl-<br>ten Applikationen dem Zerstäubergas zuge-<br>setzt werden. Der Sauerstofffluss muss mit                                                                                                    |  |  |  |

|                                    |                                                                                | dem Kontrollkästchen vor der Gaseinstellung<br>aktiviert werden, bevor er geändert werden<br>kann.                                                                                                    |
|------------------------------------|--------------------------------------------------------------------------------|----------------------------------------------------------------------------------------------------|
|                                    | [Gase abschalten]                                                              | Alle Gasventile schließen.                                                                                                    |
|                                    | [Sprühkammer spü-<br>len]                                                      | Das Zerstäubergas wird 1 Minute eingeschaltet, um Luft aus der<br>Sprühkammer auszutreiben. Dadurch wird das Zünden des Plasmas<br>nach einer Betriebsunterbrechung erleichtert.<br>Währenddessen wird ein Countdown angezeigt. |
|                                    | Absaugleistung                                                                 | Ein Sicherheitskreis überprüft, ob die Leistung des angeschlossenen<br>Abzugs für den Betrieb des ICP-OES Gerätes ausreichend ist. Ist dies<br>der Fall, so leuchtet die Anzeigelampe grün.                                     |
|                                    | Mit den Schaltflächen [<br>tung und Gasflüsse) am                              | <b>Einstellen]</b> stellen Sie die geänderten Parameter (Plasmaleis-<br>ICP-OES Gerät ein.                                                                                                    |
| Zerstäuberfunktion beur-<br>teilen | Der Zerstäuber muss ge<br>oder durch hohe Salzlas<br>Zerstäuber zusetzt, ist e | reinigt werden, wenn er sich durch Probenpartikel in der Probe<br>sten in der Probe zugesetzt hat. Ein Indiz dafür, dass sich der<br>in erhöhter Druck des Zerstäubergases.                                                     |
|                                    | Vergleichen Sie den akt<br>dem Wert der nach Einl                              | uellen Prozentwert (Druck) des Parameters <b>Zerstäubergas</b> mit<br>oau des neuen oder gereinigten Zerstäubers erreicht wurde.                                                                                                |
|                                    | Reinigen Sie den Zerstä<br>ben, wenn der Prozentv<br>gangswertes), spätester   | uber wie in der Betriebsanleitung des ICP-OES Gerätes beschrie-<br>vert stark angestiegen ist (um mehr als die Hälfte des Aus-<br>ns jedoch bei einem Wert von 75 %.                                                            |
| Plasmabedingungen<br>auswählen     | Die Liste <b>Plasmabeding</b><br>che Probenmatrices und<br>meter der Methode.  | <b>Jungen</b> enthält gespeicherte Plasmaparameter für unterschiedli-<br>d, wenn eine Methode geladen ist, die linienspezifischen Para-                                                                                         |
|                                    | Mit einem Klick auf •••<br>Liste ausgewählten Par                              | wird ein Kontextmenü mit Funktionen zur Verwaltung der in der<br>ameter geöffnet:                                                                                                    |
|                                    | Funktion                                                                       | Beschreibung                                                                                                    |
|                                    | Aktuelle Plasmabedingu<br>speichern                                            | Eingestellte Plasmabedingungen (Plasmaleistung und Gas-<br>flüsse) speichern und der Liste hinzufügen.                                                                                                    |
|                                    | Eintrag löschen                                                                | Ausgewählten Eintrag löschen.<br>Die Voreinstellungen <b>Standard, Kerosin und Hydrid</b> können<br>nicht gelöscht werden.                                                                                                    |
|                                    | Plasmabedingungen eir<br>len                                                   | nstel- Plasmaparameter des ausgewählten Eintrags am ICP-OES Gerät einstellen.                                                                                                    |
|                                    | Nach Methodenlinie ko<br>ren                                                   | <ul> <li>pie-</li> <li>Verfügbar, wenn in der Liste eine Methodenlinie ausgewählt<br/>ist.</li> <li>Überträgt die Plasmabedingungen in die Methodenparame-<br/>ter der ausgewählten Linie.</li> </ul>                           |
|                                    | Nach allen Methodenlir<br>kopieren                                             | ien Verfügbar, wenn in der Liste eine Methodenlinie ausgewählt<br>ist.<br>Überträgt die Plasmabedingungen in die Methodenparame-                                                                                                |

ter aller Linien.

| Als Methodenvorgabewerte | Die aktuellen Plasmabedingungen als Vorgabewerte für neu   |
|--------------------------|------------------------------------------------------------|
| speichern                | in die Methode eingefügte Linien speichern (gilt nicht für |
|                          | Linienfavoriten).                                          |

## 9.2.2 Probenzufuhr der Pumpe kontrollieren

Im Fenster **Plasma / Probenzufuhr** kontrollieren Sie die Funktion der Schlauchpumpe am ICP-OES Gerät.

| ۵   | Plasma                           |                        |                      | -    |          | × |
|-----|----------------------------------|------------------------|----------------------|------|----------|---|
| Kor | trolle Probenzufuhr Justierung u | nd Optimierung         |                      |      |          |   |
|     | Pumpe ein Pumpe au               | IS Schnelllauf         | Pumpe läuft (19 UPM) |      |          |   |
| 1   | Einstellungen                    |                        |                      |      | _        |   |
|     | Pumprate [mL/min]:               | 1.00 🖨 19 UPM          | 0.10                 | 4.00 |          |   |
|     | Schnelllauf [mL/min]             | 4.0 🛓 78 UPM           | 0.1                  | 4.0  |          |   |
|     | Schlauchdurchmesser [mm]:        | 0.762 mm - schwarz/sch | hwarz 🗸              |      |          |   |
|     |                                  | Einstellen             |                      |      |          |   |
|     |                                  |                        |                      |      |          |   |
|     |                                  |                        |                      |      |          |   |
|     | Gerätestatus                     |                        |                      | S    | chließen |   |

Fenster Plasma / Probenzufuhr

Funktionen im Fenster Plasma / Probenzufuhr

| Funktion / Para-<br>meter   | Beschreibung                                                                                                    |
|-----------------------------|----------------------------------------------------------------------------------------------------|
| [Pumpe ein]/<br>[Pumpe aus] | Pumpe ein- und ausschalten. Im Grundzustand nach Einschalten des ICP-OES Gerätes ist die Pumpe eingeschaltet.                                                                                                    |
| Schnelllauf                 | Pumpe manuell in den Schnelllauf schalten.<br>Die Funktion kann genutzt werden, um das Probenzufuhrsystem manuell<br>zu spülen.<br>Nach erfolgtem Spülen muss das Kontrollkästchen deaktiviert werden,<br>um die Pumpe wieder auf den Probentransport umzuschalten.                                                             |
| Pumpen-<br>geschwindigkeit  | Aktuelle Pumpengeschwindigkeit wird mit der Einheit UPM (Umdrehung pro Minute) angezeigt.                                                                                                    |
| Pumprate<br>[ml/min]        | Pumprate für den Probentransport während der Messung einstellen.                                                                                                    |
| Schnelllauf<br>[ml/min]     | Pumprate für den Schnelllauf einstellen.<br>Mit dem Schnelllauf wird die Transportzeit bei einem Wechsel der Probe<br>bzw. die Transportzeit der Spüllösung zum Zerstäuber optimiert.                                                                                                    |
| Schlauch-<br>durchmesser    | In der Liste den verwendeten Schlauch auswählen.<br>Aus der Information von Pumpengeschwindigkeit und Schlauchdurch-<br>messer wird die transportierte Probenmenge (Pumprate) berechnet. Die<br>Schläuche sind mit den farbigen Stoppern kodiert. Wählen Sie aus der<br>Liste die Stopperkombination des verwendeten Schlauchs. |
| [Einstellen]                | Einstellungen übernehmen.                                                                                                    |

## 9.2.3 Justierung und Optimierung des Plasmas

Im Fernster **Plasma / Justierung und Optimierung** nehmen Sie folgende Justierungen vor:

- Ausrichtung der Transferoptik auf die optischen Achsen des Spektrometers
- Ermittlung der Offset-Werte der Transferoptik f
  ür eine Analysenlinie aus der Methode
- Plasmaleistung und Zerstäubergasfluss optimieren

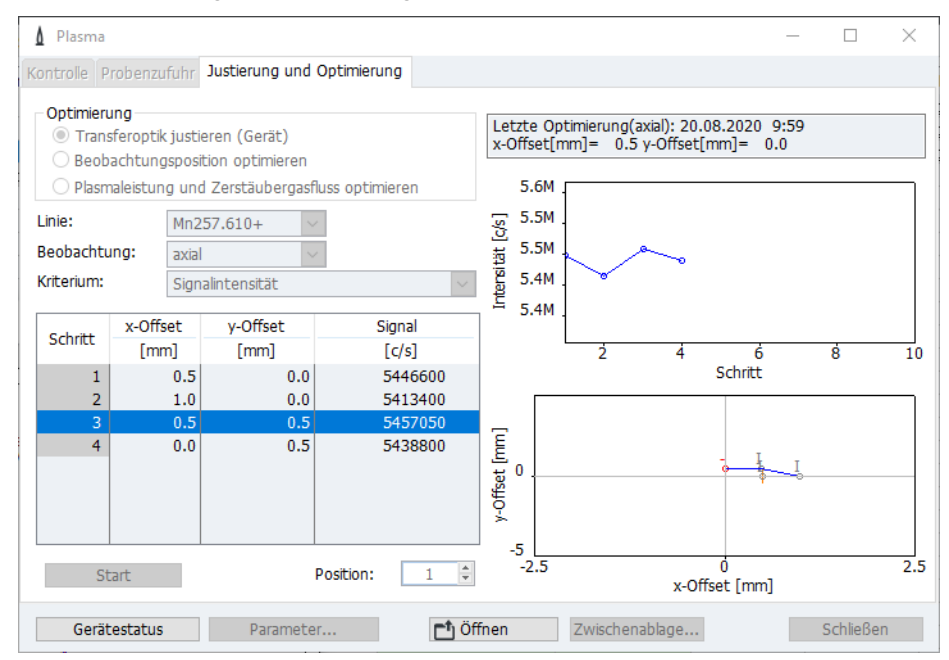

#### Fenster Transferoptik justieren

Für Justierung und Optimierung stehen zwei verschiedene Verfahren zur Verfügung, die unter **[Parameter]** gewählt werden können:

| Verfahren        | Beschreibung                                                                                                    |
|------------------|----------------------------------------------------------------------------------------------------|
| Gittersuche      | Der Bereich wird nach einem Raster gescannt. Aus der Anzahl der Mess-<br>punkte wird derjenige mit der höchsten Intensität ermittelt.<br>Die Justierung ist genau, dauert aber durch die Ermittlung einer hohen<br>Anzahl Messpunkte lange.                                                                                                    |
| Simplexverfahren | Das Energiemaximum wird iterativ ermittelt. Von einem Startmesspunkt<br>wird der Messpunkt mit dem höchsten Wert im Umkreis ermittelt. Aus-<br>gehend von diesem Messpunkt wird wieder der Messpunkt mit der<br>höchsten Energie ermittelt. Der Vorgang wird fortgeführt, bis das Ener-<br>giemaximum gefunden ist.<br>Dieses Verfahren ist schneller als die Gittersuche, aber etwas unsicherer.<br>In den verschieden heißen Zonen des Plasmas können mehrere Ener-<br>giemaxima auftreten und so bei ungünstigem Startpunkt das falsche<br>Energiemaximum gefunden werden.<br>Für das Simplexverfahren muss ein <b>Abbruchkriterium</b> als Prozentwert<br>festgelegt werden. Wenn 3 aufeinanderfolgende Werte sich nicht um<br>mehr als diesen Prozentwert voneinander unterscheiden, wird die Justie-<br>rung beendet. |

Wenn **Mit optimierten Einstellungen starten** aktiv ist, werden die optimierten Parameter der letzten Justierung/Optimierung als Startwerte für die aktuelle Optimierung verwendet.

Für die **Justierung der Transferoptik (Gerät)** wird als Kriterium die **Signalintensität** verwendet.

Das Kriterium für die Optimierung wird in Abhängigkeit der Wellenlänge der Analysenlinie automatisch eingestellt, es kann jedoch manuell geändert werden:

| Kriterium                      | Wellenlängenbereich der Analysenlinien |
|--------------------------------|----------------------------------------|
| Signalintensität               | < 200 nm                               |
| Signal/Untergrund              | 200 bis 350 nm                         |
| Signal/Wurzel des Untergrundes | > 350 nm                               |

Transferoptik auf optische Achsen (Plasmamittelpunkte) justieren Die Justierung der Transferoptik auf die optischen Achsen erfolgt mit einer Mn-Lösung. Stellen Sie für die Justierungen Mn-Lösungen mit folgender Konzentration bereit:

| Beobachtungsrichtung | Mn-Lösung |
|----------------------|-----------|
| axial                | 1 mg/L    |
| radial               | 10 mg/L   |

• Aktivieren Sie die Option Transferoptik justieren (Gerät).

Automatisch wird die Mn-Analysenlinie in der Liste Linie eingestellt.

- ▶ Wählen Sie unter [Parameter] das Justierverfahren (siehe oben).
- ► Wählen Sie die Beobachtungsrichtung:

| Option            | Beschreibung                                               |
|-------------------|------------------------------------------------------------|
| axial             | Beobachtung von oben                                       |
| radial            | Beobachtung von der Seite                                  |
| geschwächt axial  | Beobachtung der abgeschwächten Energie von oben            |
| geschwächt radial | Beobachtung der abgeschwächten Energie von der Seite       |
| geschlossen       | Beobachtung bei geschlossenem Shutter (für Service-Zwecke) |

- Tauchen Sie den Ansaugschlauch in die Probe. Bei Verwendung eines Probengebers stellen Sie die Position auf dem Proben-Rack ein.
- ► Klicken Sie auf [Start].

Die Justierung der Transferoptik läuft automatisch ab. Am Ende der Justierung werden die neuen Daten angezeigt.

▶ Übernehmen Sie die neuen Justierwerte mit einem Klick auf [OK].

Beobachtungsposition für eine Analysenlinie der aktivierten Methode optimieren Das Plasma hat unterschiedlich heiße Zonen. Bei dieser Optimierung wird der Beobachtungspunkt im Plasma ermittelt, bei dem der Analyt die höchste Signalintensität aufweist. Die Werte werden als **Offset** in der Methode gespeichert.

- Wählen Sie in der Liste Linie die Analysenlinie aus der Methode.
- Aktivieren Sie die Option **Beobachtungsposition optimieren**.

Automatisch wird die Angabe zur Beobachtungsrichtung aus der Methode übernommen und das Kriterium für die Optimierung eingestellt (siehe oben).

- ▶ Wählen Sie unter [Parameter] das Justierverfahren (siehe oben).
- ► Tauchen Sie den Ansaugschlauch in die Probe. Bei Verwendung eines Probengebers stellen Sie die Position auf dem Proben-Rack ein.
- ► Klicken Sie auf **[Start]**.

Die Optimierung der Beobachtungsposition läuft automatisch ab. Am Ende werden die optimierten Offset-Werte angezeigt.

▶ Übernehmen Sie die neuen Offset-Werte mit einem Klick auf **[OK]** in die Methode.

Plasmabedingungen für<br/>eine Probe optimierenNach dem Sie die Beobachtungsposition der Analyten in einer Probe bestimmt haben,<br/>können Sie die Plasmabedingungen (Plasmaleistung und Zerstäubergasfluss) optimie-<br/>ren.

- Aktivieren Sie die Option **Plasmaleistung und Zerstäubergasfluss** optimieren.
- ▶ Wählen Sie in der Liste Linie die Analysenlinie aus der Methode.

Automatisch werden die bisherigen Plasmabedingungen aus der Methode übernommen und das Kriterium für die Optimierung eingestellt (siehe oben).

- ▶ Wählen Sie unter [Einstellen] das Justierverfahren (siehe oben).
- ► Tauchen Sie den Ansaugschlauch in die Probe. Bei Verwendung eines Probengebers stellen Sie die Position auf dem Proben-Rack ein.
- ► Klicken Sie auf [Start].

Die Optimierung der Plasmaleistung und des Zerstäubergasflusses läuft automatisch ab. Am Ende werden die optimierten Werte angezeigt.

▶ Übernehmen Sie die neuen Werte mit einem Klick auf **[OK]** in die Methode.

## 9.3 Probengeber

Der Probengeber ist ein optionales Zubehör. Der Probengeber wird bei der Initialisierung im Fenster Voreinstellung nach Start des Programms ASpect PQ erkannt.

Das Fenster **Probengeber** beinhaltet folgende Funktionen:

- Angeschlossenen Probengeber-Typ anzeigen
- Probengeber konfigurieren
- Probengeber justieren
- Probenwege zusätzlich spülen
- Probengeber erneut initialisieren
- Selbsttest durchführen

Die für die Analyse unmittelbaren Parameter (Belegungen auf dem Probenracks und Spülschritte) spezifizieren Sie in der Methode, der Sequenz und der Probenidentifikation.

 Öffnen Sie das Fenster Probengeber mit einem Klick auf in der Symbolleiste oder wählen Sie den Menüpunkt Methodenentwicklung | Probengeber.

Probengeber initialisieren Der Probengeber wird grundsätzlich beim Einschalten des Netzschalters initialisiert. Eine erneute Initialisierung könnte notwendig sein, wenn der Probengeber seine Orientierung verloren hat, z. B. durch einen mechanischen Stoß. Dabei wird die Verbindung zwischen Probengeber, ICP-OES Gerät und PC wiederhergestellt.

> Mit einem Klick auf [Initialisieren] können Sie den Probengeber bei Bedarf ohne Neustart des Programms ASpect PQ erneut initialisieren.

Probengeber erkennen Wurde der Probengeber erst nach Starten von ASpect PQ eingeschaltet, muss die Verwendung des Probengebers im Programm angemeldet werden.

▶ Klicken Sie dazu auf [Erkennen] und anschließend auf [Initialisieren].

**Hinweis**: Wenn der Cetac ASX-560 mit Verdünnungssystem verwendet wird, ist die Schaltfläche **[Erkennen]** ausgeblendet.

- Probenwege spülen
   Stellen Sie im Fenster Probengeber / Parameter die Spülzeit ein. Die Voreinstellung für die Spülzeit wird aus der aktuellen Methode übernommen.
  - ► Klicken Sie auf [Spülen].

Alternativ wählen Sie den Menüpunkt Routine | Spülen.

✓ Die Probenwege (Schläuche-Zerstäuber-Sprühkammer-Torch) werden die angegebene Spülzeit unter Schnelllauf der Pumpe gespült.

### 9.3.1 Angeschlossenen Probengeber anzeigen

Im Fenster **Probengeber / Parameter** werden folgende Parameter angezeigt bzw. konfiguriert:

- Probengebertyp
- Spülparameter

| 표 Proben           | geber              |                  |               |            |           | -  | - [  | ו     | × |
|--------------------|--------------------|------------------|---------------|------------|-----------|----|------|-------|---|
| Parameter          | Rack-Konfiguration | Techn. Parameter | Funktionstest | Positionen | Verdünnen |    |      |       |   |
| Probeng            | eber               |                  |               |            |           |    |      |       |   |
| Typ:               | Cetac A            | SX-560           | Version:      | 1.11.0     | )         |    |      |       |   |
| Spülen<br>Spülzeit | [s]: 20            |                  |               |            |           |    |      |       |   |
|                    |                    |                  |               |            |           |    | St   | art   |   |
| Spü                | len Initialisi     | eren             |               |            |           | OK | Abbr | echen |   |

#### Fenster Probengeber / Parameter

| Probengebertyp | Im Fenster <b>Probengeber/Parameter</b> werden der bei der Initialisierung erkannte Pro-<br>bengebertyp und die Firmware-Version des Probengebers angezeigt.                                                                                                    |
|----------------|----------------------------------------------------------------------------------------------------|
| Spülparameter  | Die Systemspülzeit vom Probengefäß bis zur Torch wird aus der aktuellen Methode übernommen (→ "Einstellungen zum Probentransport – Karte Probenzufuhr" S. 35). Änderungen im Fenster <b>Probengeber / Parameter</b> haben umgekehrt keinen Einfluss auf die Einträge in der Methode. Während der Systemspülung unter Verwendung des Probengebers wird die Spüllösung dabei aus dem Spülgefäß des Probengebers entnommen. |

## 9.3.2 Probengeber-Rack konfigurieren

Im Fenster **Probengeber / Rack-Konfiguration** stellen Sie die auf dem Probengeber verwendeten Probenracks ein:

| - Prober  | ngeber  |                |        |             |               |            |           |    | _ |         | × |
|-----------|---------|----------------|--------|-------------|---------------|------------|-----------|----|---|---------|---|
| Parameter | Rack    | -Konfiguration | Techn. | . Parameter | Funktionstest | Positionen | Verdünnen |    |   |         |   |
| Ra        | ick-Kon | figuration:    |        |             |               |            |           |    |   |         |   |
| N         | r.      | Rack           |        | Positionen  |               |            |           |    |   |         |   |
|           |         | Sondergefäß    | e      |             | 110           |            |           |    |   |         |   |
| 1         | L       | 21 Pos         |        |             | 101121        |            |           |    |   |         |   |
| 2         | 2       | 21 Pos         |        |             | 201221        |            |           |    |   |         |   |
| 3         | 3       | 21 Pos         |        |             | 301321        |            |           |    |   |         |   |
| 4         | ł       | 21 Pos         |        |             | 401421        |            |           |    |   |         |   |
|           |         |                |        |             |               |            |           |    |   |         |   |
|           |         |                |        |             |               |            |           |    |   | Start   |   |
| Spi       | ülen    | Initialisi     | eren   |             |               |            | I         | OK | A | brechen | I |

Fenster Probengeber / Rack-Konfiguration

In Abhängigkeit vom verwendeten Probengeber können verschiedene Proben-Racks und Racks mit Sonderproben positioniert werden.

In der Tabelle wählen Sie die Proben-Racks. Für die variablen Proben-Racks sind dreistellige Nummern als Positionsnummern vorgesehen. Die erste Ziffer bezeichnet die Lage des Proben-Rack auf dem Probengeber, die beiden anderen die Position auf dem Proben-Rack. So kennzeichnet z. B. die Nummer 113 die Position 13 auf dem Proben-Rack 1. Das variable Proben-Rack 1 befindet sich auf dem Probengeber vor dem Spülgefäß, danach folgen die Proben-Racks 2 und 3.

## 9.3.3 Technische Parameter des Probengebers

Im Fenster **Probengeber / Techn. Parameter** spezifizieren Sie die Eintauchtiefe der Kanüle in die verschiedenen Gefäße.

| - Prober                                     | ngeber                                               |                                                                                          |                                |                                                            |            |                                |                                                                                    | -      | - 1 |        | × |
|----------------------------------------------|------------------------------------------------------|------------------------------------------------------------------------------------------|--------------------------------|------------------------------------------------------------|------------|--------------------------------|------------------------------------------------------------------------------------|--------|-----|--------|---|
| Parameter                                    | Rack-Konfigurat                                      | tion Techn. Para                                                                         | meter                          | Funktionstest                                              | Positioner | N Ver                          | dünnen                                                                             |        |     |        |   |
| H<br>Aufnehr<br>Aufnehr<br>Spülen<br>Aufnehr | landlung<br>men<br>nen<br>Pumpges<br>pengeber-Kanüle | Typ<br>Cetac ASX-560<br>Cetac ASX-560<br>Cetac ASX-560<br>Cetac ASX-560<br>Cetac ASX-560 | Prob<br>Sond<br>Spülg<br>Misch | Ort<br>engefaß<br>ergefaß<br>gefaß<br>40<br>enn Plasma an) | Einstel    | Tiefe<br>mm<br>140<br>140<br>0 | Tabelle<br>Geschwindk<br>6 ¢<br>Tiefe [mm]<br>140 ¢<br>Tiefe bei Pc<br>101 ¢<br>ab | jkeit: | S   | itart  |   |
| Spü                                          | ilen Ini                                             | tialisieren                                                                              |                                |                                                            |            |                                | OK                                                                                 |        | Abb | recher | ı |

#### Fenster Probengeber / Funktionstest

Für die einzelnen Gefäßtypen werden folgende Handlungen berücksichtigt:

| Gefäß        | Handlung                                   |
|--------------|--------------------------------------------|
| Probengefäße | Proben durch Schlauchpumpe ansaugen.       |
| Sondergefäße | Sonderproben durch Schlauchpumpe ansaugen. |
| Spülgefäß    | Kanüle und Ansaugweg spülen.               |

Elemente der Handlungstabelle

| Option     | Beschreibung                             |                                             |  |  |  |
|------------|------------------------------------------|---------------------------------------------|--|--|--|
| Handlung   | Mögliche Handlungen:                     |                                             |  |  |  |
|            | Aufnehmen                                |                                             |  |  |  |
|            |                                          | Probe aus dem Gefäß zum Transport zur Torch |  |  |  |
|            |                                          | aufnehmen.                                  |  |  |  |
|            | Spülen                                   | Spüllösung aufnehmen.                       |  |  |  |
| Тур        | angeschlossener Probengebertyp           |                                             |  |  |  |
| Ort        | Gefäß, auf das sich die Handlung bezieht |                                             |  |  |  |
| Tiefe [mm] | Eintauchtiefe der Kanü                   | Eintauchtiefe der Kanüle in mm              |  |  |  |

Bereich Tabelle

Mit den Bedienelementen im Bereich **Tabelle** verändern Sie die Parameter der markierten Tabellenzeile.

| Option            | Beschreibung                                                                                                    |
|-------------------|----------------------------------------------------------------------------------------------------|
| Tiefe<br>[mm]     | Eintauchtiefe der Kanüle einstellen.<br>Die Tauchtiefe wird von der höchsten Position des Probengeberarms aus ge-<br>messen. |
| Tiefe bei<br>Pos. | Position des Sonder- oder Probengefäßes, an welchem die Eintauchtiefe über-<br>prüft wird.                                   |

|                  | Einstellen    | Wenn aktiviert, bewegt sich der Probengeberarm über das Gefäß, zu dem die<br>Positionierung zu ändern ist. Bei Proben- und Sondergefäßen ist das die unter<br><b>Tiefe bei Pos.</b> eingestellte Probenposition. |
|------------------|---------------|----------------------------------------------------------------------------------------------------|
|                  |               | Wenn nicht aktiviert, wird die Eintauchtiefe und Geschwindigkeit geändert, oh-<br>ne dass sich der Probengeberarm über ein Gefäß bewegt.                                                                         |
| /eitere Optionen | lst die Optio | n <b>Probengeber-Kanüle ins Spülgefäß fahren</b> aktiviert, wird die Kanüle                                                                                                    |

chern wird dieser Wert permanent im Probengeber gespeichert.

nach Schließen des Fensters automatisch ins Spülgefäß getaucht. Nur ASX-560: Einstellen der Geschwindigkeit der Spülpumpe (Stufen: 0...99). Mit **Spei-**

## 9.3.4 Probengeberfunktionen testen

| E Probengeber   |               |                    |                  |            |           |    | _ |          | × |
|-----------------|---------------|--------------------|------------------|------------|-----------|----|---|----------|---|
| Parameter Rack- | Configuration | Techn. Paramete    | er Funktionstest | Positionen | Verdünnen | 1  |   |          |   |
| Betriebszustan  | d             |                    |                  |            |           |    |   |          |   |
| Prob            | engeber ist l | betriebsbereit     |                  | Aktua      | alisieren |    |   |          |   |
|                 |               |                    |                  |            |           |    |   |          |   |
| Positionen      |               |                    |                  |            |           |    |   |          |   |
| ⊖ Gefäß-Nr.     |               | 1                  |                  |            |           |    |   |          |   |
| Spülpositio     |               | ) Mischaefäß       |                  |            |           |    |   |          |   |
| O opuposido     | Ei            | nstellen           |                  |            |           |    |   |          |   |
|                 |               |                    |                  |            |           |    |   |          |   |
| Probengebera    | m             |                    |                  |            |           |    |   |          |   |
| Tiefe [mm]:     | 0 🗘           |                    |                  |            |           |    |   |          |   |
|                 |               |                    |                  |            |           |    |   |          |   |
|                 | Ei            | nstellen           | auf              |            |           |    |   |          |   |
| Spülpumpe       |               |                    |                  |            |           |    |   |          |   |
| 🗹 Probengeb     | er-Kanüle in  | Spülgefäß fahren ( | wenn Plasma an)  |            |           |    |   | ⁻∵ rt    |   |
| Spülen          | Initiali      | isieren            |                  |            |           | ОК |   | Abbreche | n |

#### Fenster Probengeber / Funktionstest

Folgende Funktionen des Probengebers werden geprüft:

| Funktion        | Beschreibung                       |                                                                                                   |  |  |  |  |  |
|-----------------|------------------------------------|---------------------------------------------------------------------------------------------------|--|--|--|--|--|
| Betriebszustand | Betriebsbereitso                   | Betriebsbereitschaft prüfen.                                                                      |  |  |  |  |  |
|                 | Mit <b>[Aktualisie</b>             | Mit [Aktualisieren] wird die Betriebsbereitschaft erneut überprüft.                               |  |  |  |  |  |
| Positionen      | Nach einem Klio<br>te Position an. | Nach einem Klick auf <b>[Einstellen]</b> fährt der Probengeber eine ausgewähl-<br>te Position an. |  |  |  |  |  |
|                 | <b>Gefäß-Nr.</b><br>an.            | Probengeber fährt die in der Liste ausgewählte Position                                           |  |  |  |  |  |
|                 | Spülposition                       | Probengeber fährt zum Spülgefäß.                                                                  |  |  |  |  |  |
| Probengeberarm  | Probengeberarr                     | n auf die im Listenfeld eingestellte <b>Tiefe</b> absenken.                                       |  |  |  |  |  |
| Spülpumpe       | Spülpumpe ein-                     | und ausschalten.                                                                                  |  |  |  |  |  |

Probengeber-Kanüle in Spülgefäß fahren Wird das Kontrollkästchen Probengeberkanüle ins Spülgefäß fahren aktiviert, so taucht die Kanüle nach Schließen des Fensters Probengeber in das Spülgefäß.

## 9.3.5 Probenpositionen auf dem Probengeber anzeigen

Im Fenster **Probengeber / Positionen** werden die in der aktuellen Sequenz verwendeten Probenteller-Positionen angezeigt.

Für die Anzeige kann zwischen den Optionen **Alle Positionen**, **Nur Probengefäße** und **Nur Sondergefäße** gewählt werden.

Neben der Tabelle ist eine schematische Darstellung des Proben-Racks mit der aktuell markierten Probenposition abgebildet. Die Probenposition kann sowohl im Schema als auch in der Tabelle markiert werden.

| - Proben  | geber                              |            |        |               |            |          |   | - |       | ×            |
|-----------|------------------------------------|------------|--------|---------------|------------|----------|---|---|-------|--------------|
| Parameter | Rack-Konfiguration                 | Techn. Par | ameter | Funktionstest | Positionen | Verdünne | n |   |       |              |
| Rack:     | 1                                  | Pos        | Proben |               |            |          |   |   |       | ^            |
| 1         | L                                  | 10         |        |               |            |          |   |   |       |              |
|           |                                    | 101        | KalNu  | l1; Probe     |            |          |   |   |       |              |
|           |                                    | 102        | KalSto | 1.1; Probe    |            |          |   |   |       |              |
|           |                                    | 103        | KalSto | 1.2; Probe    |            |          |   |   |       |              |
|           |                                    | 104        | Probe  |               |            |          |   |   |       |              |
|           |                                    | 105        | Probe  |               |            |          |   |   |       |              |
|           |                                    | 106        | Probe  |               |            |          |   |   |       |              |
|           |                                    | 107        | Probe  |               |            |          |   |   |       |              |
|           |                                    | 108        | Probe  |               |            |          |   |   |       | _            |
|           |                                    | 109        | Probe  |               |            |          |   |   |       | _            |
|           |                                    | 110        | Probe  |               |            |          |   |   |       | _            |
|           |                                    | 111        |        |               |            |          |   |   |       | _            |
|           | 21                                 | 112        |        |               |            |          |   |   |       | _            |
|           |                                    | 113        |        |               |            |          |   |   |       | _            |
|           |                                    | 114        |        |               |            |          |   |   |       | _            |
|           |                                    | 115        |        |               |            |          |   |   |       | _ <b>v</b> _ |
|           |                                    |            |        |               |            |          |   |   |       |              |
|           |                                    | Anzeige    | en:    | Alle Position | en         | $\sim$   | - | _ |       | _            |
|           |                                    |            |        | 7110 7 001001 |            |          | - |   | Start |              |
|           |                                    |            |        |               |            |          |   |   |       |              |
| Spü       | Spülen Initialisieren OK Abbrechen |            |        |               |            |          |   |   |       |              |

Fenster Probengeber / Positionen

## 9.3.6 Verdünnungsfunktion

Die Parameter für die Probenverdünnung bei Verwendung des Probengebers Cetac ASX 560 mit dem Cetac SDX<sub>HPLD</sub> werden im Fenster **Probengeber / Verdünnen** angezeigt.

|             | jeber              |                         |                 |            |             |     | -  |     |    |
|-------------|--------------------|-------------------------|-----------------|------------|-------------|-----|----|-----|----|
| arameter    | Rack-Konfiguration | Techn. Paramete         | r Funktionstest | Positionen | Verdünnen   |     |    |     |    |
| Verdünnu    | ngssystem: C       | ETAC Technologie        | s ASX-560 Stand | ard        |             |     |    |     |    |
| Einstellung | gen:               | ASX-560/SDX             |                 |            |             |     |    |     |    |
|             |                    | Parameter               |                 |            | Bereich     |     | W  | ert |    |
|             |                    | Max. Verdünnung         | 25000           |            |             | 500 | 00 |     |    |
|             |                    | Min. Verdünnungs        | 25000           |            |             |     | 2  |     |    |
|             |                    | Spülzyklen Mischge      | efäß            | 14         | 14          |     |    | 2   |    |
|             |                    | Vortexergeschwindigkeit |                 |            | 5003000 rpr | n   |    | 250 | D  |
|             |                    | Volumen Luftsegn        | nent            |            | 50200 µL    |     |    | 5   | 5( |
|             |                    | Aufnahme Verdün         | 503500 µL/s     |            |             | 180 | 00 |     |    |
|             |                    | Aufnahme Probe          | 503500 µL/s     |            |             | 17  | 70 |     |    |
|             |                    | Abgabegeschwind         | 503500 µL/s     |            |             | 60  | 00 |     |    |
|             |                    | Verzögerung Sprit       | zenpumpe        |            | 5005000 ms  |     |    | 100 | 00 |

#### Fenster Probengeber / Verdünnen

Einstellungen

Service

Die Parameter im Bereich **Einstellungen** enthalten Voreinstellungen, die gute Ergebnisse für die Probenverdünnung liefern. Sie können die Parameter für eine Methodenoptimierung innerhalb der Einstellbereiche variieren.

In der Liste **Service** können Sie Service-Funktionen am SDX<sub>HPLD</sub> wählen und mit **[Start]** ausführen:

| Option                                                        | Funktion                                                                                                    |
|---------------------------------------------------------------|----------------------------------------------------------------------------------------------------|
| Spritzenpumpe und Vor-<br>texer vorbereiten                   | Verdünnungsflüssigkeit wird mit der Spritzenpumpe durch das<br>System gepumpt und in den Vortexer abgegeben.<br>Dadurch werden Luftblasen aus dem System entfernt und der<br>Vortexer konditioniert. |
| Spritzenpumpe in Aus-<br>bauposition                          | Wenn die Spritzenpumpe im Rahmen einer Wartung ausgebaut<br>werden muss, muss der Spritzenkolben mit dieser Funktion vor-<br>her in die richtige Position gebracht werden.                           |
| ASXpress+ initialisieren<br>(nach Zerlegen und Reini-<br>gen) | Nur wenn der ASXpress+ installiert ist:<br>Nach Installation oder Wartung den ASXpress+ initialisieren.                                                                                              |

# 9.4 Umlaufkühler

**i** Hinweis

Im Kühlkreislauf wird im ICP-OES Gerät ein Ventil geschaltet, das den Kreislauf öffnet und schließt. Der Wechsel des Kühlwassers wird deshalb mit einem Wizard unterstützt.

Beachten Sie die Hinweise zur Wartung des Umlaufkühlers und zur Zubereitung des Kühlwassers in der Betriebsanleitung des ICP-OES Geräte.

- ► Wählen Sie den Menüpunkt Extras | Wartung.
- ► Klicken Sie im Fenster **Wartung** auf Kühlmittel wechseln.
- ► Folgen Sie den Anleitungen des Wizards.

# 10 Datenmanagement

In diesem Abschnitt finden Sie Informationen zu

- Druckoptionen
- Verwaltung von Methoden und Sequenzen
- Verwaltung von Ergebnisdaten
- Definieren von Einheiten für Konzentrationen und Gehalte
- Verwaltung von Daten zu häufig verwendeten Stocklösungen und QC-Proben

## 10.1 Druckfunktionen in ASpect PQ

ASpect PQ verfügt bei der Datenausgabe über eine große Anzahl Ausgabeformate. Neben der Ausgabe auf dem Drucker können die Daten in das Excel-, PDF-, HTML-; XMLoder Textformat exportiert oder als Bitmap oder skalierbare Grafiken gespeichert werden.

Für die Ausgabe von Analysenergebnissen und Fensterinhalten (z. B. der Fenster **Methode** oder **Sequenz**) werden Protokollvorlagen verwendet. Standardmäßig wird ein Satz Protokollvorlagen installiert. Bei Bedarf können diese Vorlagen mit dem Reportdesigner "Report-/Druckmodul List & Label" individuell angepasst werden.

### 10.1.1 Ergebnisdaten drucken

ASpect PQ bietet verschiedene Möglichkeiten, Messergebnisse auszudrucken:

- Das Gesamtprotokoll ausdrucken. Das Gesamtprotokoll einer Analyse enthält die Methodenparameter, die Kalibrierung und Analysenergebnisse mit Probeneinzelwerten (Statistikruns). Ein Protokoll kann von den aktuellen Ergebnissen des Hauptfensters und von gespeicherten Daten gedruckt werden.
- Aktuelle Ergebnisse ausdrucken. Bei diesem Ausdruck werden nur die Daten des Hauptfensters gedruckt. Hier kann zwischen einem vollständigen und einem kompakten Ausdruck gewählt werden.
- Ausgewählte Daten der Karte Übersicht ausdrucken. Für diesen Ausdruck können Sie die Analysenlinien und Ergebnisse in einem Dialogfenster wählen.

Gesamtprotokoll ausdrucken Das Gesamtprotokoll einer Analyse enthält die Methodenparameter, die Kalibrierung und Analysenergebnisse mit Probeneinzelwerten (Statistikruns). Die Gesamtprotokolle können sowohl von den Ergebnissen im Hauptfenster als auch von gespeicherten Dateien gedruckt werden.

▶ Öffnen Sie das Fenster **Daten / Protokolle** mit dem Symbol **≡** .

Alternativ öffnen Sie das Fenster mit dem Menübefehl **Extras | Datenverwaltung** oder dem Menübefehl **Datei | Drucken | Protokoll**.

Angezeigt werden der Name der aktuellen Datei, Dateiinformationen (Liste **Be-schreibung**), sowie alle Methodenversionen, die zur Erzeugung der aktuellen Ergebnisdatei herangezogen wurden.

| Daten            |                     |               |              |          |              |              |                         | -              |           | > |
|------------------|---------------------|---------------|--------------|----------|--------------|--------------|-------------------------|----------------|-----------|---|
| otokolle Date    | enverwaltung        | Einheiten 9   | Stock-Std/Q  | C-Proben | Vordefiniert | e Bemerkunge | en                      |                |           |   |
| Ergebnis-Date    | en für Druck/E      | xport - aktue | elle Daten – |          |              |              |                         |                |           |   |
| C·\LISe \A       | i in electronic     | waste repro   | cess with C  | s: =ħ    |              |              |                         | -              |           |   |
| Beschreihun      |                     | masce repre   | icess men e  |          |              |              |                         | an<br>Destand  |           |   |
| Beschreibung     | y.                  |               |              |          |              |              | <u>2</u> <b>1 1 2 7</b> |                |           |   |
| Gerat:<br>Nr.: 1 | PQ 9<br>3-5850B-AO1 | 100<br>08     |              |          | ^            |              |                         |                |           |   |
| Technik:         | ICP-0               | DES           |              |          |              |              | - 11                    | 21 Page 8 (89) |           |   |
| Spektren:        | Ja                  |               |              |          | ~            |              | <u>t a a r</u>          |                |           |   |
|                  | Detalation          |               |              |          |              |              |                         | 2 -25          |           |   |
|                  | es protokoli ve     | rwenden       | _            |          |              |              |                         |                |           |   |
| Zu druckend      | e Methoden:         |               |              | keine    | alle         |              | Destalation             |                |           |   |
| Nr. Name         | No fueiro D         | Vers. Dat     | um Zeit      | Erstellt |              |              | Protokoliv              | orlagen        |           |   |
| PGM IN           | Na-TUSION 3         | 1 10.0        | 02.201 9:16  | AB       |              |              |                         | kon            |           |   |
|                  |                     |               |              |          |              |              |                         | Kennin         |           |   |
|                  |                     |               |              |          |              |              |                         |                |           |   |
|                  |                     |               |              |          |              |              |                         |                |           |   |
|                  |                     |               |              |          |              |              |                         |                |           |   |
|                  |                     |               |              |          |              |              |                         |                |           |   |
|                  |                     |               |              |          |              |              |                         |                |           |   |
|                  |                     |               |              |          |              |              |                         | 9              | Schließen | _ |
|                  |                     |               |              |          |              |              |                         |                |           |   |

Fenster Daten / Protokolle mit Auswahl der Ergebnisdaten für den Druck

- Wenn Sie eine gespeicherte Datei drucken wollen, rufen Sie mit das Standardfenster Öffnen auf und wählen Sie die gewünschte Datei aus.
- Markieren Sie in der Tabelle alle Methodenversionen, die ausgedruckt werden sollen.

Klicken Sie mit gedrückter Umschalt- oder Strg-Taste auf die Methodenversion, die Sie markieren möchten. Mit der Schaltfläche **[alle]** markieren Sie alle Versionen, mit **[keine]** entfernen Sie alle Markierungen.

• Öffnen Sie mit [Drucken] das Fenster ASpect PQ Protokoll.

| 🛬 ASpect PQ Protokoll - [ResultsCompact.lst]                                              | ×               |
|-------------------------------------------------------------------------------------------|-----------------|
|                                                                                           |                 |
| Bitte wählen Sie ein Ausgabeziel für den Report.                                          |                 |
| Ausgabemedium                                                                             |                 |
| \\AJDEJENS00121\SecurePrint-AJ_Duplex                                                     | <u>Ä</u> ndern  |
| 📲 Ausgabe auf 🤇 Vorschau 🗸 🗸                                                              | Optionen        |
| Einstellungen <u>p</u> ermanent speichern                                                 |                 |
| Optionen                                                                                  |                 |
| An <u>f</u> angsseite: 1 E <u>x</u> emplar                                                | e: 1            |
| Seiten:                                                                                   |                 |
| ● alle                                                                                    |                 |
| O Bereich(e)                                                                              |                 |
| (Geben Sie hier Seiten oder Seiten-Bereiche an, ggf. durch<br>Beispielsweise '1,3-4,10-') | Komma getrennt. |
| Einschränkung: alle ausgewählten Seiten                                                   | ~               |
| (?) Starten                                                                               | Abbrechen       |

Fenster ASpect PQ Protokoll mit Auswahl des Ausgabeformats

Ändern Sie dort gegebenenfalls in der Liste Ausgabe auf das Ausgabeformat und stellen Sie mit [Optionen] spezielle Parameter des Ausgabeformats ein.

- Aktivieren Sie das Kontrollkästchen Einstellungen permanent speichern, wenn Sie das gewählte Ausgabemedium zur Voreinstellung für diese Druckvorlage machen möchten.
- Starten Sie den Ausdruck mit [Starten].

Image: HinweisNutzen Sie für den Ausdruck die Einstellung Vorschau. Mit einem Klick auf [Starten]<br/>werden die zu druckenden Seiten zunächst in der Druckvorschau angezeigt. So kann vor<br/>der Ausgabe auf dem Drucker geprüft werden, ob alle gewünschten Daten oder auch<br/>unnötige Daten ausgegeben werden.

Aktuelle Ergebnisse drucken Die im Hauptfenster angezeigten Ergebnisse können gedruckt werden:

- Aktivieren Sie die Ergebniskarte im Hauptfenster, deren Inhalt Sie ausdrucken wollen.
- Starten Sie den Ausdruck mit dem Menübefehl Datei | Drucken | Aktives Fenster.

Das Fenster Ausgabe der Ergebnisse erscheint.

| Ausga                                    | abe der Ergeb           | —         |            | ×  |  |  |  |  |
|------------------------------------------|-------------------------|-----------|------------|----|--|--|--|--|
|                                          | Vollst                  | ändig     |            |    |  |  |  |  |
|                                          | Kompakt                 |           |            |    |  |  |  |  |
| Diesen Ergebnisreporttyp immer verwenden |                         |           |            |    |  |  |  |  |
| Auswa<br>werde                           | ahl kann unter Op<br>en | tionen zu | rückgesetz | zt |  |  |  |  |

#### Fenster Ausgabe der Ergebnisse

Klicken Sie auf [Vollständig], wenn Sie die Ergebnisse mit den Signalgrafiken ausdrucken wollen. Wählen Sie [Kompakt] für den Druck der Ergebnisse in einer kompakten Übersicht.

Wenn Sie im Fenster Ausgabe der Ergebnisse das Kontrollkästchen **Diesen Ergebnisreporttyp immer verwenden** aktivieren und anschließend auf **[Vollständig]** oder **[Kompakt]** klicken, erscheint dieses Fenster beim nächsten Ergebnisdruck nicht mehr, es wird automatisch der letzte Ergebnisreporttyp verwendet. Diese Einstellung können Sie im Fenster **Optionen / Ansicht** wieder zurücksetzen ( $\rightarrow$ "Ansichtsoptionen" S. 147).

▶ Verfahren Sie weiter wie bei "Gesamtprotokoll ausdrucken" oben beschrieben.

Ausgewählte Daten drucken

- Wechseln Sie im Hauptfenster auf die Karte Übersicht.
- Klicken Sie auf im unteren Bereich dieser Karte oder wählen Sie den Menüpunkt Datei | Drucken | Aktives Fenster.

Das Fenster Drucken Übersicht erscheint.

| Drucke             | en Übersicht                                |                                                                                                    |                 |
|--------------------|---------------------------------------------|----------------------------------------------------------------------------------------------------|-----------------|
| Nr.<br>1<br>2<br>3 | Linie<br>Ar420.068<br>Y371.030<br>Au242.795 | Parameter<br>Konz.1<br>Konz.1(RSD%)<br>Konz.2<br>Konz.2(RSD%)<br>Ints.<br>Ints.(RSD%)<br>Ints.(SD)<br>NWG<br>BG<br>WfR(Sollw.)<br>R²(adj.)/Rekal.Fakto<br>100% norm. | OK<br>Abbrechen |
| Au                 | swahl aufheben                              | Auswahl aufheben                                                                                                    | ]               |
| A                  | lles auswählen                              | Alles auswählen                                                                                                    | ]               |
|                    |                                             |                                                                                                    |                 |

#### Fenster Drucken Übersicht mit Auswahl des Ergebnisdrucks

 Markieren Sie alle gewünschten Linien und Parameter für den Ausdruck und bestätigen Sie die Auswahl mit [OK].

Das Fenster ASpect PQ Protokoll erscheint.

► Verfahren Sie weiter wie bei "Gesamtprotokoll ausdrucken" oben beschrieben.

### 10.1.2 Weitere Analysenparameter und Einstellungen drucken

Folgende Parameter und Einstellungen der Analyse können aus dem jeweiligen Fenster gedruckt werden:

- Methode
- Sequenz
- Ergebnisdaten auf der Karte Übersicht im Hauptfenster
- Proben-ID
- QC (Qualitätskontrollkarten)
- Kalibrierung
- Probengeberpositionen
- Aktivieren Sie das Fenster, dessen Inhalt Sie drucken möchten, auf der Arbeitsoberfläche von ASpect PQ.
- ▶ Starten Sie den Druck der Parameter mit einem Klick auf 👼 im Fenster.

Alternativ rufen Sie den Menübefehl Datei | Drucken | Aktives Fenster.

Das Fenster ASpect PQ Protokoll erscheint.

- Ändern Sie gegebenenfalls in der Liste Ausgabe auf das Ausgabeformat und stellen Sie mit [Optionen] spezielle Parameter des Ausgabeformats ein.
- Starten Sie den Ausdruck mit [Starten].

# 10.1.3 Protokollvorlagen

| Protokollentwurfsmodus<br>nutzen          | Die standardmäßig installierten Protokollvorlagen können individuell angepasst werden.<br>Zur besseren Übersicht können Protokollansichten mit realen Werten editiert werden.                                                                                                    |
|-------------------------------------------|----------------------------------------------------------------------------------------------------|
|                                           | Aktivieren Sie den Menüpunkt Datei   Protokollentwurfsmodus.                                                                                                    |
|                                           | <ul> <li>Öffnen Sie das Fenster, dessen Protokollvorlage Sie ändern wollen.</li> </ul>                                                                                                    |
|                                           | <ul> <li>Klicken Sie dort, falls vorhanden auf <sup>1</sup></li> <li>Anderenfalls wählen Sie den Menübefehl</li> <li>Datei   Drucken   Aktives Fenster.</li> </ul>                                                                                                    |
|                                           | <ul> <li>Bestätigen Sie die Abfrage zur Bearbeitung der Reportvorlage mit [Ja]. Es erscheint<br/>der Reportdesigner.</li> </ul>                                                                                                    |
|                                           | <ul> <li>Nehmen Sie die gewünschten Änderungen vor und speichern Sie die geänderte Pro-<br/>tokollvorlage.</li> </ul>                                                                                                    |
|                                           | <ul> <li>Verknüpfen Sie die Protokollvorlage mit dem entsprechenden Druckinhalten (siehe<br/>unten "Protokollvorlagen verwalten").</li> </ul>                                                                                                    |
| Kurze Einführung in den<br>Reportdesigner | Die einzelnen Bestandteile der Reportvorlage heißen Objekte. Eine Tabelle kann bspw.<br>aus je einem Objekt für die Kopfzeile, den Listenwerten und einer Grafik bestehen.                                                                                                    |
|                                           | Diese Objekte wiederum enthalten die zu druckenden Informationen und tragen die<br>zugehörigen Layouteigenschaften wie Schriftarten, Ausrichtungen, Umbrüche, Farben,<br>etc.                                                                                                    |
|                                           | Der Reportdesigner stellt verschiedene Typen von Objekten zur Verfügung, z.B. Textob-<br>jekte, Grafiken, Barcodes. Diese können im Arbeitsbereich frei platziert und in der Größe<br>verändert werden. Je nach Art kann ein Objekt unterschiedliche Informationen darstel-<br>len oder Eigenschaften haben.                                                                                                    |
|                                           | Die gewünschten Objekte werden in der Regel mit der Maus auf dem Arbeitsbereich<br>aufgezogen und dann mit den entsprechenden Inhalten und Layout-Eigenschaften ver-<br>sehen. Alternativ können Sie auch eine Variable aus der Variablenliste per "Drag & Drop"<br>auf den Arbeitsbereich ziehen. Befindet sich an der Zielstelle noch kein Objekt, wird<br>automatisch ein solches erstellt und die Variable dem Objekt zugewiesen.                                  |
|                                           | Um ein existierendes Objekt zu bearbeiten, muss es zuerst selektiert werden. Klicken Sie<br>dazu mit der linken Maustaste in das Objekt. Ein selektiertes Objekt erkennen Sie an<br>seinem hervorgehobenen Rahmen. Wenn Sie ein neues Objekt erzeugen, ist es automa-<br>tisch selektiert und kann direkt in Größe und Position verändert werden. Über einen<br>Doppelklick wird ein Dialogfenster gestartet, mit dem weitere Einstellungen geändert<br>werden können. |
|                                           | Weitere Informationen zur Bedienung und zu den Funktionen des Reportdesigners fin-<br>den Sie im Handbuch "designer_deu.pdf" / "designer_eng.pdf" auf der ASpect PQ-CD.                                                                                                    |
| Das Fenster Protokollvor-<br>lagen        | Im Fenster <b>Protokollvorlagen</b> werden die Vorlagen editiert und den Fenstern von AS-<br>pect PQ zugeordnet. Einem Fenster können unter Verwendung einer Dateimaske meh-<br>rere Vorlagen zugeordnet werden, aus denen bei Druckstart die gewünschte Vorlage<br>gewählt wird.                                                                                                    |
|                                           | ▶ Öffnen Sie mit dem Symbol 🧮 das Fenster <b>Daten / Protokolle</b> .                                                                                                    |

► Klicken Sie auf [Protokollvorlagen].

| 🔺 Protokollvorlagen   |                                 |    |       | ×       |
|-----------------------|---------------------------------|----|-------|---------|
| Name                  | Datei/Maske                     | ^  |       |         |
| Ergebnisse            | C:\Use\Results.lst              |    |       |         |
| Ergebnisse (kompakt)  | C:\Use\ResultsCompact.lst       |    |       |         |
| Ergebnisse(Übersicht) | C:\Use\ResultOverviewLs.lst     |    |       |         |
| Kalibrierung          | C:\Use\CalibTab.lst             |    |       |         |
| Methode               | C:\Use\Method.lst               |    |       |         |
| Methode/Ergebnisse    | C:\Use\MethResults.lst          |    |       |         |
| Proben-ID             | C:\Use\SampleID.lst             |    |       |         |
| Probengeber-Pos.      | C:\Use\SamplerPositions.lst     |    |       |         |
| QC-Karte              | C:\Use\QCChart.lst              |    |       |         |
| OC Broboninformation  | Cillico SamplaID let            | Y  |       |         |
|                       |                                 |    |       |         |
|                       |                                 |    |       |         |
| Ändern Vorlage        | bearbeiten Standardeinstellunge | en |       |         |
|                       |                                 |    |       |         |
|                       |                                 |    |       |         |
|                       |                                 |    | OK Ab | orechen |
|                       |                                 |    |       |         |

#### Fenster Protokollvorlagen

Für folgende Fenster muss eine Protokollvorlage bereitstehen:

| Name                        | Beschreibung                                                                                 |
|-----------------------------|----------------------------------------------------------------------------------------------|
| Ergebnisse                  | Inhalt der Karte <b>Ergebnis</b> im Hauptfenster                                             |
| Ergebnisse (kompakt)        | Kompakte Übersicht der Ergebnisse                                                            |
| Ergebnisse (Über-<br>sicht) | Inhalt der Karte <b>Übersicht</b> im Hauptfenster                                            |
| Kalibrierung                | Kalibrierung der Analyse – Fenster <b>Kalibrierung</b>                                       |
| Methode                     | Methodenparameter – Fenster <b>Methode</b>                                                   |
| Methode/Ergebnisse          | Gesamtprotokoll ( $\rightarrow$ "Ergebnisdaten drucken" S. 128)                              |
| Probengeber-Pos.            | Belegung des Probengebers – Fenster Probengeber-Positionen                                   |
| Proben-ID                   | Probeninformationsdaten – Fenster <b>Proben-ID - Probeninforma-</b><br>tion                  |
| QC-Karte                    | Daten der QC-Karten – Fenster <b>QC</b>                                                      |
| QC-Probeninformation        | Informationsdaten der QC-Proben - Fenster <b>Proben-ID – QC-</b><br><b>Probeninformation</b> |
| Sequenz                     | Sequenzfolge – Fenster <b>Sequenz</b>                                                        |

#### Zuordnung ändern

- Markieren Sie im Fenster Protokollvorlagen das Fenster, dessen Protokollvorlage geändert wird.
- ▶ Öffnen Sie mit **[Ändern]** das Dialogfenster zum Zuordnen der Dateien.
- Soll nur eine Protokollvorlage zugeordnet werden, aktivieren Sie die Option Vorlagendatei verwenden (\*.lst) und wählen Sie dann nach Klick auf <sup>1</sup> die gewünschte Datei aus.
- Sollen mehrere Vorlagen gleichzeitig bei Druckstart angeboten werden, aktiveren Sie die Option Dateiauswahl zulassen. Geben Sie den Masken-Namen unter Verwendung von Wildcards im Eingabefeld ein.
- Bestätigen Sie die Einstellungen mit **[OK]**.

### Protokollvorlage editieren Markieren Sie im Fenster **Protokollvorlagen** das Fenster, dessen Protokollvorlage

editiert wird.

• Öffnen Sie mit [Bearbeiten] das Fenster des Reportdesigners.

 Zum Herstellen des Zustands nach der Installation des Programms ASpect PQ betätigen Sie [Standardeinstellungen].

## 10.2 Datenverwaltung für alle Datentypen in ASpect PQ

ASpect PQ verwaltet auf verschiedene Art und Weise die anfallenden Daten.

Methoden, Sequenzen und Korrekturmodelle werden getrennt in einer Datenbank gespeichert. Die Methodendatenbank trägt den Namen "method.tps". Die Datenbank mit den Sequenzen ist mit "sequ.tps" bezeichnet.

Für die Ergebnisdaten einer Messung werden jeweils eigene Datenbanken angelegt. Weitere Ergebnisse können in der Datenbank durch Messung angehängt werden. Es ist jedoch nicht möglich, einzelne Proben aus der Datenbank zu löschen. Die Datenbanken der Ergebnisdaten haben die Erweiterung ".tps".

Die Probeninformationsdaten werden in einem für Tabellenkalkulationsprogramme, z. B. Excel, lesbaren Format mit der Erweiterung ".csv" gespeichert.

Methoden, Sequenzen und Ergebnisdaten können im Fenster **Daten/Datenverwaltung** organisiert werden. Die gleichen Dialogfunktionen für die Verwaltung der Methoden und Sequenzen werden auch beim Öffnen und Speichern dieser Daten verwendet.

Das Fenster **Daten / Datenverwaltung** erscheint nach einem Klick auf mit **≡** oder nach Wahl des Menübefehls **Extras | Datenverwaltung**.

| E Daten                |                                                                             |                              |                                                 |               |                                                         | -                                             |            | × |
|------------------------|-----------------------------------------------------------------------------|------------------------------|-------------------------------------------------|---------------|---------------------------------------------------------|-----------------------------------------------|------------|---|
| Protokolle             | Datenverwaltung                                                             | Einheiten Stock-St           | d/QC-Proben Voi                                 | definierte Be | merkungen                                               |                                               |            |   |
| – Dati                 | eien/Datenbankeint<br>Typ: Methode<br>Importieren E                         | räge<br>Exportieren          | öschen                                          |               |                                                         |                                               |            |   |
| Date<br>Me<br>Se<br>En | eiübersicht<br>ethoden-DB:<br>equenz-DB:<br>gebnisdaten:<br>(Spektrendaten) | Anzahl<br>1<br>3<br>12<br>11 | Größe (MB)<br>0.059<br>0.011<br>0.910<br>14.977 |               | Freier Speicher (<br>Daten (ASpect-E<br>Belegt (andere) | HD) (128.653<br>Daten) (0.016<br>(126.163 GB) | GB)<br>GB) |   |
|                        | Aktualisieren                                                               | Gesamt:                      | 15.957                                          |               | Suchen nach                                             | Probe                                         |            |   |
|                        |                                                                             |                              |                                                 |               |                                                         | S                                             | chließen   | I |

#### Fenster Daten / Datenverwaltung

In diesem Fenster verwalten Sie folgende Daten:

Methoden

Standardeinstellungen wiederherstellen

- Sequenzen
- Ergebnisdaten
- Linien-/Wellenlängendatei
- Korrekturmodelle
- Korrekturspektren
- Protokollvorlagen
- Linienfavoriten
- Worksheets

Im Feld **Typ** wählen Sie den gewünschten Datentyp aus.

## 10.2.1 Methoden und Sequenzen verwalten

Das Datenbankfenster für Methoden und Sequenzen Methoden und Sequenzen werden in der Datenbank gespeichert. Beim Speichern, Öffnen, Löschen und Im- oder Export von Methoden oder Sequenzen werden Datenbankfenster mit gleichen Elementen geöffnet.

|                                      | _        |            |       |      |          |             |
|--------------------------------------|----------|------------|-------|------|----------|-------------|
| Name                                 | Vers.    | Datum      | Zeit  | Kat. | Anwender | Status      |
| Example Mulitline Ev                 | 1        | 08.06.2020 | 15:10 | INS  | User     | Entwicklung |
| Mehrlinienauswertung                 | 1        | 08.06.2020 | 13:39 |      | User     | Entwicklung |
| Method_Ground                        | 1        | 05.06.2020 | 17:15 | INS  | User     | Entwicklung |
| TW Standardkit                       | 1        | 08.06.2020 | 12:34 |      | User     | Entwicklung |
| USP_232/233                          | 1        | 30.08.2019 | 14:02 |      | AJ       | Entwicklung |
| Name/Vers.   Aufsteigend  Absteigend |          |            |       |      |          |             |
| Nur aktuelle Versionen a             | anzeigen | -          |       |      |          |             |
| Als Routinemethode ver               | rwenden  |            |       |      |          |             |
|                                      |          |            |       |      |          |             |

#### Datenbankfenster

| Anzeigen und Eingabefel- | Option/Anzeige | Beschreibung                                                                                                    |  |  |
|--------------------------|----------------|----------------------------------------------------------------------------------------------------|--|--|
| der                      | Name           | Namen für die Methode/Sequenz eingeben bzw. ausgewählte Metho-<br>de/Sequenz anzeigen.                                                                                                    |  |  |
|                          | Kat.:          | Zusätzliches Merkmal für die Suche der Methode/Sequenz in der Da-<br>tenbank.                                                                                                    |  |  |
|                          |                | Es können max. 3 Stellen als Kategoriebezeichnung eingegeben wer-<br>den.                                                                                                    |  |  |
|                          |                | Die Anzeige der Liste können Sie durch Eingabe der Kategoriebezeich-<br>nung im Feld Kat. einschränken. Wollen Sie die Methoden/Sequenzen<br>von allen Kategorien anzeigen lassen, löschen Sie den Eintrag im Feld<br>Kat |  |  |

| Methodenliste/<br>Sequenzliste       | Gespeicherte Methoden/Sequenzen mit Name, Version, Datum, Zeit,<br>Kategorie und Anwender anzeigen.                                                                                                    |
|--------------------------------------|----------------------------------------------------------------------------------------------------|
| Sortieren nach                       | Die Liste der Methoden/Sequenz nach verschiedenen Merkmalen wie<br>Name/Version oder Datum/Zeit sortieren. Das Sortieren kann je nach<br>Auswahl der Option <b>Aufsteigend</b> oder <b>Absteigend</b> vorgenommen<br>werden. |
| Beschreibung                         | Zusätzlichen Notizen, z. B. zur Verwendung der Methode/Sequenz<br>eintragen bzw. anzeigen.                                                                                                    |
| Nur aktuelle Versi-<br>onen anzeigen | Sind mehrere Versionen einer Methode/Sequenz mit gleichen Namen<br>angelegt, so wird nur die Methode/Sequenz mit der höchsten Versi-<br>onsnummer angezeigt.                                                                 |

In der Software ASpect PQ werden Methoden/Sequenzen mit gleichen Namen nicht überschrieben. Vielmehr wird eine weitere Version angelegt und die Versionsnummer um 1 erhöht.

Aus den Datenbanken für Methoden/Sequenzen können Sie die Datensätze einzelner Methoden/Sequenzen importieren, exportieren oder löschen. Methoden und Sequenzen werden im weiteren Text dieses Abschnitts als "Datensätze" bezeichnet.

#### Hinweis

Halten Sie beim Markieren mit der Maus die Strg- oder Umschalttaste gedrückt, um mehrere Datensätzen im Datenbankfenster auszuwählen.

| Datenverwaltung öffnen | <ul> <li>Öffnen Sie das Fenster Daten / Datenverwaltung mit dem Menübefehl Extras  </li> <li>Datenverwaltung oder dem Symbol </li> </ul>                                                                                                    |  |  |  |  |
|------------------------|----------------------------------------------------------------------------------------------------|--|--|--|--|
|                        | <ul> <li>Wählen Sie in der Liste Typ den zu bearbeitenden Datensatztyp: Methode oder Se-<br/>quenz.</li> </ul>                                                                                                    |  |  |  |  |
| Datensätze exportieren | Durch Exportieren stellen Sie Datensätze anderen Geräten/Computern zur Verfügung. Es<br>können mehrere Datensätze gleichzeitig in eine gemeinsame Datei exportiert werden.<br>Exportdateien erhalten folgende Erweiterungen: Methodendatensätze – ".met", Se-<br>quenzdatensätze – ".seq". |  |  |  |  |
|                        | <ul> <li>Öffnen Sie mit [Exportieren] das Datenbankfenster.</li> </ul>                                                                                                    |  |  |  |  |
|                        | <ul> <li>Wählen Sie die Datensätze aus und klicken Sie auf [Exportieren].</li> </ul>                                                                                                    |  |  |  |  |
|                        | <ul> <li>Geben Sie im Standardfenster Speichern unter einen Dateinamen ein und bestätigen<br/>Sie diesen mit [Speichern].</li> </ul>                                                                                                    |  |  |  |  |
|                        | Es wird das Datenbankfenster mit den exportierten Dateien angezeigt.                                                                                                    |  |  |  |  |
|                        | <ul> <li>Verlassen Sie das Datenbankfenster mit [Schließen] und kehren Sie in das Fenster<br/>Daten zurück.</li> </ul>                                                                                                    |  |  |  |  |
| Datensätze importieren | Durch Importieren können Sie Datensätze von anderen Geräten/Computern in Ihre Da-<br>tenbank laden. Eine Import-Datei kann mehrere Datensätze enthalten, aus denen die zu<br>ladenden ausgewählt werden.                                                                                   |  |  |  |  |
|                        | <ul> <li>Öffnen Sie mit [Importieren] das Fenster Zu importierende Datei auswählen mit<br/>den Standardfunktionen zum Öffnen von Dateien.</li> </ul>                                                                                                    |  |  |  |  |

|                                       | <ul> <li>Wählen Sie die zu importierende Datei.</li> </ul>                                                                                                    |
|---------------------------------------|----------------------------------------------------------------------------------------------------|
|                                       | <ul> <li>Bestätigen Sie die Auswahl mit [Öffnen].</li> </ul>                                                                                                    |
|                                       | Es öffnet sich das Datenbankfenster mit der Ausgabe von Namen, Erstellungsdatum<br>und Kategorie der in der Datei enthaltenen Datensätze. In der Titelzeile des Fensters<br>wird der Name der Importdatei angezeigt.                                                                              |
|                                       | <ul> <li>Wählen Sie im Datenbankfenster die zu importierenden Datensätze aus und klicken<br/>Sie auf [Importieren].</li> </ul>                                                                                                    |
|                                       | <ul> <li>Die Datensätze werden in die Datenbank importiert. Sollte eine Methode/ Se-<br/>quenz mit gleichem Namen bereits vorhanden sein, so wird eine neue Version<br/>der Methode angelegt. Im Datenbankfenster erscheinen die aktuellen Versio-<br/>nen der vorhandenen Datensätze.</li> </ul> |
|                                       | <ul> <li>Verlassen Sie das Datenbankfenster mit [Schließen] und kehren Sie in das Fenster<br/>Daten zurück.</li> </ul>                                                                                                    |
| Datensätze löschen                    | Mit der Löschfunktion löschen Sie dauerhaft komplette Datensätze aus der Datenbank.                                                                                                    |
|                                       | <ul> <li>Öffnen Sie mit [Löschen] das Datenbankfenster.</li> </ul>                                                                                                    |
|                                       | <ul> <li>Wählen Sie die zu löschenden Datensätze aus.</li> </ul>                                                                                                    |
|                                       | ► Klicken Sie auf <b>[Löschen]</b> .                                                                                                    |
|                                       | <ul> <li>Das Datenbankfenster wird aktualisiert und zeigt nur noch die übergebliebenen<br/>Datensätze an.</li> </ul>                                                                                                    |
|                                       | Bei Datensätzen mit gleichen Namen wird die Versionsnummer um 1 verringert.                                                                                                    |
| Datensätze über Menü<br>Datei löschen | Alternativ können Sie die Datenbankfenster Methode löschen bzw. Sequenz lö-<br>schen mit dem Menübefehl Datei   Löschen   Methode bzw. Datei   Löschen  <br>Sequenz öffnen.                                                                                                    |
|                                       | <ul> <li>Verfahren Sie dann weiter wie oben beschrieben.</li> </ul>                                                                                                    |
|                                       |                                                                                                    |

### 10.2.2 Ergebnisdateien verwalten

Ergebnisdaten werden während der Messung als Datenbank gespeichert. Eine Datenbank mit Ergebnisdaten kann kopiert oder gelöscht werden.

- Öffnen Sie das Fenster Daten / Datenverwaltung mit dem Menüpunkt Extras |
   Datenverwaltung oder einem Klick auf
- ▶ Wählen Sie in der Liste **Typ** die Option **Ergebnisse**.

Ergebnisdaten exportie-<br/>renMit diesem Befehl kopieren Sie eine oder mehrere Datenbanken sowie die vorhandenen<br/>Spektrendateien in einen anderen Ordner.

• Klicken Sie im Fenster **Daten / Datenverwaltung** auf **[Exportieren]**.

Das Fenster **Exportieren** mit der Übersicht über vorhandene Ergebnisdatenbanken erscheint. Für die Ergebnisdateien werden Namen, Größe und Zeitpunkt der letzten Änderung aufgelistet.

- Wählen Sie die zu kopierenden Ergebnisdatenbanken mit Mausklick aus. Mehrere Datenbanken markieren Sie mit gedrückter Strg- oder Umschalttaste.
  - ▶ Öffnen Sie mit dem Befehl [Exportieren] das Fenster Ordner auswählen.
  - ▶ Wählen Sie den Zielordner aus und bestätigen Sie diesen mit **[OK]**.
    - ✓ Die Ergebnisdaten werden in den Zielordner kopiert.

#### Ergebnisdaten löschen Sie können Ergebnisdaten dauerhaft löschen.

- Klicken Sie im Fenster Daten / Datenverwaltung auf [Löschen].
- Wählen Sie im Fenster Ergebnisdateien löschen die zu löschende Ergebnisdatenbank mit Mausklick aus. Mehrere Dateien markieren Sie mit gedrückter Strg- oder Umschalttaste.
- ▶ Klicken Sie auf [Löschen], wenn Sie die Ergebnisdatenbank löschen wollen.
- Bestätigen Sie die Abfrage zum Löschen der Dateien mit [OK].
  - ✓ Die Daten werden dauerhaft gelöscht.

Ergebnisse einzelner Proben suchen

### Einzelne Proben mit bekannten Probennamen können gesucht werden.

• Klicken Sie im Fenster Daten / Datenverwaltung auf [Suche nach Probe].

Alternativ wählen Sie den Menüpunkt Extras | Suche nach Probe.

| Suchen nach Probe [3 Datei(en) g | efunden]                |                                                                   |                     |            |        |  |
|----------------------------------|-------------------------|-------------------------------------------------------------------|---------------------|------------|--------|--|
| Suchen nach:                     |                         |                                                                   |                     |            |        |  |
| Probe:                           | Mn 10 mg                | Mn 10 mg/                                                         |                     |            |        |  |
| Suchen in (inkl. Unterordner):   | C:\Users\F<br>\ICP\RESU | C:\Users\Public\Documents\Analytik Jena\ASpectPQ<br>\ICP\RESULTS\ |                     |            |        |  |
| ✓ Teilstringsuche                |                         |                                                                   |                     |            |        |  |
| Datum zwischen:                  | 10.08.2                 | 2020                                                              | und: 10.08.2020     |            |        |  |
| Suchergebnisse:                  | Orderer                 | Taskaile                                                          | Marka da            | Datura     |        |  |
| Ergebnisdatei                    | Oraner                  | Technik                                                           | Methode             | Datum      |        |  |
| Au in electronic waste reproces  | C:\Users\Public         | ICP-OES                                                           | PGM in Na-rusion 3  | 28.02.2019 |        |  |
| Au in electronic waste reproces  | C:\Users\Public         | ICP-OES                                                           | PGM in Na-Tusion 3  | 28.02.2019 |        |  |
| Ad in electronic waste originari | C. (USEIS (PUDIIC       | ICP-OE5                                                           | POM III Na-Iusion 5 | 20.02.2019 |        |  |
|                                  |                         |                                                                   |                     |            |        |  |
|                                  |                         |                                                                   |                     |            |        |  |
|                                  |                         |                                                                   |                     |            |        |  |
|                                  |                         |                                                                   |                     |            | ~      |  |
|                                  |                         |                                                                   |                     |            | $\sim$ |  |
| Öffnen                           |                         | Start                                                             |                     | Schließen  |        |  |

#### Fenster Suche nach Probe

- Geben Sie im Eingabefeld **Probe** den Probennamen ein.
- Suchen Sie nach Proben, bei denen die eingegebene Zeichenkette Bestandteil des Namens ist, aktivieren Sie das Kontrollkästchen Teilstringsuche.
- Mit aktivierten Kontrollkästchen **Datum** grenzen Sie den Zeitpunkt der Messung ein.
- ► Starten Sie die Suche mit [Start].

In der Tabelle werden alle Ergebnisse angezeigt, die Proben mit dem eingegebenen Probennamen enthalten.

- Um eine der angezeigten Ergebnisdatenbanken zu öffnen, markieren Sie diese Datenbank in der Liste und betätigen Sie [Öffnen].
  - ✓ Die Ergebnisse werden im Hauptfenster angezeigt.

### 10.2.3 Linien-/Wellenlängendateien exportieren

Die Linien-/Wellenlängendatei mit den Analysenlinien und den gespeicherten Peakschwerpunkten ist gerätespezifisch. Sie ist auf dem Computer gespeichert, mit dem das ICP-OES Gerät gesteuert wird. Um die Linien-/Wellenlängendatei auf einem anderen Computer zu verwenden gehen Sie folgendermaßen vor:

- Öffnen Sie das Fenster Daten / Datenverwaltung mit dem Menübefehl Extras |
   Datenverwaltung oder dem Symbol
- Wählen Sie in der Liste Typ die Option Linien-/Wellenlängendatei und klicken Sie auf [Exportieren].
- ▶ Wählen Sie einen Ordner zum Speichern der Datei und klicken Sie auf [OK].
  - ✓ Die Datei mit dem Namen "lines.dat" ist im ausgewählten Ordner gespeichert.

## 10.2.4 Korrekturmodelle verwalten

Korrekturmodelle werden für die spektralen Korrekturen verwendet ( $\rightarrow$  "Spektrale Störungen beseitigen – Karte Spektrale Korrekturen" S. 93). Sie können von einem Gerät auf ein anderes Gerät übertragen werden. Korrekturmodell-Dateien haben die Erweiterung ".MOD".

- Öffnen Sie das Fenster Daten / Datenverwaltung mit dem Menübefehl Extras |
   Datenverwaltung oder einem Klick auf E.
- ► Wählen Sie in der Liste **Typ** die Option **Korrekturmodelle**.

Mit diesem Befehl importieren Sie Korrekturmodelle in ASpect PQ.

tieren

Korrekturmodelle impor-

- Klicken Sie auf [Importieren].
- Wählen Sie die zu importierende Korrekturmodell-Datei aus und klicken Sie auf [Öffnen].

Das Datenbankfenster Import Korrekturmodell erscheint.

- ► Klicken Sie auf [Importieren].
  - ✓ Das Korrekturmodell wird in die Datenbank übernommen.

Korrekturmodelle expor-<br/>tierenMit diesem Befehl exportieren Sie das Korrekturmodell für die Nutzung auf einem ande-<br/>ren Computer.

- ► Klicken Sie auf [Exportieren].
- Markieren Sie im Datenbankfenster Export Korrekturmodell das gewünschte Modell. Mehrfachauswahl ist möglich.
- Klicken Sie auf **[Exportieren]**.

|                          | <ul> <li>Geben Sie im Fenster Speichern unter den Namen und Speicherpfad ein und klicken<br/>Sie auf [Speichern].</li> </ul> |
|--------------------------|----------------------------------------------------------------------------------------------------|
|                          | ✓ Die Datei mit dem Korrekturmodell wird gespeichert.                                                                        |
| Korrekturmodelle löschen | Mit diesem Befehl löschen Sie nicht benötigte Korrekturmodelle.                                                              |
| <b>i</b> Hinweis         | Beachten Sie, dass nicht geprüft wird, ob das Korrekturmodell in einer Methode ver-<br>wendet wird.                          |
|                          | ► Klicken Sie auf <b>[Löschen]</b> .                                                                                         |
|                          | Markieren Sie im Datenbankfenster Korrekturmodell das gewünschte Modell.                                                     |

- ► Klicken Sie auf **[Löschen]**.
  - ✓ Das Korrekturmodell wird aus der Datenbank gelöscht.

### 10.2.5 Korrekturspektren löschen

Nicht benötigte Korrekturspektren können Sie aus der Datenbank löschen.

- Öffnen Sie das Fenster Daten / Datenverwaltung mit dem Menübefehl Extras |
   Datenverwaltung oder dem Symbol
- ► Wählen Sie in der Liste Typ die Option Korrekturspektren und klicken Sie auf [Löschen].
- Wählen Sie im Datenbankfenster Korrekturspektren das zu löschende Spektrum und klicken Sie auf [Löschen].
  - ✓ Es erfolgt eine Prüfung, ob das Spektrum in einem Korrekturmodell verwendet wird. Ist dies nicht der Fall, so wird das Korrekturspektrum gelöscht.

## 10.2.6 Protokollvorlagen importieren

Vorlagen für Druckprotokolle, die extern erstellt wurden, müssen Sie über die Datenverwaltung in ASpect PQ importieren:

- ► Wählen Sie in der Liste **Typ** die Option **Protokollvorlagen** und klicken Sie auf**[OK]**.
- ► Wählen Sie im Fenster **Öffnen** die Datei aus und klicken Sie auf **[Öffnen]**. Protokolldateien tragen die Erweiterung ".lst".
  - ✓ Die Protokollvorlage wird in ASpect PQ importiert. Ordnen Sie nun die Protokollvorlage dem Druckinhalt zu (→ "Protokollvorlagen" S. 132).

## 10.2.7 Linienfavoriten verwalten

Linienfavoriten können im Fenster **Methode** festgelegt werden ( $\rightarrow$  "Eigene Favoritenlinien definieren" S. 33). Sie enthalten die für eine bestimmte Applikation verwendete Analysenlinie und die linienabhängigen Methodenparameter. Linienfavoriten-Dateien haben die Erweiterung ".fav".

- Öffnen Sie das Fenster Daten / Datenverwaltung mit dem Menübefehl Extras |
   Datenverwaltung oder einem Klick auf E.
- ► Wählen Sie in der Liste **Typ** die Option **Favoriten**.

Linienfavoriten importie- Mit diesem Befehl importieren Sie einen Favoritendatensatz in ASpect PQ.

- ► Klicken Sie auf [Importieren].
- ► Klicken Sie im Datenbankfenster Favoriten Detailansicht auf [Importieren].
- Wählen Sie die zu importierende Linienfavoriten-Datei aus und klicken Sie auf [Öffnen].
  - Nach einer Abfrage wird der Favoritendatensatz Ihren Linienfavoriten hinzugefügt.

Linienfavoriten exportieren

ren

► Klicken Sie auf [Exportieren].

anderen Computer.

Markieren Sie im Datenbankfenster Favoriten – Detailansicht den gewünschten Datensatz. Mehrfachauswahl ist möglich.

Mit diesem Befehl exportieren Sie einen Favoritendatensatz für die Nutzung auf einem

- ► Klicken Sie auf [Exportieren].
- Geben Sie im Fenster Zieldatei den Namen und Speicherpfad ein und klicken Sie auf [Speichern].

als Zieldatei kann auch schon eine existierende Datei verwendet werden. In diesem Fall wird der Datensatz dort integriert.

/ Die Datei mit dem Datensatz der Linienfavoriten wird gespeichert.

Linienfavoriten löschen Mit diesem Befehl löschen Sie nicht benötigte Linienfavoriten.

- ► Klicken Sie auf [Löschen].
- ► Markieren Sie im Datenbankfenster **Favoriten Detailansicht** den Datensatz.
- ► Klicken Sie auf [Löschen].
  - ✓ Der markierte Datensatz wird aus der Datenbank gelöscht.

### 10.2.8 Worksheets importieren und exportieren

Sie können Worksheets importieren und exportieren. Optional können Sie die hinterlegten Methoden und Sequenzen mitgeben.

- Öffnen Sie das Fenster Daten / Datenverwaltung mit dem Menübefehl Extras |
   Datenverwaltung oder dem Symbol .
- ▶ Wählen Sie in der Liste Typ die Option Worksheet.

Worksheet exportieren

- ► Klicken Sie auf [Exportieren].
- Markieren Sie im Fenster Worksheet exportieren das betreffende Worksheet. Um die Methoden und Sequenzen ebenfalls zu exportieren, aktivieren Sie die Option inklusive Sequenz und Methode(n).
- Klicken Sie auf [Exportieren] und geben Sie einen Ordner und einen Namen f
  ür die Exportdatei ein.
- ▶ Bestätigen Sie die Eingaben mit [Speichern].
  - ✓ Das Worksheet wird mit der Erweiterung ".WST" exportiert.

Worksheet importieren

- ► Klicken Sie auf [Importieren].
- Markieren Sie im Fenster Worksheet Importieren auf [Importieren]. Um die mit exportierten Methoden und Sequenzen ebenfalls zu importieren, aktivieren Sie die Option inklusive Sequenz und Methode(n).
- Wählen Sie im Standardfenster das Worksheet aus und klicken Sie auf [Öffnen].
  - ✓ Das Worksheet wird importiert.

## 10.3 Ergebnisse im ASCII/CSV-Format speichern

|                                          | Mess- und Analysenergebnisse können sowohl automatisch als auch manuell im ASCII/CSV-Format gespeichert werden. Für beide Export-Formen werden im Fenster <b>Optionen / ASCII/CSV-Export</b> die Parameter für das Dezimaltrennzeichen und das Spaltentrennzeichen eingestellt ( $\rightarrow$ "Exportoptionen" S. 149). |
|------------------------------------------|----------------------------------------------------------------------------------------------------|
| Automatisch fortlaufender<br>Datenexport | Beim automatisch fortlaufenden Datenexport wird jeder Eintrag in die Ergebnistabelle sofort in die vereinbarte ASCII-Datei übertragen. Den Namen dieser ASCII-Datei legen Sie im Fenster <b>Optionen / Fortlaufender ASCII-Export</b> fest ( $\rightarrow$ "Optionen zum fortlaufenden ASCII-Export" S. 150).            |
| Manueller Datenexport                    | Beim manuellen Datenexport können Sie die zu exportierenden Probenzeilen in der<br>Ergebnistabelle auswählen.                                                                                                    |
|                                          | <ul> <li>Markieren Sie die Proben in der Ergebnisliste.</li> </ul>                                                                                                    |
|                                          | Halten Sie die Strg- oder Umschalttaste gedrückt und wählen Sie die Proben mit ei-<br>nem Klick auf die Probenzeile aus. Alle Probenzeilen markieren Sie mit dem Menü-<br>befehl <b>Bearbeiten   Alles markieren</b> .                                                                                                   |
|                                          | <ul> <li>Öffnen Sie mit dem Menüpunkt Bearbeiten   Auswahl speichern das Standardfens-<br/>ter Speichern unter.</li> </ul>                                                                                                    |
|                                          | Alternativ können Sie auch mit der rechten Maustaste auf die markierten Zeilen kli-<br>cken und im Kontextmenü einen entsprechenden Menüpunkt wählen.                                                                                                    |
|                                          | Geben Sie den Dateinamen ein und bestätigen Sie mit [OK].                                                                                                    |
|                                          | Die Daten werden im in einem für Tabellenkalkulationsprogramme lesbaren Format mit<br>der Erweiterung ".csv" gespeichert.                                                                                                    |

## 10.4 Einheiten spezifizieren

Im Fenster Daten / Einheiten werden programmweit verfügbare Einheiten verwaltet.

Es stehen jeweils 3 Vorzugsvarianten (bei Lösungen: mg/L, µg/L, ng/L; bei festen Proben: mg/kg, µg/kg, ng/kg) zur Verfügung. Diese Einheiten können vom Anwender nicht geändert werden. Davon abweichende Einheiten können frei definiert werden. Bei freier Definition ist unter Faktor der Konvertierungsfaktor einzugeben:

| Option    | Beschreibung                                                                       |                                                                      |  |  |
|-----------|------------------------------------------------------------------------------------|----------------------------------------------------------------------|--|--|
| Einheit   | Bezeichnung der Einheit (max. 10 Zeichen)                                          |                                                                      |  |  |
| Kommentar | Bemerkungen (max. 20 Zeichen)                                                      |                                                                      |  |  |
| Faktor    | Faktor 1 entspricht 1 μg/L bzw. μg/kg, Faktor 1000 entspricht 1 ng/L bzw.<br>ng/kg |                                                                      |  |  |
| Art       | fest                                                                               | Einheit bezogen auf feste Probe                                      |  |  |
|           | flüssig                                                                            | Einheit bezogen auf flüssige Probe (Lösung)                          |  |  |
|           | flüssig, grav.                                                                     | Einheit bezogen auf flüssige Probe, die eingewogen<br>wird, z. B. Öl |  |  |

Mit den Schaltflächen **[Anhängen]** und **[Einfügen]** werden neue Einheiten am Ende der Liste bzw. oberhalb der aktuellen Zeilenmarkierung eingefügt. Die Schaltfläche **[Löschen]** entfernt nur anwenderdefinierte Einheiten, die Vorzugseinheiten können nicht gelöscht werden. Änderungen werden durch **[Speichern]** permanent gesichert.

## 10.5 Datenbanken für Stocks und QC-Proben verwalten

Die Datenbanken mit den häufig verwendeten Stock-Standards und QC-Proben wird im Fenster **Daten / Stock-Std/QC-Proben** verwaltet. Diese Ein- und Multielementstandards stehen dann im gesamten Programm zur Verfügung.

- Öffnen Sie das Fenster Daten / Stock-Std/QC-Proben mit dem Menübefehl Extras |
   Daten oder dem Symbol
- Mit Aktivieren der Optionen Stock-Standard oder QC-Proben wählen Sie die Anzeige in der Tabelle.

| E Dater    | ı               |             |                        |                               | _                |           | × |
|------------|-----------------|-------------|------------------------|-------------------------------|------------------|-----------|---|
| Protokolle | Datenverwaltung | Einheiten   | Stock-Std/QC-Proben    | Vordefinierte Bemerkungen     |                  |           |   |
| Dataph     | ank             |             |                        |                               |                  |           |   |
|            |                 |             |                        |                               |                  |           |   |
| O Sto      | ck-Standard     | ΟQ          | C-Proben               |                               |                  |           |   |
|            | Name            | Einheit     | Ele                    | emente und Konzentrationen    |                  |           |   |
| 1 M        | 1erck IV        | mg/L        | Ag 1000;Al 1000;B      | 1000;Ba 1000;Bi 1000;Ca 10    | 00;Cd 1000;Co    |           |   |
| 2 F        | iluka Mix 1     | mg/L        | Al 10; As 10; Ba 1     | 0; Be 10; Bi 10; B 10; Ca 10; | Cd 10; Cs 10; C  |           |   |
| 3 F        | iluka Mix 2     | mg/L        | Au 10; Ge 10; Hf 1     | 10; Ir 10; Mo 10; Nb 10; Pd 1 | .0; Pt 10; Re 10 |           |   |
| 4 F        | luka Mix 3      | mg/L        | Sc 10; Y 10; La 10     | ); Ce 10; Pr 10; Nd 10; Sm 10 | ); Eu 10; Gd 10; |           |   |
|            |                 |             |                        |                               |                  |           |   |
|            |                 |             |                        |                               |                  |           |   |
|            |                 |             |                        |                               |                  |           |   |
|            | Eingabebeispie  | l: Ni 0.5   | 5; Cu 10; Fe 25; Co 0. | 00                            |                  |           |   |
|            | ĸ               | onzentratio | onen                   |                               | ţ≣ t≣            |           |   |
|            |                 |             |                        |                               |                  |           |   |
| Anh        | nängen Einfüger | Lösch       | nen 📑 Speichern        |                               |                  |           |   |
|            |                 |             |                        |                               |                  |           |   |
|            |                 |             |                        |                               |                  |           |   |
|            |                 |             |                        |                               |                  |           |   |
|            |                 |             |                        |                               |                  |           |   |
|            |                 |             |                        |                               |                  |           |   |
|            |                 |             |                        |                               |                  | Schließen |   |
|            |                 |             |                        |                               |                  |           |   |

Fenster Daten / Stock-Std/QC-Proben

| Tabellenspalte                    | Bedeutung                                                                                                    |
|-----------------------------------|----------------------------------------------------------------------------------------------------|
| Name                              | Bezeichnung des Standards (max. 20 Zeichen) eingeben.                                                                                                    |
| Einheit                           | Bezeichnung der Einheit (max. 10 Zeichen) des Standards wählen.                                                                                                    |
| Elemente und Kon-<br>zentrationen | Die Eingabe der Elementkonzentration erfolgt im Format "Element-<br>symbol Konzentration" in der ausgewählten Einheit, z. B. Fe 0.5;Cu 10;<br>Co 0.005. Alternativ öffnen Sie mit <b>[Konzentration]</b> das gleichnamige<br>Eingabefeld, in dem Sie jedem Element die Konzentration zuordnen<br>können. |

Die Schaltflächen haben folgende Funktionen:

| Schaltfläche    | Funktion                                                                |
|-----------------|-------------------------------------------------------------------------|
| [Anhängen]      | Neue Zeile an das Ende der Liste einfügen.                              |
| [Einfügen]      | Zeile oberhalb einer markierten Zeile in der Liste einfügen.            |
| [Löschen]       | Markierte Zeile löschen.                                                |
| [Speichern]     | Listen der Stockstandards/QC-Proben speichern.                          |
| [Konzentration] | Eingabefeld für Element und Konzentration des markierten Standards öff- |
|                 | nen.                                                                    |

# 10.6 Vordefinierte Bemerkungen erstellen

Für folgende Vorgänge können benutzerdefinierte Bemerkungen voreingestellt werden:

Methode speichern
- Sequenz speichern
- Neuberechnung starten
- Messung starten

Die benutzerdefinierten Bemerkungen können jeweils über die Schaltfläche •••• neben dem Feld **Bemerkungen** in den entsprechenden Fenstern eingefügt werden.

# Bemerkung erstellen Öffnen Sie das Fenster Daten / Vordefinierte Bemerkungen mit dem Menübefehl Extras | Datenverwaltung oder dem Symbol

- Wählen Sie in der Liste Kategorie auswählen den Vorgang.
- ▶ Öffnen Sie mit einem Klick auf [Vorlage bearbeiten] die Liste der Bemerkungen.
- Erstellen Sie eine neue Bemerkung mit Klick auf [Neu]. Geben Sie eine Bezeichnung ein, unter der die Bemerkung anwählbar ist. Im Feld Text tragen Sie die eigentliche Bemerkung ein.
- Eine Bemerkung kann über [Ändern] editiert oder über [Löschen] aus der Auswahlliste entfernt werden.

#### 10.7 Windows-Zwischenablage verwenden

Ergebnisdaten in die Zwischenablage kopieren

Grafiken als Screenshot

kopieren

Ergebnisse ausgewählter Proben können direkt in die Zwischenablage von Windows kopiert und damit anderen Windows-Anwendungen zugänglich gemacht werden.

Die Befehle dazu finden Sie im Menü Bearbeiten:

| Menü Bearbeiten                              | Beschreibung                                                                                   |
|----------------------------------------------|------------------------------------------------------------------------------------------------|
| Nur sichtbare Spalten ko-<br>pieren (Strg+C) | Die sichtbaren Probenergebnisse in der aktuellen Tabelle ko-<br>pieren.                        |
| Alle Spalten kopieren                        | Die Probenergebnisse aus allen Tabellen kopieren.                                              |
| Spaltentitel                                 | Wenn aktiviert (mit Häkchen), wird die Titelzeile mit den<br>Spaltenbezeichnungen mit kopiert. |

• Markieren Sie die Proben in der gewünschten Tabelle der Ergebnisliste.

Halten Sie die Strg- oder Umschalttaste gedrückt und wählen Sie die Proben mit einem Klick auf die Probenzeile aus.

Alle Probenzeilen markieren Sie mit dem Menübefehl **Bearbeiten | Alles markieren**.

- Aktivieren Sie gegebenenfalls den Menübefehl Bearbeiten / Spaltentitel, um die Titelzeile mit zu kopieren.
- Wählen Sie den entsprechenden Menübefehl, um die Ergebnisse in die Zwischenablage zu kopieren.

Grafikfenster und Grafiken von Kalibrierkurven, Intensitätssignalen oder Emissionssignalen können als Screenshot in die Zwischenablage kopiert werden.

▶ Klicken Sie mit der rechten Maustaste auf die Grafik. Es erscheint ein Kontextmenü

mit zwei Kopierbefehlen.

 Wählen Sie den Kopierbefehl; um das gewünschte Objekt zu kopieren: nur die Grafik oder das gesamte angezeigte Fenster kopieren.

Das gewählte Objekt wird in die Zwischenablage kopiert und steht anderen Windowsanwendungen zur Verfügung.

## 11 ASpect PQ anpassen

Im Fenster **Optionen** werden folgende Einstellungen vorgenommen, die für die gesamte Bedienung von ASpect PQ gültig sind:

- Ansichtsoptionen
- Speicherorte f
   ür Dateien
- Parameter f
  ür den Datenexport
- Allgemeingültige Einstellungen für den Analysenablauf

Die vorgenommenen Einstellungen bleiben nach dem Verlassen und Wiederstarten von ASpect PQ erhalten.

Fenster Optionen öffnen Das Fenster **Optionen** öffnen Sie mit dem Menübefehl **Extras | Optionen**.

#### 11.1 Ansichtsoptionen

Im Fenster **Optionen / Ansicht** legen Sie die auf der Arbeitsoberfläche sichtbaren Funktionen fest.

▶ Öffnen Sie das Fenster **Optionen / Ansicht** mit dem Menübefehl **Extras | Optionen**.

| Optionen                                                                              |                                                                                                    | - 🗆 X            |
|---------------------------------------------------------------------------------------|----------------------------------------------------------------------------------------------------|------------------|
| Ansicht Ordner ASCII/CSV-E                                                            | xport Fortlaufender ASCII-Export Analysenablauf                                                        |                  |
| Anzeigen<br>Werkzeugleiste anzeigen<br>Symbolleiste anzeigen<br>inks<br>oben<br>unten | n ☐ Ereignisfenster nicht anzeigen<br>☑ Ergebnisanzeigen automatisch ausblenden<br>☑ Tooltips anzeigen |                  |
| Farben<br>Methode:<br>Proben:                                                         | Sequenz:<br>Daten:                                                                                     |                  |
| Transparenz[%]:                                                                       | 85 🗘 Nutzsignal                                                                                        |                  |
| System Bildschirmausdruck verv                                                        | wendet Druck-Taste (sonst F5)<br>sen                                                                   |                  |
|                                                                                       | Protokolltyp (kompakt oder vollständig) abfragen                                                       |                  |
| Standardeinste                                                                        | llungen OK Überr                                                                                       | 1ehmen Abbrechen |

#### Fenster Optionen / Ansicht

| Option                | Beschreibung                                                    |  |
|-----------------------|-----------------------------------------------------------------|--|
| Werkzeugleiste anzei- | Werkzeugleiste mit den Schaltflächen für die Messroutine anzei- |  |
| gen                   | gen.                                                            |  |

| Symbolleiste anzeigen                                      | Symbolleiste mit den großen Schaltflächen für den Schnellzugriff<br>anzeigen und Symbolleistenposition auswählen.<br>(Die Position der Symbolleiste kann durch Ziehen mit der Maus<br>ebenfalls geändert werden, wobei die Einstellung bis zum nächs-<br>ten Programmstart nicht gespeichert wird).                                                                               |  |
|------------------------------------------------------------|----------------------------------------------------------------------------------------------------|--|
| Ereignisfenster nicht<br>anzeigen                          | Die Ereignisfenster (z. B. <b>Verzögerungszeit</b> ) nicht anzeigen.<br>Die Meldungen werden stattdessen in der Statusleiste des Haupt-<br>fensters eingeblendet.                                                                                                    |  |
| Ergebnisanzeigen au-<br>tomatisch ausblenden               | Ergebnisfenster werden ausgeblendet, wenn Unterfenster (z. B.<br>Fenster <b>Methode</b> ) geöffnet werden. Nach Schließen der Unter-<br>fenster werden die Ergebnisfenster wieder angezeigt.                                                                                                    |  |
| Tooltips anzeigen                                          | Über allen Symbolschaltflächen und für die Spaltentitel in den<br>Fenstern <b>Methode, Sequenz</b> und <b>Proben-ID</b> kleine Hilfetexte<br>(Tooltips) einblenden.                                                                                                    |  |
| Farben                                                     | Die Schaltfläche •••• öffnet den Farbauswahl-Dialog. Es können vordefinierte oder neu definierte Farben für den Listen-<br>Hintergrund definiert werden.                                                                                                    |  |
| Bildschirmausdruck<br>verwendet Druck-Taste                | Standardmäßig wird der Bildschirmausdruck mit [F5] ausgelöst.<br>Die Taste <b>[Drucken]</b> auf der Tastatur wird dabei für die Windows-<br>Zwischenablage-Funktion verwendet. Ist dieses Kontrollkästchen<br>aktiviert, dann löst die Taste <b>[Drucken]</b> den Bildschirmausdruck<br>aus. Diese Option wird erst nach Neustart von ASpect PQ aktiv.                            |  |
| Bildschirmschoner zu-<br>lassen                            | Wenn aktiviert, schaltet sich der Windows-Bildschirmschoner in<br>Eingabepausen ein.                                                                                                    |  |
| [Protokolltyp (kompakt<br>oder vollständig) ab-<br>fragen] | Beim Druck von Ergebnisfenstern über den Menüpunkt <b>Datei  </b><br><b>Drucken   Aktives Fenster</b> kann zwischen einem vollständigem<br>oder einem kompakten Protokoll gewählt werden. Ein Klick auf<br>diese Schaltfläche setzt die Auswahl <b>Diesen Ergebnisreport im-</b><br><b>mer verwenden</b> wieder zurück, sodass der Protokolltyp erneut<br>ausgewählt werden kann. |  |

Die Schaltfläche **[Standardeinstellungen]** setzt alle Optionen und gespeicherten Fensterpositionen auf voreingestellte Werte zurück.

### 11.2 Speicherpfade

Bei der Installation werden Speicherpfade für Dateien festgelegt. Sie werden im Fenster **Optionen / Ordner** angezeigt und können zum Teil hier editiert werden.

▶ Öffnen Sie das Fenster **Optionen / Ordner** mit dem Menübefehl **Extras | Optionen**.

| Ordner             | Beschreibung                                                                                                    |
|--------------------|----------------------------------------------------------------------------------------------------|
| Programm           | Installationspfad der ausführbaren Programmdateien.                                                                                                    |
| Arbeitsverzeichnis | Verzeichnis für Anwenderdaten<br>Das Arbeitsverzeichnis enthält weitere Unterordner. Es wird bei der<br>Installation oder durch die optionale Benutzerverwaltung festgelegt. |
| Temporäre Daten    | Verzeichnis für vom Programm temporär angelegte Daten                                                                                                    |

| Probeninformation | Voreingestellter Pfad für das Öffnen und Speichern von Probeninfor-<br>mationsdateien<br>Dieser Pfad kann geändert werden. Klicken Sie auf [], um den neuen<br>Ordner auszuwählen.<br>Auch beim Öffnen und Speichern der Probeninformationsdateien kann<br>ein abweichender Pfad ausgewählt werden.                  |
|-------------------|----------------------------------------------------------------------------------------------------|
| Export/Import     | Voreingestellter Pfad für den Export und Import von Methoden- und<br>Sequenzdaten und Export von Ergebnisdaten als CSV - Dateien<br>Dieser Pfad kann geändert werden. Klicken Sie auf [], um den neuen<br>Ordner auszuwählen. Auch beim Exportieren und Importieren kann ein<br>abweichender Pfad ausgewählt werden. |
| Ergebnisse        | Verzeichnis für Ergebnisdaten<br>Dieses Standard-Verzeichnis kann weitere Unterordner für Ergeb-<br>nisspeicherung enthalten. Diese Ordner stehen beim Messstart für die<br>Dateiablage zur Verfügung.                                                                                                    |
| Anwendungsdaten   | Verzeichnis für Daten, in dem ASpect PQ notwendige Daten ablegt.                                                                                                    |

Die Schaltfläche **[Hinzufügen]** legt neue Unterordner für Ergebnisspeicherung unterhalb des Ordners Ergebnisse an. Leere Ordner können gelöscht oder umbenannt werden.

#### 11.3 Exportoptionen

Im Fenster **Optionen / ASCII/CSV-Export** werden die Parameter für den ASCII-Export von Ergebnisdaten festgelegt. Die Parameter gelten sowohl für den automatisch fortlaufenden als auch den manuellen Datenexport ( $\rightarrow$  "Ergebnisse im ASCII/CSV-Format speichern" S. 142).

 Öffnen Sie das Fenster Optionen / ASCII/CSV-Export mit dem Menübefehl Extras | Optionen.

| Option              | Beschreibung                                                                         |  |
|---------------------|--------------------------------------------------------------------------------------|--|
| Dezimaltrennzeichen | Gibt das Trennzeichen für Dezimalzahlen an.                                          |  |
| Listentrennzeichen  | Gibt an, durch welches Zeichen die Elemente einer Liste voneinander getrennt werden. |  |

Für den Export der Ergebnislisten wählen Sie das **Dezimaltrennzeichen** und das **Listentrennzeichen**.

Im Bereich **Zu exportierende Ergebnis-Felder** wird festgelegt, welche Spalten der Ergebnistabelle in die ASCII-Datei exportiert werden. **Alle** exportiert sämtliche Spalten der Ergebnisliste (mit allen Unterkarten). Die Option **nur ausgewählte Felder** öffnet eine Liste, in der die zu exportierenden Spalten ausgewählt werden können.

**[Standardeinstellungen]** setzt die Optionen und gespeicherten Fensterpositionen auf voreingestellte Werte zurück.

#### Einstellungen

#### 11.4 Optionen zum fortlaufenden ASCII-Export

Im Fenster **Optionen / Fortlaufender ASCII-Export** wird der automatische Export von Ergebnisdaten während des Analysenablaufs aktiviert. Die Exportdatei wird jeweils nach der Ausgabe einer neuen Zeile im Ablauf- und Ergebnisfenster aktualisiert. Die Daten werden an bereits bestehende Dateien angehängt.

Weitere Exportoptionen werden im Fenster Optionen / ASCII/CSV-Export festgelegt.

 Öffnen Sie das Fenster Optionen / Fortlaufender ASCII-Export mit dem Menübefehl Extras | Optionen.

Export von Ergebnisdaten Das Kontrollkästchen Fortlaufender ASCII-Export von Ergebnisdaten aktiviert die Exportfunktion. Danach ist eine Option für den Dateinamen zu wählen:

| Option                                   | Beschreibung                                                                                                    |
|------------------------------------------|----------------------------------------------------------------------------------------------------|
| "Methodenbezeichnung".csv                | Der Dateiname entspricht der Bezeichnung der Methode.<br>Die Dateierweiterung ist ".csv". Die Datei wird im Standard-<br>pfad Export/Import (Fenster <b>Optionen / Ordner</b> ) abgelegt.                                                                                                    |
| "Bezeichnung der Ergebnisda-<br>tei".csv | Der Dateiname entspricht der Bezeichnung der Ergebnisda-<br>tei. Die Dateierweiterung ist ".csv".<br>Die Datei wird im Standardpfad Export/Import (Fenster <b>Op-</b><br><b>tionen / Ordner</b> ) abgelegt.                                                                                                    |
| anderer                                  | Dateiname und Pfad können frei vergeben werden.<br>Die Schaltfläche [] öffnet das Standardfenster <b>Speichern</b><br><b>unter</b> , um einen Speicherpfad und einen Dateinamen zu<br>vergeben.<br>Die Daten werden fortlaufend in diese Datei geschrieben<br>werden, bis ein neuer Name vergeben oder eine andere<br>Option zur Bezeichnung ausgewählt wird. |
| Für jede Probe eine Datei er-<br>zeugen  | Der Dateiname wird um die Zeilennummer der Ergebnisliste<br>und den Probennamen ergänzt. Nicht erlaubte Zeichen<br>werden durch Unterstriche ersetzt (z. B. Testmethode-001<br>QC 1 mg_L.csv).                                                                                                    |

#### Spektrenexport

Für den Spektrenexport aktivieren Sie die Option **Fortlaufender Spektren-Export (CSV)** und wählen einen Speicherpfad.

Die Spektren werden zusätzlich als CSV-Dateien in den spezifischen Exportpfad exportiert. Der Dateiname wird nach dem Schema "Listenzeile-Probenbezeichnung-Linienbezeichnung-Wiederholungsmessung" gebildet, z. B. 0007-Probe-Al309-02.csv.

#### 11.5 Optionen zum Analysenablauf

Im Fenster **Optionen / Analysenablauf** legen Sie allgemeingültige Einstellungen für den Analysenablauf fest.

 Öffnen Sie das Fenster Optionen / Analysenablauf mit dem Menübefehl Extras | Optionen.

| Optionen                                                                                                    |                                                                                      |                            |                                                                                                    | - 🗆 X                                                                                                    |
|----------------------------------------------------------------------------------------------------|--------------------------------------------------------------------------------------|----------------------------|----------------------------------------------------------------------------------------------------|----------------------------------------------------------------------------------------------------|
| Ansicht Ordner ASCI                                                                                                    | I/CSV-Export                                                                         | Fortlaufender ASCII-Export | Analysenablauf                                                                                                    |                                                                                                    |
| Sequenz abbrechen Ablage des optis Ungültiger Kalibrii Überschreitung of Signalverlauf Skalierung des m auto Report-Fenster Probenkonz. in B | bei<br>ichen Systems<br>erfunktion<br>des Zerstäuber<br>lung<br>max. Signalwert<br>v | -Kontrollwerts             | zliche Fehlerprüfungen<br>Ionotonie der Kalibrierpunkte<br>erung<br>It statt R <sup>2</sup> (adj.) anzeigen<br>Prognose- statt Konfidenzband an<br>auto" vergleicht mit quadratische<br>Anstieg für mittlere Konzentration<br>wertkorrektur<br>lindwertkorrektur auf Konz.1-Bas<br>iges<br>Jatum/Zeit an Ergebnisdateiname<br>fortlaufender Export auch bei Neu<br>spülgas beim Löschen des Plasmas | izeigen<br>er statt rationaler Funktion<br>i statt 0 berechnen<br>is<br>in anhängen<br>uberechnung<br>s abschalten |
| Standa                                                                                                    | rdeinstellunger                                                                      | 1                          | OK Übe                                                                                                    | rnehmen Abbrechen                                                                                                  |

#### Fenster Optionen / Analysenablauf

Sequenz abbrechen nach folgenden Fehlern Die Analyse wird hinsichtlich folgender Fehler überwacht und kann nach Auftreten dieser Fehler abgebrochen werden:

| Option                                             | Beschreibung                                                                                                    |  |
|----------------------------------------------------|----------------------------------------------------------------------------------------------------|--|
| Ablage des optischen<br>Systems                    | Stoppt, wenn die Einstellung der Wellenlänge (Ne-Korrektur) feh-<br>lerhaft ist.                                                                                                    |  |
| Ungültige Kalibrier-<br>funktion                   | Stoppt, wenn die Kalibrierfunktion nicht berechnet werden konn-<br>te.                                                                                                    |  |
| Überschreitung des<br>Zerstäuber-<br>Kontrollwerts | Stoppt, wenn der Zerstäuber-Kontrollwert überschritten ist.<br>Während der Kalibrierung wird der Kontrollwert des Zerstäuber-<br>flusses ermittelt. Wenn sich während der nachfolgenden Analyse<br>der Kontrollwert ändert, ist das ein Hinweis darauf, dass Partikel<br>den Zerstäuber zusetzen. |  |
| Option                                             | Beschreibung                                                                                                    |  |

| Zusätzliche Fehlerprüfung | Option                             | Beschreibung                                                                                                    |
|---------------------------|------------------------------------|----------------------------------------------------------------------------------------------------|
|                           | Monotonie der Kalib-<br>rierpunkte | Es erfolgt ein Test auf Monotonie der Kalibrierpunkte.<br>Der Monotonietest untersucht, ob höhere Standardkonzentratio-<br>nen auch zu höheren Messwerten führen. |
|                           |                                    |                                                                                                    |
| Ergebnisanzeigen          | Option                             | Beschreibung                                                                                                    |
|                           | Signalverlauf                      | Während des Analysenablaufs wird ein Fenster mit einer Darstel-<br>lung des zeitabhängigen Verlaufs des Messsignals angezeigt.                                    |
|                           | Spektrendarstellung                | Während des Analysenablaufs wird ein Fenster mit einer Darstel-<br>lung des aufgenommenen Spektralbereichs angezeigt.                                             |
|                           | Bargraph                           | Zeigt gemessene Intensitäten als Balkendiagramm an.                                                                                                    |

| Skalierung des max.<br>Signalwertes | Legt das Maximum der Messwert-Achse für die Darstellungen des<br>Signalverlaufs fest.                                                                                                    |
|-------------------------------------|----------------------------------------------------------------------------------------------------|
|                                     | Auto: Automatische Achsenskalierung.<br>Alternativ kann diese Einstellung auch mit der Menüfunktion An-<br>sicht   Skalierung vorgenommen werden.                                                                                                    |
| Reportfenster                       | Während des Analysenablaufs wird ein Fenster angezeigt, das Sta-<br>tusinformationen zum Plasma ausgibt.                                                                                                    |
| Probenkonz. in Be-<br>zugskurve     | Zeigt das Fenster <b>Probenkonz. in Bezugskurve</b> mit der aktuellen<br>Kalibrier- und, soweit bereits gemessen, Rekalibrierkurve an. Nach<br>der Probenmessung wird die Berechnung der unkorrigierten Kon-<br>zentration aus der Emission mit roten Hilfslinien verdeutlicht. Im<br>Falle der Additions-Kalibrierung wird die umgerechnete Kalibrier-<br>kurve angezeigt. |

#### Kalibrierung

Auf dieser Karte nehmen Sie für die Kalibrierung grundlegende Einstellungen vor. In der Voreinstellung sind alle Kontrollkästchen deaktiviert.

| Option                                                                | Beschreibung                                                                                                    |
|-----------------------------------------------------------------------|----------------------------------------------------------------------------------------------------|
| Anzeige R statt<br>R2 (adj.) bei Kalibrier-<br>daten                  | Wenn aktiviert, wird der Korrelationskoeffizient angezeigt. In der<br>Standardeinstellung ist das korrigierte (adjustierte) Be-<br>stimmtheitsmaß vorgesehen.                                                                                                    |
| Prognose- statt Kon-<br>fidenzband anzeigen                           | Wenn aktiviert, wird das Prognoseband für die Kalibrierung ange-<br>zeigt. Das Konfidenzband ist in den Standardeinstellungen vorge-<br>sehen.                                                                                                    |
| "auto" vergleicht mit<br>quadratischer statt ra-<br>tionaler Funktion | "auto" bezeichnet die automatische Auswahl der Kalibrierfunktion<br>( $\rightarrow$ "Kalibrierparameter eingeben – Karte Kalib." S. 41). Wenn akti-<br>viert, wird die quadratische Funktion für den Vergleich herangezo-<br>gen. Die Standardeinstellung ist die gebrochenrationale Funktion. |
| Anstieg für mittlere<br>Konzentration statt 0<br>berechnen            | Wenn aktiviert, wird der Anstieg der Kalibrierkurve an der mittle-<br>ren Konzentration des Kalibrierbereiches berechnet. In der Stan-<br>dardeinstellung wird der Anstieg für die Konzentration 0 berech-<br>net.                                                                             |

#### **i** Hinweis

Für eine Kompatibilität der Berechnung der quadratischen Kalibrierfunktion nach DIN 38402 und ISO 8466-2 sind alle oben genannte Optionen zu aktivieren.

Blindwertkorrektur Für die Blindwertkorrektur kann zwischen 2 verschiedenen Berechnungsverfahren gewählt werden: Konz.1-basiert oder Konz.2-basiert.

> Beim Konz.2-basierten Berechnungsverfahren wird zunächst die Originalkonzentration des Blindwerts (Conc2<sub>BV</sub>) auf Basis der Proben-IDs des Blindwerts berechnet. Bei Ermittlung der Konz.2 der Probe wird Conc2<sub>BV</sub> berücksichtigt.

> Beim Konz.1-basierten Berechnungsverfahren wird die direkt aus der Probe ermittelte Blindwertkonzentration (Conc1<sub>Blank</sub>) für die Berechnung der Probenkonzentration herangezogen. Dieses Verfahren kann genutzt werden, wenn die Proben-ID-Daten (z. B. Verdünnungen) die Konzentration der Blindwert-Lösungen nicht stark beeinflussen und deshalb keine Proben-ID-Daten für die Blindwerte eingegeben werden.

Berechnungsbeispiel für flüssige Originalprobe mit Vorverdünnung:

- Konz.1-basiert: Conc2<sub>Sample</sub> = (Conc1<sub>Sample</sub> Conc1<sub>Blank</sub>) \* DF<sub>Sample</sub>
- Konz.2-basiert: Conc2<sub>Sample</sub> = (Conc1<sub>Sample</sub> \* DF<sub>Sample</sub>) Conc2<sub>Blank</sub>

| $Conc1_{Sample}$              | Konzentration der Probe ohne Berücksichtigung der Angaben in der Pro-<br>ben ID |
|-------------------------------|---------------------------------------------------------------------------------|
| $Conc2_{Sample}$              | Originalkonzentration der Probe                                                 |
| $\text{Conc}1_{\text{Blank}}$ | Konzentration des Blindwerts ohne Berücksichtigung der Angaben in der Proben ID |
| $Conc2_{Blank}$               | Originalblindwert                                                               |
| $DF_{Sample}$                 | Verdünnungsfaktor der Probe                                                     |

Für die Blindwertkorrektur ist standardmäßig das Konz.2-basierte Verfahren voreingestellt. Wenn Sie auf das verkürzte Konz.1-basierte Verfahren ohne Berücksichtigung der Proben-ID des Blindwertes zurückgreifen möchten, aktivieren Sie die Option **Blindwertkorrektur auf Konz.1-Basis**.

Sonstiges

| Option                                               | Beschreibung                                                                               |
|------------------------------------------------------|--------------------------------------------------------------------------------------------|
| Datum/Zeit an Ergebnisdateina-<br>men anhängen       | Aktuelle PC-Zeit beim Messstart wird automatisch an den Namen der Ergebnisdatei angehängt. |
| Fortlaufender Export auch bei<br>Neuberechnung       | Nach einer Neuberechnung werden die Ergebnisse automatisch exportiert.                     |
| Zeitstempel bei Neuberechnung<br>nicht aktualisieren | Nach Neuberechnen der Ergebnisse bleiben die Origi-<br>nalzeiten der Messung erhalten.     |
| Spülgas beim Löschen des Plasma<br>abschalten        | Um Gas zu sparen, wird das Spülgas beim Löschen des<br>Plasmas abgeschaltet.               |

# 12 Optionales Modul 21 CFR Part 11 Compliance ASpect PQ

Das optionale Modul 21 CFR Part 11 Compliance ASpect PQ beinhaltet folgende Funktionen gemäß den FDA-Anforderungen zu Electronic Records und Electronic Signatures (21 CFR Part 11):

- Benutzerverwaltung
- Elektronische Signaturen
- Audit Trail
- AJ File Protection zum Schutz der Dateien gegen beabsichtigte und unbeabsichtigte Datenmanipulation

Die Benutzerverwaltung sieht eine Administratorebene und vier Benutzerebenen vor. Folgende Funktionen sind für einen Benutzer mit Administratorrechten Zugänglich:

- Flexible Systemkonfigurierung (Kennwort- und Anmelderichtlinien, Audittrail, Signaturen, Datenverzeichnisse)
- Einrichtung der Benutzer in Benutzer-Ebenen mit abgestuften Rechten einrichten
- Vergabe von Kennwörtern
- Zuweisung eines eigenen Arbeitsverzeichnis f
  ür Methoden, Sequenzen und Ergebnisse f
  ür den Benutzer
- Ansicht und Export des erzeugten Audit Trails (Ereignis-Protokoll)

Bei installierter und konfigurierter Benutzerverwaltung wird der Menüpunkt **System** in ASpect PQ aktiviert, mit dem auf die Funktionen der Benutzerverwaltung zugegriffen werden kann.

Alle Änderungen an den Benutzerdaten werden mit dem Schließen des jeweiligen Fensters permanent in einer verschlüsselten Datenbank gespeichert.

**i** Hinweis

Um den Sicherheitsbedürfnissen nachzukommen, muss das Betriebssystem Microsoft Windows mit den entsprechenden Konfigurationsmöglichkeiten verwendet werden. Dies betrifft Datei-Zugriffsrechte und weitere Einstellungen, die von einem autorisierten Systemadministrator vorgenommen werden sollten.

#### 12.1 Benutzerverwaltung

#### 12.1.1 Hierarchie und Funktionszugriff

Die Benutzerverwaltung sieht eine Administratorebene und vier Benutzerebenen vor.

Die Benutzerebenen unterliegen folgender Hierarchie:

Administrator > Ebene 1> Ebene 2 > Ebene 3 > Ebene 4.

Den einzelnen Benutzerebenen sind folgende Funktionen zugeordnet

| Administratorebene | Der Benutzer besitzt alle Rechte in ASpect PQ sowie Zugriff auf alle Funktionen der Be-<br>nutzerverwaltung.                          |
|--------------------|----------------------------------------------------------------------------------------------------|
| Ebene 1            | Benutzer der Ebene 1 haben uneingeschränkt Zugriff auf alle Funktionen von ASpect<br>PQ, jedoch keinen Zugang zur Benutzerverwaltung. |
| Ebene 2            | Wie Benutzerebene 1 ausgenommen:                                                                                                    |
|                    | <ul> <li>Löschen von Sequenzen (Kennung M1)</li> <li>Löschen von Sequenzen (Kennung P1)</li> </ul>                                    |
|                    | <ul> <li>Löschen von QC-Regelkarten (Kennung Q1)</li> </ul>                                                                           |
|                    | <ul> <li>Löschen von Ergebnisdateien (Kennung R1)</li> </ul>                                                                          |
| Ebene 3            | Wie Benutzerebene 2 ausgenommen:                                                                                                    |
|                    | <ul> <li>Speichern von Methoden (Anlegen in Methodendatenbank) (Kennung M2)</li> </ul>                                                |
|                    | <ul> <li>Speichern von Sequenzen (Anlegen in Sequenzdatenbank) (Kennung P2)</li> </ul>                                                |
|                    | <ul> <li>Übernehmen von Peakablagen (Kennung W1)</li> </ul>                                                                           |
| Ebene 4            | Wie Benutzerebene 3 ausgenommen:                                                                                                    |

Andern von Methodenparametern (Kennung E1)

(Dieser Benutzer kann nur bereits erstellte Methoden und Sequenzen laden und Messungen ausführen).

| Funktion                            | Kennung* | Admin. | Ebene<br>1 | Ebene<br>2 | Ebene<br>3 | Ebene<br>4 |
|-------------------------------------|----------|--------|------------|------------|------------|------------|
| Benutzerverwaltung ver-<br>wenden   |          | +      | -          | -          | -          | -          |
| Methoden löschen                    | M1       | +      | +          | -          | -          | -          |
| Sequenzen löschen                   | P1       | +      | +          | -          | -          | -          |
| QC-Regelkarten löschen              | 01       | +      | +          | -          | -          | -          |
| Ergebnisdateien löschen             | R1       | +      | +          | -          | -          | -          |
| Methoden speichern                  | M2       | +      | +          | +          | -          | -          |
| Sequenzen speichern                 | P2       | +      | +          | +          | -          | -          |
| Ändern von Peakablagen              | W1       | +      | +          | +          | -          | -          |
| Ändern von Protokollvor-<br>lagen   | L1       | +      | +          | -          | -          | -          |
| Ändern von Methoden                 | E1       | +      | +          | +          | +          | -          |
| Laden von Methoden und<br>Sequenzen |          | +      | +          | +          | +          | +          |
| Ausführen von Messun-<br>gen        |          | +      | +          | +          | +          | +          |

\*Die Kennung wird in Bedienhinweisen verwendet.

#### 12.1.2 Benutzerverwaltung einrichten

Die Benutzerverwaltung kann beim ersten Start der Benutzerverwaltung nach der Installation oder zu einem späteren Zeitpunkt von Benutzern mit ASpect PQ-Administratorrechten eingerichtet werden.

Für jeden Benutzer wird ein Konto angelegt, in dem das Benutzerprofil gespeichert ist. Wird ein Benutzerkonto nicht mehr benötigt, kann es deaktiviert oder gesperrt werden. Benutzerkonten können nicht gelöscht werden.

- Wählen Sie den Menübefehl System | Benutzerverwaltung oder starten Sie die Benutzerverwaltung über den Eintrag im Startmenü von Windows.
- Melden Sie sich mit einem Administrator-Profil an.

| 🏣 ASpect PQ Benutz<br>Bearbeiten Audittra              | zerverwaltung 1.6.1.0 - [Admin]<br>ail Extras ?                                      |                                                                                                    | - 🗆 X                                                                                                    |
|--------------------------------------------------------|--------------------------------------------------------------------------------------|----------------------------------------------------------------------------------------------------|----------------------------------------------------------------------------------------------------|
| Benutzername<br>Admin<br>AJService<br>sustein<br>User1 | Vollstd. Name<br>Administrator<br>Analytik Jena Service<br>technical writer<br>User1 | Benutzer: Admin<br>Benutzername:<br>Benutzerebene:<br>E-Signatur:<br>Audittrail:<br>Status:<br>Kennwortschutz:<br>Gültig bis:<br>Vollstd. Name:<br>Arbeitsverzeichnis:<br>Beschreibung: | Admin         Administrator (0)         Nein         Ja         Ja         Aktiv         Aktiv         Unbegrenzt         Administrator         C:\Users\Public\Documents\Analytik Jena<br>\ASpectPQ |
| Neu                                                    | Ändern                                                                               | [                                                                                                    | Einstellungen Audittrail                                                                                                    |
|                                                        |                                                                                      |                                                                                                    | Beenden                                                                                                    |

Es öffnet sich das Fenster Benutzerverwaltung.

#### Fenster Benutzerverwaltung

Das Fenster enthält eine Liste mit den eingetragenen Benutzernamen und den dazugehörigen vollständigen Namen. Auf der rechten Seite des Dialogfensters werden die Einzelheiten des Benutzerprofils des ausgewählten Nutzers angezeigt.

| Option        | Beschreibung                                                                          |  |
|---------------|---------------------------------------------------------------------------------------|--|
| Benutzername  | Anmeldename des Benutzers                                                             |  |
| Vollstd. Name | Vollständiger Name des Benutzers                                                      |  |
| Benutzerebene | Administrator, Ebene 1 bis Ebene 4                                                    |  |
| E-Signatur    | Ja: Der Anwender kann Ergebnisdaten elektronisch signieren.                           |  |
|               | Nein: Der Anwender kann nicht elektronisch signieren.                                 |  |
| Status        | Aktiv: Der Benutzername kann verwendet werden (Grüner Kreis).                         |  |
|               | Gesperrt: Benutzername ist deaktiviert und kann nicht verwendet werden (Roter Kreis). |  |

#### Anzeige- und Bedienelemente

|               | Kennwortschutz  | Aktiv: Die Benutzeranmeldung erfordert ein Kennwort (Schlüssel)<br>Nicht aktiv: Benutzeranmeldung ist ohne Kennwort möglich (durchgestri-<br>chener Schlüssel.)                                                                                  |
|---------------|-----------------|----------------------------------------------------------------------------------------------------|
|               | Gültig bis      | <b>Unbegrenzt</b> : Das Kennwort läuft nie ab.<br><b>Datum/Tage</b> Der Anwender muss das Kennwort nach Ablauf der spezifi-<br>zierten Frist ändern.                                                                                             |
|               | Beschreibung    | Optionale Beschreibung des Benutzers                                                                                                    |
| Schaltflächen | Schaltfläche    | Beschreibung                                                                                                    |
|               | [Neu]           | Neuen Benutzer anlegen.<br>Das Fenster <b>Benutzerdaten hinzufügen</b> wird geöffnet.                                                                                                    |
|               | [Ändern]        | Benutzerdaten für markierte Tabellenzeile ändern.<br>Das Fenster <b>Benutzerdaten ändern</b> wird für die markierte Tabellenzeile<br>geöffnet. Das Fenster kann auch durch Doppelklick auf die entsprechende<br>Tabellenzeile aufgerufen werden. |
|               | [Einstellungen] | Konfiguration der Benutzerverwaltung ändern.                                                                                                    |
|               | [Audittrail]    | Audittrail (Ereignis-Protokoll)                                                                                                    |
|               | [?]             | Onlinehilfe aufrufen.                                                                                                    |
|               | [Beenden]       | Die Anwendung beenden.                                                                                                    |

#### 12.1.2.1 Benutzerverwaltung konfigurieren

Im Fenster **Einstellungen** können Sie mit folgenden Optionen die Benutzerverwaltung generell konfigurieren:

- Richtlinien f
  ür Kennwort
- Anmeldung und Audittrail
- Signaturbedeutungen
- Verwendete Datenverzeichnisse
- Klicken Sie im Fenster ASpect PQ Benutzerverwaltung auf [Einstellungen].

Das Fenster Einstellungen wird geöffnet.

▶ Wählen Sie in der linken Spalte die zu ändernde Optionsgruppe.

Die Einstellungen gelten für neu erstellte Benutzerkonten und sind daher zweckmäßigerweise nach der Installation durchzuführen. Beim Schließen des Fensters mit **[OK]** werden alle Einstellungen gespeichert, durch **[Abbrechen]** werden die geänderten Einstellungen verworfen. Mit der Schaltfläche **[Auf Standardwerte setzen]** können Sie die Standardwerte für eine ausgewählte Option wiederherstellen. Die Einstellungen der anderen Bereiche bleiben davon unberührt.

Anmeldung

| Einstellungen        |                                                                                                    |                                 |
|----------------------|----------------------------------------------------------------------------------------------------|---------------------------------|
| Anmeldung            | Anmelde-Richtlinien (für neu erteilte Benutzernamen) –<br>Anzahl der Anmeldeversuche:<br>Bei Überschreitung Benutzer sperren<br>Mindestlänge des Benutzernamens:                                                                                                    | 2 <b>•</b>                      |
| Ordner<br>Audittrail | Kennwort-Richtlinien (für neu erteilte Kennwörter)<br>☑ Kennwortvergabe erzwingen<br>□ Kennwort muss Buchstaben und Ziffern enthalten<br>□ Benutzername und Kennwort unterschiedlich<br>☑ "Kennwort bei der nächsten Anmeldung ändern" ak<br>Kennwort läuft ab nach:<br>Mindestlänge des Kennworts: | tivieren<br>60 🔺 Tag(en)<br>4 🗣 |
| Signaturen           | Auf Standardwerte setzen                                                                                                    |                                 |
|                      |                                                                                                    | OK Abbrechen                    |

Einstellungen für Anmelde- und Kennwortrichtlinien

#### Anmelde-Richtlinien (für neu erteilte Benutzernamen)

| Option                          | Beschreibung                                                                                                    |
|---------------------------------|----------------------------------------------------------------------------------------------------|
| Anzahl der Anmelde-<br>versuche | Anzahl der ungültigen Anmeldeversuche (max. 10)<br>Bei Überschreitung wird ASpect PQ nach einer Wartezeit beendet<br>und muss für eine weitere Anmeldung erneut gestartet werden. Es<br>erfolgt ein Eintrag (Warnung) in die Audittrail-Datei. |
| Bei Überschreiten Be-           | Wenn aktiviert, wird der Benutzer nach Überschreiten der Anzahl                                                                                                    |
| nutzer sperren                  | Anmeldeversuche gesperrt.                                                                                                    |
| Mindestlänge des Be-            | Mindestanzahl der Zeichen für neu angelegte Benutzernamen                                                                                                    |
| nutzernamens                    | Maximale Zeichenzahl: 10                                                                                                    |

#### Kennwort-Richtlinien (für neu erteilte Kennworte)

| Option                                                        | Beschreibung                                                                                                    |
|---------------------------------------------------------------|----------------------------------------------------------------------------------------------------|
| Kennwortvergabe er-<br>zwingen                                | Für neu erteilte Benutzernamen muss ein Kennwort vergeben werden.                                                                                                    |
| Kennwort muss Buch-<br>staben und Ziffern ent-<br>halten      | Nur Kennwörter, die sowohl Buchstaben als auch Ziffern enthal-<br>ten, können vergeben werden. Diese Richtlinie wird auch bei der<br>Kennwortänderung angewendet.                                                                           |
| Benutzername und<br>Kennwort unterschied-<br>lich             | Nur Kennwörter, die sich vom Benutzernamen unterscheiden,<br>können vergeben werden. Diese Richtlinie wird auch bei der<br>Passwortänderung angewendet.                                                                                     |
| "Kennwort bei der<br>nächsten Anmeldung<br>ändern" aktivieren | Für neuangelegte Benutzer wird standardmäßig das Kontrollkäst-<br>chen <b>Kennwort bei der nächsten Anmeldung ändern</b> aktiviert.<br>Der Benutzer wird dann bei der nächsten Anmeldung in ASpect<br>PQ zur Kennwortänderung aufgefordert. |

| Kennwort läuft ab nach<br>(Tagen) | Nach Ablauf der Frist wird der Benutzer bei der Anmeldung bei<br>ASpect PQ zum Ändern des Kennworts aufgefordert. Das Kenn-<br>wort wird dann um die in den Richtlinien eingestellte Frist verlän-<br>gert. Der Wert wird als Vorgabe übernommen und kann für ein-<br>zelne Benutzer abweichend spezifiziert werden (max. 999 Tage). |
|-----------------------------------|----------------------------------------------------------------------------------------------------|
| Mindestlänge des<br>Kennworts     | Mindestanzahl der Zeichen für neu angelegte Kennwörter. Anzahl<br>Zeichen: 3 bis 10                                                                                                    |

Ordner

| Einstellungen       |                                                                                                    |
|---------------------|----------------------------------------------------------------------------------------------------|
| Anmeldung<br>Ordner | Pfade<br>ASpect-Arbeitsverzeichnis:<br>C:\Users\Public\Documents\Analytik Jena\ASpectPQ<br>Audittrail:<br>C:\ProgramData\Analytik Jena\ASpectPQ\UserMgmt<br>Benutzerdatenbank:<br>C:\ProgramData\Analytik Jena\ASpectPQ\UserMgmt<br>Um den Pfad der Benutzerdatenbank zu ändem, muss das Installationsprogramm ausgeführt<br>werden. Das ASpect-Arbeitsverzeichnis wird durch die ASpect-Konfiguration festgelegt.<br>Auf Standardwerte setzen |
|                     | OK Abbrechen                                                                                                    |
|                     |                                                                                                    |

#### Einstellungen für Verzeichnisse

Das ASpect-PQ-Arbeitsverzeichnis und das Verzeichnis für den Audit-Trail-Datei kann spezifiziert werden.

| Pfad                          | Beschreibung                                                                                                    |
|-------------------------------|----------------------------------------------------------------------------------------------------|
| ASpect-<br>Arbeitsverzeichnis | Arbeitsverzeichnis von ASpect PQ.<br>Das Arbeitsverzeichnis enthält die Methoden- und Sequenzdaten-<br>bank und die Ergebnisdateien. Das Arbeitsverzeichnis wurde bei der<br>Installation von ASpect PQ festgelegt und kann hier geändert wer- |
|                               | den.                                                                                                    |
| Audittrail                    | Pfad der Audittrail-Datei.<br>Der Pfad kann geändert werden.                                                                                                    |
| Benutzerdatenbank             | Pfad der Benutzerdatenbank<br>Dieser Pfad kann nur mit Hilfe des Installationsprogramms geändert<br>werden.                                                                                                    |

Zusätzlichen Schutz bietet die optionale Software **AJ File Protection**. Diese schützt Dateien gegen beabsichtigte und unbeabsichtigte Datenmanipulation, z. B. Löschen oder Verändern von Daten.

Bei installierter AJ File Protection ist die Schaltfläche aktiv und zeigt den Schutzstatus durch eine Markierung an. Grün – Dateischutz ist aktiv; Rot – Dateischutztreiber ist nicht aktiv. Betätigen der Schaltfläche öffnet ein Fenster mit einer Liste der geschützten Verzeichnisse.

#### Audittrail

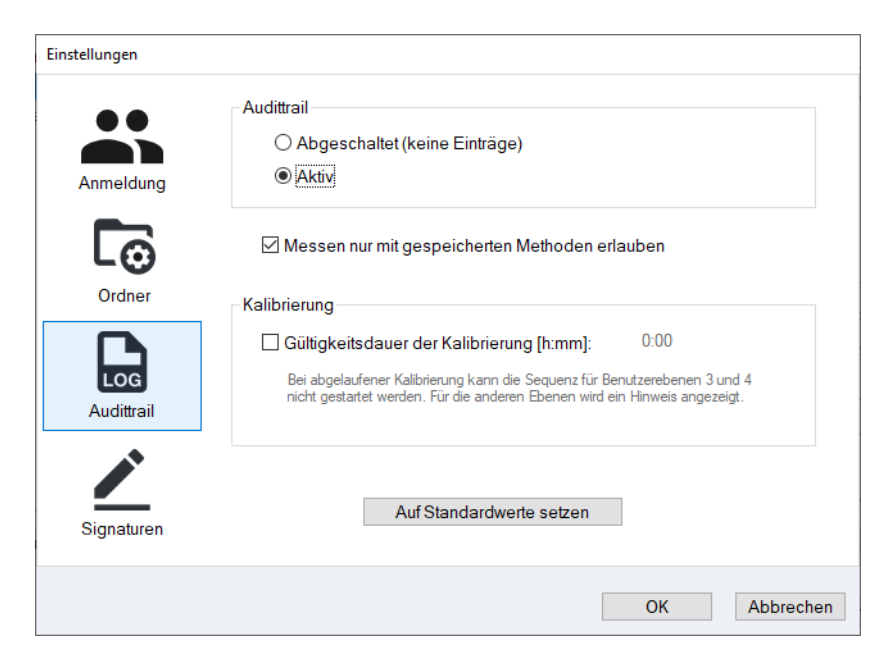

Einstellungen für die Audittrail-Daten

| Option                                                   | Beschreibung                                                                                                    |
|----------------------------------------------------------|----------------------------------------------------------------------------------------------------|
| Abgeschaltet (keine<br>Einträge)                         | Es erfolgen keine Einträge in die Audittrail-Datei (Ereignisproto-<br>koll).                                                                                                    |
| Aktiv                                                    | Es erfolgen Einträge in die Audittrail-Datei (Ereignisprotokoll).                                                                                                    |
| Messen nur mit gespei-<br>cherten Methoden er-<br>lauben | Wenn aktiviert, kann eine Messung in ASpect PQ nur dann ge-<br>startet werden, wenn eine Methode geladen und diese seit dem<br>letzten Speichern der Methode nicht mehr geändert wurde.                                            |
| Gültigkeitsdauer der<br>Kalibrierung [hh:mm]             | Wenn aktiviert, kann der Gültigkeitszeitraum der Kalibrierung<br>spezifiziert werden. Für Benutzerebene 3 und 4 muss die Kalibrie-<br>rung vor dem Messstart aktualisiert werden. Für andere Ebenen<br>wird ein Hinweis angezeigt. |

| Signaturen | Einstellungen | Einstellungen                  |               |  |  |
|------------|---------------|--------------------------------|---------------|--|--|
|            |               | Signaturbedeutungen bearbeiten |               |  |  |
|            |               | Signaturbedeutung              | Benutzerebene |  |  |
|            |               | geprüft                        | Ebene 1       |  |  |
|            | Anmeldung     | freigegeben                    | Ebene 1       |  |  |
|            |               |                                |               |  |  |
|            | -0            |                                |               |  |  |
|            | Ordner        |                                |               |  |  |
|            |               | <                              | >             |  |  |
|            | LOG           |                                |               |  |  |
|            | Audittrail    | Neu Åndern                     | Entfernen     |  |  |
|            |               |                                |               |  |  |
|            | Signaturen    |                                |               |  |  |
|            |               |                                |               |  |  |
|            |               |                                | OK Abbrechen  |  |  |

#### Signaturbedeutungen bearbeiten

Die Liste zeigt die Signaturbedeutungen an, die beim Signieren ausgewählt werden können.

| Schaltfläche | Beschreibung                                                                                 |
|--------------|----------------------------------------------------------------------------------------------|
| [Neu]        | Hinzufügen einer Signaturbedeutung, z. B. Erstellt, Geprüft, Freigeben (Max.<br>30 Zeichen). |
| [Ändern]     | Ändern der in der Liste markierten Signaturbedeutung.                                        |
| [Entfernen]  | Löschen der in der Liste markierten Signaturbedeutung.                                       |
|              |                                                                                              |

#### 12.1.2.2 Anlegen eines neuen Benutzerkontos

Nur Benutzer mit Administratorrechten können ein neues Benutzerkonto einrichten.

 Klicken Sie im Fenster Benutzerverwaltung auf die Schaltfläche [Neu], um ein neues Benutzerkonto anzulegen.

Es öffnet sich das Fenster Benutzerdaten hinzufügen.

| Benutzername: sustone<br>Vollstd. Name: Susan Stone<br>Beschreibung: Techn Dok.<br>Benutzerebene: Administrator (0)<br>Kennwort Kennwort läuft nie ab<br>Benutzerspezifisches Arbeitsverzeichnis<br>(C:\Users\Public\Documents\Analytik Jena\ASpectPQ\)<br>E-Signatur verwenden<br>Audittrail betrachten<br>Benutzernamen sperren<br>Benutzer muss Kennwort bei nächster Anmeldung ändern                                                                                                    |                                                      |                                                    |  |  |  |
|----------------------------------------------------------------------------------------------------|------------------------------------------------------|----------------------------------------------------|--|--|--|
| Benutzername: sustone   Vollstd. Name: Susan Stone   Beschreibung: Techn Dok.   Benutzerebene: Administrator (0)   Mathematical Comments Image: Comments   Benutzerspezifisches Arbeitsverzeichnis<br>(C:\Users\Public\Documents\Analytik Jena\ASpectPQ\)   E-Signatur verwenden   Mathematical betrachten   Benutzer muss Kennwort bei nächster Anmeldung ändern     OK Abbruch                                                                                                    | Benutzerdaten hinzufügen                             |                                                    |  |  |  |
| Benutzername: sustone   Vollstd. Name: Susan Stone   Beschreibung: Techn Dok.   Benutzerebene: Administrator (0)   Mathematical Stress Arbeitsverzeichnis<br>(C:\Users\Public\Documents\Analytik Jena\ASpectPQ\)   E-Signatur verwenden   Audittrail betrachten   Benutzer muss Kennwort bei nächster Anmeldung ändern     OK   Abbruch                                                                                                    |                                                      |                                                    |  |  |  |
| Vollstd. Name: Susan Stone   Beschreibung: Techn Dok.   Benutzerebene: Administrator (0)   Mathematical Control Image: Control Control   Benutzerspezifisches Arbeitsverzeichnis<br>(C:\Users\Public\Documents\Analytik Jena\ASpectPQ\)   E-Signatur verwenden   Audittrail betrachten   Benutzer muss Kennwort bei nächster Anmeldung ändern                                                                                                    | Benutzername:                                        | sustone                                            |  |  |  |
| Beschreibung:       Techn Dok.         Benutzerebene:       Administrator (0)         Kennwort       Image: Comparison of the stress of the stress of the                                                                   | Vollstd. Name:                                       | Susan Stone                                        |  |  |  |
| Benutzerebene: Administrator (0)   Kennwort   Kennwort läuft nie ab   Benutzerspezifisches Arbeitsverzeichnis<br>(C:\Users\Public\Documents\Analytik Jena\ASpectPQ\)   E-Signatur verwenden   Audittrail betrachten   Benutzer muss Kennwort bei nächster Anmeldung ändern                                                                                                    | Beschreibung:                                        | Techn Dok.                                         |  |  |  |
| Benutzerebene:       Administrator (0)       Image: Comparison of the state of the state of the sta |                                                      |                                                    |  |  |  |
| Benutzerebene:       Administrator (0) <ul> <li>Mainistrator (0)</li> <li>Kennwort</li> <li>Kennwort</li></ul>                                                                                                    |                                                      |                                                    |  |  |  |
| Kennwort       Kennwort läuft nie ab         Benutzerspezifisches Arbeitsverzeichnis<br>(C:\Users\Public\Documents\Analytik Jena\ASpectPQ\)         E-Signatur verwenden         Audittrail betrachten         Benutzer muss Kennwort bei nächster Anmeldung ändern         OK       Abbruch                                                                                                    | Benutzerebene:                                       | Administrator (0)                                  |  |  |  |
| <ul> <li>□ Benutzerspezifisches Arbeitsverzeichnis         (C:\Users\Public\Documents\Analytik Jena\ASpectPQ\)         □ E-Signatur verwenden         ✓ Audittrail betrachten         □ Benutzernamen sperren         □ Benutzer muss Kennwort bei nächster Anmeldung ändern</li> </ul> <li>OK Abbruch</li>                                                                                                    |                                                      | Kennwort 🗹 Kennwort läuft nie ab                   |  |  |  |
| <ul> <li>□ E-Signatur verwenden</li> <li>☑ Audittrail betrachten</li> <li>□ Benutzernamen sperren</li> <li>□ Benutzer muss Kennwort bei nächster Anmeldung ändern</li> </ul>                                                                                                    | Benutzerspezifisches Ar<br>(C:\Users\Public\Docur    | beitsverzeichnis<br>ments\Analytik Jena\ASpectPQ\) |  |  |  |
| Audittrail betrachten Benutzernamen sperren Benutzer muss Kennwort bei nächster Anmeldung ändern OK Abbruch                                                                                                    | E-Signatur verwenden                                 |                                                    |  |  |  |
| Benutzernamen sperren Benutzer muss Kennwort bei nächster Anmeldung ändern OK Abbruch                                                                                                    | ☑ Audittrail betrachten                              |                                                    |  |  |  |
| Benutzer muss Kennwort bei nächster Anmeldung ändern      OK Abbruch                                                                                                    | Benutzernamen sperren                                |                                                    |  |  |  |
| OK Abbruch                                                                                                    | Benutzer muss Kennwort bei nächster Anmeldung ändern |                                                    |  |  |  |
|                                                                                                    |                                                      | OK Abbruch                                         |  |  |  |

#### Benutzerdaten bearbeiten

#### ► Nehmen Sie folgende Einstellungen in den Eingabefeldern vor:

| Option / Feld         | Beschreibung                                                                                                    |  |  |
|-----------------------|----------------------------------------------------------------------------------------------------|--|--|
| Benutzername          | Name, mit dem sich der Benutzer anmeldet.<br>Groß- und Kleinschreibung wird nicht geprüft. Die Mindestlänge<br>hängt von den Konfigurationen unter <b>Anmeldung/Kennwort</b> ab<br>(→ "Benutzerverwaltung konfigurieren" S. 157).<br>max. 32 Zeichen. |  |  |
| Vollständiger Name    | Vollständiger Name des Benutzers. Dieser Name wird als Bestand-<br>teil der elektronischen Signatur verwendet.<br>Max. 30 Zeichen                                                                                                    |  |  |
| Beschreibung          | Feld für Notizen. Die Eingabe ist optional.                                                                                                    |  |  |
| Ebene                 | Benutzerebene                                                                                                    |  |  |
| Kennwort              | Der Dialog zur Kennworteingabe wird geöffnet.<br>Max. Kennwortlänge: 20 Zeichen.                                                                                                    |  |  |
|                       | Die Mindestlänge und andere Kennwortrichtlinien sind konfigurier-<br>bar (→ "Benutzerverwaltung konfigurieren" S. 157).                                                                                                    |  |  |
|                       | Bei Kennwörtern wird Groß-/Kleinschreibung unterschieden. Bei<br>Bestätigung des Kennwortdialogs ohne Eingabe eines Kennworts<br>wird der Kennwortschutz aufaehoben.                                                                                  |  |  |
|                       | Symbol <b>Schloss</b> : Der Kennwortschutz ist aktiviert.                                                                                                    |  |  |
|                       | Symbol <b>offenes Schloss</b> : Der Benutzername verwendet kein Kenn-<br>wort.                                                                                                    |  |  |
| Kennwort läuft nie ab | Wenn aktiviert, ist das Kennwort unbefristet gültig.                                                                                                    |  |  |
|                       | Wenn deaktiviert, läuft das Kennwort in einer vorgegebenen Frist                                                                                                    |  |  |
|                       | ab.<br>Der vergegebene Wert wird zus den Kennwert Dichtlinien öber                                                                                                    |  |  |
|                       | nommen. Der Benutzer kann das Kennwort-Richtlinien über-                                                                                                    |  |  |

| Benutzerspezifisches<br>Arbeitsverzeichnis                     | Wenn aktiviert, wird für den Benutzer ein eigenes Arbeitsverzeich-<br>nis nach folgendem Schema eingestellt: \ASpect-<br>Arbeitsverzeichnis\Benutzername.                                                                                                    |
|----------------------------------------------------------------|----------------------------------------------------------------------------------------------------|
|                                                                | Bei der Erstanmeldung in ASpect PQ wird die entsprechende Ver-<br>zeichnisstruktur angelegt.                                                                                                    |
| E-Signatur verwenden                                           | Wenn aktiviert, kann der Benutzer Messergebnisse elektronisch signieren.                                                                                                    |
| Audit Trail betrachten                                         | Erlaubt den Benutzer den Audit Trail anzuschauen.                                                                                                    |
| Benutzernamen sper-<br>ren                                     | Wenn aktiviert, kann der Benutzername nicht verwendet werden.<br>Der Benutzername kann zeitweise deaktiviert werden. Durch die<br>Deaktivierung (im Gegensatz zur Entfernung) eines Benutzerna-<br>mens wird verhindert, dass für neu angelegte Benutzer der Benut-<br>zername erneut vergeben werden kann. |
| Benutzer muss Kenn-<br>wort bei nächster An-<br>meldung ändern | Beim nächsten Start von ASpect PQ wird der Benutzer zur Kenn-<br>wortänderung aufgefordert.                                                                                                    |

• Mit **[OK]** bestätigen Sie die Eigenschaften des neuen Benutzerkontos.

#### 12.1.2.3 Ändern eines bestehenden Benutzerkontos

Wählen Sie das zu ändernde Benutzerkonto durch Anklicken in der Tabelle des Dialogfensters Benutzerverwaltung aus und betätigen Sie die Schaltfläche [Ändern].

Es öffnet sich das Dialogfenster **Benutzer Eigenschaften** mit den des ausgewählten Kontos (→"Anlegen eines neuen Benutzerkontos" S. 161).

#### 12.1.3 Kennwort ändern

Je nach Vereinbarung im Benutzerkonto kann oder muss der Benutzer das zugeteilte Kennwort in regelmäßigen Abständen ändern.

Wählen Sie den Menübefehl System | Kennwort ändern in ASpect PQ.

Es öffnet sich das Fenster Kennwort ändern.

 Geben Sie im Eingabefeld das alte Kennwort und zweimal das neue Passwort ein und klicken Sie auf [OK].

Bei fehlerfreier Eingabe erscheint die Meldung "Kennwort wurde geändert".

#### 12.2 Audittrail anzeigen, drucken und exportieren

In der Audittrail-Datei werden bestimmte Systemereignisse und zusätzlich alle Warnund Fehlermeldungen von ASpect PQ aufgezeichnet.

- Klicken Sie im Fenster Benutzerverwaltung auf die Schaltfläche [Audittrail...]. oder:
- ► Wählen Sie in ASpect PQ den Menübefehl System | Audittrail.

Folgende Funktionen stehen für den Audittrail zur Verfügung:

- Ansicht
- Aktualisierung
- Export als CSV-Datei (nur wenn der Audittrail aus dem Fenster Benutzerverwaltung aufgerufen wurde)

|            | 🔓 Audittrail — 🗆 🗙      |            |          |             |                     |           |                |        |
|------------|-------------------------|------------|----------|-------------|---------------------|-----------|----------------|--------|
| Тур        |                         | Datum [+]  | Zeit [+] | Zeitzone    | Bezeichnung         | Kategorie | Benutzer       | ^      |
| <b>(</b> ) | Info                    | 29.10.2020 | 10:36    | GMT+1.0     | LOGIN               | FPROTECT  | USER1          |        |
| <b>(</b> ) | Info                    | 29.10.2020 | 10:36    | GMT+1.0     | LOGIN               | FPROTECT  | USER1          |        |
| <b>(</b> ) | Info                    | 29.10.2020 | 15:36    | GMT+1.0     | LOAD                | SEQUENCE  | USER1          |        |
| ◀          | Logout                  | 29.10.2020 | 17:09    | GMT+1.0     | EXIT                | ASpect PQ | USER1          |        |
| ◀          | Logout                  | 29.10.2020 | 17:10    | GMT+1.0     | EXIT                | ASpect PQ | USER1          |        |
|            | Login                   | 30.10.2020 | 7:12     | GMT+1.0     | LOGIN               | ASpect PQ | USER1          |        |
| <b>(</b> ) | Info                    | 30.10.2020 | 7:12     | GMT+1.0     | LOGIN               | FPROTECT  | USER1          |        |
| (j)        | Info                    | 30.10.2020 | 7:12     | GMT+1.0     | LOGIN               | FPROTECT  | USER1          |        |
|            | Login                   | 30.10.2020 | 7:13     | GMT+1.0     | LOGIN               | ASpect PQ | USER1          |        |
| (j)        | Info                    | 30.10.2020 | 7:13     | GMT+1.0     | LOGIN               | FPROTECT  | USER1          |        |
| (j)        | Info                    | 30.10.2020 | 7:13     | GMT+1.0     | LOGIN               | FPROTECT  | USER1          |        |
| <          |                         | I          | 1        | 1           | 1                   | 1         | 1              | > Y    |
| Be         | Beschreibung:           |            |          |             |                     |           |                |        |
| OFF        | OFELINE: LISP 232/233 1 |            |          |             |                     |           |                |        |
|            |                         |            |          |             |                     |           |                |        |
|            |                         |            |          |             |                     |           |                |        |
|            |                         |            |          |             |                     |           |                | $\sim$ |
| Ans        | sicht AS                | pect PQ    |          | 258 Einträg | e (alle) <b>T</b> F | iltern    | Filter löschen |        |
|            | Aktualisierer           | 1          |          | 🖶 Druc      | cken 📑 Exporti      | eren      | Schließen      |        |

#### Fenster Audittrail, aus dem Fenster Benutzerverwaltung aufgerufen

Folgende Parameter werden im Audittrail dokumentiert:

| Tabellenspalte | Beschreibung                                                                                                    |  |
|----------------|----------------------------------------------------------------------------------------------------|--|
| Тур            | Anzeige des Ereignistyps                                                                                                    |  |
|                | Im Audittrail werden folgende Ereignistypen vermerkt und durch Symbole gekennzeichnet: <b>Info, Warnung, Fehler, Login</b> und <b>Logout</b>                      |  |
| Datum/Zeit     | Datum und Zeit des Eintrags (PC-Uhr)                                                                                                    |  |
|                | Mit dem [+] und [-] Schaltflächen im Tabellenkopf beider Spalten können die Einträge nach auf- und absteigenden Datum sortiert werden.                            |  |
| Zeitzone       | Zum Zeitpunkt des Eintrags gültige Zeitzone (Windows Systemsteuerung)                                                                                             |  |
| Bezeichnung    | Bezeichnung des Ereignisses, Details siehe Feld Beschreibung                                                                                                    |  |
| Kategorie      | Kategorie des Ereignisse                                                                                                    |  |
|                | Die Kategorie "USRMGMNT" kennzeichnet alle Einträge, welche von der Be-<br>nutzerverwaltung stammen. Alle anderen Kategorien werden von ASpect<br>PQ eingetragen. |  |
| Benutzer       | Zum Zeitpunkt des Eintrags angemeldeter Benutzer                                                                                                    |  |
| Beschreibung   | Genauere Angaben zur Ursache des markierten Eintrags                                                                                                    |  |

Mit [Aktualisieren] aktualisieren Sie die Eintragsliste des Audittrails. Audittrail aktualisieren Dies kann notwendig sein, wenn bei bereits geöffneter Audittrail-Anzeige weitere Einträge hinzugefügt werden. Audittraileinträge können in eine CSV-Datei exportiert werden. Diese Funktion ist nur in Audittrail exportieren der der Benutzerverwaltung verfügbar. ▶ Öffnen Sie mit einem Klick auf [Export] das Fenster Speichern unter. ► Geben Sie einen Namen ein und speichern Sie die Exportdatei mit [OK]. Die Audittraildatei wird exportiert. Sie können den Audittrail nach bestimmten Bezeichnungen, Kategorien oder Benutzern Audittrail filtern filtern und den Zeitraum der Einträge eingrenzen. ▶ Klicken Sie auf [Filtern] und spezifizieren Sie im Fenster Audittrail filtern den Suchfilter. ▶ Mit [Filter löschen] können Sie die Einschränkungen durch den Filter aufheben. Audittrail drucken Sie können den Audittrail drucken. Wenn Sie die Einträge gefiltert haben, werden nur die gefilterten Einträge gedruckt. Starten Sie den Ausdruck der aktuellen Audittrail-Ansicht mit [Drucken]. Es öffnet sich das Druckfenster von ASpect PQ. Ändern Sie dort gegebenenfalls in der Liste Ausgabe auf das Ausgabeformat. Starten Sie den Ausdruck mit [Starten]. Der Audittrail wird im gewählten Ausgabeformat ausgegeben.

#### 12.3 Elektronische Signaturen

In ASpect PQ können Ergebnisdaten elektronisch signiert werden. Voraussetzung ist die Benutzerberechtigung **E-Signatur verwenden** (→"Anlegen eines neuen Benutzerkontos" S. 161). Die Signatur schließt die Arbeit an einer Datei ab, spätere Dateiänderungen führen zu einem ungültigen Signaturstatus.

Durch den Signaturvorgang werden die Dateien verschlüsselt, mit einem Signaturstatus und den Daten des signierenden Benutzers versehen. Zusätzlich wird eine verschlüsselte Signaturdatei mit gleicher Bezeichnung wie die Ergebnisdatei, jedoch mit der Dateierweiterung ".sig" angelegt. Diese Datei enthält die Prüfsummen der Ergebnisdatei einschließlich (wenn vorhanden) der Spektrendatei.

Eine Datei kann von mehreren Benutzern signiert werden.

#### 12.3.1 Messergebnisse signieren

Messergebnisdateien können im Anschluss an die Messung oder nach späterem Laden der Datei durch hierzu berechtigte Anwender mit einer elektronischen Signatur versehen werden.

► Rufen Sie in ASpect PQ den Menübefehl System | Ergebnisse signieren auf.

| Option /<br>Schaltfläche | Beschreibung                                                                                                    |  |  |
|--------------------------|----------------------------------------------------------------------------------------------------|--|--|
| Benutzername             | Der Anmeldename des aktuellen Benutzers.                                                                                                    |  |  |
|                          | Der Benutzername kann geändert werden. Dies ermöglicht das Signieren durch weitere Benutzer (max. 32 Zeichen).                                                                                                    |  |  |
| Kennwort                 | Kennwort des Benutzers (max. 20 Zeichen).                                                                                                    |  |  |
| Bedeutung                | Signaturbedeutung, z. B. Erstellt, Geprüft, Freigegeben.                                                                                                    |  |  |
|                          | Die Liste der Signaturbedeutungen wird durch den Administrator der Benut-<br>zerverwaltung festgelegt ( $\rightarrow$ "Benutzerverwaltung konfigurieren" S. 157).                                                                                                  |  |  |
| Kommentar                | Optionale Bemerkungen (max. 256 Zeichen)                                                                                                    |  |  |
| [Signieren]              | Dokument mit den oben getätigten Einstellungen signieren.<br>Nach Betätigen der Schaltfläche <b>[Signieren]</b> erfolgt eine Rückfrage, ob die<br>Signatur erteilt oder der Vorgang abgebrochen wird. Die erfolgreiche Ertei-<br>lung der Signatur wird bestätigt. |  |  |

Es öffnet sich das Fenster Signieren.

| Signieren: Cd mit Korrektur neu |             |           |
|---------------------------------|-------------|-----------|
| Signaturdaten                   |             |           |
| Benutzername:                   | User1       |           |
| Kennwort:                       | ••••        |           |
| Bedeutung                       | freigegeben | ~         |
| Kommentar:                      |             |           |
|                                 |             |           |
|                                 |             |           |
|                                 |             |           |
|                                 |             |           |
|                                 | Signieren   | Abbrechen |
|                                 |             |           |

Messdaten signieren

#### 12.3.2 Signatur anzeigen

Bei der Vorschau oder dem Ausdruck signierter Ergebnisdaten wird am Ende des Protokolls ein Abschnitt **Signaturen** angehängt. Dieser enthält alle elektronischen Signaturen der entsprechenden Datei:

| Option      | Beschreibung                                                             |
|-------------|--------------------------------------------------------------------------|
| Erteilt von | Vollständiger und Anmeldename des Benutzers, der die Datei signiert hat. |
| Signiert am | Datum/Zeit der Signaturerteilung                                         |

| Status    | Der Signaturstatus kann eine der folgenden Bedeutungen annehmen: |                                                       |  |  |
|-----------|------------------------------------------------------------------|-------------------------------------------------------|--|--|
|           | Gültig                                                           | Signatur und Ergebnisdaten sind vollständig und kor-  |  |  |
|           |                                                                  | rekt. Die berechneten Prufsummen der Dateien zeigen   |  |  |
|           |                                                                  | keine Differenzen zu den in der Signaturdatei gespei- |  |  |
|           |                                                                  | cherten Prüfsummen zum Zeitpunkt der Signatur.        |  |  |
|           | Ungültig (Fehlende oder ungültige Signaturdatei)                 |                                                       |  |  |
|           |                                                                  | Die zum Datensatz gehörende Signaturdatei wurde       |  |  |
|           |                                                                  | nicht gefunden oder ist fehlerhaft.                   |  |  |
|           | Ungültig (TPS-Daten)                                             | Die Ergebnisdatei wurde nach dem Signieren geändert.  |  |  |
|           |                                                                  | Der Vergleich zwischen den neu berechneten und den    |  |  |
|           |                                                                  | gespeicherten Prüfsummen zeigt Differenzen.           |  |  |
|           | Ungültig (SPK-Daten)                                             | Die Datei mit den Spektrenrohdaten wurde nach dem     |  |  |
|           |                                                                  | Signieren geändert. Der Vergleich zwischen den neu    |  |  |
|           |                                                                  | berechneten und den gespeicherten Prüfsummen zeigt    |  |  |
|           |                                                                  | Differenzen.                                          |  |  |
| Bedeutung | Signaturbedeutung                                                |                                                       |  |  |
| Kommentar | Bemerkungen (Optiona                                             | al)                                                   |  |  |

#### 12.4 AJ File Protection

Die optionale Software **AJ File Protection** schützt Dateien gegen beabsichtigte und unbeabsichtigte Datenmanipulation, z. B. Löschen oder Verändern von Daten. Dabei erlaubt ein Filtertreiber Verzeichniszugriffe durch hierfür autorisierte Anwendungen, Zugriffe durch andere Anwendungen werden blockiert. Die Funktion von Virenscannern sowie professioneller Replikations-, Synchronisations- oder Datensicherungssoftware wird bei Einhaltung der Microsoft-Standards nicht beeinträchtigt.

AJ File Protection muss durch den Systemadministrator installiert und konfiguriert werden. Die Installation erfordert Administratorrechte.

Eine detaillierte Beschreibung der Installation und der Konfiguration der Software finden Sie auf der Installations-CD.

**i** Beachte In Verbindung mit den separaten Rechten zum automatischen Speichern und Exportieren gewährleistet die Software AJ File Protection eine lückenlose Datensicherheit von der Methodenerstellung, der Datenaufnahme und Auswertung bis zur Archivierung.

## 13 Anhang

## 13.1 Übersicht über Markierungen in der Werteanzeige

| Bemerkung                                                                                                    | Bedeutung                                                                                                    | Werte                  | Ausgabe                                                         |
|----------------------------------------------------------------------------------------------------|----------------------------------------------------------------------------------------------------|------------------------|-----------------------------------------------------------------|
| > Kal                                                                                                    | Probenmittelwert ist größer als der<br>Arbeitsbereich der Kalibrierkurve                                                                                                    | Mittelwerte            | Ablauf- und Ergeb-<br>nisfenster                                |
| <kal< td=""><td>Probenmittelwert ist kleiner als der<br/>Arbeitsbereich der Kalibrierkurve</td><td>Mittelwerte</td><td>Ablauf- und Ergeb-<br/>nisfenster</td></kal<> | Probenmittelwert ist kleiner als der<br>Arbeitsbereich der Kalibrierkurve                                                                                                    | Mittelwerte            | Ablauf- und Ergeb-<br>nisfenster                                |
| < NWG                                                                                                    | Probenwert ist kleiner als die Nach-<br>weisgrenze                                                                                                    | Mittelwerte            | Ablauf- und Ergeb-<br>nisfenster                                |
| < BG                                                                                                    | Probenwert ist kleiner die Bestim-<br>mungsgrenze und größer als die<br>Nachweisgrenze                                                                                                    |                        | Ablauf- und Ergeb-<br>nisfenster                                |
| RSD!                                                                                                    | Probenmittelwert oder Standardmit- Mittelwerte<br>telwert liegt außerhalb des Bereichs<br>der vorgegebenen relativen Stan-<br>dardabweichung                                                  |                        | Ablauf- und Ergeb-<br>nisfenster                                |
| RR!                                                                                                    | Probenmittelwert oder Standardmit- Mittelwerte<br>telwert liegt außerhalb des Bereichs<br>der vorgegebenen relativen Spannwei-<br>te                                                          |                        | Ablauf- und Ergeb-<br>nisfenster                                |
| Faktor!                                                                                                    | Grenzüberschreitung des Rekalibrier-<br>faktors für die Kalibrierkurve                                                                                                    | Kalibrier-<br>kurve    | Ablauf- und Ergeb-<br>nisfenster                                |
| R <sup>2</sup> (adj.)<br>bzw. R                                                                                                    | Bestimmtheitsmaß der Regression<br>R <sup>2</sup> (adj.) oder R (je nach Auswahl im<br>Fenster <b>Option / Kalibrierung</b> ) der<br>Kalibrierkurve unterschreitet den vor-<br>gegebenen Wert | Kalibrier-<br>kurve    | Ablauf- und Ergeb-<br>nisfenster<br>Fenster Kalibrier-<br>kurve |
| #MAN.                                                                                                    | Probeneinzelwert oder Standardein-<br>zelwert wurde manuell aus der Be-<br>rechnung der Probenmittelwerte aus-<br>geschlossen                                                                 | Probenein-<br>zelwerte | Fenster Probenein-<br>zelwerte                                  |
| #KOR.                                                                                                    | Probeneinzelwert oder Standardein-<br>zelwert wurde automatisch durch<br>Grubbs-Ausreißertest aus der Berech-<br>nung der Probenmittelwerte ausge-<br>schlossen                               | Probenein-<br>zelwerte | Fenster Probenein-<br>zelwerte                                  |